# cisco.

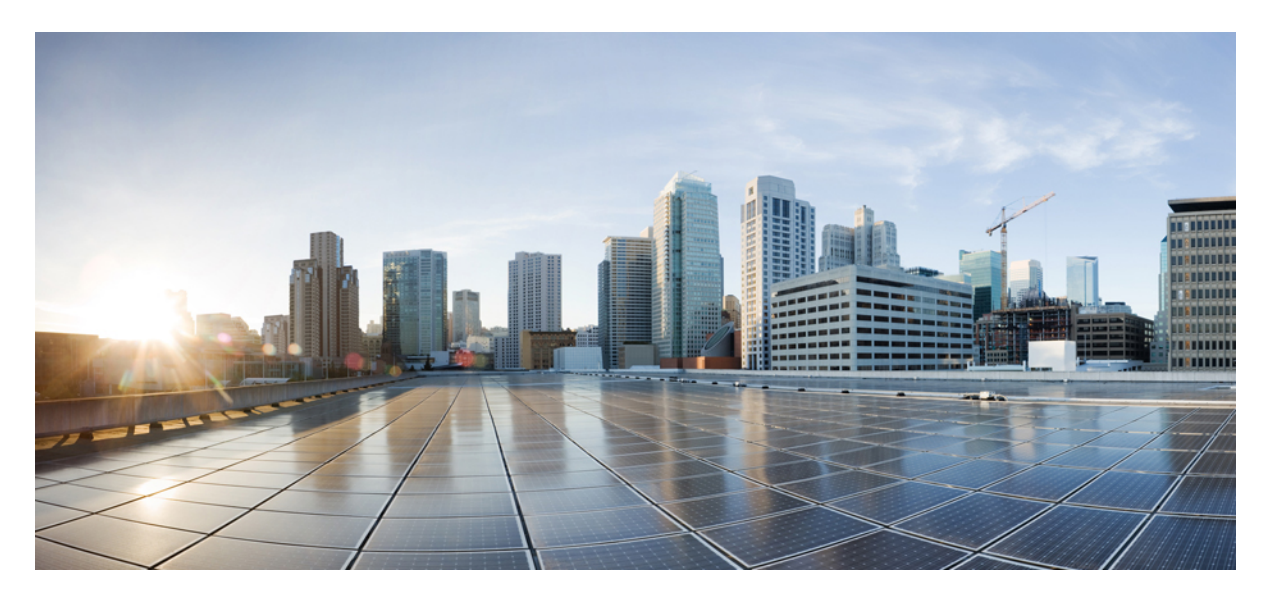

### **Cisco SD-WAN Cloud OnRamp for Colocation** リリース 20.9.1 ソ リューションガイド

**初版**:2022年8月15日 最終更新:2022年8月25日

### シスコシステムズ合同会社

〒107-6227 東京都港区赤坂9-7-1 ミッドタウン・タワー http://www.cisco.com/jp お問い合わせ先:シスココンタクトセンター 0120-092-255 (フリーコール、携帯・PHS含む) 電話受付時間:平日 10:00~12:00、13:00~17:00 http://www.cisco.com/jp/go/contactcenter/ 【注意】シスコ製品をご使用になる前に、安全上の注意(www.cisco.com/jp/go/safety\_warning/)をご確認ください。本書は、米国シスコ発行ド キュメントの参考和訳です。リンク情報につきましては、日本語版掲載時点で、英語版にアップデートがあり、リンク先のページが移動/変更され ている場合がありますことをご了承ください。あくまでも参考和訳となりますので、正式な内容については米国サイトのドキュメントを参照くだ さい。また、契約等の記述については、弊社販売パートナー、または、弊社担当者にご確認ください。

THE SPECIFICATIONS AND INFORMATION REGARDING THE PRODUCTS IN THIS MANUAL ARE SUBJECT TO CHANGE WITHOUT NOTICE. ALL STATEMENTS, INFORMATION, AND RECOMMENDATIONS IN THIS MANUAL ARE BELIEVED TO BE ACCURATE BUT ARE PRESENTED WITHOUT WARRANTY OF ANY KIND, EXPRESS OR IMPLIED. USERS MUST TAKE FULL RESPONSIBILITY FOR THEIR APPLICATION OF ANY PRODUCTS.

THE SOFTWARE LICENSE AND LIMITED WARRANTY FOR THE ACCOMPANYING PRODUCT ARE SET FORTH IN THE INFORMATION PACKET THAT SHIPPED WITH THE PRODUCT AND ARE INCORPORATED HEREIN BY THIS REFERENCE. IF YOU ARE UNABLE TO LOCATE THE SOFTWARE LICENSE OR LIMITED WARRANTY, CONTACT YOUR CISCO REPRESENTATIVE FOR A COPY.

The Cisco implementation of TCP header compression is an adaptation of a program developed by the University of California, Berkeley (UCB) as part of UCB's public domain version of the UNIX operating system. All rights reserved. Copyright © 1981, Regents of the University of California.

NOTWITHSTANDING ANY OTHER WARRANTY HEREIN, ALL DOCUMENT FILES AND SOFTWARE OF THESE SUPPLIERS ARE PROVIDED "AS IS" WITH ALL FAULTS. CISCO AND THE ABOVE-NAMED SUPPLIERS DISCLAIM ALL WARRANTIES, EXPRESSED OR IMPLIED, INCLUDING, WITHOUT LIMITATION, THOSE OF MERCHANTABILITY, FITNESS FOR A PARTICULAR PURPOSE AND NONINFRINGEMENT OR ARISING FROM A COURSE OF DEALING, USAGE, OR TRADE PRACTICE.

IN NO EVENT SHALL CISCO OR ITS SUPPLIERS BE LIABLE FOR ANY INDIRECT, SPECIAL, CONSEQUENTIAL, OR INCIDENTAL DAMAGES, INCLUDING, WITHOUT LIMITATION, LOST PROFITS OR LOSS OR DAMAGE TO DATA ARISING OUT OF THE USE OR INABILITY TO USE THIS MANUAL, EVEN IF CISCO OR ITS SUPPLIERS HAVE BEEN ADVISED OF THE POSSIBILITY OF SUCH DAMAGES.

Any Internet Protocol (IP) addresses and phone numbers used in this document are not intended to be actual addresses and phone numbers. Any examples, command display output, network topology diagrams, and other figures included in the document are shown for illustrative purposes only. Any use of actual IP addresses or phone numbers in illustrative content is unintentional and coincidental.

All printed copies and duplicate soft copies of this document are considered uncontrolled. See the current online version for the latest version.

Cisco has more than 200 offices worldwide. Addresses and phone numbers are listed on the Cisco website at www.cisco.com/go/offices.

The documentation set for this product strives to use bias-free language. For purposes of this documentation set, bias-free is defined as language that does not imply discrimination based on age, disability, gender, racial identity, ethnic identity, sexual orientation, socioeconomic status, and intersectionality. Exceptions may be present in the documentation due to language that is hardcoded in the user interfaces of the product software, language used based on standards documentation, or language that is used by a referenced third-party product.

Cisco and the Cisco logo are trademarks or registered trademarks of Cisco and/or its affiliates in the U.S. and other countries. To view a list of Cisco trademarks, go to this URL: https://www.cisco.com/c/en/us/about/legal/trademarks.html. Third-party trademarks mentioned are the property of their respective owners. The use of the word partner does not imply a partnership relationship between Cisco and any other company. (1721R)

© 2022 Cisco Systems, Inc. All rights reserved.

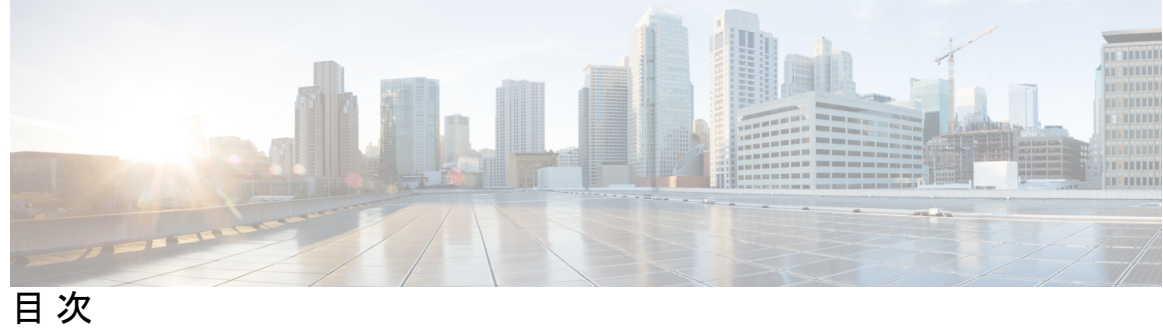

| 第 1 章 | 最初にお読みください 1                                                      |
|-------|-------------------------------------------------------------------|
| 第2章   | Cisco SD-WAN Cloud onRamp for Colocation ソリューションに関する情報 3          |
|       | Cisco SD-WAN Cloud on Ramp for Colocation ソリューション 3               |
|       | Cisco SD-WAN Cloud onRamp for Colocation ソリューションのコンポーネント 5        |
| 第3章   | ——–<br>Cisco SD-WAN Cloud onRamp for Colocation ソリューションの前提条件と要件 9 |
|       | Cisco SD-WAN Cloud onRamp for Colocation ソリューションの要件 9             |
|       | ハードウェア要件 9                                                        |
|       | ソフトウェア要件 11                                                       |
|       | 配線に関する要件 13                                                       |
|       | 規範的接続 13                                                          |
|       | フレキシブルな接続 14                                                      |
|       | ソリューションを展開するための前提条件 16                                            |
|       | Cisco SD-WAN Cloud on Ramp for Colocation ソリューションデバイスのサイジング要件 17  |
| 第4章   | <br>Cisco SD-WAN Cloud onRamp for Colocation ソリューションの利用を開始 19     |
|       | Cisco SD-WAN Cloud onRamp for Colocation ソリューション – 展開ワークフロー 19    |
|       | Cisco CSP での Cisco NFVIS Cloud OnRamp for Colocation のインストール 21   |
|       | CIMC ユーザーインターフェイスのログイン 21                                         |
|       | 仮想デバイスのアクティブ化 <b>23</b>                                           |
|       | NFVIS Cloud OnRamp for Colocation イメージのマッピング 23                   |
|       | Cisco Cloud サービス プラットフォーム デバイスの起動 24                              |
|       | プラグアンドプレイプロセスを使用した CSP デバイスのオンボード 24                              |
|       |                                                                   |

第5章

USB ブートストラッププロセスを使用した CSP デバイスのオンボード 25 オンボードデバイスの確認とデバイスのアクティブ化 27 スイッチデバイスの起動 28 Cisco Colo Manager の起動 31 Cisco SD-WAN Cloud on Ramp for Colocation ソリューションのプロビジョニングと構成 31 コロケーションごとの DHCP サーバーのプロビジョニング 32 規範的接続のためのデバイスポート接続の詳細とサービスチェーン 32 検証済みサービスチェーン 37 検証済み VM パッケージ 38 カスタマイズされたサービスチェーン 39

Cisco vManage を使用した Cisco SD-WAN Cloud on Ramp for Colocation ソリューションデバイス の設定 41 Cisco vManage を使用した Cloud OnRamp Colocation デバイスの追加 41 Cisco vManage からの Cloud OnRamp for Colocation デバイスの削除 43 Cisco vManage でのクラスタの管理 44 クラスタのプロビジョニングと構成 45 クラスタの作成とアクティブ化 46 クラスタの設定 49 ログインクレデンシャル 49 Resource Pool 50 ポート接続 52 NTP 56 Syslog サーバ 56

> TACACS 認証 57 バックアップサーバー設定 58 クラスタアクティベーションの進行状況 61 クラスタの表示 64 Cisco vManage でのクラスタの編集 64

CSP デバイスのクラスタへの追加 66

クラスタからの CSP デバイスの削除 67

CCM がある CSP の削除 68 RMA 後の Cisco CSP デバイスの交換 70 Cisco CSP デバイスの返却 70 Cisco CSP デバイスの RMA プロセス 71 CSP デバイスのバックアップと復元の前提条件と制限事項 72 クラスタからの PNF デバイスの削除 73 Cisco vManage からのクラスタの削除 74 スイッチの取り外しと交換 75 Cisco vManage からのクラスタの再アクティブ化 77 サービス グループの管理 78 Cisco vManage でのサービスチェーンの VNF 配置 78 サービスグループでのサービスチェーンの作成 78 サービスチェーンの QoS 84 サービスグループの複製 86 カスタムサービスチェーンの作成 88 物理ネットワーク機能のワークフロー 89 共有 PNF デバイスによるカスタムサービスチェーン 90 PNF および Cisco Catalyst 9500 スイッチの構成 94 共有 VNF デバイスによるカスタムサービスチェーン 95 共有 VNF のユースケース 96 サービスグループの表示 103 サービスグループの編集 103 クラスタ内のサービスグループの接続または切断 103

Cisco SD-WAN Cloud on Ramp for Colocation ソリューションの Day-N 構成ワークフロー 104

<sup>第 6 章</sup> クラスタコンポーネントおよび SWIM のソフトウェアイメージ管理 107

VM カタログとリポジトリの管理 107 VNF イメージ形式 109 VNF イメージのアップロード 109 カスタマイズされた VNF イメージの作成 111 VNF イメージの表示 117

|     | VNF イメージの削除 118                                                   |
|-----|-------------------------------------------------------------------|
|     | Cisco vManage を使用した Cisco NFVIS のアップグレード 118                      |
|     | NFVIS アップグレードイメージのアップロード 118                                      |
|     | Cisco NFVIS アップグレードイメージを使用した CSP デバイスのアップグレード 119                 |
|     | Cisco Catalyst 9500 スイッチのアップグレード 120                              |
|     | サポートされるアップグレードシナリオと推奨される接続 123                                    |
| 第7章 | — Cisco SD-WAN Cloud onRamp for Colocation ソリューションデバイスのモニタリング 127 |
|     | Cisco vManage からの Cloud OnRamp for Colocation デバイスの動作ステータスの監視 128 |
|     | Cisco vManage からの VNF に関する情報の表示 129                               |
|     | Cisco Colo Manager の正常性の表示 131                                    |
|     | Cloud onRamp Colocation クラスタの監視 132                               |
|     | Cloud onRamp Colocation クラスタのパケットキャプチャ 136                        |
|     | スイッチ構成のための Cisco Colo Manager の状態 138                             |
|     | ホストからの Cisco Colo Manager の状態と遷移 139                              |
|     | Cisco Colo Manager の通知 139                                        |
|     | VM アラーム 143                                                       |
|     | VM 状態 145                                                         |
|     | クラウド サービス プラットフォームのリアルタイムコマンド 145                                 |
| 第8章 |                                                                   |

ハイアベイラビリティ 147

冗長性 147
 ネットワークファブリックの冗長性 148
 x86 コンピューティング ハードウェアの冗長性 148
 物理 NIC またはインターフェイスの冗長性 148
 NFVIS、仮想化インフラストラクチャの冗長性 148
 サービスチェーンまたは VNF の冗長性 149
 Cisco Colo Manager のリカバリ 151
 さまざまな障害シナリオの処理 152

第9章

Cisco SD-WAN Cloud onRamp for Colocation マルチテナント機能 155

目次

コロケーションマルチテナント機能の概要 155

マルチテナント環境での役割と機能 157

マルチテナント環境での推奨仕様 158

コロケーションマルチテナント機能の前提条件と制限事項 159

サービスプロバイダー機能 160

新しいテナントのプロビジョニング 160

コロケーショングループの作成 161

ユーザーグループの権限の表示 161

RBAC ユーザーの作成とコロケーショングループへの関連付け 162

コロケーション ユーザー グループからの RBAC ユーザーの削除 162

テナントの削除 163

テナント コロケーション クラスタの管理 163

c-tenant-functionalities 164

テナントとしてのコロケーションクラスタの管理 164

共同管理されたマルチテナント環境でのコロケーションクラスタデバイスと Cisco SD-WAN デバイスの監視 165

第 10 章
 Cisco SD-WAN Cloud onRamp for Colocation ソリューションのトラブルシューティング 167
 コロケーションマルチテナント機能の問題のトラブルシューティング 167
 Catalyst 9500 の問題のトラブルシューティング 168
 Cisco Cloud サービスプラットフォームの問題のトラブルシューティング 174
 DHCP IP アドレス割り当て 182
 Cisco Colo Manager の問題のトラブルシューティング 183
 サービスチェーンの問題のトラブルシューティング 185
 物理ネットワーク機能管理の問題のトラブルシューティング 187
 CSP からのログ収集 188
 Cisco vManage の問題のトラブルシューティング 188

Cisco vEdge ルータ変数リスト 189 Cisco CSR1000V 変数リスト 193 ASAv 変数リスト 197

I

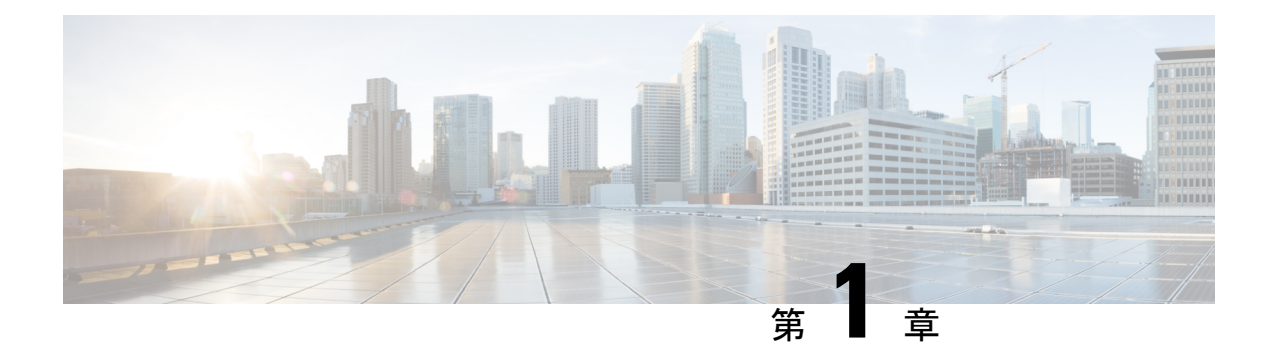

# 最初にお読みください

### 参考資料

- Release Notes[英語]
- Cisco SD-WAN Controller Compatibility Matrix and Server Recommendations[英語]

### ユーザマニュアル

- Cisco IOS XE (Cisco IOS XE SD-WAN Devices)[英語]
- Cisco SD-WAN (Cisco vEdge Devices)[英語]
- Cisco IOS XE (SD-WAN) Qualified Command Reference[英語]
- ・Cisco IOS XE (SD-WAN) リリース 17 のユーザーマニュアル
- Cisco vEdge デバイスのユーザーマニュアル

### 通信、サービス、およびその他の情報

- Cisco Profile Manager で、シスコの E メールニュースレターおよびその他の情報にサイン アップしてください。
- ネットワーク運用の信頼性を高めるための最新のテクニカルサービス、アドバンストサービス、リモートサービスについては、シスコサービスにアクセスしてください。
- 安全かつ検証されたエンタープライズクラスのアプリ、製品、ソリューション、サービス をお求めの場合は、CiscoDevnet にアクセスしてください。
- Cisco Press 出版社による一般的なネットワーク、トレーニング、認定関連の出版物を入手 するには、Cisco Press にアクセスしてください。
- ・特定の製品または製品ファミリの保証情報を探すには、Cisco Warranty Finder にアクセス してください。
- リリースで未解決および解決済みのバグをご覧になる場合は、Cisco Bug Search Toolにア クセスしてください。
- サービス リクエストを送信するには、シスコ サポートにアクセスしてください。

### マニュアルに関するフィードバック

シスコのテクニカルドキュメントに関するフィードバックを提供するには、それぞれのオンラインドキュメントの右側のペインにあるフィードバックフォームを使用してください。

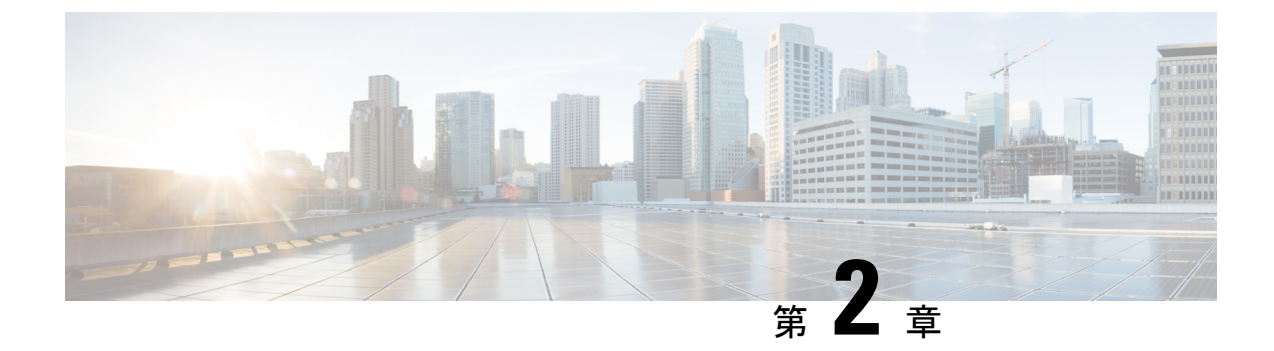

# Cisco SD-WAN Cloud onRamp for Colocation ソリューションに関する情報

- ・Cisco SD-WAN Cloud onRamp for Colocation ソリューション  $(3 \sim ジ)$
- Cisco SD-WAN Cloud onRamp for Colocation ソリューションのコンポーネント (5 ページ)

### Cisco SD-WAN Cloud on Ramp for Colocation ソリューション

クラウドに移行するアプリケーションが増えるにつれて、トラフィックを高価な WAN 回線経 由でデータセンターにバックホールする従来型のアプローチはもはや妥当ではなくなってきて います。従来の WAN インフラストラクチャは、クラウド内のアプリケーションにアクセスす ることを想定して設計されていませんでした。このインフラストラクチャは高額で、エクスペ リエンスを低下させる不要な遅延を生みます。

ネットワークアーキテクトは、次のことを達成するために WAN の設計を再評価しています。

- •クラウドへの移行をサポート。
- •ネットワークコストの削減。
- •クラウドトラフィックの可視性と管理性の向上。

ネットワークアーキテクトは、Software-Defined WAN(SD-WAN)ファブリックに変更して安価なブロードバンドインターネットサービスを利用し、リモートブランチから信頼性のある SaaS クラウドバウンド トラフィックをインテリジェントにルーティングします。

このソリューションでは、コロケーション設備向けに特別に構築された Cisco SD-WAN Cloud onRamp for Colocation ソリューションにより、ブランチおよびリモートワーカーからすべての アプリケーションがホストされている場所への最適なパスにトラフィックをルーティングしま す。また、このソリューションにより、分散型企業はブランチで直接インターネットアクセス が可能になり、Infrastructure-as-a-Service (IaaS) プロバイダーおよび Software as a Service (SaaS) プロバイダーへの接続を強化できます。

このソリューションは、大都市の周りに集まっている、または複数の国に分散している複数の 分散型ブランチオフィスを持つ企業に、コロケーション設備でルーティングサービスを地域化 する機能を提供します。その理由は、これらの設備がブランチに物理的に近く、企業がアクセ スする必要があるクラウドリソースをホストできるためです。したがって、基本的に、仮想 Cisco SD-WAN をコロケーションセンターの地域アーキテクチャに分散させることにより、ク ラウドエッジに処理能力を与えます。

次の図は、マルチクラウドアプリケーションへのアクセスを複数のブランチから地域のコロ ケーション設備に集約する方法を示しています。

☑ 1 : Cisco SD-WAN Cloud onRamp for CoLocations

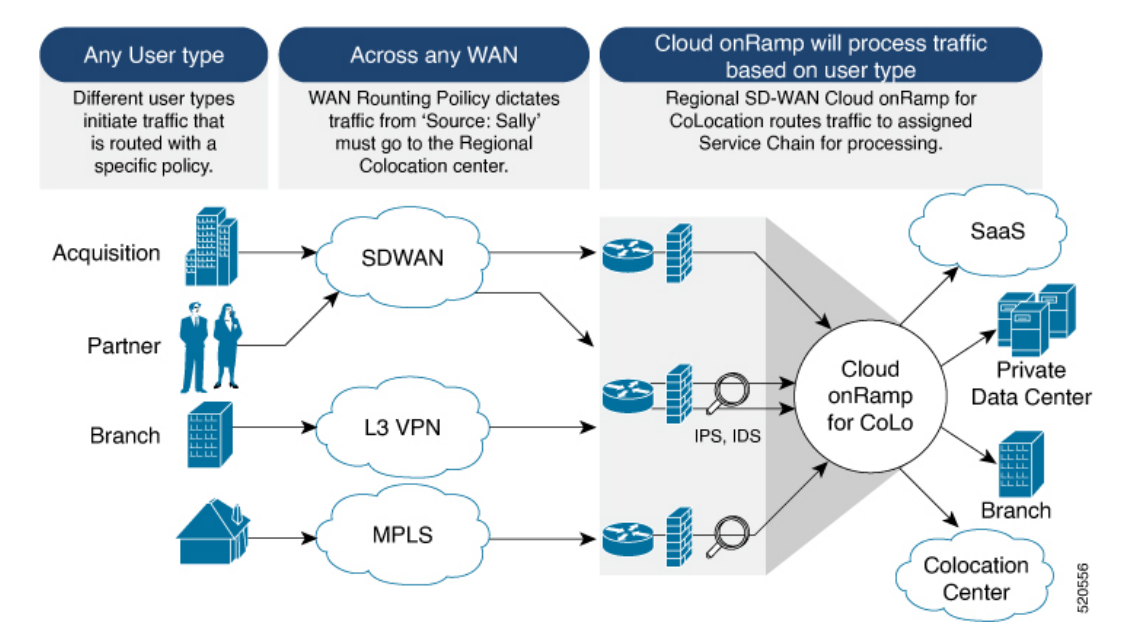

このソリューションは、次の4つの特定のタイプの企業に対応できます。

- ・セキュリティ制限とプライバシー規制により、クラウドおよび SaaS プラットフォームへの直接インターネット接続を使用できない多国籍企業。
- Cisco SD-WAN を使用していないが、顧客への接続が必要なパートナーおよびベンダー。
   これらの企業は、自社サイトに SD-WAN ルーティングアプライアンスをインストールすることを望んでいません。
- ・高帯域幅、最適なアプリケーションパフォーマンス、きめ細かいセキュリティを必要とする、地理的に分散したブランチオフィスを持つグローバルな組織。
- ・安価な直接インターネットリンクを介した企業への安全な VPN 接続を必要とするリモー トアクセス。

Cisco SD-WAN Cloud on Ramp for Colocation ソリューションは、コロケーション IaaS プロバイ ダーによって特定のコロケーション設備内でホストできます。必要なコンポーネントをサポー トしている限り、地域ごとにニーズを満たすコロケーションプロバイダーを選択できます。

# **Cisco SD-WAN Cloud on Ramp for Colocation** ソリューション のコンポーネント

Cisco SD-WAN Cloud on Ramp for Colocation ソリューションは、複数のコロケーションに展開で きます。コロケーションは、複数の仮想ネットワーク機能と複数のサービスチェーンを起動す る、コンピューティングとネットワーキングファブリックのスタックです。このスタックは、 ブランチューザー、エンドポイントをハイブリッドクラウドまたはデータセンターに接続しま す。Cisco vManage は、コロケーション内のデバイスをプロビジョニングするためのオーケス トレータとして使用されます。各コロケーションは、同じサイト内またはサイト間で他のコロ ケーションを表示できません。

次の図は、Cisco SD-WAN Cloud onRamp for Colocation ソリューションのコンポーネントを示しています。

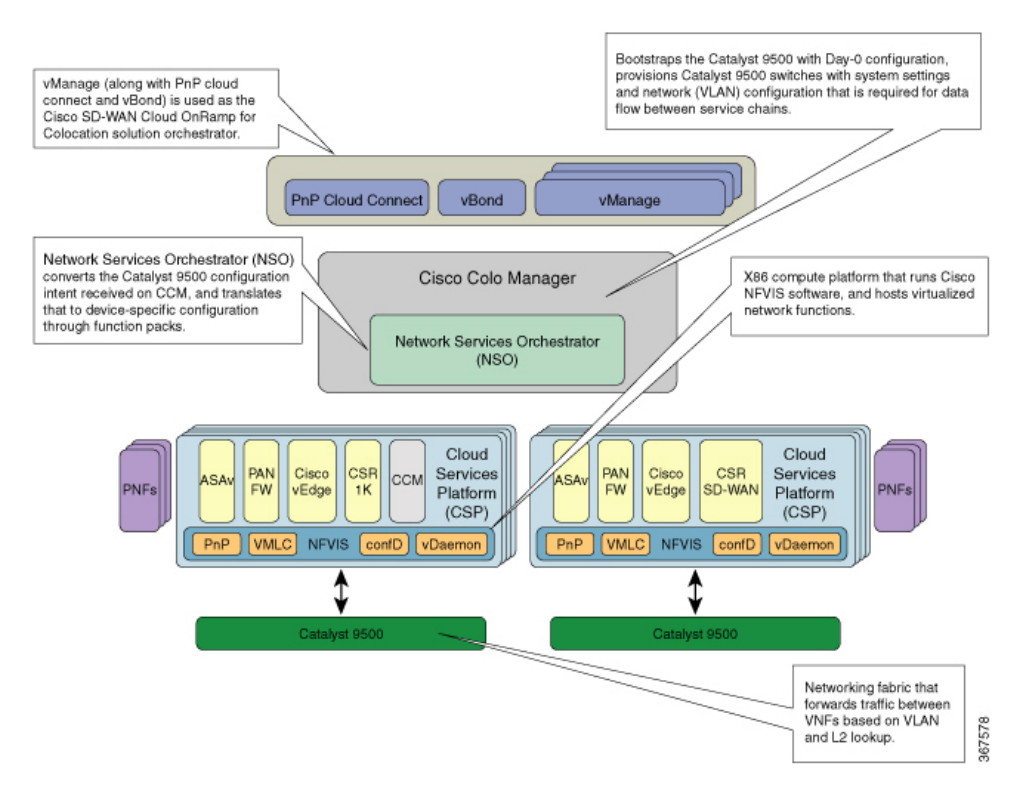

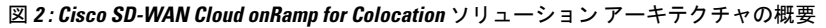

 Cisco Cloud Services Platform, CSP-5444 and CSP-5456: Cloud Services Platform (CSP) は、 NFVIS ソフトウェアを実行する x86 Linux ハードウェア プラットフォームです。これは、 Cisco SD-WAN Cloud onRamp for Colocation ソリューションで仮想ネットワーク機能をホス トするためのコンピューティング プラットフォームとして使用されます。Cisco SD-WAN Cloud onRamp for Colocation 展開では、複数の CSP システムを使用できます。

**Cisco Network Function Virtualization Infrastructure Software**: Cisco Network Function Virtualization Infrastructure Software (NFVIS) ソフトウェアは、x86 コンピューティングプ

ラットフォーム上で実行されるベース仮想化インフラストラクチャソフトウェアとして使用されます。Cisco NFVIS ソフトウェアは、VM ライフサイクル管理、VM サービスチェーン、VM イメージ管理、プラットフォーム管理、デバイスをブートストラップするためのPNP、AAA 機能、および syslog サーバーを提供します。NFVIS ドキュメントの「NFVIS Functionality Changes for SD-WAN Cloud OnRamp for Colocation」を参照してください。

 Virtual Network Functions: Cisco SD-WAN Cloud on Ramp for Colocation ソリューションは、 シスコが開発した仮想ネットワーク機能(VNF)をサポートします。次の表に、検証済みの VNF とそのバージョンを示します。

| 仮想ネットワーク機能                | バージョン                            |
|---------------------------|----------------------------------|
| Cisco CSR1000V            | 17.1.1、17.2、17.3                 |
| Cisco Catalyst 8000V      | 17.4.1a                          |
| Cisco IOS XE SD-WAN デバイス  | 16.12.1、16.12.2r、17.2.1r、17.3.1a |
| Cisco ASAv                | 9.12.2、9.13.1、9.15.1             |
| チェックポイント                  | R80.30、R80.40                    |
| Cisco FTDv/NGFW           | 6.4.0.1、6.5.0-115                |
| Cisco vEdge Cloud ルータ     | 19.2.1、20.1.1、20.3.1、20.4.1      |
| Palo Alto ファイアウォール (PAFW) | 9.0.0                            |
| Fortinet ファイアウォール         | 6.0.2                            |

表1:検証済みの仮想ネットワーク機能

Cisco SD-WAN Cloud on Ramp for Colocation ソリューションでサードパーティの VNF を検 証するには、シスコの認定プログラムを使用します。サードパーティの VNF の検証の詳 細については、https://developer.cisco.com/site/nfv/#the-ecosystem-programを参照してください。

Physical Network Functions:物理ネットワーク機能(PNF)は、ルータやファイアウォールなどのコロケーションサービスチェーンの一部として特定のネットワーク機能を提供することに特化した物理デバイスです。検証済みのPNFとそのバージョンは次のとおりです。

表2:検証済みの物理ネットワーク機能

| 物理ネットワーク機能          | バージョン                  |
|---------------------|------------------------|
| Cisco FTD           | 6.4.0.1、6.5            |
| モデル: FPR-9300       |                        |
| Cisco ASR 1000 シリーズ | 16.12.1、17.1、17.2、17.3 |

- Network Fabric: L2 および VLAN ベースのルックアップを使用して、サービスチェーン 内の VNF 間のトラフィックを転送します。最後の VNF は、L2 または L3 転送を介して ネットワークファブリックにトラフィックを転送できます。ネットワークファブリックに は、次のいずれかを含めることができます。
  - Cisco Catalyst 9500-40X スイッチ: 40 個の 10G ポートと 2 個の 40G ポートをサポート し、ネットワークファブリックとして使用します
  - Cisco Catalyst 9500-48Y4C スイッチ: 48 個の 1G/10G/25G ポートと 4 個の 40G/100G ポートをサポートし、ネットワークファブリックとして使用します。
- Management Network:独立した管理ネットワークが、CSP システムで実行されている NFVIS ソフトウェア、仮想ネットワーク機能、およびファブリック内のスイッチを接続します。この管理ネットワークは、システムとの間でファイルやイメージを転送するためにも使用されます。アウトオブバンド管理スイッチは、管理ネットワークを構成します。 CSP デバイス、Cisco Catalyst 9500-40X または Cisco Catalyst 9500-48Y4C スイッチに割り当てられた IP アドレスは、DHCP 構成を通じて管理ネットワークプールによって取得されます。オーケストレータは、VNF 管理 IP アドレスを管理し、VNF Day-0 構成ファイルを介して割り当てます。
- Virtual Network Function Network Connectivity: VNF は、Single Root IO Virtualization (SR-IOV) を使用するか、ソフトウェア仮想スイッチを介して、物理ネットワークに接 続できます。VNF には、物理ネットワークインターフェイスに直接または間接的に接続 できる1つ以上の仮想ネットワークインターフェイス(VNIC) を含めることができます。 物理ネットワークインターフェイスはソフトウェア仮想スイッチに接続でき、1つ以上の VNF が仮想スイッチを共有できます。Cisco SD-WAN Cloud onRamp for Colocation ソリュー ションは、接続を作成するための仮想スイッチインスタンスと仮想NICメンバーシップの 作成を管理します。デフォルトでは、CSPシステムのすべての物理インターフェイスと管 理インターフェイスを VNF で使用できます。

Cisco SD-WAN Cloud on Ramp for Colocation 展開では、SR-IOV インターフェイスは仮想イー サネットポートアグリゲーター (VEPA) モードで構成されます。このモードでは、NIC は VNF から受信したすべてのトラフィックを外部の Cisco Catalyst 9500-40X または Cisco Catalyst 9500-48Y4C スイッチに送信します。Cisco Catalyst 9500-40X または Cisco Catalyst 9500-48Y4C は、L2 MAC アドレスと VLAN に基づくトラフィックを転送します。トラ フィックを CSP または外部接続ネットワークに送り返すことができます。CSP インター フェイスに接続されている Catalyst 9500 スイッチポートは、VEPA モードで構成されてい ます。VNF VNIC で VLAN が構成されている場合、VLAN は Cisco Catalyst 9500-40X また は Cisco Catalyst 9500-48Y4C スイッチの接続されたポートで構成する必要があります。

SR-IOV インターフェイスを使用する VNF とソフトウェアスイッチを使用する VNF は、 外部スイッチファブリックを介してサービスチェーン化できます。

- Physical Network Function Network Connectivity: PNF は、右側から使用できる空きデー タポートである Cisco Catalyst 9500-40X または Cisco Catalyst 9500-48Y4C スイッチポート に接続できます。
- Service Chains: Cisco SD-WAN Cloud on Ramp for Colocation ソリューション展開では、VNF 間のトラフィックは、Cisco Catalyst 9500-40X または Cisco Catalyst 9500-48Y4C を介して外

部でサービスチェーン化されます。サービスチェーン化要件は、単一の CSP またはクラ スタ内の複数の CSP システムで実行されている VNF 全体のトラフィックにサービスチェー ン機能を提供します。サービスチェーン化は、サービスチェーン内の送信元エンドポイン トと宛先エンドポイントに基づいていて、プロバイダーのアプリケーションには基づいて いません。Cisco SD-WAN Cloud on Ramp for Colocation ソリューションでは、L2 (VLAN、 宛先 MAC アドレス) ベースのサービスチェーン化が使用されています。

Cisco Colocation Manager: Cisco Colocation Manager (CCM) コンポーネントは、Cisco Catalyst 9500-40X または Cisco Catalyst 9500-48Y4C スイッチを管理するソフトウェアスタックです。このソリューションでは、Cisco Colocation Manager は Docker コンテナ内の NFVIS ソフトウェアでホストされています。CSP デバイスは、ソリューション アーキテクチャの概要に示すように、PNF および VNF とともに Cisco Colocation Manager をホストします

クラスタをアクティブ化すると、クラスタごとに1つの CCM インスタンスが CSP デバイ スの1つで起動されます。CCM ソフトウェアは Cisco Catalyst 9500-40X または Cisco Catalyst 9500-48Y4C の構成を受け入れ、それらを監視します。詳細については、「Cisco vManage を使用した Cisco SD-WAN Cloud on Ramp for Colocation ソリューションデバイスの設定」 を参照してください。

 Orchestration through Cisco vManage: Cisco vManage サーバーは、Cisco SD-WAN Cloud onRamp for Colocation ソリューションのオーケストレーションに使用されます。 詳細につ いては、『Cisco SD-WAN Configuration Guides』を参照してください。

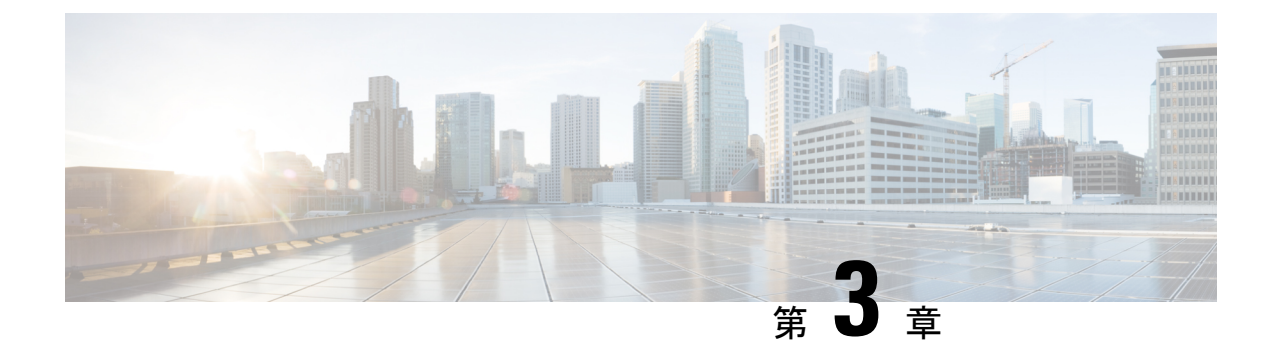

# **Cisco SD-WAN Cloud onRamp for Colocation** ソリューションの前提条件と要件

- Cisco SD-WAN Cloud on Ramp for Colocation ソリューションの要件 (9ページ)
- ソリューションを展開するための前提条件 (16ページ)
- Cisco SD-WAN Cloud on Ramp for Colocation ソリューションデバイスのサイジング要件 (17 ページ)

# **Cisco SD-WAN Cloud onRamp for Colocation** ソリューション の要件

Cisco SD-WAN Cloud on Ramp for Colocation ソリューションを展開するためのハードウェア、ソフトウェア、Cloud On Ramp for Colocation クラスタ、およびケーブル接続の要件を以下に示します。

### ハードウェア要件

次の表に、ハードウェア要件を示します。

#### 表 3:機能の履歴

| 機能名                                                        | リリース情報                      | 説明                                                                                                    |
|------------------------------------------------------------|-----------------------------|----------------------------------------------------------------------------------------------------|
| Cisco Cloud<br>Services<br>Platform、<br>CSP-5456 のサ<br>ポート | Cisco SD-WAN<br>リリース 20.4.1 | このリリース以降、Cisco CSP-5456 は Cloud onRamp for<br>Colocation ソリューションでサポートされています。CSP-5456<br>は56 コアのより高いキャパシティを提供し、サービスチェー<br>ン内の VNF の配置を最大化します。 |

#### 表 4: ハードウェア要件

| コンポーネント               | ハードウェア要件                                                                                                    |  |
|-----------------------|----------------------------------------------------------------------------------------------------|--|
| コンピューティングプラッ<br>トフォーム | CSP-5444 および CSP-5456                                                                                                    |  |
| 物理フォームファクタ            | Cisco UCS C240 M5SX (2RU)                                                                                                    |  |
| プロセッサコア数              | CSP-5444:44 個の物理コア                                                                                                    |  |
|                       | CSP-5456:56 個の物理コア                                                                                                    |  |
| PCIe NIC スロット         | 6                                                                                                    |  |
| ディスク                  | $8 \times 1.2 \text{ TB} = 9.6 \text{ TB}$                                                                                                    |  |
| ディスクスロット数             | 26(24 使用可)                                                                                                    |  |
| メモリ                   | 192 GB O RAM                                                                                                    |  |
| RAID                  | 12 Gbps SAS HW コントローラ、4 GB フラッシュバック ライト<br>キャッシュ(FBWC)、RAID 10。                                                                                |  |
| ベースネットワーキング           | <ul> <li>M5 6 x 1GE Intel i350 ポートの 4 x 1PCIE カード、2 x 1GE LoM</li> <li>(注) NFVIS および VM 管理トラフィックには、ポートチャネル構成の 2-GigE インターフェイスが必要です。</li> </ul> |  |

| コンポーネント                      | ハードウェア要件                                                                                                    |  |
|------------------------------|----------------------------------------------------------------------------------------------------|--|
| ネットワークインターフェ<br>イス カード (NIC) | 2 x Intel X520 2 ポート 10G (Niantic) および Intel XL710 4 ポート 10G SFP+ (Fortville)                                                                                                    |  |
|                              | <ul> <li>(注) ポートチャネル構成で仮想スイッチに接続された2つのFortville 10Gインターフェイス。この接続は、virtioインターフェイスのみをサポートするVMとの間の実働トラフィックに必要です。</li> </ul>                                                                                            |  |
|                              | <ul> <li>(注) ポートチャネル構成で仮想スイッチに接続された2つのFortville 10Gインターフェイス。この構成は、2つの異なるCSPシステムでホストされているVNF間のVNFHA状態の同期に必要です。</li> </ul>                                                                                            |  |
|                              | <ul> <li>(注) SR-IOVモードの4つのNiantic 10Gインターフェイス。<br/>ハイパーバイザまたは仮想スイッチをバイパスするために、高性能で低遅延のネットワーク接続を必要とする VMには、これらのインターフェイスが必要です。<br/>SR-IOVをサポートできる VMは、SR-IOV 仮想機能(VF)に接続する必要があります。このモードでは、リンクの冗長性は利用できません。</li> </ul> |  |
|                              | <ul> <li>(注) 規範的接続の場合、Fortville NIC(X710)がライザー</li> <li>1、スロット2、および Niantic カード(X520)がライザー1、スロット1、およびライザー2、スロット4に</li> <li>配置されていることを確認します。</li> </ul>                                                              |  |
| プロセッサ (2)                    | 2 x Intel Xeon Gold 6152 シリーズ                                                                                                    |  |
| 電源                           | デュアル電源                                                                                                    |  |
| ネットワークファブリック                 | Catalyst 9500-40X                                                                                                    |  |
|                              | 40 個の 10G ポートと 2 個の 40G ポートをサポート                                                                                                    |  |
|                              | Catalyst 9500-48Y4C                                                                                                    |  |
|                              | 48 個の 1G/10G/25G ポートと 4 個の 40G/100G ポートをサポート                                                                                                    |  |
| 管理ネットワーク                     | +分な数の1Gポートとポートチャネル機能を備えたスイッチは、<br>管理スイッチとして使用できます。ハードウェアとリンクの冗長<br>性をサポートするには、2つのスイッチを推奨します。                                                                                                    |  |

### ソフトウェア要件

次の表に、ソフトウェア要件を示します。

| 表 5: | ソフ | トウェ | ア要件 |
|------|----|-----|-----|
|------|----|-----|-----|

| コンポーネント                  | ソフトウェア要件                                                                                                    |
|--------------------------|----------------------------------------------------------------------------------------------------|
| 仮想化インフラストラク<br>チャ ソフトウェア | Cisco NFVIS Cloud OnRamp for Colocation<br>「Release Notes for Cisco SD-WAN Cloud OnRamp for Colocation<br>Solution」を参照してください。                                                                                  |
| オーケストレーション               | <ul> <li>Cisco vManage</li> <li>ビジネスインサイトの</li> <li>・詳細については、「Cisco SD-WAN Product Documentation」</li> <li>を参照してください。</li> <li>・最新の Cisco vManage 機能の詳細については、「Cisco SD-WAN Release Notes」を参照してください。</li> </ul> |

すべての CSP デバイスとスイッチは、Cloud OnRamp for Colocation ソリューションで 同じバージョンのソフトウェアを実行する必要があります。コロケーション内のすべ てのデバイスの新しいソフトウェアバージョンは、対応可否に応じて Cisco vManage でホストされます。

### サポートされているプラットフォームおよびファームウェア

次の表に、サポートされている Cisco NFVIS のプラットフォームとファームウェアバージョン を示します。

| プラットフォーム          | ファームウェア | バージョン                      |
|-------------------|---------|----------------------------|
| CSP-5444、CSP-5456 | BIOS    | C240M5.4.2.2b.0.0613220203 |
|                   | CIMC    | 4.2 (2a)                   |

CIMC バージョンをアップグレードするには、『Cisco Host Upgrade Utility User Guide』を参照 してください。

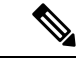

(注) CIMCバージョンをアップグレードするときは、テクニカルアシスタンスセンター (TAC) に連絡することをお勧めします。

### 配線に関する要件

#### 表 **6**:機能の履歴

| 機能名                                       | リリース情報                                                                                        | 説明                                                                                                    |
|-------------------------------------------|-----------------------------------------------------------------------------------------------|----------------------------------------------------------------------------------------------------|
| 100G インター<br>フェイスでの<br>SVL ポート構<br>成のサポート | Cisco IOS XE<br>リリース<br>17.8.1a<br>Cisco vManage<br>リリース 20.8.1<br>Cisco NFVIS リ<br>リース 4.8.1 | この機能を使用すると、Cisco Catalyst 9500-48Y4C スイッチの<br>100-G イーサネットインターフェイスに SVL ポートを構成で<br>きるため、高レベルのパフォーマンスとスループットが保証<br>されます。                                                                                  |
| 入力および出<br>カトラフィッ<br>クの共通ポー<br>トチャネル       | Cisco vManage<br>リリース 20.9.1<br>Cisco NFVIS リ<br>リース 4.9.1                                    | この機能により、コロケーションクラスタの作成時から、入<br>力および出力トラフィックに共通のポートチャネルが導入さ<br>れます。この機能は、接続されているすべてのメンバーリン<br>クを1つのポートチャネルにまとめ、トラフィックのロード<br>バランシングを行うことで、中断のないトラフィックフロー<br>を促進します。入力ポート番号は、単一のポートチャネルを<br>作成するために使用されます。 |

このソリューションは、Cisco CSP デバイスと Cisco Catalyst 9500 スイッチ間のフレキシブルな 接続と規範的接続の両方をサポートします。

### 規範的接続

規範的接続は、Cisco Catalyst 9500-48Y4C および Cisco Catalyst 9500-40X スイッチの両方でサポートされています。

次の情報に基づいて、Catalyst 9500 スイッチの SVL ポートとアップリンクポートを接続していることを確認してください。

Cisco Catalyst 9500-40X

- Stackwise Virtual Switch Link (SVL)  $\# h > 1/0/38 \sim 1/0/40$ ,  $\# \downarrow U / 2/0/38 \sim 2/0/40$
- アップリンクポート:1/0/36、2/0/36(入力 VLAN ハンドオフ)および 1/0/37、2/0/37(出 力 VLAN ハンドオフ)

Cisco Catalyst 9500-48Y4C

次の図は、Cisco Catalyst 9500-40X スイッチの物理接続の概要設計を示しています。

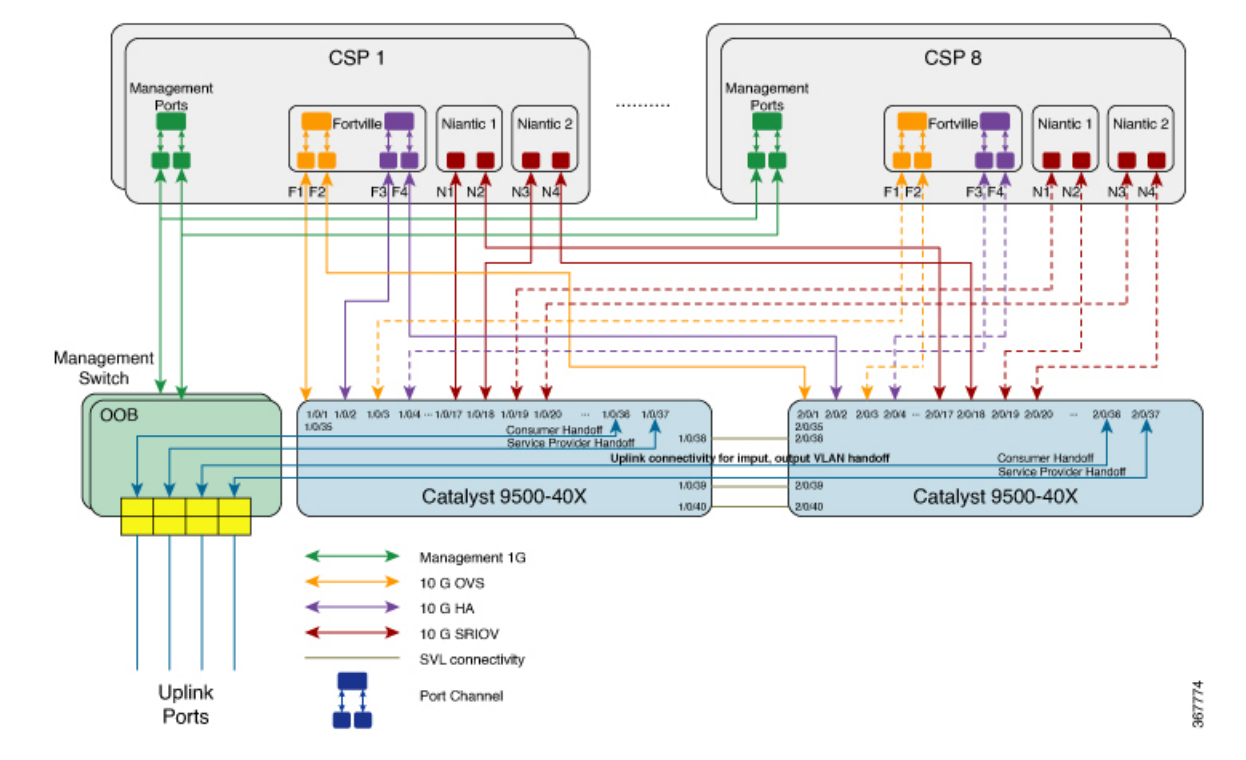

#### 図 3: Cisco Catalyst 9500-40X の規範的接続

上記のトポロジでは、各 CSP に OOB 管理スイッチへのポートチャネルとして構成された 2 つの 1 GB 管理ポートがあります。各 Cisco Catalyst 9500-40X スイッチは 1 GB ポートに接続されています。この接続には、Cloud onRamp for Colocation ごとに管理スイッチに 2 つのポートが必要です。サービスプロバイダーのハンドオフは、このスイッチの 10 GB ポートに接続されています。すべてのサービスプロバイダーのポートは、Cisco Catalyst 9500-40X スイッチにトランクされます。すべての VLAN は、Cisco Catalyst 9500-40X スイッチのすべてのポートで構成されます。

同様に、CSP デバイスを所定の方法で Cisco Catalyst 9500-48Y4C スイッチに接続できます。

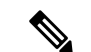

(注) 管理スイッチはオーケストレーションされていないため、手動でプロビジョニングする 必要があります。管理スイッチはオーケストレーションされていませんが、管理スイッ チとデバイスが定義された接続に従って接続されていることを確認してください。

### フレキシブルな接続

Cisco Catalyst 9500-40X および Cisco Catalyst 9500-48Y4C スイッチでフレキシブルな接続がサ ポートされています。フレキシブルな接続の場合、以下に従います。

・正確に2枚のNianticカードと1枚のFortvilleカードをCisco CSPデバイスのライザカード スロットに挿入する必要があります。

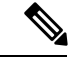

- (注) Niantic カードをライザスロット1と4以外のスロットに挿入 し、Fortville カードをスロット2以外のスロットに挿入する 場合は、すべてのカードを接続した後で、Cisco NFVIS を Cisco CSP デバイスにクリーンインストールします。
  - Cisco Catalyst 9500-40X または Cisco Catalyst 9500-48Y4C スイッチの使用可能なポートに接続された Cisco CSP デバイスのすべてのデータポート。

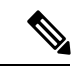

- (注) Cisco CSP デバイスのすべてのポートを接続し、それらがプ ライマリおよびセカンダリスイッチポートに冗長な方法で接 続されていることを確認します。すべての Cisco CSP ポート が接続されていない場合、クラスタのアクティブ化プロセス は失敗します。
  - 1/0/1~1/0/48と2/0/1~2/0/48または1/0/48~1/0/52と2/0/48~2/0/52の間の任意のSVL ポートを接続します。
  - 10G/25G スループットの場合は 1/0/1 ~ 1/0/48 と 2/0/1 ~ 2/0/48 の間、または 40G/100G ス ループットの場合は 1/0/49 ~ 1/0/52 と 2/0/49 ~ 2/0/52 の間の任意のアップリンクポートを 接続します
  - ・冗長性を確保するために、Cisco CSP デバイスのすべての Niantic ポートと Fortville ポート を接続します。たとえば、Niantic ポートがライザスロット1と2に接続され、Fortville ポートがライザスロット4に接続されている場合、次のいずれかの方法で Cisco CSP イン ターフェイスをスイッチに接続できます。
    - プライマリスイッチ: eth1-1、eth2-1、eth4-1、eth4-3
       セカンダリスイッチ: eth1-2、eth2-2、eth4-2、eth4-4
    - プライマリスイッチ: eth1-2、eth2-1、eth4-1、eth4-2
      - セカンダリスイッチ: eth1-1、eth2-2、eth4-3、eth4-4
  - ・物理ネットワーク機能(PNF)を利用可能な Cisco Catalyst 9500-40X または Cisco Catalyst 9500-48Y4C スイッチに接続します
  - Cisco Catalyst 9500-40X または Cisco Catalyst 9500-48Y4C スイッチをそれぞれ1GB 管理ポートに接続します。各 Cisco CSP デバイスには、OOB 管理スイッチへのポートチャネルとして構成された2つの1GB 管理ポートがあります。管理スイッチは Cisco vManage によってオーケストレーションされません。したがって、次の図に示すように、管理スイッチと管理ポートを接続してください。

次の図は、SVL ポートとアップリンクポートがデフォルトポートに接続されている Cisco CSP デバイスと Cisco Catalyst 9500-48Y4C スイッチ間のフレキシブルな接続を示しています。

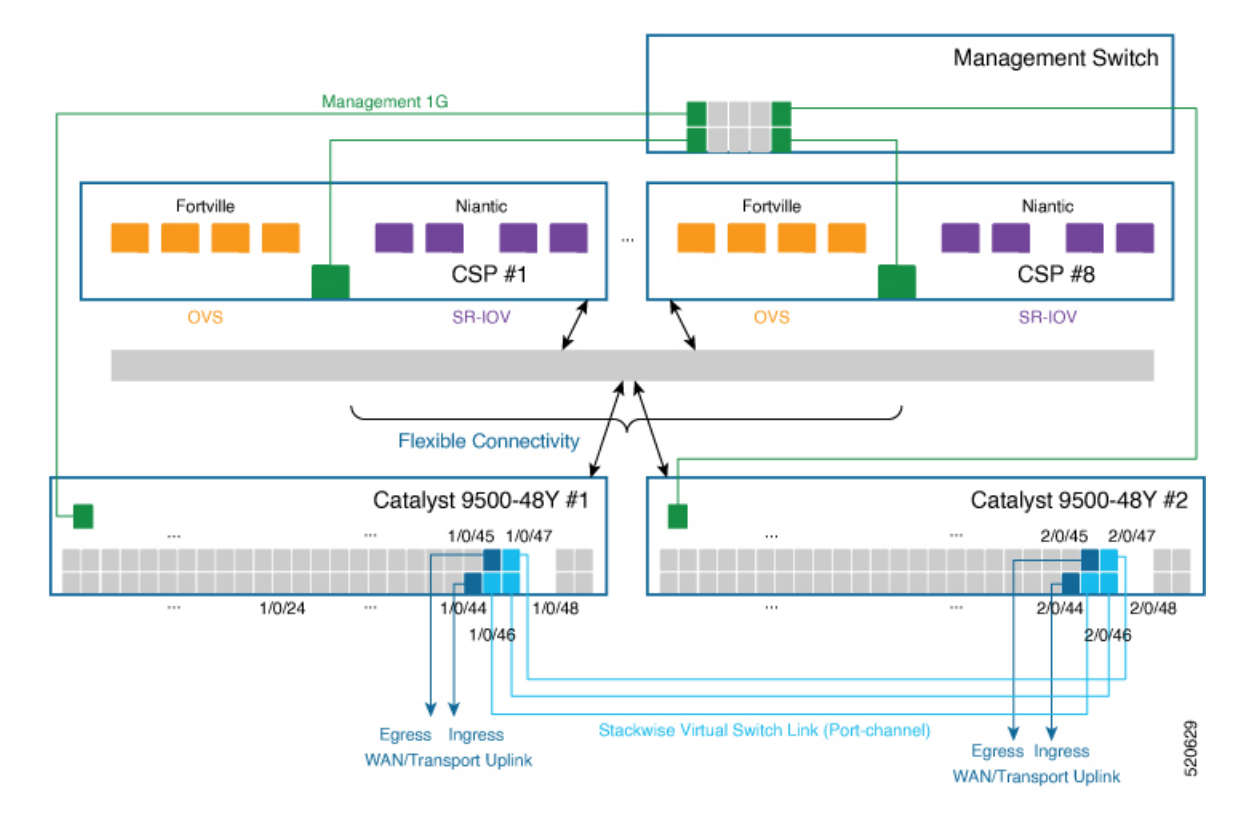

#### 図 4: Cisco SD-WAN Cloud on Ramp for Colocation ソリューションのフレキシブルな接続

# ソリューションを展開するための前提条件

Cisco SD-WAN Cloud on Ramp for Colocation ソリューションを展開するための前提条件は次のとおりです。

- ・少なくとも2つのCSP PID (2つの Niantics と1つの Fortville)が必要です。クラスタ(HA インスタンスを含む)ごとに必要なサービスチェーンの数に応じて、より多くのCSPデバイスを注文できます。また、CSPデバイスの数を注文するときは、スループット要件または Cloud on Ramp for Colocation を終了するセッション数を考慮してください。
- 注文したデバイスを PNP クラウドと vOrchestrator に反映するために必要なスマートアカウント。
- 2 つの Cisco Catalyst 9500-40X または Cisco Catalyst 9500-48Y4C および OOB スイッチと、 クラスタごとに 1 つの DHCP サーバーが必要です。
- ・ポートチャネル、RJ45 およびデータ SFP と、接続用のケーブルが必要です。
- •WAN 終端用のルータが必要です。
- •スイッチと CIMC を設定するためのターミナルサーバーが必要です。

 クラスタごとの管理 IP プールを2つの部分に分割します。クラスタ内の物理デバイスの 数とブロードキャストとゲートウェイに必要な IP アドレスを考慮して、DHCP サーバー 上の一部を構成します。VNF および Cisco Colo Manager の Cisco vManage で、管理 IP プー ルの他の部分を構成します。Cisco vManage 管理プールの最初の IP アドレスは、Cisco Colo Manager に使用されます。この IP アドレスと PNP サーバーをスイッチに設定しているこ とを確認してください。

# Cisco SD-WAN Cloud onRamp for Colocation ソリューション デバイスのサイジング要件

Cloud onRamp for Colocation クラスタ要件は、スループットとコンピューティングの需要に基づいて、小規模、中規模、大規模、および超大規模のクラスタに分類できます。

次の基準を考慮して、さまざまな Cloud on Ramp for Colocation のサイズカテゴリを決定します。

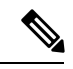

- (注) Cloud onRamp for Colocation のサイズは、CSP デバイス、Cisco Catalyst 9500-40X および Cisco Catalyst 9500-48Y4C スイッチなどのデバイスを注文するときに、オーケストレー ションの前に決定する必要があります。
  - パブリッククラウドに必要な接続の数と、これらのクラウドに到達しようとする顧客の数に応じて、必要なサービスチェーンの数を決定します。
  - ・適用する必要があるポリシーに応じて、各サービスチェーンで必要なVMの数を決定します。
  - 上記の2つの基準から、サービスチェーンごとに必要なスループットを平均して判断できます。

単一の Cisco SD-WAN Cloud on Ramp for Colocation Solution ソリューションの展開では、4 つの CSP システムをクラスタに展開できます。

Cisco SD-WAN Cloud onRamp for Colocation ソリューションデバイスのサイジング要件

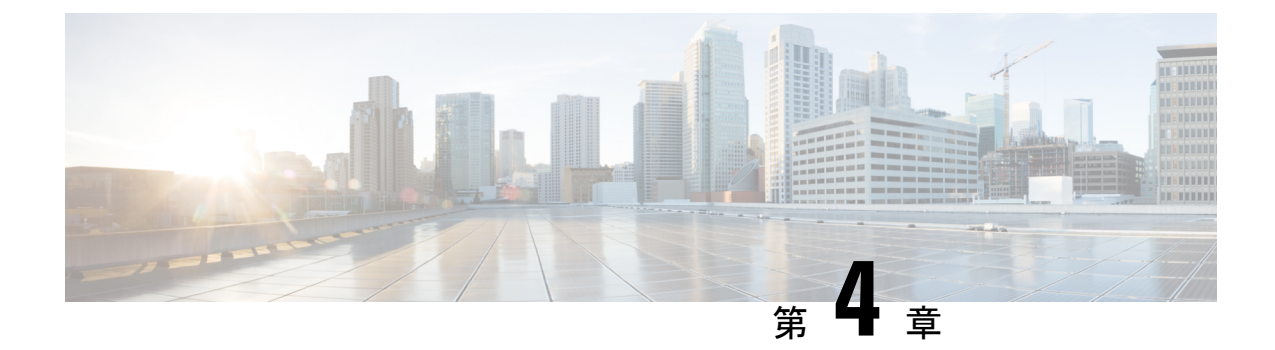

# **Cisco SD-WAN Cloud onRamp for Colocation** ソリューションの利用を開始

- Cisco SD-WAN Cloud onRamp for Colocation ソリューション 展開ワークフロー (19 ページ)
- Cisco CSP での Cisco NFVIS Cloud OnRamp for Colocation のインストール  $(21 \, \stackrel{\sim}{\sim} \stackrel{\sim}{\rightarrow} \stackrel{
  ightarrow}{}$
- Cisco Cloud サービス プラットフォーム デバイスの起動 (24 ページ)
- •スイッチデバイスの起動 (28ページ)
- Cisco Colo Manager の起動 (31ページ)
- Cisco SD-WAN Cloud on Ramp for Colocation ソリューションのプロビジョニングと構成 (31 ページ)

# Cisco SD-WAN Cloud onRamp for Colocation ソリューション – 展開ワークフロー

このトピックでは、colo デバイスの使用を開始し、Cisco vManage でクラスタを構築する手順の概要を説明します。クラスタを作成して構成したら、クラスタをアクティブ化するために必要な手順を実行できます。サービスグループまたはサービスチェーンを設計し、それらをアクティブ化されたクラスタに接続する方法を理解します。サポートされている Day-N 操作もこのトピックにリストされています。

- ソリューションの前提条件と要件を満たします。「Cisco SD-WAN Cloud on Ramp for Colocation ソリューションの前提条件と要件 (9 ページ)」を参照してください。
  - CSP デバイス(初期 CSP アクセス用の CIMC のセットアップ)および Cisco Catalyst 9500-40X または Cisco Catalyst 9500-48Y4C スイッチ(コンソールサーバーのセット アップ)と OOB または管理スイッチの配線を完了します。すべてのデバイスの電源 をオンにします。
  - DHCP サーバーをセットアップして構成します。「コロケーションごとの DHCP サー バーのプロビジョニング (32ページ)」を参照してください。

- インストールされている Cisco NFVIS のバージョンを確認し、必要に応じて NFVIS をイン ストールします。「Cisco CSP での Cisco NFVIS Cloud OnRamp for Colocation のインストー ル (21ページ)」を参照してください。
- クラスタをセットアップまたはプロビジョニングします。クラスタは、CSP デバイスや Cisco Catalyst 9500-40X または Cisco Catalyst 9500-48Y4C スイッチを含むすべての物理デバ イスで構成されます。「Cisco SD-WAN Cloud onRamp for Colocation ソリューションの利用 を開始(19ページ)」を参照してください。
  - CSPデバイスを起動します。「プラグアンドプレイプロセスを使用したCSPデバイスのオンボード (24ページ)」を参照してください。
  - Cisco Catalyst 9500-40X または Cisco Catalyst 9500-48Y4C スイッチを起動します。「ス イッチデバイスの起動(28ページ)」を参照してください。
  - クラスタをプロビジョニングして構成します。「クラスタのプロビジョニングと構成 (45ページ)」を参照してください。

クラスタ設定でクラスタを構成します。「クラスタの設定(49ページ)」を参照してください。

- **4.** クラスタをアクティブ化します。『クラスタの作成とアクティブ化(46ページ)』を参照してください。
- 5. サービスグループまたはサービスチェーンを設計します。『サービスグループの管理(78 ページ)』を参照してください。
- (注) クラスタを作成する前、またはすべての VM がリポジトリにアップロードされた後にクラスタをアクティブ化する前に、いつでもサービスチェーンを設計し、サービスグループを作成できます。
- **6.** サービスグループとサービスチェーンをクラスタに接続または切り離します。『クラスタ 内のサービスグループの接続または切断 (103 ページ)』を参照してください。
- (注) クラスタがアクティブになった後、サービスチェーンをクラスタに接続できます。

7. (オプション) すべての Day-N 操作を実行します。

- ・サービスグループを切り離して、サービスチェーンを切り離します。『クラスタ内の サービスグループの接続または切断(103ページ)』を参照してください。
- クラスタに CSP デバイスを追加および削除します。Cisco vManage を使用した Cloud OnRamp Colocation デバイスの追加(41ページ)および Cisco vManage からの Cloud OnRamp for Colocation デバイスの削除(43ページ)を参照してください。

- クラスタを非アクティブ化します。『Cisco vManage からのクラスタの削除(74ページ)』を参照してください。
- クラスタを再アクティブ化します。『Cisco vManage からのクラスタの再アクティブ化(77ページ)』を参照してください。
- •より多くのサービスグループまたはサービスチェーンを設計します。『サービスグ ループでのサービスチェーンの作成 (78ページ)』を参照してください。

# **Cisco CSP** での **Cisco NFVIS Cloud OnRamp for Colocation** の インストール

このセクションでは、NFVIS Cloud OnRamp for Colocation を Cisco CSP デバイスにインストー ルするために実行する必要がある一連のタスクに関する情報を提供します。

### CIMC ユーザーインターフェイスのログイン

#### 始める前に

- •CIMC にアクセスするための IP アドレスが設定済みであることを確認します。
- ・ローカルシステムに Adobe Flash Player 10 以降がインストールされていない場合はインストールします。

CIMC の IP アドレスを設定する方法の詳細については、cisco.com の『*Set up CIMC for UCS C-Series Server*』ガイドを参照してください。

CIMC のアップグレードについては、cisco.com の『CIMC Firmware Update Utility』ガイドを参照してください。

- **ステップ1** 初期セットアップ時に CIMC へのアクセス用に設定した IP アドレスを Web ブラウザに入力します。
- **ステップ2** セキュリティダイアログボックスが表示された場合は、次の操作を実行します。
  - a) オプション: チェックボックスをオンにして、シスコからのすべてのコンテンツを受け入れます。
  - b) [Yes] をクリックして証明書を受け入れ、続行します。
- ステップ3 ログイン ウィンドウで、ユーザ名とパスワードを入力します。 未設定のシステムに初めてログインする場合は、ユーザー名に admin、パスワードに password を使用し ます。
- **ステップ4** [Log In] をクリックします。 [Change Password] ダイアログボックスは、CIMC に初めてログインしたときにのみ表示されます。
- **ステップ5** パスワードを適宜変更して保存します。

CIMC のホームページが表示されます。

- **ステップ6** [CIMC Server] タブで、[Summary] を選択し、[Launch KVM Console] をクリックします。 [KVM Console] が別ウィンドウで開きます。
- ステップ7 KVM コンソールの [Virtual Media] メニューから、[Activate Virtual Devices] を選択します。
   暗号化されていない仮想メディアセッションメッセージが表示されたら、[Accept this session]を選択し、
   [Apply] をクリックします。仮想デバイスがアクティブになります。
- ステップ8 KVM コンソールの [Virtual Media] メニューから、 [Map CD/DVD] を選択します。
- ステップ9 ローカルシステム上のインストールファイル(ISO)を参照して選択します。
- ステップ10 [Map Device] をクリックします。 これで、ISO イメージファイルが CD/DVD にマップされました。
- ステップ11 [CIMC Server] タブから、[BIOS] を選択します。BIOS のアップグレードの詳細については、cisco.com の「BIOS Upgrade」ガイドを参照してください。
- **ステップ12** [BIOS Actions] エリアから、[Configure Boot Order] を選択します。 [Configure Boot Order] ダイアログボックスが表示されます。
- ステップ13 [Device Types] エリアから、[CD/DVD Linux Virtual CD/DVD] を選択し、[Add] をクリックします。
- **ステップ14** [HDD] を選択し、[Add] をクリックします。
- **ステップ15** [Up] および [Down] オプションを使用して、起動の順序を設定します。[CD/DVD Linux Virtual CD/DVD] 起動順序オプションは、最初の選択肢である必要があります。
- **ステップ16** 起動順序の設定を完了するには、[Apply] をクリックします。
- **ステップ17** CIMC の [Server Summary] ページから [Power Off Server] オプションを選択して、サーバーをリブートします。
- ステップ18 サーバーがダウンしたら、CIMC で [Power On Server] オプションを選択します。

サーバーがリブートすると、KVM コンソールによって、仮想 CD/DVD ドライブから Cisco Enterprise NFVIS が自動的にインストールされます。インストールが完了するまで 30 分~1 時間ほどかかることが あります。

ステップ19 インストールが完了すると、システムはハードドライブから自動的にリブートします。リブート後、コ マンドプロンプトが「localhost」から「nfvis」に変わったら、システムにログインします。

> システムがコマンドプロンプトを自動的に変更するまでしばらく待ちます。自動的に変更されない場合 は、Enter キーを押して、コマンドプロンプトを「localhost」から「nfvis」に手動で変更します。ログイ ン名として admin を使用し、デフォルトのパスワードとして Admin123 # を使用します。

(注) 初めてログインすると、デフォルトのパスワードを変更するように求められます。アプリケーションを続行するには、画面の指示に従って強力なパスワードを設定する必要があります。最初のログイン時にデフォルトのパスワードを変更しない限り、API コマンドを実行したり、タスクを続行したりすることはできません。デフォルトのパスワードがリセットされていない場合、API は 401 未承認エラーを返します。

ステップ20 システム API を使用するか、Cisco Enterprise NFVIS ポータルからシステム情報を表示して、インストールを確認できます。

(注) RAID 構成が 4.8 TB RAID-10 であることを確認します。CIMC を介して RAID を構成する には、cisco.com の『Cisco UCS Servers RAID Guide』を参照してください。

### 仮想デバイスのアクティブ化

仮想デバイスをアクティブ化するには、KVM コンソールを起動する必要があります。

#### 始める前に

Java 1.6.0\_14 以降のバージョンがローカルシステムにインストールされていることを確認します。

- ステップ1 所定の場所からローカルシステムに Cisco Enterprise NFVIS イメージをダウンロードします。
- ステップ2 CIMC から、[Server] タブを選択し、[Launch KVM Console] をクリックします。
  - (注) JNLPファイルがシステムにダウンロードされます。セッションタイムアウトを回避するには、ダウンロードした直後にファイルを開く必要があります。
- ステップ3 名前を変更した .jnlp ファイルを開きます。Cisco Virtual KVM Console をダウンロードするように求められ たら、[Yes] をクリックします。すべてのセキュリティ警告を無視して、起動を続行します。

KVM コンソールが表示されます。

ステップ4 KVM コンソールの [Virtual Media] メニューから、 [Activate Virtual Devices] を選択します。

暗号化されていない仮想メディア セッション メッセージが表示されたら、[Accept this session] を選択し、 [Apply] をクリックします。仮想デバイスがアクティブになります。

### NFVIS Cloud OnRamp for Colocation イメージのマッピング

- ステップ1 KVM コンソールの [Virtual Media] メニューから、 [Map CD/DVD...] を選択します。.
- ステップ2 ローカルシステム上のインストールファイル(ISO)を参照して選択します。
- ステップ3 [Map Device] をクリックします。 これで、ISO イメージファイルが CD/DVD にマップされました。

ステップ4 KVM コンソールから、電源の再投入(ウォームリブート)とシステムのインストールプロセスが開始され、NFVIS がインストールされます。

# Cisco Cloud サービス プラットフォーム デバイスの起動

#### 表 7:機能の履歴

| 機能名                   | リリース情報                      | Description                                                             |
|-----------------------|-----------------------------|-------------------------------------------------------------------------|
| USB ドライブ<br>を使用した     | Cisco SD-WAN<br>リリース 20.4.1 | この機能により、Day-0 構成ファイルを USB ドライブにロー<br>ドすることにより、CSP デバイスをオンボードできます。イ      |
| Day-0構成での<br>CSP デバイス |                             | ンターネットにアクセスして Plug-and-Play Connect サーバー<br>に到達できない場合は、このオンボーディングオプションを |
| のオンボー<br>ディング         |                             | 使用します。                                                                  |

Cisco Cloud Services Platform (CSP) デバイスを起動するには、次のオプションを使用できます。

- 自動展開: Day-0 構成時に、工場出荷時の設定で CSP デバイスを Cisco SD-WAN ネット ワークに安全にオンボードして展開します。この展開では、Cisco CSP デバイスのプラグ アンドプレイ(PnP)プロセスを使用して Cisco vBond オーケストレーションの IP アドレ スを動的に検出します。
- ・ブートストラップ展開:構成ファイルを CSP デバイスと共有する必要があります。構成 ファイルを作成して起動可能 USB にコピーするか、構成ファイルを USB に追加すること ができます。起動可能 USB が接続されていて、起動時にデバイスで使用できます。

### プラグアンドプレイプロセスを使用した CSP デバイスのオンボード

このトピックでは、PnP プロセスを使用して Cisco CSP デバイスの起動を自動化する方法について説明します。

#### 始める前に

- ・所定のトポロジに従って CSP デバイスを接続し、電源をオンにします。
- ・プラグアンドプレイ (PnP) 対応インターフェイスを WAN トランスポート (通常はイン ターネット)に接続します。

Cisco CSP デバイスの電源を入れます。次のプロセスが発生します。

ステップ1 デバイスが起動すると、デバイスのサポートされている PnP インターフェイス上の DHCP プロセスを介して、IP アドレス、デフォルトゲートウェイ、および DNS 情報を取得します。

- **ステップ2** デバイスは、Cisco Cloud でホストされている PnP Connect サーバーに接続し、そのシャーシまたはシリア ル番号を PnP サーバーと共有して認証を受けます。
- **ステップ3** 認証後、PnP Connect ポータルは Cisco vBond オーケストレーション、組織名、およびルート証明書に関す る情報をデバイスに提供します。

エンタープライズルート CA 証明書を使用する展開の場合、Cisco vBond オーケストレーションの IP アドレスまたは DNS、組織名、およびエンタープライズルート CA 証明書に関する情報は、HTTPS プロトコルを使用して PnP Connect ポータルからデバイスにダウンロードされます。デバイスはこの情報を使用して、Cisco vBond オーケストレーション との制御接続を開始します。

PnP 接続ポータルを介して、PnP インターフェイスでデバイスの可用性と Cisco vBond オーケストレーション との関連付けを表示できます。

- ステップ4 デバイスが PnP 経由で Cisco vBond オーケストレーション にリダイレクトされると、PnP 接続ポータルに [Redirect Successful] ステータスが表示されます。
- **ステップ5** Cisco vBond オーケストレーション での認証後、デバイスには Cisco vManage と Cisco vSmart コントローラ 情報が提供され、登録してセキュアな接続を確立します。
- ステップ6 デバイスは、Cisco vManage サーバーとのセキュアな制御接続を確立しようとします。
- **ステップ7** Cisco vBond オーケストレーション での認証後、Cisco vManage サーバーはデバイスのシステム IP でデバイ スに応答し、共有システム IP 情報を使用してデバイスを再認証します。
- ステップ8 Cisco SD-WAN オーバーレイネットワークに参加するために、デバイスは、設定された system-ip IP ア ドレスを使用して、すべての SD-WAN コントローラへの制御接続を再開します。

### USB ブートストラッププロセスを使用した CSP デバイスのオンボード

自動検出オプションを使用できない場合は、この展開オプションを使用して、構成なしで出荷 される工場出荷時のデバイスを構成します。

次の場合に、この展開オプションをお勧めします。

- デバイスが、動的IPアドレスを提供できないプライベートWANトランスポート(MPLS) に接続されている。
- プラグアンドプレイ接続サーバーにアクセスするためのインターネットアクセスが利用できない。

#### 考慮すべき点

- •USBドライブには、ファイル名のデバイスのシリアル番号で識別される複数のDay-0構成 ファイルを含めることができます。この命名規則により、複数のデバイスのブートスト ラップに同じ USB ドライブを使用できます。
- ・構成ファイルに含まれるサポートされている Day-0 構成は次のとおりです。
  - ・デバイスの静的 IP 構成
  - Cisco vBond オーケストレーション IP アドレスとポート構成

• DNS サーバーとドメイン名構成

 ・ブートストラップ構成は、USBキーにアップロードして、インストールサイトのデバイス に挿入できます。

#### 始める前に

- デバイスは、構成が追加されていない工場出荷時のデフォルト状態である必要があります。
- デバイスには、Cisco NFVIS の新しいイメージをインストールする必要があります。
- USBドライブは、ドライブを認識して自動マウントするために仮想ファイルアロケーションテーブル(VFAT)でフォーマットされている必要があります。USBドライブをラップトップまたはデスクトップに挿入してフォーマットします。
- ・デバイスは Cisco vBond オーケストレーション に到達できる必要があります。

ステップ1 USB ドライブのルートフォルダに構成ファイルを作成します。

構成ファイル名が nfvis\_config\_SERIAL.xml であることを確認します。ここで、

SERIAL は、CSP デバイスのシリアル番号を表します。

次に例を示します。

nfvis\_config\_WZP232903K6.xml

ステップ2 以下を構成ファイルにコピーします。

```
<config xmlns="http://tail-f.com/ns/config/1.0">
       <vm lifecycle xmlns="http://www.cisco.com/nfvis/vm lifecycle">
  <networks>
  <network>
   <name>int-mgmt-net</name>
    <subnet>
      <name>int-mgmt-net-subnet</name>
      <address>192.168.30.6</address>
      <netmask>255.255.255.0</netmask>
      <gateway>192.168.30.1</gateway>
    </subnet>
  </network>
  </networks>
       </vm lifecycle>
<system xmlns="http://viptela.com/system">
        <organization-name>vIPtela Inc Regression</organization-name>
        <sp-organization-name>vIPtela Inc Regression</sp-organization-name>
       <vbond>
          <remote>172.23.191.87</remote>
          <port>12346</port>
        </vbond>
      </system>
<vpn xmlns="http://viptela.com/vpn">.
        <vpn-instance>
          <vpn-id>0</vpn-id>
```

(注) デバイスの上記の静的 IP 構成を構成ファイルにコピーすることが必須です。デバイスの静的 IP 構成は、次の Day-0 構成で表されます。

<address></address>, <netmask></netmask>, and <gateway></gateway>

- **ステップ3** USB ドライブを Cisco CSP デバイスに挿入し、デバイスの電源を入れます。 デバイスが起動すると、デバイスはブート可能なUSB ドライブで構成ファイルを検索します。ファイルが 見つかると、デバイスは PnP プロセスを一時停止し、ブートストラップ構成ファイルをロードします。
- ステップ4 USB ドライブを取り外します。
  - (注) 構成の適用後にUSBドライブをアンマウントしてデバイスをリブートしないと、USBドライブの 構成は再適用されません。CSPデバイスが出荷時データリセット(FDR)状態ではないか、元の システム状態に復元されていません。
- ステップ5 CSP デバイスにアクセスするには、ステップ2で指定した静的 IP アドレス(192.168.30.6 など)に SSH で 接続します。
- ステップ6 最初のログイン時にシステムから変更を求めるプロンプトが表示されたら、デフォルトのパスワードを変 更します。

画面の指示に従って、強力なパスワードを設定してください。最初のログイン時にデフォルトのパスワードを変更しない限り、API コマンドを実行したり、タスクを続行したりすることはできません。

#### 次のタスク

デバイスのオンボーディングプロセスを確認するには、オンボードデバイスの確認とデバイスのでのアクティブ化 (27 ページ)に進みます。

### オンボードデバイスの確認とデバイスのアクティブ化

ステップ1 URL HTTPS: //vManage-ip-address/を使用して、管理者ログイン情報で Cisco vManage にログインします。

**ステップ2** [Configuration] > [Devices]をクリックします。

デバイスのリストから、トークンという単語を含むシリアル番号を持つ CSP デバイスは、まだオンボード されていません。これらのデバイスを SD-WAN コントローラで認証するために、Cisco vManage はワンタ イムパスワード(OTP)を提供します。OTP は、SD-WAN コントローラの承認済みデバイスリストに CSP デバイスを追加した後に Cisco vManage によって自動生成されます。

- ステップ3 [Valid] 列で、一覧表示されているすべての CSP デバイスのインストール済み証明書の有効性を確認しま す。証明書のインストールの失敗(177ページ)を参照してください。また、ルートCAがインストールさ れているかどうかを確認します。CSP が Cisco vManage との接続を確立していない(179ページ)を参照し てください。
  - (注) エンタープライズルート CA 証明書を使用するデバイスオンボーディングの場合、CSP デバイス は、PnP Connect ポータルからルート証明書と、Cisco vBond オーケストレーション および組織名 情報を受け取ります。
- ステップ4 CSP デバイスをアクティブ化し、シャーシ番号とシリアル番号(ワンタイムパスワード)を CSP デバイス に関連付けるには、CSP デバイスの CLI で次のコマンドを使用します。

request activate chassis-number chassis-number token token-number

**request device** コマンドの詳細については、「request device」を参照してください。

例:

**request activate chassis-number** *CSP-5444-serial-number* **token** *70d43cfbd0b3b426da63dba2dd4f4c49* ステップ5 残りの CSP デバイスを起動するには、CSP デバイスごとにステップ1~4 を繰り返します。

# スイッチデバイスの起動

このセクションでは、Day-0 構成を通じて Cisco Catalyst 9500-40X または Cisco Catalyst 9500-48Y4C スイッチデバイスを起動する方法について説明します。

### 始める前に

スイッチデバイスを起動する前に、次の点に注意してください。

 Cisco Catalyst 9500-40X または Cisco Catalyst 9500-48Y4C スイッチデバイスには、 Network-Advantage と Cisco DNA-Advantage の両方のライセンスがあります。スイッチデバ イスで使用可能なライセンスを確認するには、次のコマンドを使用します。

Device# show license status

ライセンス使用情報については、show license usage コマンドを参照してください。

PNP リダイレクトセットアップまたはスイッチデバイスで設定されている手動 PNP プロファイルのいずれかが必要です。PNP リダイレクトセットアップの場合、スイッチ SN と Cisco Colo Manager IP アドレスを PNP に追加し、devicehelper.cisco.com のエントリをネットワークの OOB ルータに追加します(DHCP サーバーが OOB ルータ上にある場合)。次に例を示します。

```
#conf t
#ip host devicehelper.cisco.com <OOB router of the network>
```

•両方のスイッチが SVL モード構成に従って接続されていることを確認します。
**ステップ1** 以前に使用したことがある場合は、スイッチ構成をクリーニングします。

- a) SVL スタックモードに必要なスイッチの番号を付け直します。
  - (注) SVLモード中はスイッチに触れないようにしてください。また、Enterキーやスペースキーを 押すなどの操作を実行しないでください。これにより、スイッチで SVL が完了する可能性が あります。

show switch コマンドを使用して、スイッチ番号とスイッチスタックにプロビジョニングされたスイッ チが存在するかどうかを特定します。スイッチ番号が2の場合は、switch 2 renumber 1 コマンドを使 用し、次に構成を消去します。

- b) スイッチのスタートアップ構成を消去して初期状態に戻すには、write erase コマンドを使用します。
- c) 新しい構成でスイッチをリロードするには、特権 EXEC モードで次のコマンドを使用し、変更された 構成を保存しないために no を入力します。

switch(config)#reload

- (注) 構成を保存する必要はありません。
- d) スイッチスタックのリロードが完了したら、セカンダリスイッチデバイスで手順bおよびcを実行します。このアクションにより、セカンダリスイッチデバイスが2回リロードされます。
- ステップ2 Cisco Catalyst 9500-40X または Cisco Catalyst 9500-48Y4C スイッチの起動後、ローカル DHCP サーバーから IP アドレスを取得し、PNP 検出を開始します。
- ステップ3 オプション 43 を使用する DHCP サーバーにより、Cisco Catalyst 9500-40X または Cisco Catalyst 9500-48Y4C スイッチは Cisco Colo Manager の PNP サーバーに到達できます。

Cisco Colo Manager の IP アドレスは、Cisco vManage 上のクラスタの PNP サーバーの IP アドレスです。オ プション 43 の DHCP サーバーが常にポート 9191 を指すようにします。

例:

次に、スイッチのローカル PNP サーバーの例を示します。

ip dhcp pool Cat9k
network 10.114.11.39 255.255.255.0
dns-server 172.31.232.182
default-router 172.31.232.182
option 43 ascii "5A;B2;K4;I10.114.11.40;J9191"

ここで、10.114.11.40 はローカル PNP サーバーまたは Cisco Colo Manager の IP アドレスです。

オプション 43 を使用する DHCP サーバーをポート 9191 に設定した後の出力は次のとおりです。

ip dhcp excluded-address 172.31.232.182 172.31.232.185 ip dhcp excluded-address 172.31.233.182 ip dhcp excluded-address 172.31.232.254 ip dhcp excluded-address 172.31.23.10 172.31.23.49 ip dhcp excluded-address 172.31.23.52 172.31.23.100 ip dhcp excluded-address 172.31.23.252 ip dhcp excluded-address 172.31.23.253 ip dhcp excluded-address 172.31.23.230 172.31.23.250 ! ステップ4 スイッチが Cisco Colo Manager の PNP サーバーに到達すると、Day-0 構成がプッシュされます。Day-0 構成 のプッシュは、クラスタが Cisco vManage でアクティブ化されている場合に発生します。クラスタがアク ティブ化されていない場合、Cisco Catalyst 9500-40X または Cisco Catalyst 9500-48Y4C スイッチは Cisco Colo Manager の PNP サーバーに1分ごとに到達し、バックオフモードのままになります。

> スイッチデバイスが起動すると、スイッチデバイス上の SSH 接続と NETCONF セッションが 有効になり、Cisco Colo Manager が Day-N 構成をプッシュし、継続的なスイッチ管理が続行さ れます。

#### 例

#### 規範的接続のアップリンクポート 36 および 37 について

規範的接続の場合、ポート 36 (入力 VLAN ハンドオフ) および 37 (出力 VLAN ハン ドオフ) はアップリンクポート用に予約されています。

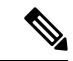

(注) 1/0/36、1/0/37および2/0/36、2/0/37スイッチポートは「アクティブ」モードで構成されます。ユーザーがポートチャネルを使用しておらず、ポート 36 および 37 に接続していない場合、ポート 36 または 37 の Cisco Catalyst 9500-40X に接続されている OOB スイッチポートを「パッシブ」モードとして構成する必要があります。

次に例を示します。

interface Port-channel1 switchport trunk allowed VLAN 100-106

```
example VLANs
switchport mode trunk
!
• interface TenGigabitEthernet1/0/1
```

```
port connected to cat9k 1/0/36 or 1/0/37
switchport mode trunk
channel-group 1 mode passive
spanning-tree portfast
!
```

• interface TenGigabitEthernet1/0/2

```
interface TenGigabitEthernet1/0/2
switchport mode trunk
channel-group 1 mode passive
spanning-tree portfast
!
```

#### 次のタスク

別のスイッチを起動するには、次のスイッチに対して、前述のすべての手順を順番に繰り返し ます。

# **Cisco Colo Manager**の起動

このセクションでは、Cisco Colo Manager の起動方法について説明します。Cisco Colo Manager は、クラスタ内の Catalyst 9K スイッチの PNP エージェントとして機能します。Catalyst 9K スイッチへの Day-0 構成のプッシュを処理し、Cisco vManage から Catalyst 9K に構成をリレーします。

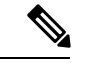

(注) クラスタのアクティブ化プロセス中に、Cisco Colo Manager が自動的に起動します。

- **ステップ1** Cloud on Ramp for Colocation 内のすべての CSP デバイスは、Cisco vManage との DTLS トンネルを確立します。
- ステップ2 Cisco vManage は、NETCONF アクション API を送信して、その CSP デバイスで Cisco Colo Manager を起動 することにより、1 つの CSP デバイスを選択します。
- **ステップ3** Cisco Colo Manager は、起動時は「Starting」状態です。Cisco Colo Manager は、正常性チェックのステータ スに応じて、「Healthy」または「Unhealthy」状態に移行できます。

#### 次のタスク

スイッチの構成後、Colo Manager が起動すると、両方のスイッチが Colo Manager に到達しま す。Cisco Colo Manager の PNP リストをチェックして、両方のスイッチデバイスがホームに コールしたことを確認してください。『スイッチデバイスが PNP または Cisco Colo Manager に コールホームしていない (168 ページ)』を参照してください。

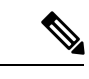

(注) アクティベーションを続行するには、両方のスイッチがホームにコールする必要があり ます。

# Cisco SD-WAN Cloud on Ramp for Colocation ソリューションのプロビジョニングと構成

Cisco SD-WAN Cloud onRamp for Colocation PID を注文するには、Cisco Commerce Workspace (CCW) で Cisco SD-WAN Cloud onRamp for Colocation を選択します。

注文時に、スマートアカウント名、バーチャルアカウント名などの顧客固有の注文の詳細を指 定する必要があります。

Cisco SD-WAN Cloud on Ramp for Colocation ソリューションをプロビジョニングして構成するには、次の手順を実行します。

- Cloud Service Platform (CSP) デバイスおよび Cisco Catalyst 9500-40X または Cisco Catalyst 9500-48Y4C スイッチが、所定の接続またはフレキシブルな接続に従ってケーブル接続され、電源がオンになっていることを確認します。
- 2. スマートアカウントは、顧客固有のデバイス注文の詳細を PNP Connect および vOrchestrator と同期します。

# コロケーションごとの DHCP サーバーのプロビジョニング

スイッチ、VNF、CSP デバイスなどの物理デバイスの IP アドレスを管理するには、コロケー ションごとに DHCP サーバーを構成する必要があります。Cisco Colo Manager の IP アドレス は、Cisco Catalyst 9500-40X または Cisco Catalyst 9500-48Y4C の DHCP オプション 43 で、Cisco Colo Manager に到達するように設定できます。

Cisco vManage は、コロケーションの Cisco Colo Manager IP アドレスを修正して割り当てます。 これは、Day-0 構成を通じてすべての VNF の IP アドレスを管理および割り当てます。

- (注)
  - E) 物理(CSPデバイス、スイッチ)と仮想アプライアンス(Cisco Colo Manager、VNF)の 両方のサブネットは同じである必要があります。

コロケーションに適切なサブネットを選択し、コロケーション内の CSP デバイスとスイッチ の数に応じて IP アドレスのプールを制限できます。Cisco vManage は、Cisco vManage インター フェイスの VNF 管理 IP プールに入力された最初の IP アドレスを選択し、(スイッチ PNP サー バー IP)Cisco Colo Manager IP アドレスとして構成します。管理プールの 2 番目と 3 番目の IP アドレスは、スイッチ管理 IP アドレスに使用されます。スイッチの PNP の DHCP サーバーで 別の IP アドレスが構成されている場合は、[Switch PNP Server IP] フィールドを編集して、代替 の IP アドレスを指定できます。Cisco vManage プールの残りの IP アドレスは、コロケーショ ン内の残りの VNF に割り当てられます。

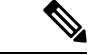

(注) 各コロケーションに DNS サーバーを設定してください。

## 規範的接続のためのデバイスポート接続の詳細とサービスチェーン

Cisco SD-WAN Cloud on Ramp for Colocation ソリューション展開では、CSP システムに接続された Cisco Catalyst 9500-40X スイッチがサービスチェーンを実行します。VM が SR-IOV をサポートしている場合、Cisco Catalyst 9500-40X スイッチはサービスチェーンを実行しますが、SR-IOV をサポートしていないVM は、オープン仮想スイッチ (OVS)によってサービスチェーンを実行します。

仮想スイッチベースのサービスチェーンは、高可用性トラフィックと制御トラフィックに使用 されます。 Cisco SD-WAN Cloud on Ramp for Colocation ソリューションには、Cisco Catalyst 9500-40X スイッ チからの VLAN ベースの L2 サービスチェーンが使用されます。このサービスチェーンでは、 サービスチェーン内の VM の各仮想 NIC インターフェイスが、CSP 仮想スイッチ上の同じア クセス VLAN 上に構成されます。スイッチは、vNIC インターフェイスに出入りするパケット の VLAN タグをプッシュします。VNF は、サービスチェーンの次のサービスを認識しないま まにすることができます。同じ CSP でホストされている VNF 間、またはクラスタ内の異なる CSP デバイス間でトラフィックを転送するには、一致する VLAN を持つ物理スイッチを構成 します。

Cisco SD-WAN Cloud on Ramp for Colocation ソリューションの展開では、ユニキャストトラフィック用の CSP デバイスに接続されているスイッチポートで deja-vu チェックが無効になっています。

次のトポロジは、CSP ポートから Cisco Catalyst 9500-40X スイッチおよび OOB スイッチへの接 続を示しています。

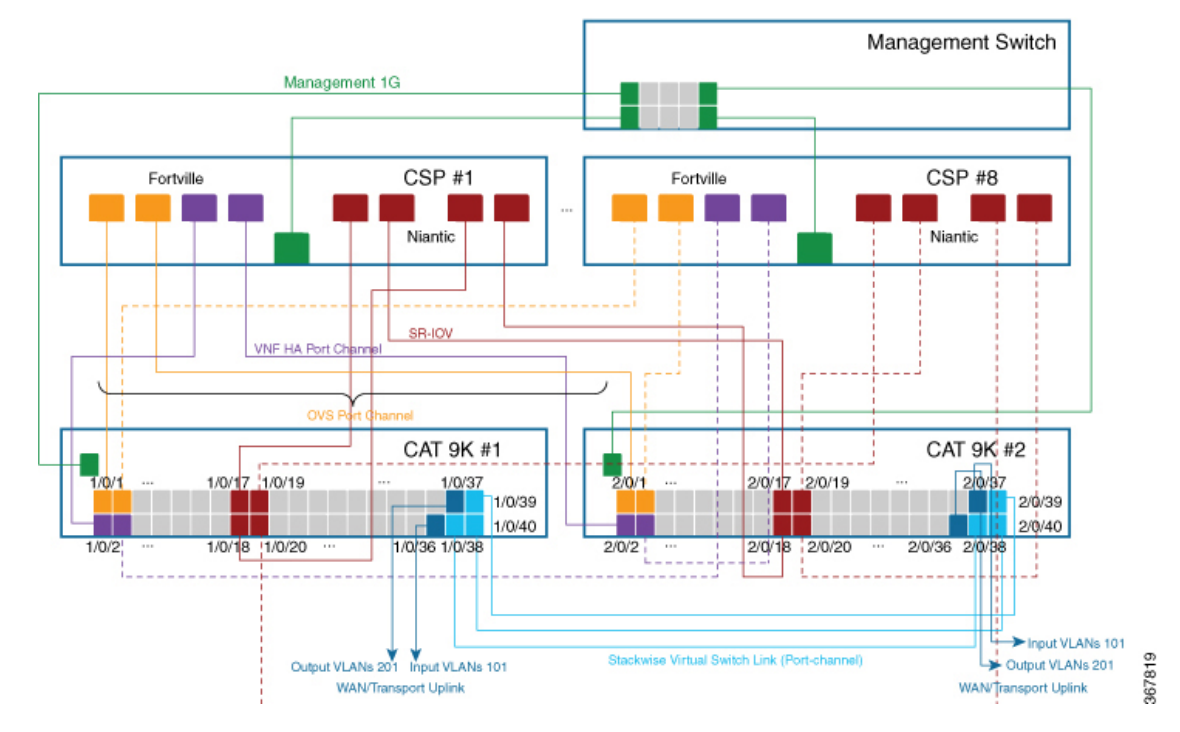

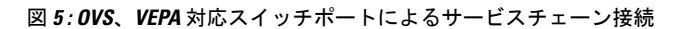

スイッチのインターフェイスの場所は次のとおりです。

<sup>(</sup>注) インターフェイスの場所は、クラスタが正常にアクティブ化された後、スイッチが SVL モードになると適用されます。

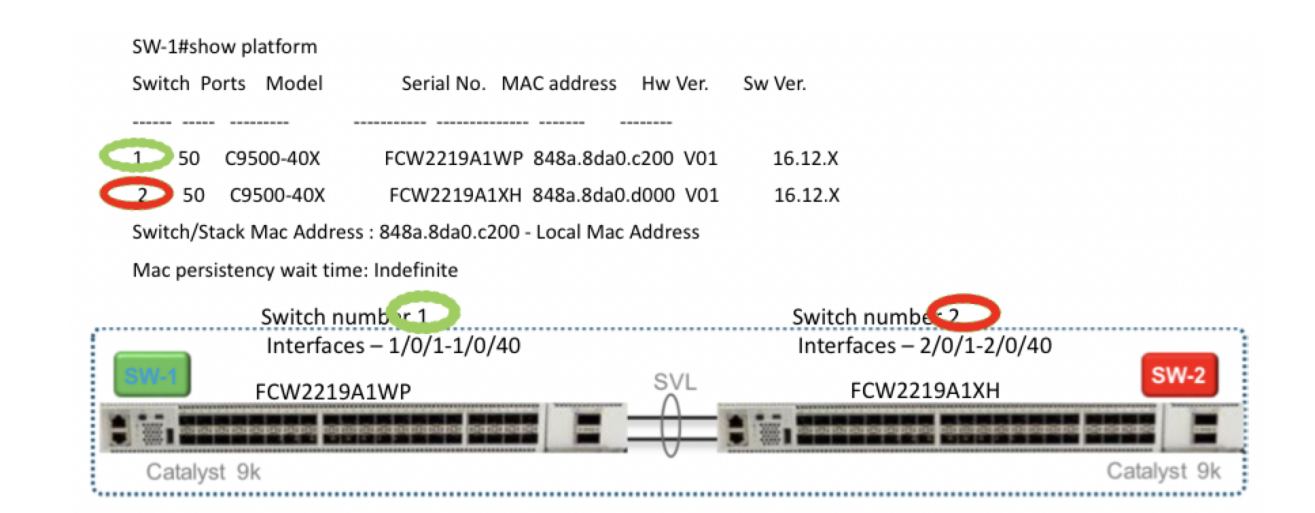

次のポートは VEPA が無効になっていて、ポートチャネルで構成されています。

- $1/0/1 \sim 1/0/16$
- $2/0/1 \sim 2/0/16$

次のポートは VEPA が有効になっていて、ポートチャネル構成は無効になっています。

- $1/0/17 \sim 1/0/32$
- $2/0/17 \sim 2/0/32$

(注) VEPA ポートは、SRIOV インターフェイスにのみ適用されます。

次のポートは、WAN 接続ポートです。

- 1/0/36、2/0/36:ポート1/0/36を接続して、ブランチ/VPN接続からの外部トラフィックを 受信します(OOB スイッチ経由)。
- 1/0/37、2/0/37:ポート1/0/37を接続して、サービスチェーントラフィックを、OOBスイッチ上のプロバイダーネットワークにマッピングされている特定のVLANに転送します。

ポートは次のように接続できます。

・データポート:ポート1/0/1~1/0/35をCSPデバイスに接続します。スイッチ全体で冗長性とHAを実現するには、2つのポートを1つのCSPに接続し、他の2つのポートを次のCSPに接続します。たとえば、ポート1/0/1と2/0/1はデータに使用され、HAはそれぞれ最初のCSP、CSP#1に接続できます。次に、1/0/2および2/0/2は、次のCSP、CSP#2などに接続される別のポートチャネルです。したがって、OVSポートは8つのCSPデバイスすべてを使用します。

WAN 接続ポート:構成された VLAN のポート 1/0/36 を接続して、外部トラフィックを受信します(入力 VLAN ハンドオフ)。ポート 1/0/37 を接続して、サービス チェーントラフィックをプロバイダーネットワークにマッピングされている特定の VLAN に転送します(出力 VLAN ハンドオフ)。外部入力または出力 VLAN トラフィックは、ブランチまたは VPN 接続から来ることができ、プロバイダーネットワークは、OOB スイッチを介して Cloud OnRamp for Colocation で終端します。クラスタに構成された各サービスチェーンと、各サービスチェーンに構成された入力または出力 VLAN の場合、ポート 36 および 37の構成は、サービスチェーンの展開中に発生します。

ポート 36 または 37 が OOB スイッチに接続されていて、ポートチャネルを使用していな い場合は、すべての VLAN ハンドオフが、入力または出力 VLAN ハンドオフに対応して 設定されていることを確認します。たとえば、ポート 36 が接続されている場合、サービ スチェーンの入力 VLAN ハンドオフですべての VLAN ハンドオフを構成します。ポート 37 が接続されている場合、サービスチェーンの出力 VLAN ハンドオフですべての VLAN ハンドオフを構成します。

• Stackwise Virtual Switch Link (SVL) 構成でポート 1/0/38 ~ 1/0/40 を接続します。

次のケーブル接続イメージは、物理ネットワーク機能が Cisco Catalyst 9500-40X スイッチ にどのように接続されているかを示しています。

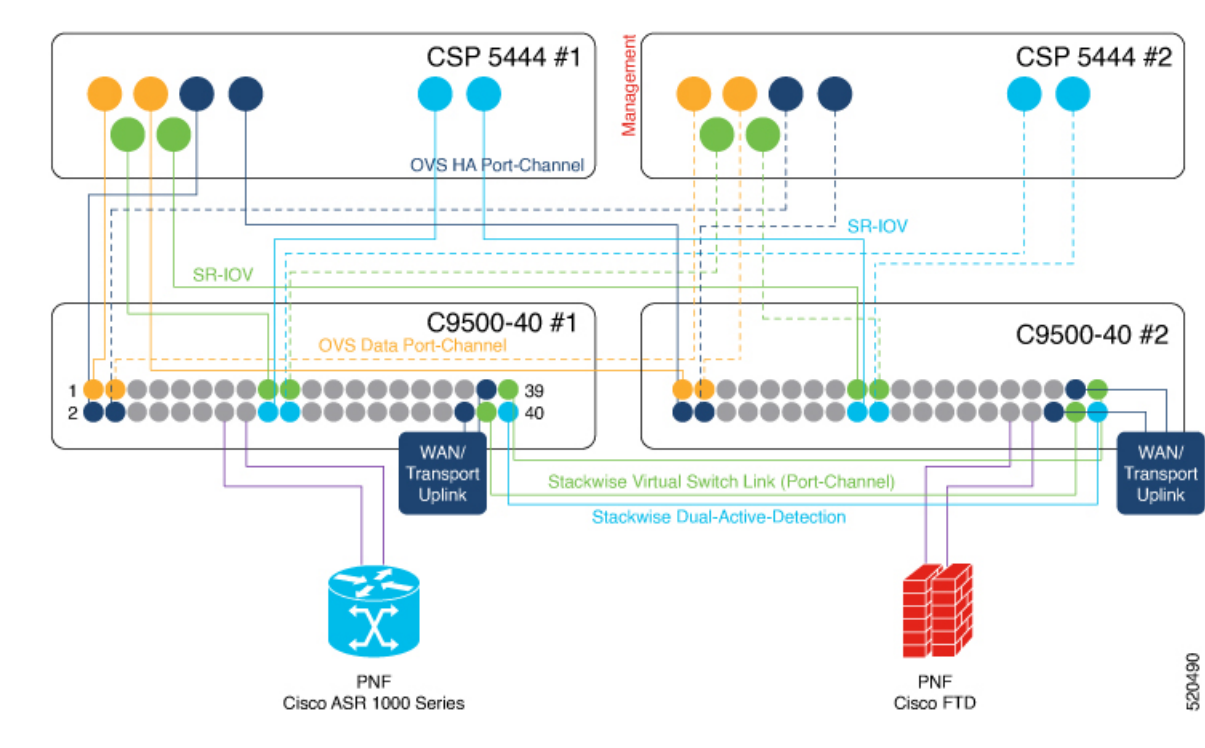

図 6: PNF ケーブル接続イメージ

次の表に、PNFで使用できるポートを示します。

| CSP デバイスの数 | PNF の数 | 最初のスイッチの<br>PNF に使用可能なス<br>イッチポート | 2 番目のスイッチの<br>PNF に使用可能なス<br>イッチポート |
|------------|--------|-----------------------------------|-------------------------------------|
| 7          | 1      | $1/0/15 \sim 1/0/16$              | $2/0/15 \sim 2/0/16$                |
|            |        | $1/0/31 \sim 1/0/32$              | $2/0/31 \sim 2/0/32$                |
| 6          | 2      | $1/0/13 \sim 1/0/16$              | $2/0/13 \sim 2/0/16$                |
|            |        | $1/0/29 \sim 1/0/32$              | $2/0/29 \sim 2/0/32$                |
| 4          | 4      | $1/0/11 \sim 1/0/16$              | $2/0/11 \sim 2/0/16$                |
|            |        | $1/0/27 \sim 1/0/32$              | $2/0/27 \sim 2/0/32$                |

表 8: Cisco Catalyst 9500-40X スイッチ上の PNF のポート

CSP デバイスを削除してポートを入れ替えるには、次の手順を実行します。

- **1.** 8 つすべての CSP デバイスがスイッチに接続されていて、PNF デバイスをスイッチに接続 する場合は、次の手順を実行します。
  - 1. Cisco vManage の RMA ワークフローを使用して、クラスタから 8 番目の CSP (スイッ チの右端のデータポートに接続されている CSP)を非アクティブ化または削除します。
  - 2. Cisco Catalyst 9500-40X スイッチの CSP 物理接続を切断します。
  - 3. 切断された CSP の代わりに PNF デバイスを接続します。
- 追加のポートを PNF で使用できるようにするために、最初の 7 つの CSP デバイスのいず れかを削除する必要がある場合は、次の手順を実行します。
  - 1. 1に記載されている手順を実行します。
  - 2. 8番目の CSP である右端の接続された CSP を、削除された CSP によって使用可能になるポートに移動します。

たとえば、1番目の CSP が削除されている場合は、8番目の CSP を1番目の CSP の位置に移動し、8番目の CSP の代わりに PNF を接続します。

Cisco SD-WAN Cloud on Ramp for Colocation ソリューション展開の最初のフェーズでは、フル チェーン VNF 構成がサポートされます。フルチェーン構成では、プロデューサチェーンとコ ンシューマチェーンのすべての VNF は、単一のサービスチェーンの一部です。VNF は、異な るタイプのプロデューサとコンシューマ間で共有されません。サービスチェーンの個別のイン スタンスは、コンシューマタイプとプロデューサタイプの各組み合わせをサポートします。フ ルチェーン構成の場合、チェーン内のすべての VNF は L2 サービスチェーンです。

Cisco vManage は、Cisco SD-WAN Cloud on Ramp for Colocation ソリューションのサービスチェーン構成を管理します。Cisco vManage は、コロケーション用に提供された VLAN プールから 個々の VM VNIC に VLAN を割り当て、適切な VLAN でスイッチを構成します。VNF は、サー ビスチェーンを認識しないままにすることができます。Day-0VNF構成とは別に、CiscovManage はサービスチェーンの一部である個々のVNFを構成しません。。

### 検証済みサービスチェーン

Cisco SD-WAN Cloud on Ramp for Colocation ソリューション展開で、Cisco vManage からクラス タ内に展開できる4つの検証済みサービスチェーンを次に示します。すべての検証済みサービ スチェーンについて、各VMはHAまたはスタンドアロンモードでインスタンス化できます。

 従業員のリモート VPN アクセス:このサービスチェーンには、L3 VPN HA またはL3 VPN 非HA モードのファイアウォールがあります。ファイアウォール VNF は、ASAv、パロア ルトネットワークスファイアウォール、Firepower\_Threat\_Defense\_Virtual (FTDv) にする ことができます。ここでは、ASAv はルーテッドモードであり、VPN 接続に対する Day-0 構成のサポート、コンシューマチェーン上の BGP、および VLAN はありません。

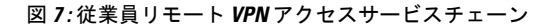

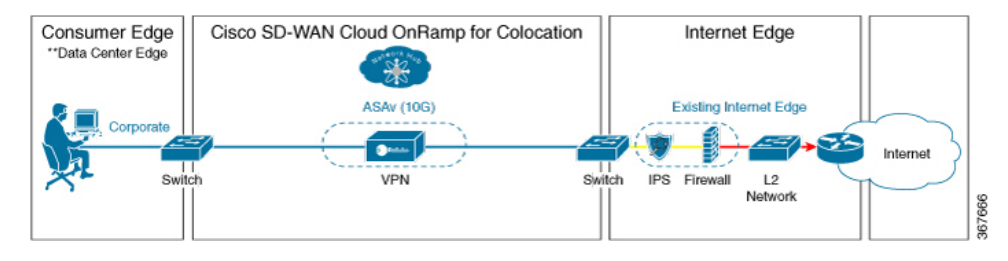

インターネットエッジ(アウトバウンドインターネット、eコマース、SaaS) - このサービスチェーンでは、ファイアウォールの後にルータが続きます。ファイアウォールモードは、L3-VLAN HA および L3-VLAN 非 HA にすることができます。ルータは、L3 HA モードおよび L3 非 HA モードにすることができます。ここで、ASAv は常にルーテッドモードです。1 つの VLAN ハンドオフが必要であり、インバウンド サブインターフェイスは最大4つまで可能です。終端は、最大4つのサブインターフェイスがあるルーテッドモードまたはトランクモードにすることができます。ハイパーバイザのタグ付き VLAN と、VLAN のタグ付けを行うために VNF のどちらかを選択できます。VNF の VLAN タグ付けでは、最小1 つの VLAN、最大4 つの VLAN に終端できます。ハイパーバイザのタグ付き VLAN では、すべての VLAN が同じインバウンド VNF インターフェイスでタグ付けされます。

図8:インターネットエッジサービスチェーン

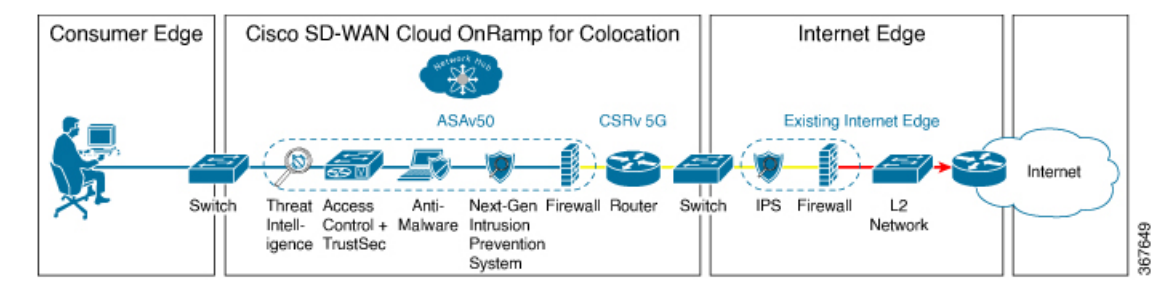

• SD-WAN アクセス:このサービスチェーンでは、vEdgeの後にファイアウォールが続き、 その後にルータが続きます。ファイアウォールモードは、L2 HA、L2 非 HA、L3 HA、お よびL3 非 HA にすることができます。ルータは、L3 HA モードおよびL3 非 HA モードに することができます。

図 9: SD-WAN アクセスサービスチェーン

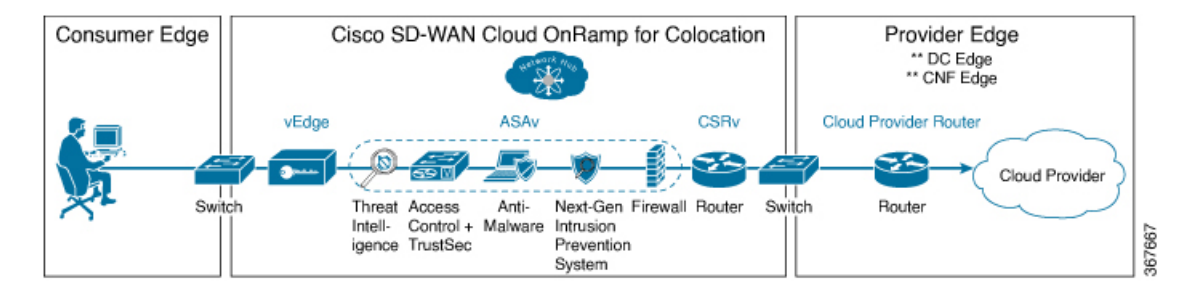

 クラウドエッジ(パブリッククラウドアクセス):このサービスチェーンでは、ファイア ウォールの後にルータが続き、ファイアウォールはルーテッドモードです。ファイアウォー ルモードは、L3 HA および L3 非 HA にすることができます。ルータは、L3 HA モードお よび L3 非 HA モードにすることができます。このサービスチェーンは、ファイアウォー ルモードが L3 のインターネットエッジ(アウトバウンドインターネット、eコマース、 SaaS)です。

図 10: クラウドエッジ (パブリッククラウドアクセス) サービスチェーン

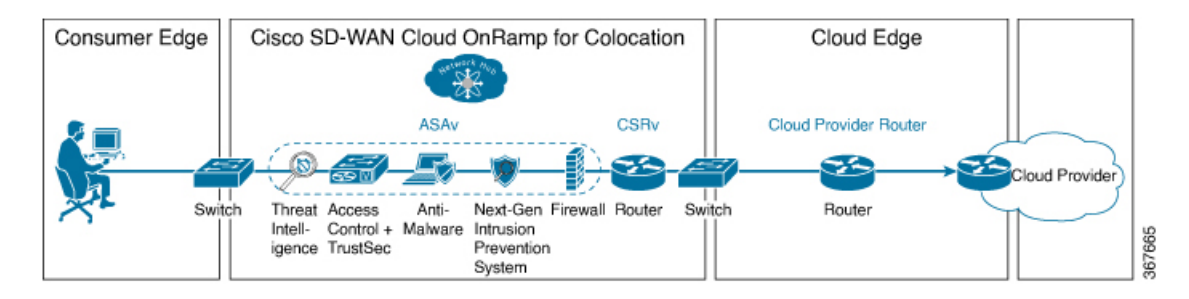

Cisco vManage を介して検証済みのサービスチェーンを選択する方法については、サービスグ ループでのサービスチェーンの作成 (78ページ)のトピックを参照してください。

### 検証済み VM パッケージ

VMパッケージは、ユースケースごとに作成されます。これらのパッケージには、サポートされているユースケースごとに推奨されるDay-0構成が含まれています。すべてのユーザーは、必要なカスタムDay-0構成を持ち込み、要件に従ってVMをパッケージ化できます。検証済みパッケージでは、さまざまなDay-0構成が単一のVMパッケージにバンドルされています。たとえば、VMがファイアウォールVMである場合、サービスチェーンの途中にある場合は、トランスペアレントモードまたはルーテッドモードで使用できます。VMがサービスチェーンの最初または最後のVMである場合、ブランチまたはプロバイダーへの終端トンネルになるか、ルーティングされたトラフィックになるか、複数のブランチまたはプロバイダーを終端することができます。各ユースケースは、展開時またはサービスチェーンのプロビジョニング中に

ユーザーが選択できるように、イメージメタデータの特別なタグとして設定されます。VMが サービスチェーンの中心にある場合、Cisco vManage はそれらのセグメントの IP アドレスと VLAN を自動化できます。VM がブランチまたはプロバイダーに終端している場合、ユーザー は IP アドレス、ピアアドレス、自律システム番号などを構成する必要があります。

# カスタマイズされたサービスチェーン

サービスチェーンは、パケットが通過するサービス機能と関連するエンドポイントグループの 名前付きリストです。サービスチェーンをカスタマイズし、サービス チェーン テンプレート を作成できます。サービス チェーン テンプレートは、入力トラフィックをクラウドに接続す る目的でサービスを提供する VM のチェーンです。サービス チェーン テンプレートには、検 証済みの VM を含む事前定義されたサービスチェーンを含めることができます。

カスタマイズされたサービスチェーンの最初の VNF と最後の VNF は、ルータ(またはファイ アウォール)にすることができます。SD-WAN の場合、最初の VM はオーケストレーション された vEdge です。非 SD-WAN の場合、最初の VM は、オーケストレーションされないゲー トウェイルータとしてモデル化できます。

サービス チェーン テンプレートを選択し、1 つ以上の VM を挿入して1 つ以上の VM を削除 することでテンプレートを変更できます。サービスチェーン内の各 VM について、VM カタロ グから取得された VM イメージを選択できます。たとえば、サービスチェーンの最初の VM が ルータである場合、Cisco 1000v を選択するか、VM リポジトリから選択するか、サードパー ティルータを選択できます。

I

Cisco SD-WAN Cloud OnRamp for Colocation リリース 20.9.1 ソリューションガイド

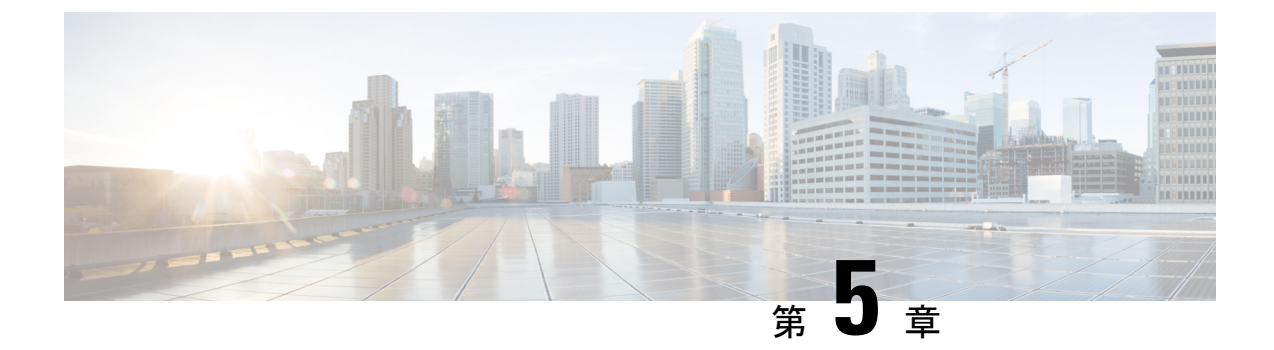

# Cisco vManage を使用した Cisco SD-WAN Cloud on Ramp for Colocation ソリューション デバイスの設定

- Cisco vManage を使用した Cloud OnRamp Colocation デバイスの追加 (41 ページ)
- Cisco vManage からの Cloud OnRamp for Colocation デバイスの削除 (43 ページ)
- Cisco vManage でのクラスタの管理 (44 ページ)
- ・サービス グループの管理 (78ページ)
- クラスタ内のサービスグループの接続または切断 (103 ページ)
- Cisco SD-WAN Cloud on Ramp for Colocation ソリューションの Day-N 構成ワークフロー (104 ページ)

# Cisco vManage を使用した Cloud OnRamp Colocation デバイ スの追加

Cisco vManage を使用して、CSP デバイス、スイッチデバイス、および VNF を追加できます。 Cisco SD-WAN Cloud onRamp for Colocation ソリューション製品識別子(PID)を注文すると、 Cisco vManage からアクセスできるスマートアカウントからデバイス情報を入手できます。

#### 始める前に

セットアップの詳細が次のようになっていることを確認します。

- Cisco vManage IP アドレスとログイン情報、Cisco vBond IP アドレスとログイン情報などの Cisco SD-WAN セットアップの詳細
- Cisco CSP デバイスの CIMC IP アドレスとログイン情報、または UCSC CIMC IP アドレス とログイン情報などの NFVIS セットアップの詳細
- •両方のスイッチコンソールにアクセス可能

- ステップ1 [Cisco vManage] メニューから、[Tools] > [SSH Terminal]を選択して、Cisco vManage との SSH セッション を開始します。
- ステップ2 CSP デバイスまたはスイッチデバイスを選択します。
- ステップ3 CSP デバイスまたはスイッチデバイスのユーザー名とパスワードを入力し、[Enter] をクリックします。
- ステップ4 CSP デバイスの PID とシリアル番号 (SN) を取得します。

次の出力例は、いずれかの CSP デバイスの PID を示しています。

CSP# show pl platform-detail hardware\_info Manufacturer "Cisco Systems Inc" platform-detail hardware\_info PID CSP-5444 platform-detail hardware\_info SN WZP224208MB platform-detail hardware\_info hardware-version 74-105773-01 platform-detail hardware\_info UUID da39edec-d831-e549-b663-9e407afd5ac6 platform-detail hardware\_info Version 4.6.0-15

出力には、CSP デバイスの PID とシリアル番号の両方が表示されます。

ステップ5 両方の Catalyst 9500 スイッチデバイスのシリアル番号を取得します。

次のサンプルは、最初のスイッチのシリアル番号を示しています。

Switch1# show version Cisco IOS XE Software, Version 17.03.03 Cisco IOS Software [Amsterdam], Catalyst L3 Switch Software (CAT9K\_IOSXE), Version 17.3.3, RELEASE SOFTWARE (fc2) Technical Support: http://www.cisco.com/techsupport Copyright (c) 1986-2021 by Cisco Systems, Inc. Compiled Fri 26-Feb-21 02:01 by mcpre Technology Package License Information:

\_\_\_\_\_ Technology-package Technology-package Туре Current Next reboot \_\_\_\_\_ \_\_\_\_\_ network-advantage Smart License network-advantage dna-advantage Subscription Smart License dna-advantage AIR License Level: AIR DNA Advantage Next reload AIR license Level: AIR DNA Advantage

Smart Licensing Status: Registration Not Applicable/Not Applicable

cisco C9500-40X (X86) processor with 1331521K/6147K bytes of memory. Processor board ID FCW2229A0RK 1 Virtual Ethernet interface 96 Ten Gigabit Ethernet interfaces 4 Forty Gigabit Ethernet interfaces 2048K bytes of non-volatile configuration memory. 16777216K bytes of physical memory. 1638400K bytes of Crash Files at crashinfo:. 1638400K bytes of Crash Files at crashinfo-1:. 11264000K bytes of Flash at flash:. 11264000K bytes of Flash at flash-1:.

| Base Ethernet MAC Address   | : | 00:aa:6e:f3:02:00 |
|-----------------------------|---|-------------------|
| Motherboard Assembly Number | : | 73-18140-03       |
| Motherboard Serial Number   | : | FOC22270RF8       |
| Model Revision Number       | : | DO                |
| Motherboard Revision Number | : | в0                |

| Model Number         | : | C9500-40X   |
|----------------------|---|-------------|
| System Serial Number | : | FCW2229A0RK |
| CLEI Code Number     | : |             |

この出力から、Catalyst 9500 スイッチ シリーズとシリアル番号を知ることができます。

ステップ6 コロケーションクラスタ内のすべての CSP デバイスと Catalyst 9500 スイッチの PID とシリアル番号レコー ドを含む .CSV ファイルを作成します。

たとえば、ステップ4と5で得られた情報から、CSV形式のファイルは次のようになります。

C9500-40,FCW2229AORK CSP-5444,SN WZP224208MB

- (注) コロケーションクラスタ内のすべてのデバイスに対して1つの.CSVファイルを作成できます。
- **ステップ7** Cisco vManage を使用して、すべての CSP とスイッチデバイスをアップロードします。詳細については、 「Uploading a device authorized serial number file」を参照してください。

アップロード後、デバイスのテーブルにすべての CSP とスイッチデバイスが表示されます。

# Cisco vManage からの Cloud OnRamp for Colocation デバイ スの削除

Cisco vManage から CSP デバイスを削除するには、次の手順を実行します。

#### 始める前に

次の点を考慮してください。

- ・削除するデバイスにサービスチェーンが接続されている場合は、サービスグループを切り 離します。『クラスタ内のサービスグループの接続または切断(103ページ)』を参照し てください。
- ・削除される CSP デバイスが Cisco Colo Manager をホストしている場合は、Cisco Colo Manager のリカバリ (151 ページ)を参照してください。
- ステップ1 [Cisco vManage] メニューから、[Configuration] > [Certificates] を選択します。
- ステップ2 該当するデバイスで [...] をクリックし、[Invalid] を選択します。
- ステップ3 [Configuration] > [Certificates] ウィンドウで、[Send to Controller] をクリックします。
- **ステップ4** [Configuration] > [Devices]ウィンドウで、目的のデバイスの [...] をクリックし、[Delete WAN Edge] を選択 します。
- ステップ5 [OK] をクリックして、デバイスの削除を確認します。

デバイスを削除すると、[WAN edge router serial number] リストからシリアル番号とシャーシ番 号が削除され、Cisco vManage からも構成が完全に削除されます。

# Cisco vManage でのクラスタの管理

Cloud onRamp for Colocation 画面を使用して、クラスタで使用できるコロケーションクラスタ とサービスグループを構成します。

構成する3つの手順は次のとおりです。

- クラスタを作成します。『クラスタの作成とアクティブ化(46ページ)』を参照してく ださい。
- ・サービスグループを作成します。『サービスグループでのサービスチェーンの作成(78ページ)』を参照してください。
- クラスタをサービスグループに接続します。『クラスタ内のサービスグループの接続または切断(103ページ)』を参照してください。

コロケーションクラスタは、2~8台の CSP デバイスと2台のスイッチの集合です。サポート されているクラスタテンプレートは次のとおりです。

- ・小規模クラスタ:2 Cisco Catalyst 9500-40X または Cisco Catalyst 9500-48Y4C +2 CSP
- ・中規模クラスタ:2 Cisco Catalyst 9500-40X または Cisco Catalyst 9500-48Y4C +4 CSP
- 大規模クラスタ: 2 Cisco Catalyst 9500-40X または Cisco Catalyst 9500-48Y4C +6 CSP
- ・超大規模クラスタ: 2 Cisco Catalyst 9500-40X または Cisco Catalyst 9500-48Y4C +8 CSP

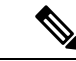

(注) 少なくとも2つの CSP デバイスを1つずつクラスタに追加してください。3つ、4つなど、最大8つの CSP デバイスを追加することができます。任意のクラスタの Day-N 構成を編集し、最大8つの CSP デバイスまで各サイトに CSP デバイスのペアを追加できます。

クラスタに組み入れるすべてのデバイスのソフトウェアバージョンが同じであることを確認し てください。

(注) CSP-5444 および CSP-5456 デバイスを同じクラスタで使用することはできません。

クラスタの状態は次のとおりです。

 Incomplete: 2つの CSP デバイスと2つのスイッチの最小要件を提供せずに、クラスタが Cisco vManage インターフェイスから作成された場合。また、クラスタのアクティベーションはまだトリガーされていません。

- Inactive: 2つの CSP デバイスと2つのスイッチの最小要件を提供した後、Cisco vManage インターフェイスからクラスタが作成され、クラスタのアクティベーションがまだトリ ガーされていない場合。
- Init: クラスタのアクティベーションが Cisco vManage インターフェイスからトリガーされ、エンドデバイスへの Day-0 構成プッシュが保留中の場合。
- Inprogress: クラスタ内のいずれかの CSP デバイスが制御接続を確立すると、クラスタはこの状態に移行します。
- Pending: Day-0 構成のプッシュが保留中、または VNF のインストールが保留中の場合。
- Active: クラスタが正常にアクティブ化され、NCS が構成をエンドデバイスにプッシュした場合。
- Failure: Cisco Colo Manager が起動していない場合、またはいずれかの CSP デバイスが UP イベントの受信に失敗した場合。

Active 状態または Failure 状態へのクラスタの移行は次のとおりです。

- [Inactive] > [Init] > [Inprogress] > [Pending] > [Active]— 成功
- [Inactive] > [Init] > [Inprogress] > [Pending] > [Failure]— 失敗

クラスタの作成、クラスタのクリア、およびクラスタの削除中に、両方のスイッチの構成を消 去してください。以前に使用されたスイッチ構成の消去の詳細については、Catalyst 9500の問 題のトラブルシューティング (168 ページ)を参照してください。

### クラスタのプロビジョニングと構成

このトピックでは、サービスチェーンの展開を可能にするクラスタのアクティブ化について説 明します。

クラスタをプロビジョニングして構成するには、次の手順を実行します。

1. 2~8 個の CSP デバイスと 2 つのスイッチを追加して、コロケーションクラスタを作成します。

起動する前にCSPデバイスをクラスタに追加し、CiscovManageを使用して構成できます。 AAA、デフォルトのユーザー(admin)パスワード、NTP、syslogなどのグローバル機能を 使用して、CSPデバイスと Catalyst 9K スイッチを設定できます。

- サービスチェーン VLAN プール、VNF 管理 IP アドレスプール、管理ゲートウェイ、VNF データプレーン IP プール、システム IP アドレスプールなどの IP アドレスプール入力を含 むコロケーション クラスタ パラメータを設定します。
- 3. サービスグループを設定します。

サービスグループは、1つ以上のサービスチェーンで構成されます。

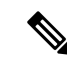

- (注) 定義済みまたは検証済みのサービス チェーン テンプレートのいずれかを選択するか、カ スタムのサービスチェーンを作成して、サービスチェーンを追加できます。前述のよう に、サービスチェーンごとに、入力および出力 VLAN ハンドオフとサービスチェーンの スループットまたは帯域幅を設定します。サービスチェーンは Mbps で構成され、最大 10 Gbps、最小 10 M を割り当てることができます。デフォルトのサービスチェーン帯域 幅は 10 Mbps です。「Cisco SD-WAN Cloud onRamp for Colocation ソリューションデバイ スのサイジング要件」のトピックを参照してください。
- サービステンプレートから各 VNF を選択して、各サービスチェーンを構成します。VNF リポジトリにすでにアップロードされている VNF イメージを選択して、必要なリソース (CPU、メモリ、ディスク)とともに VM を起動します。サービスチェーン内の各 VNF について、次の情報を指定します。
  - HA、共有 VM などの特定の VM インスタンスの動作は、サービスチェーン全体で共 有できます。
  - VLAN プール、管理 IP アドレス、またはデータ HA IP アドレスの一部ではなく、トー クン化されたキーの Day-0 設定値。ピアリング IP や自律システム値など、最初と最後 の VM ハンドオフ関連情報を指定する必要があります。サービスチェーンの内部パラ メータは、指定された VLAN、管理、またはデータプレーン IP アドレスプールから Cisco vBond Orchestrator によって自動的に更新されます。
- 5. サービスグループごとに必要な数のサービスチェーンを追加し、クラスタに必要な数の サービスグループを作成します。
- クラスタをサイトまたは場所に接続するには、すべての構成が完了した後にクラスタをア クティブ化します。

[Task View] ウィンドウで、クラスタのステータスが進行中からアクティブまたはエラーに 変化するのを確認できます。

クラスタを編集するには、以下を行います。

- サービスグループまたはサービスチェーンを追加または削除して、アクティブ化されたクラスタを変更します。
- 2. AAA、システム設定などのグローバル機能設定を変更します。

クラスタを作成する前に、サービスグループとサービスチェーンを事前に設計できます。クラ スタがアクティブになった後、サービスグループをクラスタに接続できます。

# クラスタの作成とアクティブ化

このトピックでは、CSPデバイス、Cisco Catalyst スイッチを1つのユニットとして使用してク ラスタを形成し、クラスタ固有の構成でクラスタをプロビジョニングする方法の手順について 説明します。

#### 始める前に

- Cisco vManage および CSP デバイスのクロックを同期していることを確認します。CSP デバイスのクロックを同期するには、クラスタ設定に関する情報を入力するときに、CSP デバイスの NTP サーバーを構成します。
- Cisco vManage および Cisco vBond Orchestrator の NTP サーバーを構成していることを確認 してください。NTP サーバーを構成するには、『Cisco SD-WAN System and Interface Configuration Guide』を参照してください。
- ・CSPデバイスを起動するように、CSPデバイスのOTPを構成していることを確認します。
- 両方のCatalyst 9500 スイッチの電源をオンにして、それらが動作していることを確認してください。
- ステップ1 [Cisco vManage] メニューから、Cisco vManage を選択し、[Configuration] > [Cloud OnRamp for Colocation] をクリックします。
  - a) [Configure & Provision Cluster] をクリックします。
  - b) 次の情報を入力します。

| フィールド        | 説明                                                                                                    |  |  |
|--------------|----------------------------------------------------------------------------------------------------|--|--|
| Cluster Name | クラスタ名には、128文字の英数字を含めること<br>ができます。                                                                      |  |  |
| Description  | 説明には、2048 文字の英数字を含めることがで<br>きます。                                                                       |  |  |
| Site ID      | オーバーレイ ネットワーク サイト識別子。サイ<br>ト ID に入力する値が、他の Cisco SD-WAN オー<br>バーレイ要素の組織サイト ID 構造と同様である<br>ことを確認してください。 |  |  |
| Location     | 場所には、128文字の英数字を含めることができます。                                                                             |  |  |
| Cluster Type | 複数のテナント間で共有できるようにマルチテナ<br>ントモードでクラスタを構成するには、[Shared]<br>を選択します。                                        |  |  |
|              | <ul><li>(注) シングルテナントモードでは、クラス<br/>タタイプはデフォルトで [Non Shared]<br/>が選択されています。</li></ul>                    |  |  |

#### 表 9: クラスタ情報

c) スイッチを構成するには、[Switches] ボックスのスイッチアイコンをクリックします。[Edit Switch] ダイアログボックスで、スイッチ名を入力し、ドロップダウンリストからスイッチのシリアル番号 を選択します。[Save] をクリックします。

スイッチ名には、128文字の英数字を含めることができます。

ドロップダウンリストに表示されるスイッチのシリアル番号は、PnPプロセスを使用して取得され、 Cisco vManage と統合されます。これらのシリアル番号は、CCW で Cisco SD-WAN Cloud onRamp for Colocation ソリューション PID を注文し、スイッチデバイスを調達するときに、スイッチに割り当て られます。

- (注) スイッチデバイスとCSPデバイスのシリアル番号フィールドを空白のままにして、コロケーションクラスタを設計し、後でクラスタを編集して、デバイスを調達した後でシリアル番号を追加できます。ただし、シリアル番号のないCSPデバイスまたはスイッチデバイスを使用してクラスタをアクティブ化することはできません。
- d) 別のスイッチを構成するには、手順cを繰り返します。
- e) CSP デバイスを構成するには、[Appliances] ボックスの CSP アイコンをクリックします。[Edit CSP] ダイアログボックスが表示されます。CSP デバイス名を指定し、ドロップダウンリストから CSP シ リアル番号を選択します。[Save] をクリックします。

CSP デバイス名には、128 文字の英数字を含めることができます。

- f) CSP デバイスの OTP を構成して、デバイスを起動します。
- g) 残りの CSP デバイスを追加するには、手順 e を繰り返します。
- h) [Save] をクリックします。
   クラスタを作成すると、クラスタ設定画面で、デバイスにシリアル番号が割り当てられていないデバイスの横に、黄色の円で囲まれた省略記号が表示されます。デバイスを編集してシリアル番号を入力できます。
- i) CSP デバイス構成を編集するには、CSP アイコンをクリックし、サブステップ e で説明されている プロセスを実行します。
- j) クラスタの必須およびオプションのグローバルパラメータを設定するには、クラスタ構成ページで、
   [Cluster Configuration]のパラメータを入力します。クラスタの設定(49ページ)を参照してください。
- k) [Save] をクリックします。
   作成したクラスタは、クラスタ構成ページの表に表示できます。
- ステップ2 クラスタをアクティブ化するには、次の手順を実行します。
  - a) クラスタテーブルからクラスタをクリックします。
  - b) 目的のクラスタの [...] をクリックし、[Activate] を選択します。

クラスタをアクティブ化すると、Cisco vManage はクラスタ内の CSP デバイスとの DTLS トン ネルを確立し、そこで Cisco Colo Manager を介してスイッチに接続します。DTLS トンネル接 続が実行されている場合、クラスタ内の CSP デバイスが Cisco Colo Manager をホストするため に選択されます。Cisco Colo Manager が起動し、Cisco vManage がグローバルパラメータ設定を CSP デバイスと Cisco Catalyst 9500 スイッチに送信します。クラスタのアクティブ化の進行状況については、クラスタアクティベーションの進行状況(61ページ)を参照してください。

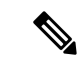

(注) Cisco vManage リリース 20.7.x 以前のリリースでは、Cisco Colo Manager (CCM) および CSP デバイス構成タスクは、タスクが作成されてから 30 分後にタイムアウトします。長時間実行されるイメージのインストール操作の場合、これらの構成タスクがタイムアウトして失敗することがありますが、クラスタのアクティブ化状態は引き続き保留中の状態のままになります。

Cisco vManage リリース 20.8.1 以降では、CCM および CSP デバイス構成タスクは、Cisco vManage がターゲットデバイスから受信した最後のハートビート ステータス メッセージ の 30 分後にタイムアウトします。この変更により、実行時間の長いイメージのインス トール操作によって、タスクの作成後に事前定義された時間が経過した後に構成タスク が失敗することがなくなりました。

### クラスタの設定

クラスタ設定パラメータを以下に示します。

#### ログイン クレデンシャル

- **1.** [Cluster Topology] ウィンドウで、[Credentials] の横にある [Add] をクリックします。 [Credentials] 設定画面で、次のように入力します。
  - (必須) [Template Name]: テンプレート名には、128 文字の英数字を含めることができます。
  - (オプション) [Description]: 説明には、2048 文字の英数字を含めることができます。
- 2. [New User] をクリックします。
  - [Name] フィールドに、ユーザー名を入力します。
  - [Password] フィールドにパスワードを入力し、[Confirm Password] フィールドでパス ワードを確認します。
  - [Role] ドロップダウンリストで、管理者を選択します。
- 3. [Add] をクリックします。

新しいユーザーとユーザー名およびパスワード、およびロールとアクションが表示されます。

- [Save] をクリックします。
   新しいユーザーのログイン情報が追加されます。
- 5. 構成をキャンセルするには、[Cancel] をクリックします。

6. ユーザーの既存のログイン情報を編集するには、[Edit]をクリックして構成を保存します。

#### **Resource Pool**

#### 表10:機能の履歴

| 機能名                      | リリース情報                                              | 説明                                                         |
|--------------------------|-----------------------------------------------------|------------------------------------------------------------|
| クラスタリソースプールの<br>Day-N 拡張 | Cisco vManage リリース 20.9.1<br>Cisco NFVIS リリース 4.9.1 | この機能は、クラスタ状態が<br>アクティブな場合のリソース<br>プールパラメータの編集をサ<br>ポートします。 |

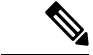

(注) Cisco vManage リリース 20.9.1 以降では、クラスタ状態がアクティブな場合にリソース プールパラメータを編集できます。この機能は、アクティブな Day-N クラスタリソース プールの拡張のみをサポートします。IP および VLAN プールの削減はサポートされてい ません。VNF 管理 IP プールを除くすべての IP プールには、day-N 編集で新しいサブネッ トを追加できます。

[Name]、[Description]、[Management Subnet Gateway]、[Management Mask]、および[Switch PNP Server IP] フィールドは編集できません。

- [Cluster Topology] ウィンドウで、[Resource Pool] の横にある [Add] をクリックします。 [Resource Pool] 設定画面で、次のフィールドに値を入力します。
  - [Name]: IP アドレスプールの名前には、128 文字の英数字を含める必要があります。
  - [Description]: 説明には、2048 文字の英数字を含めることができます。
- [DTLS Tunnel IP] フィールドに、DTLS トンネルに使用する IP アドレスを入力します。複数のIP アドレスを入力するには、アドレスをカンマで区切ります。範囲を入力するには、IP アドレスをハイフンで区切ります(たとえば、172.16.0.180-172.16.255.190)。
- [Service Chain VLAN Pool] フィールドに、サービスチェーンに使用する VLAN 番号を入力 します。複数の番号を入力するには、カンマで区切ります。数値の範囲を入力するには、 番号をハイフンで区切ります(たとえば、1021-2021)。

VLAN 情報を入力するときは、次の点を考慮してください。

1002 ~ 1005 は予約済みの VLAN 値であり、クラスタ作成 VLAN プールでは使用しないで ください。

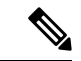

(注) 有効な VNF VLAN プール: 1010 ~ 2000 および 1003 ~ 2000

無効:1002~1005(使用しないでください)

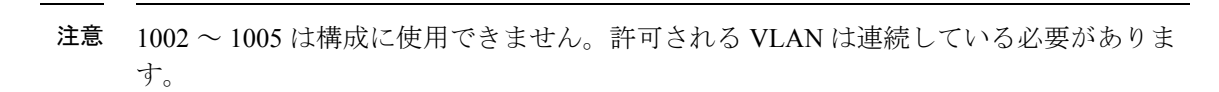

例:データ VLAN プールを1006-2006 と入力します。サービスチェーンの作成中に、この VLAN 範囲が入力/出力 VLAN で使用されないようにしてください。

- 4. [VNF Data Plane IP Pool] フィールドに、VNF インターフェイスでデータプレーンを自動構 成するために使用する IP アドレスを入力します。複数の IP アドレスを入力するには、ア ドレスをカンマで区切ります。範囲を入力するには、IPアドレスをハイフンで区切ります (たとえば、10.0.0.1-10.0.0.100)。
- 5. [VNF Management IP Pool] フィールドで、VNF に使用する IP アドレスを入力します。複数 のIPアドレスを入力するには、アドレスをカンマで区切ります。範囲を入力するには、IP アドレスをハイフンで区切ります(たとえば、192.168.30.99-192.168.30.150)。

(注)

À

これらのアドレスは、セキュアインターフェイスの IP アドレスです。

- 6. [Management Subnet Gateway] フィールドに、管理ネットワークへのゲートウェイの IP アド レスを入力します。これにより、DNS がクラスタから抜けられるようになります。
- 7. [Management Mask] フィールドに、フェールオーバークラスタのマスク値を入力します。 たとえば、/24です。255.255.255.0ではありません
- 8. [Switch PNP Server IP] フィールドに、スイッチデバイスの IP アドレスを入力します。

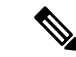

- (注) スイッチのIPアドレスは、管理プールから自動的に取得され、これが最初のIPアドレス です。スイッチの DHCP サーバーで別の IP アドレスが構成されている場合、これを変更 できます。
- 9. [Save] をクリックします。

#### ポート接続

#### 表 11:機能の履歴

| 機能名                                       | リリース情報                                                                                        | 説明                                                                                                    |
|-------------------------------------------|-----------------------------------------------------------------------------------------------|----------------------------------------------------------------------------------------------------|
| 100G インター<br>フェイスでの<br>SVL ポート構<br>成のサポート | Cisco IOS XE<br>リリース<br>17.8.1a<br>Cisco vManage<br>リリース 20.8.1<br>Cisco NFVIS リ<br>リース 4.8.1 | この機能を使用すると、Cisco Catalyst 9500-48Y4C スイッチの<br>100-G イーサネットインターフェイスに SVL ポートを構成で<br>きるため、高レベルのパフォーマンスとスループットが保証<br>されます。                                                                                  |
| 入力および出<br>カトラフィッ<br>クの共通ポー<br>トチャネル       | Cisco vManage<br>リリース 20.9.1<br>Cisco NFVIS リ<br>リース 4.9.1                                    | この機能により、コロケーションクラスタの作成時から、入<br>力および出力トラフィックに共通のポートチャネルが導入さ<br>れます。この機能は、接続されているすべてのメンバーリン<br>クを1つのポートチャネルにまとめ、トラフィックのロード<br>バランシングを行うことで、中断のないトラフィックフロー<br>を促進します。入力ポート番号は、単一のポートチャネルを<br>作成するために使用されます。 |

#### 入力および出力トラフィックの共通ポートチャネル

Cisco vManage リリース 20.8.1 以前のリリースでは、入力ポートチャネルと出力ポートチャネ ルは分離されています。入力ポートチャネルと出力ポートチャネルの両方、およびサービス チェーンに同じ VLAN を使用できます。これにより、スパニングツリープロトコル (STP) ループが発生し、ポートチャネルの1つがシャットダウンされ、トラフィックが中断されま す。

Cisco vManage リリース 20.9.1 以降では、単一のポートチャネルが Stackwise Virtual Switch Link (SVL) スイッチの入力および出力トラフィックに使用されます。クラスタを作成してアク ティブにするか、クラスタを Cisco vManage リリース 20.9.1 にアップグレードすると、Cisco Colocation Manager は 2 つのポートチャネルを 1 つのポートチャネルに自動的に結合します。 クラスタのアップグレードまたはアクティブ化の後、入力と出力の両方の VLAN ハンドオフ が単一のポートチャネルで構成されます。Cisco vManage でクラスタを作成するときは、引き 続き入力と出力のそれぞれのポートを選択できます。この機能は、接続されているすべてのメ ンバーリンクを1つのポートチャネルにまとめ、トラフィックのロードバランシングを行うこ とで、中断のないトラフィックフローを促進します。

Cisco vManage リリース 20.9.1 へのアップグレード後、Cisco 1000 シリーズ アグリゲーション サービス ルータや Cisco Nexus 9000 シリーズ スイッチなどのデバイスのトポロジ構成を変更 し、リンク アグリゲーション グループ (LAG) を使用して 4 つのリンクすべてを単一のポー トチャネルにバンドルし、VLAN を適切に設定してください。Cisco vManage で入力ポートと 出力ポートの両方を引き続き追加できます。ソフトウェアは、デバイスに送信する前に、それ らをバックエンドで単一のポートチャネルに結合します。 次に、4つのリンクを1つのポートチャネルに結合する設定例を示します。

switch1#show running-config int twe1/0/35

```
interface TwentyFiveGigE1/0/35
description vManaged-SVL Complete
switchport trunk allowed vlan 2001-2004,3001-3004
switchport mode trunk
channel-group 35 mode active
end
```

switch1#show running-config int twe2/0/35
Building configuration...

Current configuration : 177 bytes !

```
interface TwentyFiveGigE2/0/35
description vManaged-SVL Complete
switchport trunk allowed vlan 2001-2004,3001-3004
switchport mode trunk
channel-group 35 mode active
end
```

switch1#show running-config int twe1/0/37
Building configuration...

Current configuration : 177 bytes ! interface TwentyFiveGigE1/0/37 description vManaged-SVL Complete switchport trunk allowed vlan 2001-2004,3001-3004 switchport mode trunk channel-group 35 mode active end

switchl#show running-config int twe2/0/37
Building configuration...

```
Current configuration : 177 bytes
!
interface TwentyFiveGigE2/0/37
description vManaged-SVL Complete
switchport trunk allowed vlan 2001-2004,3001-3004
```

switchport mode trunk channel-group 35 mode active

end

Cisco vManage 画面に次の警告が表示されます。

20.9.1 以降、I&E(4つのインターフェイス)のメンバーを持つ単一ポートチャネルが形成され、サービスチェーンの両方の入力/出力 VLAN ハンドオフで構成されます。クラスタをアクティブ化または20.9.1 にアップグレードするときにネクストホップデバイス(router.switch)構成がポートチャネル構成および VLAN 構成と一致していることを確認してください。

#### SVL およびアップリンクポートを構成するための前提条件

• SVL およびアップリンクポートを構成するときは、Cisco vManage で構成するポート番号 が物理的にケーブル接続されたポートと一致していることを確認してください。  両方のスイッチにシリアル番号を割り当ててください。「Create and Activate Clusters」を 参照してください。

#### SVL およびアップリンクポートの構成

• [Cluster Topology] ウィンドウで、[Port Connectivity] の横にある [Add] をクリックします。

[Port Connectivity] 設定画面に、構成された両方のスイッチが表示されます。スイッチポートにカーソルを合わせると、ポート番号とポートタイプが表示されます。

#### デフォルトの SVL およびアップリンクポートの変更

デフォルトのポート番号とポートタイプを変更する前に、Cisco Catalyst 9500-40X および Cisco Catalyst 9500-48Y4C スイッチに関する次の情報に注意してください。

- Cisco vManage リリース 20.8.1 以降では、2 つの Cisco Catalyst 9500-40X スイッチまたは2 つの Cisco Catalyst 9500-48Y4C スイッチでコロケーションクラスタを作成するときに、2 つの SVL ポートと1 つのデュアルアクティブ検出(DAD) ポートを構成できます。
- SVL および DAD ポートが Cisco Catalyst 9500-48Y4C スイッチに対して正しく構成されて いることを確認するには、次の情報に注意してください。
  - 同じ速度のインターフェイス、つまり 25G インターフェイスまたは 100G インター フェイスのいずれかで SVL ポートを構成します。両方のスイッチで構成が同じであ ることを確認します。
  - 両方のスイッチの25GインターフェイスでのみDADポートを構成します。
  - ・既存のクラスタの場合、非アクティブな場合にのみ SVL ポートを変更できます。
  - Cisco vManage リリース 20.8.1 以前のリリースで作成されたクラスタは、Cisco vManage リリース 20.8.1 にアップグレード後に 2 つの SVL ポートと 1 つの DAD ポートを自動 的に表示します。
- Cisco Catalyst 9500-40X スイッチの場合、両方のスイッチの 10G インターフェイスで SVL および DAD ポートを構成する必要があります。
- Cisco Catalyst 9500 スイッチのデフォルトの SVL、DAD、およびアップリンクポートは次のとおりです。

Cisco Catalyst 9500-40X

• SVL ポート: Te1/0/38 ~ Te1/0/39、および Te2/0/38 ~ Te2/0/39

Cisco vManage Release 20.7.x 以前のリリースでは、デフォルトの SVL ポートは Te1/0/38 ~ Te1/0/40 および Te2/0/38 ~ Te2/0/40 です。

- DAD ポート: Te1/0/40 および Te2/0/40
- アップリンクポート: Te1/0/36、Te2/0/36(入力 VLAN ハンドオフ)、Te1/0/37、および Te2/0/37(出力 VLAN ハンドオフ)

Cisco Catalyst 9500-48Y4C

- SVL ポート: Hu1/0/49 ~ Hu1/0/50 および Hu2/0/49 ~ Hu2/0/50
- Cisco vManage リリース 20.7.x 以前のリリースでは、デフォルトの SVL ポートは Twe1/0/46 ~ Twe1/0/48 および Twe2/0/46 ~ Twe2/0/48 です。
- DAD ポート: Twe1/0/48 および Twe2/0/48
- アップリンクポート: 25G スループット用の Twe1/0/44、Twe2/0/44(入力 VLAN ハンドオフ)、Twe1/0/45、および Twe2/0/45(出力 VLAN ハンドオフ)。
- •I、E、およびSは、それぞれ入力、出力、およびSVLポートを表します。
- ・物理的ケーブル接続がデフォルト構成と同じであることを確認し、[Save]をクリックします。

SVLポートとアップリンクポートの接続が異なる場合にデフォルトポートを変更するには、次の手順を実行します。

- 1. 両方のスイッチが同じポートを使用している場合:
  - 1. 物理的に接続されているポートに対応するスイッチのポートをクリックします。
  - 2. ポート構成を他のスイッチに追加するには、[Apply change] チェックボックスをオンに します。

両方のスイッチが同じポートを使用していない場合:

- 1. [Switch1] のポートをクリックします。
- 2. [Port Type] ドロップダウンリストからポートタイプを選択します。
- 3. [Switch2] のポートをクリックし、ポートタイプを選択します。
- 2. 別のポートを追加するには、手順1を繰り返します。
- **3.** [Save] をクリックします。
- **4.** ポート接続情報を編集するには、[Cluster Topology] ウィンドウで、[Port Connectivity] の横 にある [Edit] をクリックします。

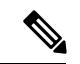

(注) クラスタがアクティブ化されていない場合は、クラスタの SVL およびアップリンクポートを変更できます。

5. ポートをリセットしてデフォルト設定にするには、[Reset] をクリックします。

Cisco CSP デバイスの残りのポート (SR-IOV および OVS) とスイッチとの接続は、クラスタ をアクティブ化するときに、Link Layer Discovery Protocol (LLDP) を使用して自動的に検出さ れます。これらのポートを設定する必要はありません。

Cisco Colo Manager (CCM) は、スイッチのネイバーポートを検出し、すべての Niantic ポート と Fortville ポートが接続されているかどうかを識別します。いずれかのポートが接続されてい ない場合、CCM から Cisco vManage に通知が送信され、タスクビューウィンドウに表示できま す。

#### NTP

NTP

必要に応じて、クラスタの NTP サーバーを構成します。

- [Cluster Topology] ウィンドウで、[NTP]の横にある [Add] をクリックします。[NTP] 設定画 面で、次のように入力します。
  - [Template Name]: NTP テンプレートの名前は英数字で、最大 128 文字である必要があ ります。
  - [Description]: 説明は英数字で、最大 2048 文字にする必要があります。
- 2. [Preferred server] フィールドに、プライマリ NTP サーバーの IP アドレスを入力します。
- 3. [Backup server] フィールドに、セカンダリ NTP サーバーの IP アドレスを入力します。
- [Save] をクリックします。
   NTP サーバーが追加されます。
- 5. NTP サーバーの構成をキャンセルするには、[Cancel] をクリックします。
- 6. NTP サーバーの構成の詳細を編集するには、[Edit] をクリックします。

#### Syslog サーバ

必要に応じて、クラスタの syslog パラメータを構成します。

- [Cluster Topology] ウィンドウで、[Syslog] の横にある [Add] をクリックします。[Syslog] 設 定画面で、次のように入力します。
  - [Template Name]:システムテンプレートの名前は英数字で、最大 128 文字を含めることができます。
  - [Description]: 説明の最大長は 2048 文字で、英数字のみを使用できます。
- 2. [Severity] ドロップダウンリストから、ログ記録する syslog メッセージのシビラティ(重大度)を選択します。
- 3. 新しい syslog サーバーを追加するには、[New Server] をクリックします。 syslog サーバーの IP アドレスを入力します。
- 4. [Save] をクリックします。
- 5. 構成をキャンセルするには、[Cancel] をクリックします。
- 6. 既存の syslog サーバー構成を編集するには、[Edit] をクリックして構成を保存します。

#### TACACS 認証

#### 表 12:機能の履歴

| 機能名                      | リリース情報                                                      | 説明                                                                                                    |
|--------------------------|-------------------------------------------------------------|----------------------------------------------------------------------------------------------------|
| TACACS<br>Authentication | Cisco SD-WAN<br>リリース 20.3.1<br>Cisco vManage<br>リリース 20.3.1 | この機能により、Cisco CSP および Cisco Catalyst 9500 デバイ<br>スにアクセスするユーザーの TACACS 認証を構成できます。<br>TACACS を使用してユーザーを認証すると、Cisco CSP およ<br>び Cisco Catalyst 9500 デバイスへのアクセスが検証され、保護<br>されます。 |

TACACS 認証は、クラスタがアクティブになった後に Cisco CSP および Cisco Catalyst 9500 デ バイスにアクセスできる有効なユーザーを決定します。

#### 考慮すべき点

- ・デフォルトでは、ロールベースアクセスコントロール(RBAC)を持つ管理ユーザーは、 Cisco CSP および Cisco Catalyst 9500 デバイスへのアクセスを許可されています。
- TACACS と RBAC を使用して構成する場合は、同じユーザーに異なるパスワードを設定しないでください。TACACS と RBAC で同じユーザーに異なるパスワードが設定されている場合、RBACユーザーとパスワードの認証が使用されます。デバイスでRBACを構成する方法については、ログインクレデンシャル(49ページ)を参照してください。

ユーザーを認証するには、次の手順を実行します。

**1.** TACACS サーバー構成を追加するには、[Cluster Topology] ウィンドウで、[TACACS] の横 にある[**Other Settings**] > [**Add**] をクリックします。

TACACS サーバー構成を編集するには、[Cluster Topology] ウィンドウで、[TACACS] の横 にある[**Other Settings**] > [**Edit**] をクリックします。

[TACACS] 設定画面で、次に関する情報を入力します。

- [Template Name]: TACACS テンプレート名には、128 文字の英数字を含めることができます。
- (オプション) [Description]: 説明には、2048 文字の英数字を含めることができます。
- 2. 新しい TACACS サーバーを追加するには、[+ New TACACS SERVER] をクリックします。
  - [Server IP Address] に、IPv4 アドレスを入力します。

TACACS サーバーのホスト名には IPv4 アドレスを使用します。

- •[Secret] にパスワードを入力し、[Confirm Secret] でパスワードを確認します。
- **3.** [Add] をクリックします。

新しい TACACS サーバーの詳細は、[TACACS] 設定画面にリストされます。

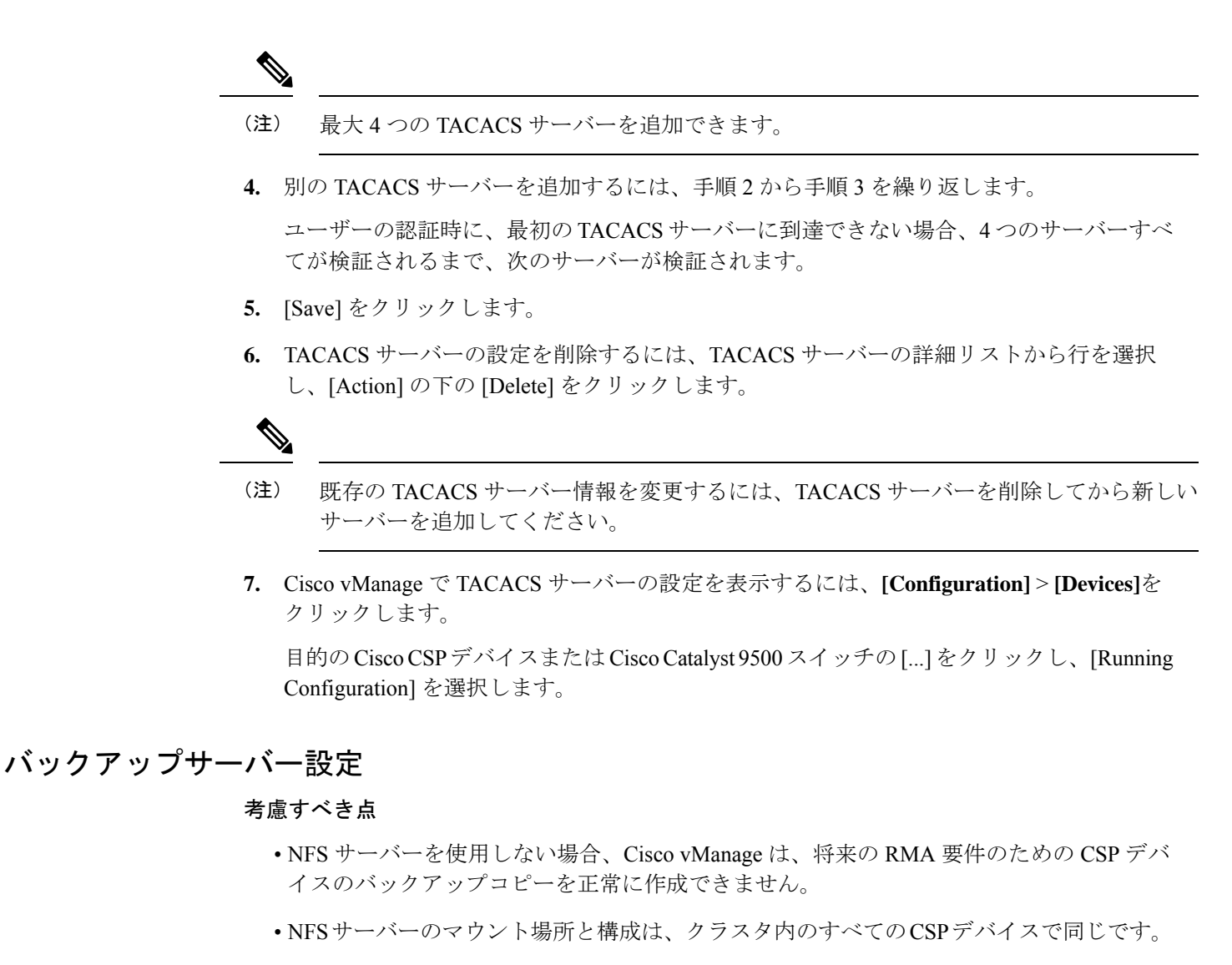

・クラスタ内の既存のデバイスを交換用の CSP デバイスとして考えないでください。

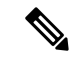

- (注) 交換用のCSPデバイスが利用できない場合は、Cisco vManage にデバイスが表示されるまで待ちます。
  - クラスタ内の CSP デバイスに障害があることを特定した後は、クラスタにそれ以上サービスチェーンを接続しないでください。
  - CSP デバイスでのバックアップ操作により、NFVIS 構成と VM を含むバックアップファ イルが作成されます(VMがCSPデバイスでプロビジョニングされている場合)。以下の 情報を参考にしてください。
    - ・自動バックアップファイルが生成され、次の形式になります。

serial number + " " + time stamp + ".bkup"

次に例を示します。

WZP22180EW2\_2020\_06\_24T18\_07\_00.bkup

- バックアップ操作全体のステータスと各バックアップコンポーネントの内部状態を指 定する内部状態モデルが維持されます。
  - •NFVIS: xml ファイルとしての CSP デバイスの構成バックアップ、config.xml。
  - VM\_Images: 個別にリストされている data/intdatastore/uploads 内のすべての VNF tar.gz パッケージ。
  - VM\_Images\_Flavors : img\_flvr.img.bkup などの VM イメージ。
  - VNFの個々の tar バックアップ: vmbkp などのファイル。
- backup.manifest ファイルには、バックアップパッケージ内のファイルの情報と、復元 操作中に検証するためのチェックサムが含まれています。

クラスタ内のすべての CSP デバイスのバックアップコピーを作成するには、次の手順を実行 します。

1. [Cluster Topology] ウィンドウで、[Backup] の横にある [Add] をクリックします。

バックアップサーバーの設定を編集するには、[Cluster Topology] ウィンドウで、[Backup] の横にある [Edit] をクリックします

[Backup] 設定画面で、次のフィールドに関する情報を入力します。

- Mount Name: NFS の場所をマウントした後、NFS マウントの名前を入力します。
- Storage Space: ディスク容量を GB 単位で入力します。
- Server IP: NFS サーバーの IP アドレスを入力します。
- Server Path:/data/colobackup など、NFS サーバーのフォルダパスを入力します
- Backup: [Backup] をクリックして有効にします。
- Time:バックアップ操作をスケジュールする時間を設定します。
- Interval:オプションから選択して、定期的なバックアッププロセスをスケジュールします。
  - Daily:最初のバックアップは、バックアップ構成がデバイスに保存されてから1 日後に作成され、その後は毎日作成されます。
  - •Weekly:最初のバックアップは、バックアップ構成がデバイスに保存されてから 7日後に作成され、その後は毎週作成されます。
  - Once: バックアップコピーは選択した日に作成され、クラスタの存続期間全体に わたって有効です。未来のカレンダーの日付を選択できます。
- 2. [Save] をクリックします。

- 過去5回のバックアップ操作のステータスを表示するには、show hostaction backup status コマンドを使用します。バックアップステータス構成コマンドについては、「Backup and Restore NFVIS and VM Configurations」を参照してください。このコマンドを使用するに は、以下の手順を実行します。
  - Cisco vManage で、[Tools] > [SSH Terminal]の画面をクリックして、Cisco vManage とのSSH セッションを開始します。
  - 2. CSP デバイスを選択します。
  - **3.** CSP デバイスのユーザー名とパスワードを入力し、[Enter] をクリックして CSP デバイ スにログインし、show hostaction backup status コマンドを実行します。

#### CSP デバイスの復元

復元する CSP デバイスで CLI を使用する場合にのみ、復元操作を実行できます。

1. mount nfs-mount storage コマンドを使用して NFS をマウントします。

詳細については、「Network File System Support」を参照してください。

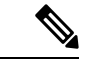

- (注) バックアップファイルにアクセスするには、NFS ファイルシステムをマウントするための構成が、障害のあるデバイスと一致している必要があります。NFS マウントの場所と構成はすべての CSP デバイスで同じであるため、他の正常な CSP デバイスからこの情報を表示できます。情報を表示してキャプチャするには、次のいずれかを実行します。
  - [Cluster Topology] ウィンドウで、[Backup] の横にある [Add] をクリックします。
  - show running-config コマンドを使用して、CSP デバイスで実行されているアクティブな構成を表示します。「CSP デバイスのバックアップと復元の前提条件と制限事項」を参照してください。

mount nfs-mount storage { mount-name | server\_ip server\_ip | server\_path server\_path |
storage\_space\_total\_gb storage\_space\_total\_gb | storage\_type storage\_type }

例:mount nfs-mount storage nfsfs/ server\_ip 172.19.199.199 server\_path /data/colobackup/ storage\_space\_total\_gb 100.0 storagetype nfs

**2.** hostaction restore コマンドを使用して、交換用 CSP デバイスでバックアップ情報を復元します。

次に例を示します。

hostaction restore except-connectivity file-path nfs:nfsfs/WZP22180EW2 2020 06 24T18 07 00.bkup

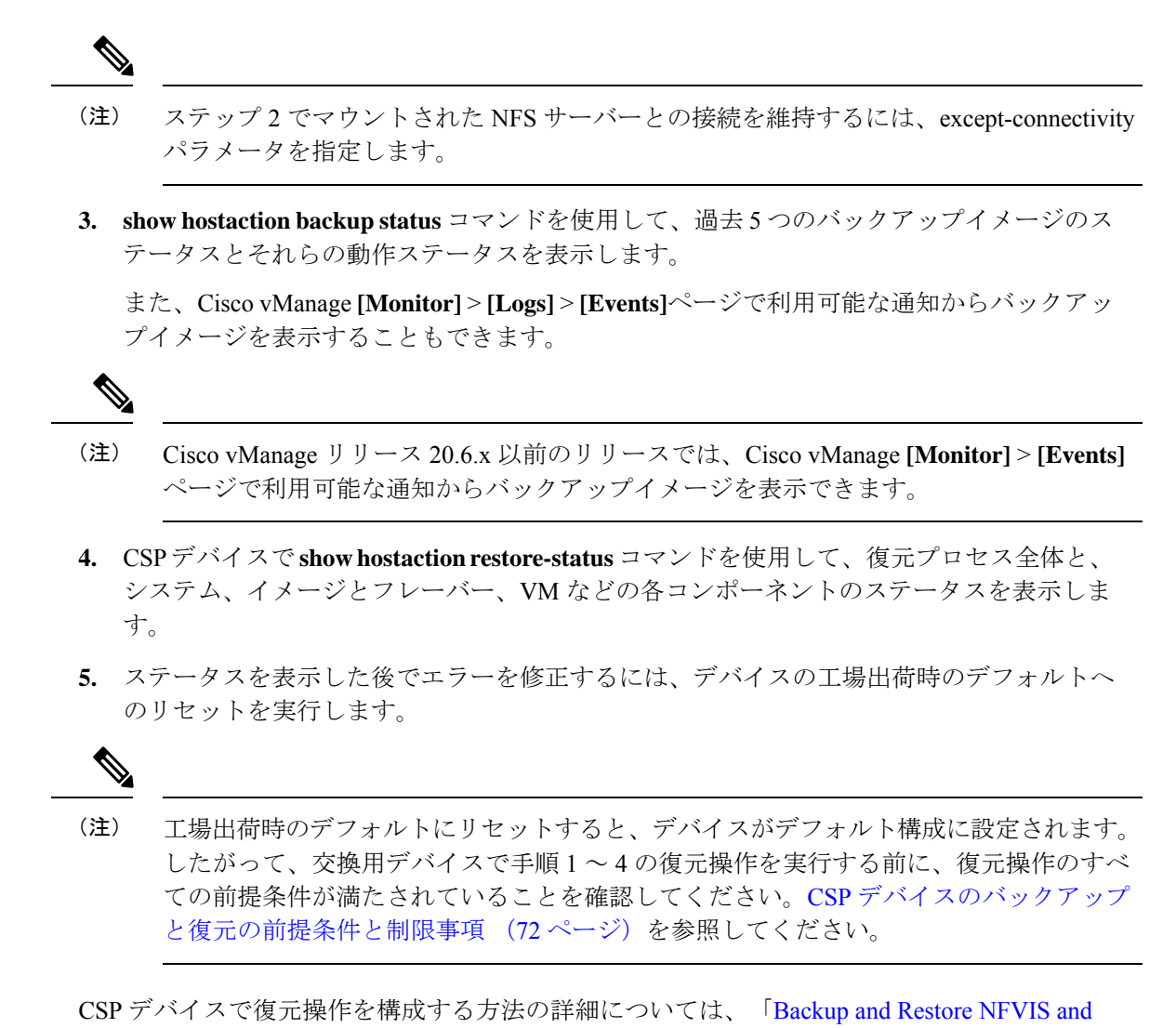

# VM Configurations」を参照してください。

# クラスタアクティベーションの進行状況

#### 表13:機能の履歴

| 機能名              | リリース情報         | 説明                                                          |
|------------------|----------------|-------------------------------------------------------------|
| クラスタのア           | Cisco SD-WAN   | この機能は、各ステップでクラスタのアクティブ化の進行状                                 |
| クティブ化の<br>進行状況を監 | y y - x 20.1.1 | 況を表示し、プロセス中に発生する可能性のある障害を示し<br>ます。クラスタをアクティブ化するプロセスには約30分以上 |
| 視する              |                | かかります。Cisco vManage タスクビューウィンドウを使用し                         |
|                  |                | て進行状況を監視し、[Monitoring]ベージからイベントを監視<br>できます。                 |

クラスタのアクティブ化後にクラスタのアクティブ化ステータスを確認するには、タスクビュー ウィンドウで進行状況を表示します。

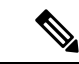

(注) Cisco vManage リリース 20.7.x 以前のリリースでは、Cisco Colo Manager (CCM) が起動 し、アクティブ化の進行状況が CLOUD ONRAMP CCM タスクの一部として報告されま す。このタスクは、CCM の起動およびアクティブ化シーケンスの7つのステップを表示 し、シーケンスが正常に完了したかどうかを示します。プッシュ機能テンプレート構成 タスクは、RBAC 設定構成プッシュのステータスを表示します。

Cisco vManage リリース 20.8.1 以降、Cisco vManage がターゲット CSP デバイスから CCM Healthy を受信すると、CLOUD ONRAMP CCM タスクが完了します。プッシュ機能テン プレート構成タスクは、CCM の起動およびアクティブ化シーケンスの 7 つのステップを 表示し、シーケンスが正常に完了したかどうか、および RBAC 設定構成プッシュのステー タスを示します。

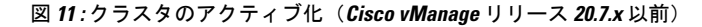

#### 図 12: CLOUD ONRAMP CCM タスク (Cisco vManage リリース 20.8.1 以降)

| ~ | Status                                                                                                    | Chassis Number                                                                                                    | Message                                                     | Start Time                 | System IP      |
|---|----------------------------------------------------------------------------------------------------|----------------------------------------------------------------------------------------------------|-------------------------------------------------------------|----------------------------|----------------|
| ~ | Success                                                                                                    | 192.168.65.174                                                                                                    | CCM Bring up and Activation                                 | 20 Apr 2022 2:22:56 PM PDT | 192.168.65.174 |
|   | [20-Apr-2022 21:22:56 UTC] COM : 192.168.65.174 brin<br>[20-Apr-2022 21:22:10 UTC] Successfully received notic<br>[20-Apr-2022 21:24:17 UTC] Successfully received notic<br>[20-Apr-2022 21:24:18 UTC] COM : 192.168.65.174 brin<br>[20-Apr-2022 21:24:18 UTC] Post COM 192.168.65.174 brin<br>[20-Apr-2022 21:24:18 UTC] Post COM 192.168.754 brin<br>[20-Apr-2022 21:24:18 UTC] Post COM 192.168.754 brin<br>[20-Apr-2022 21:24:18 UTC] Post COM 192.168.754 brin<br>[20-Apr-2022 21:24:18 UTC] Post COM 192.168.754 brin<br>[20-Apr-2022 21:24:18 UTC] Post COM 192.168.754 brin<br>[20-Apr-2022 21:24:18 UTC] Post COM 192.168.754 brin<br>[20-Apr-2022 21:24:18 UTC] Post COM 192.168.754 brin<br>[20-Apr-2022 21:24:18 UTC] Post COM 192.174 brin<br>[20-Apr-2022 21:24:18 UTC] Post COM 192.174 brin<br>[20-Apr-2022 21:24:18 UTC] Post COM 192.174 brin<br>[20-Apr-2022 21:24:18 UTC] Post COM 192.174 brin<br>[20-Apr-2022 21:24:18 UTC] Post COM 192.174 brin<br>[20-Apr-2022 21:24:18 UTC] Post COM 19 | up is In-Progress<br>fication with COLSTARTING State. Will wait for Healthy<br>fication with COLHERLIPY State. Will stop listening to<br>y up succeeded on CSP: 172.26.255.234<br>ing up, COM Activation is in progress with PULL config | y notification before sending device list<br>o notification |                            |                |

#### 図 13: プッシュ機能テンプレート構成タスク (Cisco vManage リリース 20.8.1 以降)

| ~                                                                                                    | Status  | Message                       | Chassis Number       | Device Model | Hostname             | System IP           | Site ID | vManage IP    |
|----------------------------------------------------------------------------------------------------|---------|-------------------------------|----------------------|--------------|----------------------|---------------------|---------|---------------|
| ~                                                                                                    | Success | Template successfully attache | ccm-nExpress_cluster | CCM          | ccm-nExpress_cluster | 172.16.255.201      |         | 172.16.255.22 |
| 12-4pr-2822 3:24:47 UTC  Device: Step 6 of 7: Both switch interfaces are up<br>12-4pr-2822 3:25:41 UTC  Device: Devices onbard successfully for tenant0, state: Step 7 of 7: Devices done onboarding Device list : switch1 : 10.0.5.152 (C9500-487-CAT2324L269), switch2 : 10.0.5.151 (C9500-487-CAT2324<br>12-4pr-2822 3:25:81 UTC  Device: Atter devices onbard successfully, COM will apply remaining cluster settings.<br>12-4pr-2822 3:25:81 UTC  Device: Network on Galaxian (CM<br>12-4pr-2822 3:25:821 UTC  Device: Received configuration from Manage<br>12-4pr-2822 3:25:821 UTC  Device: Received configuration from Manage<br>12-4pr-2822 3:25:821 UTC  Device: Received configuration from Manage<br>12-4pr-2822 3:25:821 UTC  Device: Received configuration from Manage<br>12-4pr-2822 3:25:821 UTC  Device: Received configuration for Manage |         |                               |                      |              |                      | 00-48Y-CAT2324L2H3) |         |               |
|                                                                                                    |         |                               |                      |              |                      |                     |         | ^ ×           |

次の検証手順を実行します。

1. クラスタの状態を表示して状態を変更するには、以下の手順を実行します。

- [Cisco vManage] メニューから、[Configuration]>[Cloud onRamp for Colocation]を選択 します。「PENDING」状態になったクラスタについては、[...] をクリックし、[Sync] を選択します。このアクションは、クラスタを「ACTIVE」状態に戻します。
- **2.** クラスタが「ACTIVE」状態に戻ったかどうかを確認するには、クラスタの正常なア クティブ化を表示します。
- CSP デバイスに存在するサービスグループを表示するには、Cisco vManage メニューから [Monitor] > [Devices] > [Colocation Cluster]を選択します。

Cisco vManage リリース 20.6.x 以前: CSP デバイスに存在するサービスグループを表示するには、Cisco vManage メニューから[Monitor]>[Network]>[Colocation Clusters]を選択します。

クラスタを選択してから、CSPデバイスを選択します。他のCSPデバイスを選択して表示 できます。

- 3. クラスタがCSPデバイスからアクティブ化されているかどうかを確認するには、以下の手順を実行します。
  - 1. Cisco vManage のメニューから、[Configuration] > [Devices] の順に選択します。
  - 2. すべての CSP デバイスのデバイスステータスを表示し、それらが Cisco vManage と同 期していることを確認します。
  - 3. CSP デバイスの状態を表示し、証明書が CSP デバイスにインストールされていること を確認します。

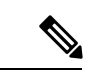

- (注)
- OTP による CSP のアクティブ化後、5 分以上 CSP デバイスの状態に「cert installed」と表示されない場合は、Cisco Cloud サービスプラットフォームの問題のトラブルシューティング(174ページ)を参照してください。

クラスタがCSPデバイスからアクティブ化された後、Cisco Colo Manager (CCM) は、Cisco NFVIS ホストでクラスタアクティブ化タスクを実行します。

- **4.** CSP デバイスで CCM が有効になっているかどうかを表示するには、以下の手順を実行します。
  - 1. Cisco vManage メニューから[Monitor] > [Devices]の順に選択します。

Cisco vManage リリース 20.6.x 以前: Cisco vManage メニューから[Monitor]>[Network] の順に選択します。

2. [Colocation Cluster] をクリックします。

Cisco vManage リリース 20.6.x 以前: [Colocation Cluster] をクリックします。

特定の CSP デバイスに対して CCM が有効になっているかどうかを表示します。

5. CCM の正常性を監視するには、以下の手順を実行します。

1. Cisco vManage メニューから[Monitor] > [Devices]の順に選択します。

Cisco vManage リリース 20.6.x 以前: Cisco vManage メニューから[Monitor]>[Network] の順に選択します。

2. [Colocation Cluster] をクリックします。

Cisco vManage リリース 20.6.x 以前: [Colocation Cluster] をクリックします。

目的の CSP デバイスで CCM が有効になっているかどうかを表示します。

- 3. CCM が有効な CSP デバイスの場合は、CSP デバイスをクリックします。
- 4. CCM の正常性を表示するには、[Colo Manager] をクリックします。

「STARTING」の後に Cisco Colo Manager のステータスが「HEALTHY」に変わらない場合 は、Cisco Colo Manager の問題のトラブルシューティング(183ページ)を参照してくださ い。

「STARTING」の後に Cisco Colo Manager のステータスは「HEALTHY」に変わったが、ス イッチの構成がすでに完了した後、Cisco Colo Manager のステータスが 20 分以上にわたっ て IN-PROGRESS と表示される場合は、スイッチデバイスが PNP または Cisco Colo Manager にコールホームしていない (168 ページ)を参照してください。

### クラスタの表示

クラスタ構成を表示するには、次の手順を実行します。

- ステップ1 [Cisco vManage] メニューから、[Configuration] > [Cloud OnRamp for Colocation]を選択します。
- ステップ2 目的のクラスタの [...] をクリックし、[View] を選択します。

[Cluster] ウィンドウには、クラスタ内のスイッチデバイスと CSP デバイスが表示され、構成されているク ラスタ設定が表示されます。

クラスタのグローバルパラメータ、スイッチデバイスおよび CSP デバイスの構成のみを表示できます。

ステップ3 [Cancel] をクリックし、[Cluster] ウィンドウに戻ります。

### Cisco vManage でのクラスタの編集

グローバルパラメータなどの既存のクラスタ構成を変更するには、次の手順を実行します。

- ステップ1 [Cisco vManage] メニューから、[Configuration] > [Cloud OnRamp for Colocation]を選択します
- ステップ2 目的のクラスタの [...] をクリックし、[Edit] を選択します。

[Cluster] ウィンドウには、クラスタ内のスイッチデバイスと CSP デバイスが表示され、構成されているク ラスタ設定が表示されます。
- **ステップ3** クラスタ設計ウィンドウでは、いくつかのグローバルパラメータを変更できます。クラスタがアクティブ 状態か非アクティブ状態かに基づいて、クラスタで次の操作を実行できます。
  - 非アクティブ状態:
    - すべてのグローバルパラメータとリソースプールパラメータを編集します。
    - •CSP デバイスをさらに追加します(最大 8 つ)。
    - スイッチまたはCSPデバイスの名前またはシリアル番号を編集することはできません。代わりに、 CSP またはスイッチを削除し、別の名前とシリアル番号を持つ別のスイッチまたは CSP を追加し ます。
    - クラスタ構成全体を削除します。
  - **2.** アクティブ状態:
    - Cisco vManage 20.8.1 以前のリリース:リソースプールパラメータを除くすべてのグローバルパラ メータを編集します。
      - (注) クラスタがアクティブなときは、リソースプールパラメータを変更できません。ただし、 リソースプールパラメータを変更する唯一のオプションは、クラスタを削除し、正しい リソースプールパラメータを使用してクラスタを再作成することです。
    - Cisco vManage 20.9.1 以降: すべてのグローバルパラメータと一部のリソースプールパラメータを 編集します。
      - (注) アクティブな Day-N クラスタリソースプールの拡張がサポートされています。IP および VLAN プールの削減はサポートされていません。VNF 管理 IP プールを除くすべての IP プールには、day-N 編集で新しいサブネットを追加できます。

次のリソースプールパラメータは編集できません。

- •名前
- •説明
- 管理サブネットゲートウェイ
- ・管理マスク
- ・スイッチ PNP サーバー IP
- ・スイッチまたは CSP デバイスの名前またはシリアル番号を編集することはできません。
- •アクティブ状態のクラスタは削除できません。
- •CSP デバイスをさらに追加します(最大 8 つ)。

ステップ4 [Save Cluster] をクリックします。

### CSP デバイスのクラスタへの追加

Cisco vManage を使用して、CSP デバイスを追加および構成できます。

### 始める前に

使用する Cisco NFVIS バージョンがクラスタ内のすべての CSP デバイスで同じであることを確認してください。

- ステップ1 [Cisco vManage] メニューから、[Configuration] > [Cloud OnRamp for Colocation]を選択します
- ステップ2 目的のクラスタの [...] をクリックし、[Add/Delete CSP] を選択します。
- ステップ3 CSP デバイスを追加するには、[+ Add CSP] をクリックします。[Add CSP] ダイアログボックスが表示され ます。名前を入力し、CSP デバイスのシリアル番号を選択します。[Save] をクリックします。
- ステップ4 CSPデバイスを構成するには、CSPボックスのCSPアイコンをクリックします。[Edit CSP]ダイアログボッ クスが表示されます。名前を入力し、CSP デバイスのシリアル番号を選択します。[Save] をクリックしま す。

名前には、128文字の英数字を含めることができます。

(注) CSP デバイスを起動するには、デバイスの OTP を設定してください。

図 14: CSP デバイスの追加

| CONFIGURATION   CLOUD ONRAMP FOR COLOCATION |            |                 | Add CSP              |
|---------------------------------------------|------------|-----------------|----------------------|
| Cluster Nome Cluster-relice                 | Site ID    |                 | Name                 |
| Description Description for Cluster-relear  |            |                 | Serial Number        |
| CSP                                         |            |                 | CSP-5444-WZP22160NC5 |
|                                             |            |                 |                      |
|                                             |            |                 |                      |
|                                             |            | Switches        |                      |
|                                             |            | Switch1 Switch2 |                      |
|                                             | Appliances |                 |                      |
|                                             |            |                 |                      |

- **ステップ5** [Save] をクリックします。
- ステップ6 保存後、次の図に示すように、画面上の構成手順を実行します。

| CONFIGURATION   CLOUD ONRAME                      | IP FOR COLOCATION | 'Configure' action will be applied to 4 device(s) |
|---------------------------------------------------|-------------------|---------------------------------------------------|
| Device Template Tot<br>ColocationCluster-rele - 2 | 3tal              |                                                   |
| Device list (Total: 3 devices)                    |                   |                                                   |
| Filter/Search                                     |                   |                                                   |
| CSP-5444-WZP22160NC5<br>-(1.1.1.24                |                   |                                                   |
| CSP-5444-WZP224208L5<br>-(1.1.1.23                |                   |                                                   |
| CSP-5444-WZP22160NC7<br>-(1.1.1.21                |                   |                                                   |
|                                                   |                   |                                                   |
|                                                   |                   |                                                   |
|                                                   |                   |                                                   |
|                                                   |                   | •                                                 |
|                                                   |                   | Please select a device from the device            |
|                                                   |                   |                                                   |
|                                                   |                   |                                                   |

| Configure Devices                                                                                 | ×      |
|---------------------------------------------------------------------------------------------------|--------|
| Committing these changes affect the configuration on 4 devices. Are you sure you want to proceed? |        |
| Confirm configuration changes on 4 devices.                                                       |        |
|                                                                                                   | _      |
| οκ                                                                                                | Cancel |
|                                                                                                   |        |
|                                                                                                   |        |
|                                                                                                   |        |
|                                                                                                   |        |
|                                                                                                   |        |
|                                                                                                   |        |
|                                                                                                   |        |
|                                                                                                   |        |
|                                                                                                   |        |
|                                                                                                   |        |
|                                                                                                   |        |
|                                                                                                   |        |
| Configure Devices                                                                                 |        |

ステップ7 CSP デバイスが追加されているかどうかを確認するには、実行中のすべてのタスクのリストを表示する [Task View] ウィンドウを使用します。

# クラスタからの CSP デバイスの削除

Cisco vManage を使用して CSP デバイスを削除できます。

- ステップ1 [Cisco vManage] メニューから、[Configuration] > [Cloud OnRamp for Colocation]を選択します
- ステップ2 目的のクラスタの [...] をクリックし、[Add/Delete CSP] を選択します。
- ステップ3 CSP デバイスを削除するには、[Appliances] ボックスから [CSP] アイコンをクリックします。
- ステップ4 [Delete] をクリックします。
- ステップ5 [Save] をクリックします。
- ステップ6 次の図に示すように、画面上の指示に従って削除を続行します。

| CSD.F             | 444-W7P22160NC5                                                                                                    |                                                                                                    |                       |              |                       |                        |         |                         |          |
|-------------------|----------------------------------------------------------------------------------------------------|----------------------------------------------------------------------------------------------------|-----------------------|--------------|-----------------------|------------------------|---------|-------------------------|----------|
| -(1.1.1.2         | 24                                                                                                    |                                                                                                    |                       |              |                       |                        |         |                         |          |
| CSP-5<br>(1.1.1.) | 444-WZP224208L5<br>23                                                                                                    |                                                                                                    |                       |              |                       |                        |         |                         |          |
|                   |                                                                                                    |                                                                                                    |                       |              | Pesse select a device | e from the device list |         |                         |          |
| Push F            | eature Template Configuration   🛱 Validation                                                                                                    | Surcess +                                                                                                    |                       |              |                       |                        |         | Initiated By: admin Fre | om: 10.4 |
| - unit            | entere rempine compension of remainser                                                                                                    | Juccess                                                                                                    |                       |              |                       |                        |         | inducto by: daniar i ro |          |
| Total Ti          | ask: 3   Done - Scheduled : 2   Success : 1                                                                                                    |                                                                                                    |                       |              |                       |                        |         |                         |          |
| Q                 |                                                                                                    | Search Options 🗸                                                                                                    |                       |              |                       |                        |         |                         | Total    |
|                   | Status Mer                                                                                                    | isage                                                                                                    | Chassis Number        | Device Model | Hostname              | System IP              | Site ID | vManage IP              |          |
| >                 | Success Don                                                                                                    | e - Push Feature Template Config                                                                                                    | CSP-5444-WZP22160NC5  | CSP-5444     | CSP2                  | 1.1.1.24               | 1000    | 1.1.1.2                 |          |
| ~                 | Done - Scheduled Dev                                                                                                    | ice needs to install some apps. C                                                                                                    | CSP-5444-WZP224208L5  | CSP-5444     | CSP3                  | 1.1.1.23               | 1000    | 1.1.1.2                 |          |
|                   | [30-2u1-2019 21:48136 UTC] Configuring de<br>[30-2u1-2019 21:48136 UTC] Generating con<br>[30-2u1-2019 21:481:43 UTC] Decketing and<br>[30-2u1-2019 21:481:47 UTC] Decket is onli<br>[30-2u1-2019 21:481:47 UTC] Updating deck<br>[30-2u1-2019 21:481:49 UTC] Decket needs a<br>[30-2u1-2019 21:481:49 UTC] Updating decket                                                                                                    | vice with feature teeplate: Col<br>figuration from teeplate<br>reveating device in vManage<br>ime<br>in configuration in vManage<br>pp install<br>ce configuration in vManage | ocationCluster-releas |              |                       |                        |         |                         | -        |
| ~                 | Done - Scheduled Dev                                                                                                    | ice is offline. Configuration templ                                                                                                    | com-Cluster-releae    | CCM          | com-Cluster-releae    | 1.1.1.20               |         | 1.1.1.2                 |          |
|                   | (20 h).2018 31:04:05:07 (Configuration of the fractions tangular conclustor-relates<br>(20 h).2018 31:04:05 (Conclusions) and (Conclustor) and (Conclustor) and (Conclustor)<br>(20 h).2018 31:04:04 (CO) Configuration for tangular (20 h).<br>(20 h).2018 31:04:04 (CO) Configuration (20 h).2018 and (20 h).<br>(20 h).2018 31:04:07 (CC) Configuration (sequence) and (20 h).<br>(20 h).2018 31:04:07 (CC) Configuration tangles conclustor-relates stabulat to be attabled when device comes online. To their the synced state, click Configuration > Devices > Device Options<br>(20 h).2018 31:04:07 (CC) Configuration tangles conclustor-relates stabulat to be attabled when device comes online. To their the synced state, click Configuration > Devices > Device Options<br>(20 h).2018 31:04:07 (CC) Configuration tangles conclustor-relates stabulat to be attabled when device comes online. To their the synced state, click Configuration > Devices > Device Options<br>(20 h).2018 31:04:07 (CC) Configuration tangles conclustor-relates stabulat to be attabled when device comes online. To their the synced state, click Configuration > Devices > Device Options<br>(20 h).2018 31:04:07 (CC) Configuration tangles conclustor-relates stabulat to be attabled when device comes online. To their the synced state, click Configuration > Devices > Device Options<br>(20 h).2018 31:04:07 (CC) Configuration tangles conclustor-relates stabulated to be attabled when device comes online. |                                                                                                    |                       |              |                       |                        |         |                         |          |

- **ステップ7** CSP デバイスを工場出荷時のデフォルト設定にリセットします。CSP デバイスの工場出荷時設定へのリセット (179 ページ)を参照してください。
- ステップ8 無効な CSP デバイスを使用停止するには、[Cisco vManage] メニューから[Configuration] > [Devices]を選択 します。
- **ステップ9** 非アクティブ化されたクラスタにある CSP デバイスについては、[...] をクリックし、[Decommission WAN Edge] を選択します。

このアクションにより、デバイスに新しいトークンが提供されます。

削除された CSP デバイスに HA サービスチェーンが展開されている場合、対応する HA サービ スチェーンは、HA インスタンスをホストする CSP デバイスから削除されます。

### CCM がある CSP の削除

- ステップ1 CCM をホストする CSP デバイスを特定します。
- ステップ2 CSP デバイスで [CCM Enabled] が true であり、この CSP デバイスを削除することにした場合は、そのデバイスで [...] をクリックし、[Add/Delete CSP] を選択します。

[Monitor] ウィンドウから、CCM が有効になっているかどうかを確認できます。次の図は、CCM ステータ スを表示できる場所を示しています。

#### 図 15: CCM を使用する CSP デバイス

| MONITOR Network > Colocation C | lusters > Cluster_CloudDock |            |              |                                              |                             |
|--------------------------------|-----------------------------|------------|--------------|----------------------------------------------|-----------------------------|
| Cluster Services Network Funct | tions                       |            |              |                                              |                             |
|                                |                             |            |              |                                              |                             |
|                                | Switches                    |            |              | CPU(Cores)<br>Allocated: 98<br>Available: 34 |                             |
|                                | Switch2 Switch1             |            |              | Total: 132                                   |                             |
|                                |                             |            |              | Allocated: 229.50                            |                             |
|                                |                             |            |              | Available: 346.50                            |                             |
| Appliances                     |                             |            |              | Total: 576                                   |                             |
|                                |                             |            |              | Disk(GB)                                     |                             |
|                                |                             | )          |              | Available: 12284.10                          |                             |
|                                | CSP2 CSP1 CSP4              | 1          |              | Total: 14745                                 |                             |
|                                |                             |            |              |                                              |                             |
|                                |                             |            |              |                                              |                             |
|                                |                             |            |              |                                              | 0                           |
| Q                              | Search Options 🗸            |            |              |                                              | Total Rows: 5               |
| Name Device N                  | lodel State                 | System Ip↑ | Reachability | CCM Enabled                                  | Last Updated                |
| 🔀 1.1.1.26 vedge-nf            | vis-CSP-5444 📀              | 1.1.1.26   | reachable    | false                                        | 30 Jul 2019 11:47:07 AM PDT |
| 🔀 1.1.1.27 vedge-nf            | vis-CSP-5444 🥝              | 1.1.1.27   | reachable    | true                                         | 30 Jul 2019 11:36:21 AM PDT |
| 😢 1.1.1.29 vedge-nf            | vis-CSP-5444 🥥              | 1.1.1.29   | reachable    | false                                        | 30 Jul 2019 11:56:24 AM PDT |
| Switch2                        | 0                           |            | -            |                                              | -                           |
| Switch1 -                      | 0                           | -          | -            | -                                            | -                           |

クラスタから削除することを選択した CSP デバイスでサービスチェーンのモニタリングサービスと CCM が実行されている場合は、クラスタの [Sync] をクリックしてください。同期ボタンをクリックすると、別 の CSP デバイスでサービスチェーンのヘルス モニタリング サービスが開始され、既存のサービスチェー ンのヘルスモニタリングが続行されます。

別の CSP デバイスで CCM インスタンスを起動できるように、Cisco vManage にクラスタのすべての CSP デバイスへの制御接続があることを確認します。

(注) Cisco vManage リリース 20.8.x 以前のリリースでは、CCM インスタンスをホストしている CSP デバイスを削除した場合、CSP デバイスを追加して、1 つ以上の CSP デバイスで CCM インスタン スを起動する必要があります。

CCM がある CSP デバイスを削除すると、CCM インスタンスはクラスタ上の別の CSP デバイ スで開始されます。

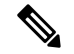

(注) サービスチェーンのモニタリングは、残りの CSP デバイスのいずれかで CCM インスタ ンスが開始されなくなるまで無効になります。

### RMA 後の Cisco CSP デバイスの交換

### 手順の概要

- **1.** [Cisco vManage] メニューから、[Configuration] > [Cloud OnRamp for Colocation]を選択し ます
- 2. 目的のクラスタの[...]をクリックし、[RMA]を選択します。
- 3. [RMA] ダイアログボックスで次の操作を行います。

### 手順の詳細

- ステップ1 [Cisco vManage] メニューから、[Configuration] > [Cloud OnRamp for Colocation]を選択します
- ステップ2 目的のクラスタの [...] をクリックし、[RMA] を選択します。
- ステップ3 [RMA] ダイアログボックスで次の操作を行います。
  - a) アプライアンスの選択:交換する CSP デバイスを選択します。

特定のコロケーションクラスタ内のすべての CSP デバイスは、CSP Name-<Serial Number> の形式で表示されます。

- b) ドロップダウンリストから新しい CSP デバイスのシリアル番号を選択します。
- c) [Save] をクリックします。

保存後、構成を表示できます。

### Cisco CSP デバイスの返却

#### 表14:機能の履歴

| 機能名          | リリース情報        | 説明                              |
|--------------|---------------|---------------------------------|
| Cisco CSP デバ | Cisco SD-WAN  | この機能を使用すると、デバイスのバックアップコピーを作     |
| イスの RMA      | リリース 20.5.1   | 成し、交換用デバイスを交換前の状態に復元することで、障     |
| サポート         | Cisco vManage | 害のある CSP デバイスを交換できます。HA モードで実行さ |
|              | リリース 20.5.1   | れている VM は、デバイスの交換中に中断されることなくト   |
|              |               | ラフィックの継続的なフローで動作します。            |

バックアップコピーを作成し、NFVIS構成とVMを復元できるようになりました。

### 考慮すべき点

ネットワークファイルストレージ(NFS)サーバーを使用して、CSPデバイスの定期的なバックアップコピーを作成できます。

- ・バックアップ操作に外部 NFS サーバーを使用している場合は、NFS ディレクトリを定期 的に保守およびクリーニングしてください。このメンテナンスにより、NFS サーバーに受 信バックアップパッケージ用の十分なスペースが確保されます。
- NFS サーバーを使用しない場合は、Cisco vManage を使用してバックアップサーバー設定 を構成しないでください。ただし、バックアップサーバー設定を構成していない場合、交換用デバイスを復元することはできません。CSPの削除を使用して、障害のあるデバイス を削除し、新しい CSP デバイスを追加してから、追加された CSP デバイスへのサービス チェーンのプロビジョニングを開始できます。

### Cisco CSP デバイスの RMA プロセス

Return of Materials (RMA) プロセスは、次の順序で実行してください。

1. Cisco vManage を使用して、クラスタ内のすべての CSP デバイスのバックアップコピーを 作成します。『バックアップサーバー設定 (58 ページ)』を参照してください。

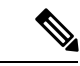

- (注) CSP デバイスの交換時、Cisco vManage を使用してクラスタを作成するときに NFS サーバーにデバイスのバックアップコピーを作成します。クラスタを起動する場合、または既存のクラスタを編集する場合は、次のいずれかを実行します。
  - コロケーションクラスタの起動:クラスタの作成時およびアクティブ化時に、NFS ストレージサーバーとバックアップ間隔に関する情報を指定します。CSP デバイス でバックアップタスクが失敗した場合、デバイスはエラーを返しますが、クラスタの アクティブ化は続行されます。障害に対処した後でクラスタを更新し、クラスタが正 常にアクティブ化されるまで待機してください。
  - コロケーションクラスタの編集:既存のアクティブクラスタの場合、クラスタを編集し、NFSストレージサーバーとバックアップ間隔に関する情報を指定します。
- シスコテクニカルサポートに連絡して、交換用のCSPデバイスを入手してください。CSP デバイスの交換の詳細については、『Cisco Cloud Services Platform 5000 Hardware Installation Guide』を参照してください。
- 交換用 Cisco CSP デバイスを Cisco Catalyst 9500 スイッチに再配線して、障害のあるデバイスの配線を交換用デバイスに移動します。配線に関する要件(13ページ)を参照してください。
- **4.** 交換用デバイスで実行されている Cisco CSP ISO イメージが、障害のあるデバイスで実行 されていたものと同じであることを確認します。
- 5. CLIを使用して交換用デバイスを復元します。

### CSP デバイスのバックアップと復元の前提条件と制限事項

#### 前提条件

### バックアップ操作

- Cisco vManage を使用してバックアップサーバー設定を構成する前に、CSP デバイスから NFS サーバーへの接続を確立する必要があります。
- •NFS サーバー上のバックアップディレクトリには、書き込み権限が必要です。
- 外部 NFS サーバーは、利用可能で、到達可能であり、メンテナンスされている必要があります。
   外部 NFS サーバーのメンテナンスでは、利用可能なストレージスペースとネットワークの到達可能性を定期的にチェックする必要があります。
- バックアップ操作のスケジュールは、CSPデバイスのローカルの日時と同期する必要があります。

### 復元操作

- ・交換用デバイスには、障害のあるデバイスと同じリソースが必要です。これらのリソース は、障害のある CSP デバイスとしての Cisco NFVIS イメージバージョン、CPU、メモリ、 およびストレージです。
- ・交換用デバイスとスイッチポート間の接続は、障害のあるデバイスおよびスイッチと同じである必要があります。
- 交換用デバイスの PNIC 配線は、Catalyst 9500 スイッチの障害のあるデバイスと一致する 必要があります。

次に例を示します。

障害のあるデバイスのスロット1/ポート1 (eth1-1) がスイッチ1 およびポート1/0/1 に接 続されている場合は、交換用デバイスのスロット1/ポート1 (eth1-1) を、スイッチ1 お よびポート1/0/1 などの同じスイッチポートに接続します。

- 交換用デバイスのオンボーディングは、CSPデバイスのPnPプロセスを使用して完了する 必要があります。
- 復元操作中にバックアップアクセスが失われるのを防ぐには、NFSサーバーをマウントしてバックアップパッケージにアクセスするための構成が、障害のあるデバイスの構成と一致している必要があります。

NFS マウントの場所と構成はすべての CSP デバイスで同じであるため、他の CSP デバイ スから構成情報を表示できます。正常な CSP デバイスで実行されているアクティブな構 成を表示するには、show running-config コマンドを使用します。 復元操作中にマウント ポイントを作成するときに、このアクティブな構成情報を使用します。

次に例を示します。

nfvis# **show running-config mount** mount nfs-mount storage nfsfs/ storagetype nfs

```
storage_space_total_gb 123.0
server_ip 172.19.199.199
server_path /data/colobackup/
!
```

・交換デバイスの復元後に、OTPプロセスを使用した Cisco SD-WAN コントローラによる交換デバイスの認証を完了する必要があります。

- (注) request activate chassis-number chassis-serial-number token token-number コマンドを使用して、Cisco NFVIS にログイン してデバイスを認証します。
  - ・交換用デバイスには、障害のあるデバイスの構成以外の構成を含めないでください。

#### 制約事項

### バックアップ操作

- ・CSP デバイスのアップグレード中に、定期的なバックアップ操作は開始されません。
- •NFS フォルダパスが NFS サーバーで使用できない場合、バックアップ操作は開始されません。
- 特定の時間に実行できるバックアップ操作は1つだけです。
- •NFS サーバーで使用可能なディスク容量が VM エクスポートサイズと tar.gz VM パッケー ジの合計サイズより小さい場合、バックアップ操作は失敗します。
- ・バックアップデバイス情報は、交換用の CSP デバイスでのみ復元でき、すでにクラスタの一部である既存のデバイスでは復元できません。
- •NFS マウント構成は、CSP デバイス用に構成した後は更新できません。更新するには、 NFS 構成を削除し、更新された構成を NFS サーバーに再適用して、バックアップスケ ジュールを再構成します。バックアップ操作が進行中でないときに、この更新を実行しま す。

#### 復元操作

- 特定の時間に実行できる復元操作は1つだけです。
- ・バックアップファイルが NFS サーバーに存在しない場合、復元操作は開始されません。
- クラスタをシングルテナントモードからマルチテナントモードに変換する場合、およびその逆の場合、復元操作はサポートされません。

### クラスタからの PNF デバイスの削除

ステップ1 PNFを持つすべてのサービスグループとサービスチェーンを切り離します。

**ステップ2** (オプション)サービスグループを削除します。

削除された PNF が Cisco vManage を使用してオーケストレーションされた ASR ルータである場合は、 [Device] ウィンドウからデバイスを無効にしてデコミッションします。

ステップ3 PNF を Cisco Catalyst 9500-40X または Cisco Catalyst 9500-48Y4C スイッチに接続しているケーブルを取り外し、インターフェイスに対応する Cisco Catalyst 9500-40X または Cisco Catalyst 9500-48Y4C から VLAN 構成を手動で削除します。

### Cisco vManage からのクラスタの削除

Cisco vManage からクラスタ全体をデコミッションするには、次の手順を実行します。

- **ステップ1** [Cisco vManage] メニューから、[Configuration] > [Certificates] を選択します。
- ステップ2 削除する CSP デバイスの [Validate] 列を確認し、[Invalid] をクリックします。
- ステップ3 無効なデバイスについては、[Send to Controllers] をクリックします。
- ステップ4 [Cisco vManage] メニューから、[Configuration] > [Cloud OnRamp for Colocation]を選択します。
- ステップ5 無効な CSP デバイスがあるクラスタの場合は、[...] をクリックし、[Deactivate] を選択します。

クラスタが1つ以上のサービスグループに接続されている場合、CSP デバイスで実行されている VM を ホストしているサービスチェーンと、クラスタの削除を続行できるかどうかを示すメッセージが表示さ れます。ただし、クラスタの削除を確認しても、この CSP デバイスでホストされているサービスグルー プを切り離さずにクラスタを削除することはできません。クラスタがどのサービスグループにも関連付 けられていない場合は、クラスタの削除に関する確認を求めるメッセージが表示されます。

(注) 必要に応じて、クラスタを削除するか、非アクティブ状態のままにすることができます。

- ステップ6 クラスタを削除するには、[Delete]を選択します。
- ステップ7 クラスタを削除しない場合は、[Cancel] をクリックします。
- **ステップ8** 無効なデバイスを使用停止するには、[Cisco vManage] メニューから[Configuration] > [Devices]を選択し ます。
- ステップ9 非アクティブ化されたクラスタにあるデバイスについては、[...]をクリックし、[Decommission WAN Edge] を選択します。

このアクションにより、デバイスに新しいトークンが提供されます。

ステップ10 次のコマンドを使用して、デバイスを工場出荷時のデフォルトにリセットします。

#### factory-default-reset all

- ステップ11 ログイン名として admin を使用し、デフォルトのパスワードとして Admin123 # を使用して、Cisco NFVIS にログインします。
- **ステップ12** スイッチ構成をリセットし、スイッチをリブートします。 スイッチの構成を消去し、スイッチを工場出 荷時のデフォルトにリセットする (172ページ) を参照してください。

### スイッチの取り外しと交換

Cisco Catalyst 9500-40X または Cisco Catalyst 9500-48Y4C シリーズのスイッチは、サービスチェーン内の異なる VNF デバイス間でトラフィックを切り替えるためのデータパスで使用されます。 Stackwise Virtual (SVL) 技術を使用してスタックされた 2 つのスイッチがあります。

冗長スタックを実現するために、スイッチは2つのスタックワイズ仮想リンク(SV リンク)と1つのデュアルアクティブ検出(DAD リンク)のセットを使用します。Cisco Catalyst 9500-40X上の規範的接続の場合、ポート 38、39 は SVL リンク、ポート 40 は DAD リンクです。Cisco Catalyst 9500-48Y4C上の規範的接続の場合、ポート 46、47 は SVL リンク、ポート 48 は DAD リンクです。

スタックには2つのスイッチがあり、一方のスイッチがアクティブで、もう一方がスタンバイ です。コントロールプレーンデータベースはスイッチ間で同期されます。各スイッチには、 スタックの一部としてスイッチ番号が割り当てられます。現在のシナリオでは、スイッチには 1と2の番号が付けられています。SVL 冗長性の詳細については、『High Availability Switch Configuration Guide』を参照してください。

(注) スイッチに障害が発生した場合は、障害が発生したスイッチ番号を確認してください。 このスイッチは、代替としてセットアップするために使用できます。

スタック内のスイッチを交換するには、次の手順を実行します。

**ステップ1** スイッチ1コンソールで、show switch コマンドを使用して構成を表示します。

| Switch#<br>Switch/S<br>Mac pers | show swit<br>tack Mac<br>istency w | tch<br>Address : c4b3.6<br>wait time: Indefi | a70.f480 -<br>nite | - Foreigr | n Mac Address |
|---------------------------------|------------------------------------|----------------------------------------------|--------------------|-----------|---------------|
|                                 |                                    |                                              |                    | H/W       | Current       |
| Switch#                         | Role                               | Mac Address                                  | Priority           | Version   | State         |
| *1                              | Active                             | c4b3.6a71.0b00                               | 1                  | <br>V01   | Ready         |
| -                               | Maulaa                             |                                              | -                  | 101       | Deve el       |
| 2                               | Member                             | 0000.0000.0000                               | 0                  | VUL       | Removed       |

- (注) ここで、取り外されるスイッチ番号は2です。このスイッチ番号は、新しいスイッチを構成する ときに必要です。
- ステップ2 障害が発生したユニットを交換するスイッチで、スイッチ番号が1であることを確認します。これは、新しいユニットで show switch コマンドを再度使用することで確認できます。

| Switch# : | show swit | ch               |            |           |             |  |
|-----------|-----------|------------------|------------|-----------|-------------|--|
| Switch/St | tack Mac  | Address : 5486.b | c78.c900 - | - Local 1 | Mac Address |  |
| Mac pers: | istency w | ait time: Indefi | nite       |           |             |  |
|           |           |                  |            | H/W       | Current     |  |
| Switch#   | Role      | Mac Address      | Priority   | Version   | n State     |  |
| *1        | Active    | 5486.bc78.c900   | 1          | V01       | Ready       |  |

**ステップ3**新しいスイッチの番号が2の場合は、番号を1に変更してから、スイッチをリロードしてください。次の コマンドを使用してスイッチ番号を表示し、スイッチの番号を1に変更します。 スイッチの取り外しと交換

Switch# show switch Switch/Stack Mac Address : 5486.bc78.c900 - Local Mac Address Mac persistency wait time: Indefinite H/W Current Switch# Role Mac Address Priority Version State \*2 Active 5486.bc78.c900 1 V01 Ready

Switch# switch 2 renumber 1 WARNING: Changing the switch number may result in a configuration change for that switch. The interface configuration associated with the old switch number will remain as a provisioned configuration. New Switch Number will be effective after next reboot. Do you want to continue?[y/n]? [yes]: Switch#reload

System configuration has been modified. Save? [yes/no]: no Reload command is being issued on Active unit, this will reload the whole stack Proceed with reload? [confirm]

Jun 17 19:41:01.793: %SYS-5-RELOAD: Reload requested by console. Reload Reason: Reload Command

**ステップ4** SVL に必要なケーブルを接続します。これは、最初の Cisco Catalyst 9500-40X スイッチから2番目のスイッ チへのポート 38、39、および 40 です。

ステップ52番目のスイッチで、構成を設定して保存します。

```
Switch(config)#
stackwise-virtual
domain 10
!
interface TenGigabitEthernet1/0/38
stackwise-virtual link 1
!
interface TenGigabitEthernet1/0/39
stackwise-virtual link 1
!
interface TenGigabitEthernet1/0/40
stackwise-virtual dual-active-detection
```

ステップ6 交換するユニットと同じになるように新しいユニットの番号を付け直し、ボックスを再ロードします。

Switch# switch 1 renumber 2 WARNING: Changing the switch number may result in a configuration change for that switch. The interface configuration associated with the old switch number will remain as a provisioned configuration. New Switch Number will be effective after next reboot. Do you want to continue?[y/n]? [yes]: yes Switch# reload

新しいスイッチが起動すると、スタックに参加し、構成と同期します。

次に、show switch コマンドからの出力例を示します。

Switch# show switch Switch/Stack Mac Address : c4b3.6a70.f480 - Foreign Mac Address Mac persistency wait time: Indefinite H/W Current Switch# Role Mac Address Priority Version State \_\_\_\_\_ \_\_\_\_\_ \_\_\_\_\_ Active c4b3.6a71.0b00 1 V01 Ready \*1 Member 5486.bc78.c900 2 V01 1 Readv

```
Switch#
*Jun 17 21:00:57.696: %IOSXE REDUNDANCY-6-PEER: Active detected switch 2 as standby.
*Jun 17 21:00:57.694: %STACKMGR-6-STANDBY ELECTED: Switch 1 R0/0: stack mgr: Switch 2
has been elected STANDBY.
*Jun 17 21:01:02.651: %REDUNDANCY-5-PEER MONITOR EVENT: Active detected a standby insertion
 (raw-event=PEER FOUND(4))
*Jun 17 21:01:02.651: %REDUNDANCY-5-PEER MONITOR EVENT: Active detected a standby insertion
 (raw-event=PEER REDUNDANCY STATE CHANGE(5))
*Jun 17 21:01:53.686: %HA CONFIG SYNC-6-BULK CFGSYNC SUCCEED: Bulk Sync succeeded
*Jun 17 21:01:54.688: %RF-5-RF TERMINAL STATE: Terminal state reached for (SSO)
Switch#
Switch# show switch
Switch/Stack Mac Address : c4b3.6a70.f480 - Foreign Mac Address
Mac persistency wait time: Indefinite
                                         H/W Current
Switch# Role Mac Address Priority Version State
_____
                                                           _____
*1
       Active c4b3.6a71.0b00
                                1 V01
                                               Readv
2
        Standby 5486.bc78.c900
                                 1
                                        V01
                                               Readv
```

### Cisco vManage からのクラスタの再アクティブ化

新しい CSP デバイスを追加する場合、または CSP デバイスが RMA プロセスの対象となる場合は、次の手順を実行します。

- ステップ1 Cisco vManage のメニューから、[Configuration] > [Devices] の順に選択します。
- ステップ2 非アクティブ化されたクラスタにあるデバイスを見つけます。
- ステップ3 デバイスの Cisco vManage から新しいトークンを取得します。
- ステップ4 ログイン名として admin を使用し、デフォルトのパスワードとして Admin123# を使用して、Cisco NFVIS にログインします。
- ステップ5 request activate chassis-number chassis-serial-number token token-number コマンドを使用します。
- **ステップ6** Cisco vManage を使用して、コロケーションデバイスを設定し、クラスタをアクティブ化します。『クラス タの作成とアクティブ化 (46ページ)』を参照してください。

クラスタを削除した場合は、再作成してからアクティブ化します。

- ステップ7 [Cisco vManage] メニューから、[Configuration] > [Certificates] を選択します。コロケーションデバイスの ステータスを見つけて確認します。
- **ステップ8** 有効にする必要がある目的のデバイスの [Valid] をクリックします。
- ステップ9 有効なデバイスについては、[Send to Controllers] をクリックします。

# サービス グループの管理

サービスグループは、1つ以上のサービスチェーンで構成されます。CiscovManageを使用して サービスグループを構成できます。サービスチェーンはネットワークサービスの構造であり、 リンクされたネットワーク機能のセットで構成されます。

# Cisco vManage でのサービスチェーンの VNF 配置

サービスチェーン配置コンポーネントは、サービスチェーン内の各 VNF をホストする CSP デバイスを選択します。配置の決定は、使用可能な帯域幅、冗長性、および計算リソース(CPU、メモリ、ストレージ)の可用性に基づいています。Cloud OnRamp for Colocation 用に構成されたサービスチェーン内のすべての VNF の帯域幅、CPU、メモリ、およびストレージのニーズが満たされていない場合、配置ロジックはエラーを返します。リソースが使用できず、サービスチェーンが展開されていない場合は、通知を受け取ります。

### サービスグループでのサービスチェーンの作成

サービスグループは、1つ以上のサービスチェーンで構成されます。

#### 表 15:機能の履歴

| 機能名                     | リリース情報                      | 機能説明                                                                                                    |
|-------------------------|-----------------------------|----------------------------------------------------------------------------------------------------|
| サービス<br>チェーンの正<br>常性の監視 | Cisco SD-WAN<br>リリース 19.2.1 | この機能により、サービスチェーンデータパスの定期的な<br>チェックを設定し、全体的なステータスをレポートできます。<br>サービスチェーンのヘルスモニタリングを有効にするには、<br>クラスタ内のすべての CSP デバイスに NFVIS バージョン<br>3.12.1 以降をインストールする必要があります。 |

[Cisco vManage] メニューから、[Configuration] > [Cloud OnRamp for Colocation]を選択します

a) [Service Group] をクリックし、[Create Service Group] をクリックします。サービスグループの名前、説明、およびコロケーショングループを入力します。

サービスグループ名には、128文字の英数字を含めることができます。

サービスグループの説明には、2048文字の英数字を含めることができます。

マルチテナントクラスタの場合、ドロップダウンリストからコロケーショングループまたはテナント を選択します。シングルテナントクラスタの場合、コロケーショングループ[admin]がデフォルトで選 択されます。

- b) [Add Service Chain] をクリックします。
- c) [Add Service Chain] ダイアログボックスで、次の情報を入力します。

### 表 16:サービスチェーン情報の追加

| フィールド                                           | 説明                                                                                                    |
|-------------------------------------------------|----------------------------------------------------------------------------------------------------|
| Name                                            | サービスチェーン名には、128文字の英数字を含めることができます。                                                                                                    |
| Description                                     | サービスチェーンの説明には、2048文字の英数字を含めることができます。                                                                                                    |
| Bandwidth                                       | サービスチェーンの帯域幅は Mbps 単位です。デフォルトの帯域幅は<br>10 Mbps で、5 Gbps の最大帯域幅を設定できます。                                                                                                    |
| Input Handoff VLANS and<br>Output Handoff VLANS | 入力 VLAN ハンドオフおよび出力 VLAN ハンドオフは、カンマ区切り<br>の値(10、20)、または 10 ~ 20 の範囲にすることができます。                                                                                                    |
| Monitoring                                      | サービスチェーンのヘルスモニタリングを有効または無効にできるト<br>グルボタン。サービスチェーンのヘルスモニタリングは、サービス<br>チェーンデータパスの正常性をチェックし、サービスチェーン全体の<br>正常性ステータスを報告する定期的なモニタリングサービスです。デ<br>フォルトでは、モニタリングサービスは無効になっています。                                                                           |
|                                                 | SCHM (サービスチェーンヘルスモニタリングサービス) などのサブ<br>インターフェイスを持つサービスチェーンは、サブインターフェイス<br>VLAN リストの最初の VLAN を含むサービスチェーンのみをモニタリ<br>ングできます。                                                                                                    |
|                                                 | サービスチェーンのモニタリングは、エンドツーエンドの接続に基づ<br>いてステータスを報告します。したがって、より良い結果を得るため<br>に、Cisco SD-WANサービスチェーンに注意しながら、ルーティングと<br>リターントラフィックパスを処理するようにしてください。                                                                                                    |
|                                                 | <ul> <li>(注)</li> <li>・入力および出力ハンドオフサブネットからの入力および<br/>出力モニタリングIPアドレスが指定されていることを確<br/>認します。ただし、最初と最後の VNF デバイスが VPN<br/>で終端されている場合、入力および出力モニタリング IP<br/>アドレスを指定する必要はありません。</li> </ul>                                                               |
|                                                 | たとえば、ネットワーク機能が VPN 終端されていない場<br>合、入力モニタリング IP はインバウンドサブネット<br>192.0.2.0/24 からの 192.0.2.1/24 である可能性があります。<br>インバウンドサブネットは最初のネットワーク機能に接<br>続し、出力モニタリング IP はアウトバウンドサブネット<br>からの 203.0.113.11/24、サービスチェーンの最後のネッ<br>トワーク機能の 203.0.113.0/24 にすることができます。 |
|                                                 | <ul> <li>・サービスチェーンの最初または最後の VNF ファイア<br/>ウォールがトランスペアレントモードの場合、これらの<br/>サービスチェーンをモニタリングすることはできません。</li> </ul>                                                                                                    |

| フィールド         | 説明                                |
|---------------|-----------------------------------|
| Service Chain | サービスチェーンのドロップダウンリストから選択するトポロジです。  |
|               | サービスチェーントポロジの場合、ルータ-ファイアウォール-ルー   |
|               | タ、ファイアウォール、ファイアウォール - ルータなど、検証済みの |
|               | サービスチェーンのいずれかを選択できます。を参照してください。   |
|               | カスタマイズされたサービスチェーンを作成することもできます。カ   |
|               | スタムサービスチェーンの作成 (88 ページ)を参照してください。 |

- d) [Add Service Chain] ダイアログボックスで、[Add] をクリックします。
  - サービスチェーンの構成情報に基づいて、すべてのサービスチェーンと VNF を含むサービスグループ のグラフィック表現が、デザインビューウィンドウに自動的に表示されます。VNF または PNF は、仮 想および物理ネットワーク機能の周囲に「V」または「P」が付いて表示されます。各サービスグルー プ内に構成されているすべてのサービスチェーンが表示されます。サービスチェーンの横にあるチェッ クマークは、サービスチェーンの構成が完了していることを示します。

クラスタをアクティブ化したら、CCMが実行されているCSPデバイスを起動するときに、クラスタを サービスグループに接続し、サービスチェーンのモニタリングサービスを有効にします。CiscovManage は、モニタリングサービスを開始するために同じ CSP デバイスを選択します。モニタリングサービス は、モニタリング間隔を30分に設定することにより、すべてのサービスチェーンをラウンドロビン方 式で定期的にモニタリングします。『Cloud on Ramp Colocation クラスタの監視 (132ページ)』を参照 してください。

- e) デザインビューウィンドウで、VNFを構成するには、サービスチェーン内のVNFをクリックします。 [Configure VNF] ダイアログボックスが表示されます。
- f) 次の情報を使用して VNF を構成し、必要に応じてアクションを実行します。
  - (注) Cisco vManage リリース 20.7.1 以降では次のフィールドを使用できます。
    - Disk Image/Image Package (Select File)
    - Disk Image/Image Package (Filter by Tag, Name and Version)
    - Scaffold File (Select File)
    - Scaffold File (Filter by Tag, Name and Version)

表 17: ルータとファイアウォールの VNF プロパティ

| フィールド                                  | 説明                                        |
|----------------------------------------|-------------------------------------------|
| Image Package                          | ルータ、ファイアウォールパッケージを選択しま<br>す。              |
| Disk Image/Image Package (Select File) | tar.gz パッケージまたは qcow2 イメージファイル<br>を選択します。 |

| フィールド                                                      | 説明                                                                                                    |
|------------------------------------------------------------|----------------------------------------------------------------------------------------------------|
| Disk Image/Image Package (Filter by Tag, Name and Version) | <ul> <li>(オプション) VNFイメージのアップロード時に<br/>指定した名前、バージョン、タグに基づいて、イ<br/>メージまたはパッケージファイルをフィルタリン<br/>グします。</li> </ul>                                                                                      |
| Scaffold File (Select File)                                | スキャフォールドファイルを選択します。                                                                                                    |
|                                                            | <ul> <li>(注) ・qcow2イメージファイルが選択され<br/>ている場合、このフィールドは必須<br/>です。tar.gz パッケージが選択され<br/>ている場合はオプションです。</li> </ul>                                                                                      |
|                                                            | <ul> <li>tar.gz パッケージとスキャフォール<br/>ドファイルの両方を選択した場合、<br/>スキャフォールドファイルのすべて<br/>のイメージプロパティとシステムプ<br/>ロパティは、tar.gz パッケージで指<br/>定された Day-0構成ファイルを含む<br/>イメージプロパティとシステムプロ<br/>パティをオーバーライドします。</li> </ul> |
| Scaffold File (Filter by Tag, Name and Version)            | <ul><li>(オプション) VNFイメージのアップロード時に<br/>指定した名前、バージョン、タグに基づいて、ス<br/>キャフォールドファイルをフィルタリングします。</li></ul>                                                                                                 |
| [Fetch VNF Properties] をクリックします。イメージ<br>ボックスに表示されます。       | <sup>ジ</sup> の利用可能な情報は、[Configure VNF] ダイアログ                                                                                                    |
| Name                                                       | VNF イメージ名                                                                                                    |
| CPU                                                        | (オプション)VNF に必要な仮想 CPU の数を指<br>定します。デフォルト値は 1 vCPU です。                                                                                                    |
| Memory                                                     | (オプション)VNFが使用できる最大プライマリ<br>メモリを MB 単位で指定します。デフォルト値は<br>1024 MB です。                                                                                                    |
| Disk                                                       | (オプション)VM に必要なディスクを GB 単位<br>で指定します。デフォルト値は 8 GB です。                                                                                                    |
| 入力が必要な、Day-0からのカスタムトークン化図<br>を指定します。                       | 変数を含むダイアログボックスが表示されます。値                                                                                                    |

次の図で、緑色のボックス内のすべての IP アドレス、VLAN、および自律システムは、VLAN から生成されたシステム固有の情報、クラスタに提供される IP プールです。この情報は、VM の Day-0 構成に自動的に追加されます。

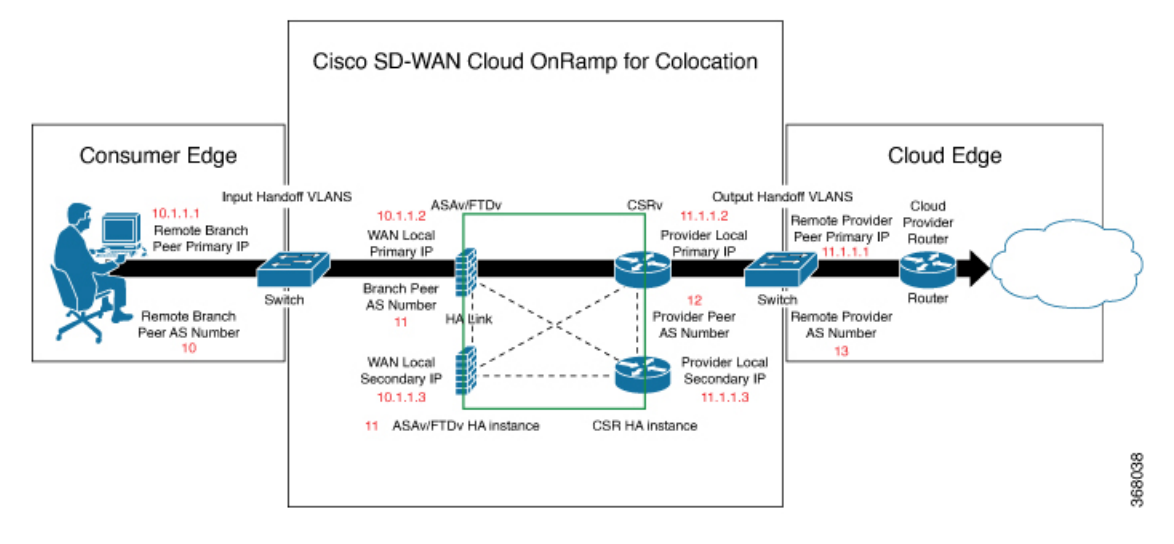

次の図は、Cisco vManage での VNF IP アドレスと自律システム番号の設定例です。

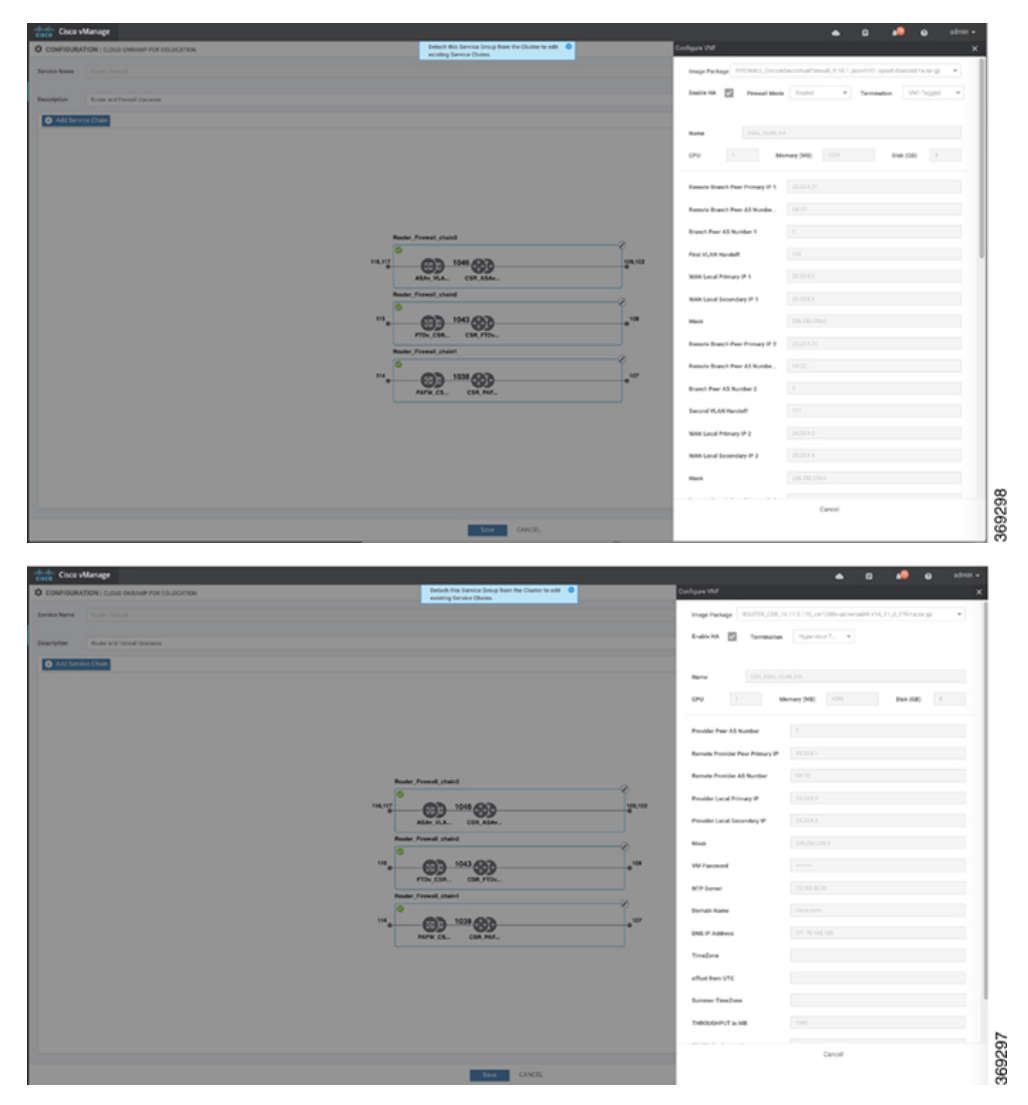

マルチテナントクラスタと共同管理シナリオを使用している場合は、サービスチェーン設計の必要に 応じて、次のフィールドと残りのフィールドに値を入力して、Cisco SD-WAN VM を構成します。

(注) テナントオーバーレイ ネットワークに参加するには、プロバイダーは次のフィールドに正し い値を指定する必要があります。

| フィールド                          | 説明                                                                                                    |
|--------------------------------|----------------------------------------------------------------------------------------------------|
| Serial Number                  | Cisco SD-WAN デバイスの承認済みシリアル番号。サービスプロバイダーは、<br>サービスチェーンを作成する前に、テナントからデバイスのシリアル番号を取<br>得できます。                                                             |
| OTP                            | Cisco SD-WAN コントローラで認証された後に使用できる Cisco SD-WAN デバ<br>イスの OTP。サービスプロバイダーは、サービスチェーンを作成する前に、テ<br>ナントから対応するシリアル番号の OTP を取得できます。                             |
| Site Id                        | ブランチ、キャンパス、データセンターなど、Cisco SD-WAN デバイスが存在<br>するテナント Cisco SD-WAN オーバーレイ ネットワーク ドメイン内のサイト<br>の識別子。サービスプロバイダーは、サービスチェーンを作成する前に、テナ<br>ントからサイト ID を取得できます。 |
| Tenant ORG Name                | 証明書署名要求(CSR)に含まれるテナント組織名。サービスプロバイダーは、サービスチェーンを作成する前に、テナントから組織名を取得できます。                                                                                 |
| System IP connect to<br>Tenant | テナント オーバーレイ ネットワークに接続するための IP アドレス。サービス<br>プロバイダーは、サービスチェーンを作成する前にテナントから IP アドレス<br>を取得できます。                                                           |
| Tenant vBond IP                | テナント Cisco vBond Orchestrator の IP アドレス。サービスプロバイダーは、<br>サービスチェーンを作成する前に、テナントから Cisco vBond Orchestrator の IP<br>アドレスを取得できます。                           |

サービスチェーンの最初と最後の VM などのエッジ VM の場合、ブランチルータおよびプロバイダー ルータとピアリングするときに、次のアドレスを指定する必要があります。

表 18:サービスチェーンの最初の VMの VNFオプション

| フィールド         | 必須またはオ<br>プション | 説明                                                                                                    |
|---------------|----------------|----------------------------------------------------------------------------------------------------|
| Firewall Mode | 必須             | <ul> <li>ルーテッドモードまたはトランスペアレントモードを選択します。</li> <li>(注) ファイアウォールモードは、ファイアウォール VM にのみ<br/>適用されます。</li> </ul> |
| Enable HA     | オプション          | VNFのHAモードを有効にします。                                                                                        |

| フィールド       | 必須またはオ<br>プション | 説明                                                                                                    |
|-------------|----------------|----------------------------------------------------------------------------------------------------|
| Termination | 必須             | 次のいずれかのモードを選択します。                                                                                                    |
|             |                | <ul> <li>トランクモードのサブインターフェイスでのL3モードの選択</li> </ul>                                                                         |
|             |                | <type>selection</type> <val display="VNF-Tagged" help="L3 Mode With&lt;br&gt;Sub-interfaces(Trunked)">vlan</val>         |
|             |                | <ul> <li>コンシューマ側からの IPSEC 終端を使用し、プロバイダーゲー</li> <li>トウェイに再ルーティングされる L3 モード</li> </ul>                                     |
|             |                | <val display="Tunneled" help="L3 Mode With IPSEC Termination From Consumer and&lt;br&gt;Routed to Provider GW">vpn</val> |
|             |                | •アクセスモードでのL3モード(非トランクモード)                                                                                                |
|             |                | <val <br="" help="L3 Mode In Access Mode (Non-Trunked)">display="Hypervisor-Tagged"&gt;routed</val>                      |

- g) [Configure] をクリックします。サービスチェーンは VNF 構成で構成されます。
- h) 別のサービスチェーンを追加するには、手順b~gを繰り返します。
- i) [Save] をクリックします。

[Service Group]の下のテーブルに新しいサービスグループが表示されます。モニタリングされ ているサービスチェーンのステータスを表示するには、[Task View]ウィンドウを使用します。 このウィンドウには、実行中のすべてのタスクのリストと、成功と失敗の合計数が表示されま す。サービスチェーンの正常性ステータスを確認するには、サービスチェーンのヘルスモニタ リングが有効になっている CSP デバイスで show system:system status コマンドを使用します。

### サービスチェーンの QoS

#### 表 **19**:機能の履歴

| 機能名                  | リリース情報                      | 説明                                                                                                    |
|----------------------|-----------------------------|----------------------------------------------------------------------------------------------------|
| サービス<br>チェーンの<br>QoS | Cisco SD-WAN<br>リリース 20.1.1 | この機能は、レイヤ2仮想ローカルエリアネットワーク<br>(VLAN)識別番号に基づいてネットワークトラフィックを<br>分類します。QoSポリシーを使用すると、双方向トラフィッ<br>クにトラフィックポリシングを適用することにより、各サー<br>ビスチェーンで使用可能な帯域幅を制限できます。双方向ト<br>ラフィックは、Cisco Catalyst 9500-40X スイッチをコンシュー<br>マに接続する入力側とプロバイダーに接続する出力側です。 |

### 前提条件

・共有 VNF および PNF デバイスを持たないサービスチェーンで、サービス品質(QoS)トラフィックポリシングを使用していることを確認します。

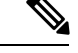

(注) 複数のサービスチェーンで入力 VLAN と出力 VLAN が同じ である共有 VNF デバイスを持つサービスチェーンに QoS ポ リシーを適用することはできません。

 QoSトラフィックポリシングに次のバージョンのソフトウェアを使用していることを確認 してください。

| ソフトウェア                                  | リリース       |
|-----------------------------------------|------------|
| Cisco NFVIS Cloud OnRamp for Colocation | 4.1.1 以降   |
| Catalyst 9500-40X                       | 16.12.1 以降 |

QoSポリシングポリシーは、次のワークフローに基づいてネットワークトラフィックに適用されます。

- Cisco vManage は、帯域幅、入力、または出力 VLAN 情報を VNF および PNF デバイスに 保存します。帯域幅と VLAN 情報を提供するには、サービスグループでのサービスチェー ンの作成 (78ページ)を参照してください。
- 2. CCMは、帯域幅、入力、または出力 VLAN 値の情報を Cisco Catalyst 9500-40X または Cisco Catalyst 9500-48Y4C スイッチに保存します。
- **3.** CCM は、VLAN 一致基準に基づいて、Cisco Catalyst 9500-40X または Cisco Catalyst 9500-48Y4C スイッチに対応するクラスマップおよびポリシーマップを作成します。
- 4. CCM は、入力ポートと出力ポートに入力サービスポリシーを適用します。

- (注) Cisco vManage リリース 20.7.1 以降、サービスチェーンの QoS トラフィックポリシーは、 Cisco Catalyst 9500 スイッチではサポートされていません。
  - アクティブクラスタが Cisco vManage リリース 20.7.1 および CSP 4.7.1 にアップグレードされ、アップグレード前にプロビジョニングされたサービスチェーンがある場合、アップグレード中に QoS 設定がスイッチから自動的に削除されます。
  - Cisco vManage リリース 20.7.1 で新しいサービスチェーンがプロビジョニングされる と、QoS ポリシーはスイッチに設定されません。
  - ・同様に、Cisco vManage リリース 20.7.1 で作成された新しいクラスタは、スイッチの サービスチェーンの QoS 設定を構成しません。

### サービスグループの複製

#### 表 20:機能の履歴

| 機能名                               | リリース情報                                                      | 説明                                                                                                    |
|-----------------------------------|-------------------------------------------------------------|----------------------------------------------------------------------------------------------------|
| Cisco vManage<br>のサービスグ<br>ループの複製 | Cisco SD-WAN<br>リリース 20.5.1<br>Cisco vManage<br>リリース 20.5.1 | この機能を使用すると、同じ設定情報を何度も入力すること<br>なく、さまざまな RBAC ユーザーのサービスグループのコ<br>ピーを作成できます。サービスグループを複製すると、保存<br>されているサービスチェーンテンプレートを利用してサービ<br>スチェーンを簡単に作成できます。 |

サービスチェーンのコピーを複製または作成するときは、次の点に注意してください。

- Cisco vManage は、複製されたサービスグループがクラスタに接続されているかどうかに 関係なく、サービスグループのすべての構成情報を複製されたサービスグループにコピー します。
- CSV ファイルを確認し、CSV ファイルのアップロード中に構成情報に一致するサービス グループ名があることを確認します。これを行わないと、サービスグループ名が一致しな い場合に CSV ファイルのアップロード中にエラーメッセージが表示される可能性があり ます。
- ・サービスグループの設定値の更新されたリストを取得するには、常にサービスグループの デザインビューからサービスグループの構成プロパティをダウンロードします。
- ステップ1 [Cisco vManage] メニューから、[Configuration] > [Cloud OnRamp for Colocation]を選択します。
- ステップ2 [Service Group] をクリックします。 サービスグループの構成ページが表示され、すべてのサービスグループが表示されます。
- ステップ3 目的のサービスグループの [...] をクリックし、[Clone Service Group] を選択します。

元のサービスグループのクローンがサービスグループのデザインビューに表示されます。次の点に注意してください。

- ・デフォルトでは、複製されたサービスグループ名と VM 名には、一意の文字列がサフィックスとして 付けられます。
- VM 構成を表示するには、サービスチェーン内の VM をクリックします。
- Cisco vManage は、構成が必要なサービスチェーンを、サービスチェーンの編集ボタンの横に [Unconfigured] としてマークします。
- ステップ4 必要に応じてサービスグループ名を変更します。サービスグループの説明を入力します。
- ステップ5 サービスチェーンを構成するには、次のいずれかの方法を使用します。
  - ・サービスチェーンの編集ボタンをクリックし、値を入力して、[Save]をクリックします。

CSVファイルから設定値をダウンロードし、値を変更してファイルをアップロードし、[Save]をクリックします。CSVファイルをダウンロード、変更、およびアップロードする方法については、ステップ6、7、8を参照してください。

複製されたサービスグループは、サービスグループの構成ページに表示されます。更新されたサービスグ ループの設定値をダウンロードできるようになりました。

- **ステップ6** 複製されたサービスグループの設定値をダウンロードするには、次のいずれかを実行します。
  - (注) CSV ファイルのダウンロードとアップロードは、クラスタに接続されていないサービスグループの作成、編集、および複製のためにサポートされています。
    - ・サービスグループの構成ページで、複製されたサービスグループをクリックし、サービスグループの 右側にある [More Actions] をクリックして、[Download Properties (CSV)] を選択します。
  - ・サービスグループのデザインビューで、画面の右上隅にある [Download CSV] をクリックします。

Cisco vManage は、サービスグループのすべての設定値を CSV 形式の Excel ファイルにダウンロードしま す。CSV ファイルは複数のサービスグループで構成でき、各行は1つのサービスグループの設定値を表し ます。CSV ファイルに行を追加するには、既存の CSV ファイルからサービスグループの設定値をコピーし て、このファイルに貼り付けます。

たとえば、各サービスチェーンに1つの VM を持つ2つのサービスチェーンがある ServiceGroup1\_Clone1 は、1つの行で表されます。

- (注) Excel ファイルのサービス チェーン デザイン ビューでのヘッダーとその表現は次のとおりです。
  - scl/name は、最初のサービスチェーンの名前を表します。
  - scl/vml/name は、最初のサービスチェーンの最初の VNF の名前を表します。
  - sc2/name は、2番目のサービスチェーンの名前を表します。
  - sc2/vm2/name は、2 番目のサービスチェーンの2 番目の VNF の名前を表します。

**ステップ7** サービスグループの設定値を変更するには、次のいずれかを実行します。

 デザインビューでサービスグループ構成を変更するには、サービスグループ構成ページで複製された サービスグループをクリックします。

サービスチェーン内の任意の VM をクリックして設定値を変更し、[Save] をクリックします。

- ・ダウンロードした Excel ファイルを使用してサービスグループ構成を変更するには、Excel ファイルに 設定値を手動で入力します。Excel ファイルを CSV 形式で保存します。
- ステップ8 サービスグループのすべての設定値を含むCSVファイルをアップロードするには、サービスグループ構成 ページでサービスグループをクリックし、画面の右隅にある [Upload CSV] をクリックします。

[Browse] をクリックして CSV ファイルを選択し、[Upload] をクリックします。

サービスグループ構成に表示される更新された値を表示できます。

- (注) 同じCSVファイルを使用して、複数のサービスグループの設定値を追加できます。ただし、Cisco vManageを使用してCSVファイルをアップロードする場合、特定のサービスグループの設定値の みを更新できます。
- **ステップ9** CSV ファイルおよび Cisco vManage デザインビューでのサービスグループ構成プロパティの表現を確認するには、サービスグループ構成ページでサービスグループをクリックします。

[Show Mapping Names] をクリックします。

サービスチェーン内のすべての VM の横にテキストが表示されます。Cisco vManage は、このテキストを CSV ファイルの構成プロパティにマッピングした後に表示します。

### カスタムサービスチェーンの作成

次の方法でサービスチェーンをカスタマイズできます。

- 追加の VNF を含めるか、他の VNF タイプを追加すること。
- ・事前定義されたサービスチェーンの一部ではない新しいVNFシーケンスを作成すること。
- ステップ1 サービスグループとサービスグループ内のサービスチェーンを作成します。『サービスグループでのサー ビスチェーンの作成 (78ページ)』を参照してください。
- ステップ2 [Add Service Chain] ダイアログボックスで、サービスチェーン名、説明、帯域幅、入力 VLAN ハンドオフ、 出力 VLAN ハンドオフ、サービスチェーンの正常性情報の監視、およびサービスチェーン構成を入力しま す。[Add] をクリックします。

サービスチェーン構成では、ドロップダウンから [Create Custom] を選択します。デザインビューウィンド ウに空のサービスチェーンが表示されます。

- ステップ3 ルータ、ロードバランサ、ファイアウォールなどの VNF を追加するには、VNF アイコンをクリックし、 アイコンをサービスグループボックス内の適切な場所にドラッグします。必要なすべての VNF を追加し、 VNF サービスチェーンを形成したら、各 VNF を構成します。サービスグループボックスで VNF をクリッ クします。[Configure VNF] ダイアログボックスが表示されます。次のパラメータを入力します。
  - a) [Disk Image/Image Package] ([Select File]) ドロップダウンリストから、ロードするソフトウェアイ メージを選択します。
    - (注) Cisco vManage リリース 20.7.1 から qcow2 イメージファイルを選択できます。
  - b) qcow2イメージファイルを選択した場合は、[Scaffold File] ([Select File]) ドロップダウンリストから スキャフォールドファイルを選択します。
    - (注) このオプションは、Cisco vManage リリース 20.7.1 から入手できます。
  - c) 必要に応じて、VNF イメージのアップロード時に指定した名前、バージョン、およびタグに基づい て、イメージ、パッケージファイル、またはスキャフォールドファイルをフィルタリングします。

- (注) このオプションは、Cisco vManage リリース 20.7.1 から入手できます。
- d) [Fetch VNF Properties] をクリックします。
- e) [Name] フィールドに、VNF の名前を入力します。
- f) [CPU] フィールドに、VNF に必要な仮想 CPU の数を入力します。
- g) [Memory] フィールドに、VNF に割り当てるメモリの量をメガバイト単位で入力します。
- h) [Disk] フィールドに、VNF に割り当てるストレージのメモリ量をギガバイト単位で入力します。
- i) 必要に応じて、VNF 固有のパラメータを入力します。

(注) これらの VNF の詳細は、VNF の Day-0 オペレーションに必要なカスタム変数です。

- j) [Configure] をクリックします。
- k) VNF を削除するか、VNF 構成をキャンセルするには、それぞれ [Delete] または [Cancel] をクリック します。

カスタマイズされたサービスチェーンがサービスグループに追加されます。

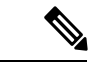

(注) サービスチェーンで最大4つの VNF のみを使用して VNF シーケンスをカスタマイズできます。

### 物理ネットワーク機能のワークフロー

このトピックでは、共有 PNF デバイスの作成、構成、および監視に必要な一連の操作の概要 を説明します。PNF ワークフローが有効であることを確認するには、ケーブル接続が正しいこ と、および VLAN ポートが Cisco Catalyst 9500-40X または Cisco Catalyst 9500-48Y4C の適切な ポートにあることを確認してください。

- 1. PNF デバイスを Cisco Catalyst 9500-40X または Cisco Catalyst 9500-48Y4C スイッチデバイス に接続します。
- Cisco ASR 1000 シリーズ ルータを Cisco vManage で管理するには、Cisco スマートアカウントから WAN エッジルータの認証済みシリアル番号をアップロードします。『System and Interfaces Configuration Guide』の「Upload WAN Edge Router Serial Numbers from Cisco Smart Account」を参照してください。
- 3. 追加した PNF デバイスを使用してサービスチェーンを作成します。『共有 PNF デバイス によるカスタムサービスチェーン (90ページ)』を参照してください。
- サービスグループをクラスタに接続し、生成された構成パラメータを確認します。『クラ スタ内のサービスグループの接続または切断(103ページ)』を参照してください。
- 生成された構成パラメータに従って、PNF および Cisco Catalyst 9500-40X または Cisco Catalyst 9500-48Y4C スイッチデバイスを構成します。『PNF および Cisco Catalyst 9500 スイッチの構成 (94 ページ)』を参照してください。

次の図では、最初の PNF が複数のサービスチェーンで共有されています。これらのサービス チェーンは、Microsoft Azure、AWS、Google Cloud のさまざまなクラウドアプリケーションに アクセスします。VLAN 200 からのトラフィックは、SD-WAN ポリシー定義に基づいて Cisco ASR 1000 シリーズ PNF に入り、VRF 構成と対応する宛先アプリケーションに基づいてネクス トホップ ファイアウォールを取得します。リターントラフィックは、アプリケーショントラ フィックごとに同じパスを通過する必要があります。

PNF を構成するには、以下の手順を実行します。

- 1. ASR1000 シリーズデバイスにログインし、Cisco vManage から入手可能な VLAN および IP アドレス情報に基づいて設定します。
- 2. インバウンドトラフィックとアウトバウンドトラフィックの両方で特定のVLANを許可す るには、PNF デバイスが接続されている Cisco Catalyst 9500-40X または Cisco Catalyst 9500-48Y4C スイッチポートを構成します。

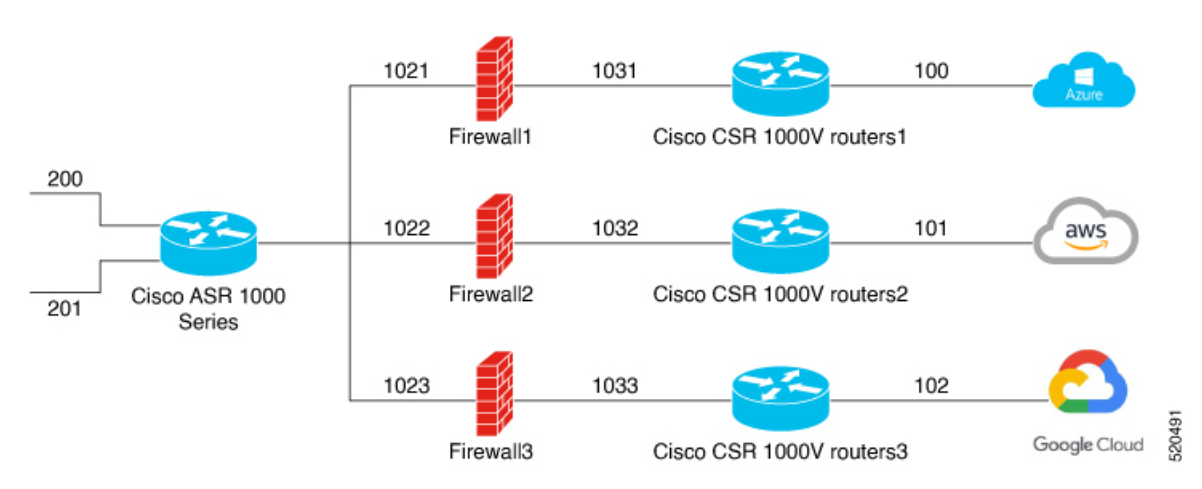

図 16: 複数のサービスチェーンで共有される PNF

# 共有 PNF デバイスによるカスタムサービスチェーン

サポートされている PNF デバイスを追加して、サービスチェーンをカスタマイズできます。

$$\triangle$$

注意 コロケーションクラスタ間で PNF デバイスを共有しないようにしてください。PNF デバイスは、サービスチェーン間またはサービスグループ間で共有できます。ただし、PNF デバイスは、単一のクラスタ間でのみ共有できるようになりました。

| 表 2 | 1: | 機能 | 皆の | 履 | 歴 |
|-----|----|----|----|---|---|
|-----|----|----|----|---|---|

| 機能名                               | リリース情報                      | 機能説明                                                                                                    |
|-----------------------------------|-----------------------------|----------------------------------------------------------------------------------------------------|
| サービス<br>チェーンでの<br>PNF デバイス<br>の管理 | Cisco SD-WAN<br>リリース 19.2.1 | この機能を使用すると、仮想ネットワーク機能(VNF)デバ<br>イスに加えて、物理ネットワーク機能(PNF)デバイスをネッ<br>トワークに追加できます。これらのPNFデバイスは、サービ<br>スチェーンに追加して、サービスチェーン、サービスグルー<br>プ、およびクラスタ全体で共有できます。サービスチェーン<br>に PNF デバイスを含めると、サービスチェーンで VNF デバ<br>イスのみを使用することによって引き起こされるパフォーマ<br>ンスとスケーリングの問題を解決できます。 |

#### 始める前に

ルータまたはファイアウォールを既存のサービスチェーンに追加してカスタマイズされたサー ビスチェーンを作成するには、次の点に注意してください。

- PNFデバイスをCisco vManage で管理する必要がある場合は、シリアル番号がCisco vManage ですでに利用可能であることを確認してください。これにより、PNF構成時に選択できるようになります。
- •FTD デバイスは、サービスチェーンの任意の位置に配置できます。
- ASR 1000 シリーズアグリゲーションサービスルータは、サービスチェーンの最初と最後の位置にのみ配置できます。
- PNF デバイスは、サービスチェーンおよびサービスグループ全体に追加できます。
- PNFデバイスは、サービスグループ間で共有できます。同じシリアル番号を入力することで、サービスグループ間で共有できます。
- PNF デバイスは、単一のコロケーションクラスタ間で共有できますが、複数のコロケーションクラスタ間で共有することはできません。
- **ステップ1** サービスグループとサービスグループ内のサービスチェーンを作成します。『サービスグループでのサー ビスチェーンの作成(78ページ)』を参照してください。
- ステップ2 [Add Service Chain] ダイアログボックスで、サービスチェーン名、説明、帯域幅、入力 VLAN ハンドオフ、 出力 VLAN ハンドオフ、サービスチェーンの正常性情報の監視、およびサービスチェーン構成を入力しま す。[Add] をクリックします。

サービスチェーン構成では、ドロップダウンリストから[Create Custom]を選択します。デザインビューウィ ンドウに空のサービスチェーンが表示されます。左側に、サービスチェーンに追加できる VNFデバイスと PNF デバイスのセットが表示されます。VNF デバイスの周囲の「V」は VNF を表し、PNF デバイスの周囲 の「P」は PNF を表します。

(注) PNF デバイスを共有してサービスチェーンを作成するには、必ず [Create Custom] オプションを選択してください。

**ステップ3** サービスチェーンで物理ルータ、物理ファイアウォールなどの PNF を追加するには、必要な PNF アイコ ンをクリックし、アイコンをサービスチェーンボックス内の適切な場所にドラッグします。

必要なすべての PNF デバイスを追加したら、それぞれを設定します。

a) サービスチェーンボックスで PNF デバイスをクリックします。

[Configure PNF] ダイアログボックスが表示されます。PNF を設定するには、次のパラメータを入力します。

- b) PNF デバイスで HA が有効になっている場合は、[HA Enabled] をチェックします。
- c) PNF で HA が有効になっている場合は、HA シリアル番号を [HA Serial] に追加してください。 PNF デバイスが FTD の場合は、次の情報を入力します。
  - 1. [Name] フィールドに、PNF の名前を入力します。
  - 2. [Firewall Mode] として [Routed] または [Transparent] を選択します。
  - 3. [PNF Serial] フィールドに、PNF デバイスのシリアル番号を入力します。

PNF デバイスが ASR 1000 シリーズ アグリゲーション サービス ルータの場合は、次の情報を入力します。

- 1. デバイスが Cisco vManage によって管理されている場合は、[vManaged] チェックボックスをオンにします。
- 2. [Fetch Properties] をクリックします。
- 3. [Name] フィールドに、PNF の名前を入力します。
- 4. [PNF Serial] フィールドに、PNF デバイスのシリアル番号を入力します。
- d) [Configure] をクリックします。

#### **ステップ4** サービスチェーンを追加して PNF デバイスを共有するには、ステップ2から繰り返します。

- ステップ5 既存の PNF 構成を編集するには、PNF をクリックします。
- **ステップ6** [Share NF To] ドロップダウンリストで、PNF を共有するサービスチェーンを選択します。

PNFの共有後、PNFにカーソルを合わせると、それぞれの共有 PNF デバイスが青色で強調表示されます。 ただし、異なるサービスグループの PNF は青色で強調表示されません。共有する NF を選択すると、青色 の縁が表示されます。同じ PNF が複数のサービスチェーンで共有されている場合は、PNF アイコンをド ラッグして特定の位置に配置することで、さまざまな位置で使用できます。

#### 図 17:サービスチェーン内の単一の PNF

次の図は、単一のPNF、Ftd\_Pnf(他のサービスチェーンと共有されない)で構成されるサービスチェーン を示しています。

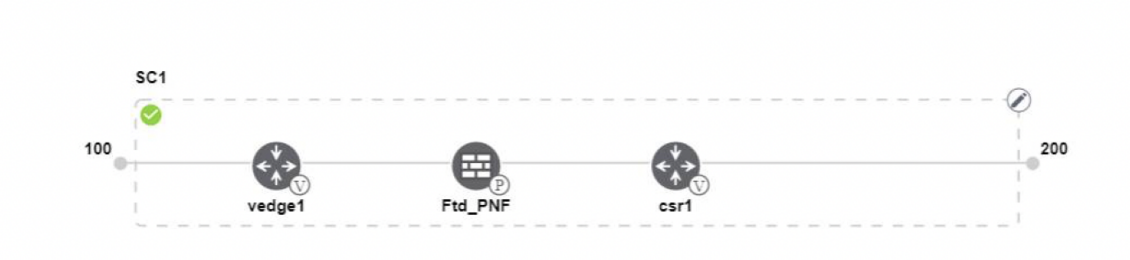

図 18:サービスチェーン内の 2つの PNF デバイス

次の図は、サービスチェーン1(SC1)とサービスチェーン2(SC2)で共有される FTdv\_PNFと ASR\_PNF (非共有)の2つの PNF で構成されるサービスチェーンを示しています。

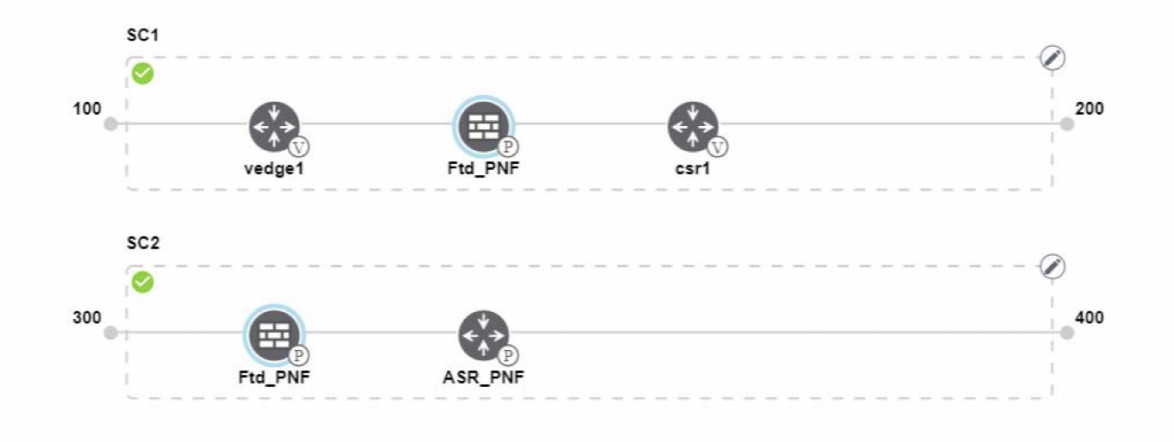

図 19:サービスチェーン内の 3つの PNF デバイス

次の図は、2つの異なる位置にある3つの PNF デバイスで構成されるサービスチェーンと、Cisco vManage 構成を示しています。

| Service Name    | ServiceGroupDemo                      | HA Enabled   | ] VManaged      | $\checkmark$                | Change Selection |
|-----------------|---------------------------------------|--------------|-----------------|-----------------------------|------------------|
| Description     | Different PNF combinations in a chain | Name         | Asr_UmanagedPNF |                             |                  |
|                 | SC1                                   | PNF Serial   | ASR-f3b348      | 81-9346-4a57-a94f-8adc9f88a | e27              |
| Router          |                                       | Share PNF to | ASR1001-X       | JAE231101R5                 |                  |
| Firewall        | sc2                                   |              |                 |                             |                  |
| Other           | 300<br>Ftd_PNF ASR_PNF                |              |                 |                             |                  |
| Physical Route  | sca                                   |              |                 |                             |                  |
| Physical Firewa | II SOO                                |              | _               |                             |                  |
|                 | · · · · · · · · · · · · · · · · · · · |              | Cont            | igure Cancel                | Delete           |

**ステップ7** ネットワーク機能構成を削除またはキャンセルするには、それぞれ [Delete] または [Cancel] をクリックします。

サービスグループをコロケーションクラスタに接続する必要があります。PNFデバイスを含む サービスグループを接続した後、VNFデバイスとは異なり、PNF構成はPNFデバイスに自動 的にプッシュされません。代わりに、[Monitor]ウィンドウで生成された構成に注意して、PNF デバイスを手動で構成する必要があります。Cloud on Ramp Colocation クラスタの監視(132ペー ジ)VLAN は、Cisco Catalyst 9500-40X スイッチデバイスでも構成する必要があります。特定 の PNF 構成の詳細については、『ASR 1000 Series Aggregation Services Routers Configuration Guides』および『Cisco Firepower Threat Defense Configuration Guides』を参照してください。

### PNF および Cisco Catalyst 9500 スイッチの構成

- ステップ1 サービスチェーンの一部である PNF デバイスを追加する必要があるスイッチからポートを識別します。 ポートの可用性を確認するには、を参照してください。
- ステップ2 Cisco Catalyst 9500-40X または Cisco Catalyst 9500-48Y4C スイッチのいずれかのターミナルサーバーを使用 して Cisco Catalyst 9500-40X または Cisco Catalyst 9500-48Y4C と接続するか、アクティブスイッチの IP ア ドレスを指定して vty session コマンドを使用します。
- **ステップ3** PNF に接続されているインターフェイスを持つ Cisco Catalyst 9500-40X または Cisco Catalyst 9500-48Y4C ス イッチで生成された構成パラメータから VLAN を構成します。生成された VLAN 構成については、「Cloud onRamp Colocation クラスタの監視」画面を参照してください。
- ステップ4 FTD または ASR 1000 シリーズのデバイスを設定するには、[Monitor] ウィンドウの構成をメモしてから、 デバイスで手動で構成します。

## 共有 VNF デバイスによるカスタムサービスチェーン

サポートされている VNF デバイスを含めることで、サービスチェーンをカスタマイズできます。

#### 表 22:機能の履歴

| 機能名                                   | リリース情報                      | 機能説明                                                                                   |
|---------------------------------------|-----------------------------|----------------------------------------------------------------------------------------|
| サービス<br>チェーン全体<br>で VNF デバイ<br>スを共有する | Cisco SD-WAN<br>リリース 19.2.1 | この機能により、サービスチェーン全体で仮想ネットワーク<br>機能(VNF)デバイスを共有して、リソースの使用率を向上<br>させ、リソースの断片化を減らすことができます。 |

#### 始める前に

VNF デバイスの共有について、次の点に注意してください。

- ・サービスチェーンの最初、最後、または最初と最後の両方の VNF デバイスのみを共有できます。
- VNFは、少なくとも1つ以上のサービスチェーン、最大5つまでのサービスチェーンと共 有できます。
- 各サービスチェーンには、サービスチェーン内に最大4つの VNF デバイスを含めること ができます。
- 同じサービスグループ内でのみ VNF デバイスを共有できます。
- **ステップ1** サービスグループとサービスグループ内のサービスチェーンを作成します。『サービスグループでのサー ビスチェーンの作成 (78ページ)』を参照してください。
- ステップ2 [Add Service Chain] ダイアログボックスで、サービスチェーン名、説明、帯域幅、入力 VLAN ハンドオフ、 出力 VLAN ハンドオフ、サービスチェーンの正常性情報の監視、およびサービスチェーン構成を入力しま す。[Add] をクリックします。

サービスチェーン構成では、ドロップダウンリストから[Create Custom]を選択します。デザインビューウィ ンドウに空のサービスチェーンが表示されます。左側に、サービスチェーンに追加できる VNF デバイスと PNF デバイスのセットが表示されます。VNF デバイスの周囲の「V」は VNF を表し、PNF デバイスの周囲 の「P」は PNF を表します。

- (注) 共有 VNF パッケージを作成するには、必ず [Create Custom] オプションを選択してください。
- **ステップ3** ルータ、ロードバランサ、ファイアウォールなどの VNF を追加するには、左側のパネルから VNF アイコ ンをクリックし、アイコンをサービスチェーンボックス内の適切な場所にドラッグします。

必要なすべての VNF デバイスを追加したら、それぞれを構成します。

a) サービスチェーンボックスで VNF をクリックします。

[Configure VNF] ダイアログボックスが表示されます。VNF を構成するには、次のパラメータを入力します。

b) [Image Package] ドロップダウンリストから、ロードするソフトウェアイメージを選択します。

Cisco vManage からカスタマイズされた VNF パッケージを作成するには、カスタマイズされた VNF イ メージの作成 (111ページ)を参照してください。

- c) [Fetch VNF Properties] をクリックします。
- d) [Name] フィールドに、VNF の名前を入力します。
- e) [CPU] フィールドに、VNF に必要な仮想 CPU の数を入力します。
- f) [Memory] フィールドに、VNF に割り当てるメモリの量をメガバイト単位で入力します。
- g) [Disk] フィールドに、VNF に割り当てるストレージのメモリ量をギガバイト単位で入力します。
- h) 必要に応じて、VNF 固有のパラメータを入力します。VNF 固有のプロパティの詳細については、サー ビスグループでのサービスチェーンの作成 (78ページ)を参照してください。

これらの VNF 固有のパラメータは、VNF の Day-0 操作に必要なカスタムユーザー変数です。

さまざまな位置にある場合のさまざまな VNF タイプのユーザー変数およびシステム変数のリストに関する完全な情報については、共有 VNF のユースケース (96ページ) および 共有 VNF のカスタムパッケージの詳細 (189ページ) を参照してください。

- (注) ユーザー変数が必須として定義されている場合は、必ずユーザー変数の値を入力してください。システム変数は Cisco vManage によって自動的に設定されます。
- i) [Configure] をクリックします。
- **ステップ4** VNF デバイスを共有するには、ステップ2から繰り返します。
- ステップ5 既存の VNF 構成を編集するには、VNF をクリックします。
- ステップ6 VNF 構成を下にスクロールして、[Share NF To] フィールドを見つけます。[Share NF To] ドロップダウンリ ストから、VNF を共有するサービスチェーンを選択します。

VNF が共有された後、VNF にカーソルを合わせると、特定の共有 VNF デバイスが青色で強調表示されます。共有する NF を選択すると、青い縁が表示されます。

ステップ7 VNF を削除するか、VNF 構成をキャンセルするには、それぞれ [Delete] または [Cancel] をクリックします。

サービスグループをクラスタに接続する必要があります。

### 共有 VNF のユースケース

一部の共有 VNF ユースケースとそれらの事前定義された変数リストのサンプルイメージを次 に示します。

図 20:共有 - 最初の位置の Cisco vEdge ルータ VNF

最初の位置にある Cisco vEdge ルータ VNF は、最初の位置にある2番目のサービスチェーンと 共有されます。最初の VNF への入力はアクセスモード(ハイパーバイザタグ付き)であり、 ネイバー(ASAv ファイアウォール)は HA モードです。 L

共有 VNF のユースケース

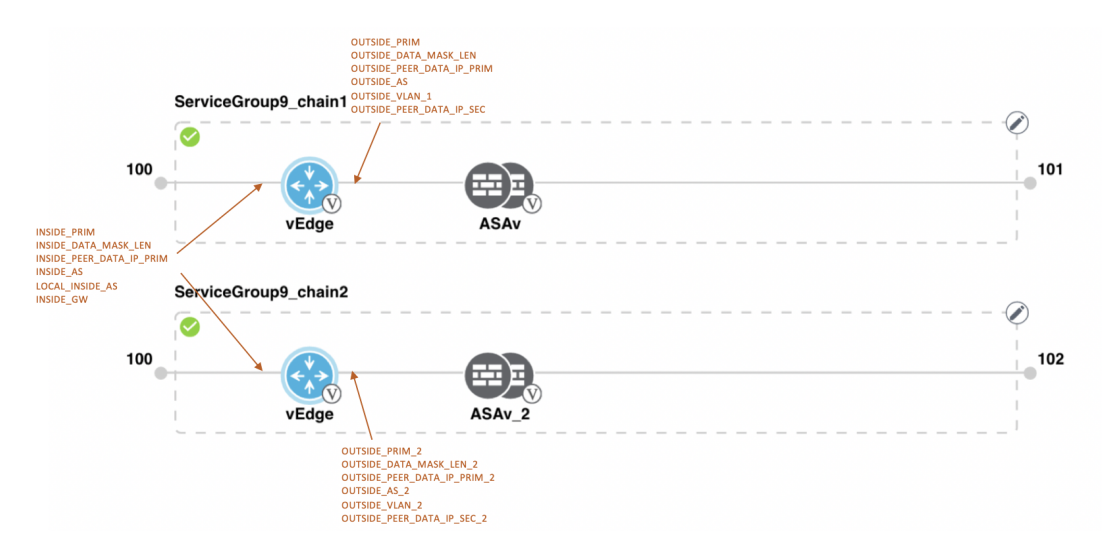

図 21: 共有 - 最初の位置の Cisco vEdge ルータ VNF

最初の位置にある Cisco vEdge ルータ VNF は、最初の位置にある2番目のサービスチェーンと 共有されます。最初の VNF への入力はアクセスモード(ハイパーバイザタグ付き)であり、 ネイバーはスタンドアロンモードです。

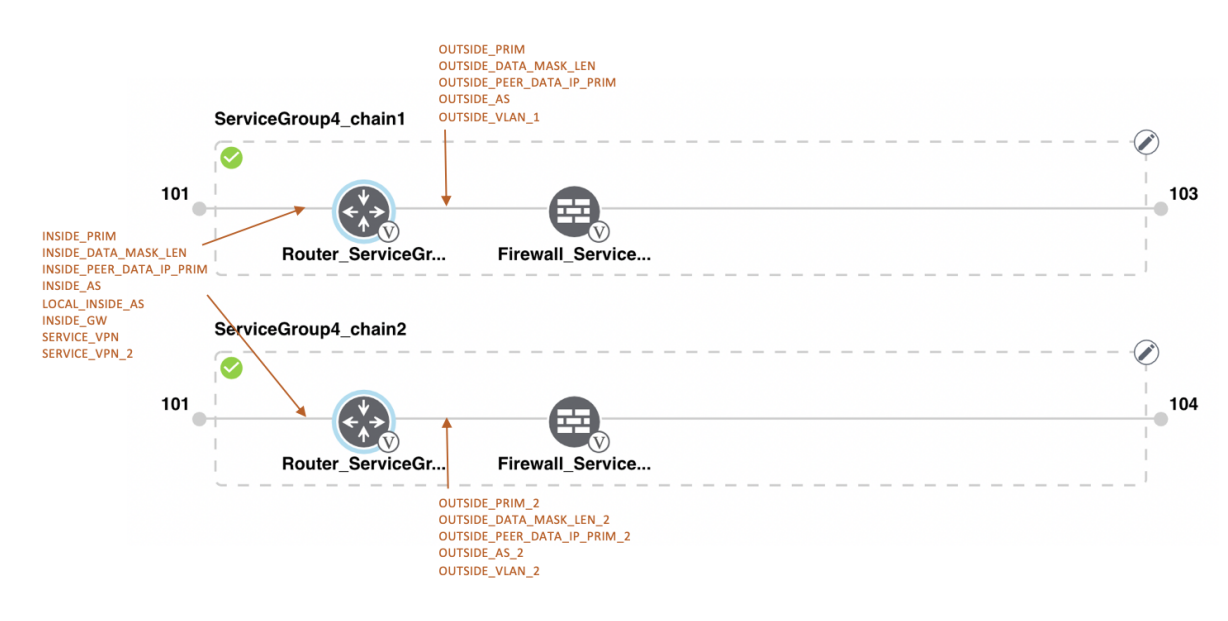

図 22: 共有 - 最初の位置の Cisco vEdge ルータ VNF

最初の位置にある Cisco vEdge ルータ VNF は、最初の位置にある2番目のサービスチェーンと 共有されます。最初の VNF への入力はトランクモード(VNF タグ付き)であり、ネイバーは スタンドアロンモードです。

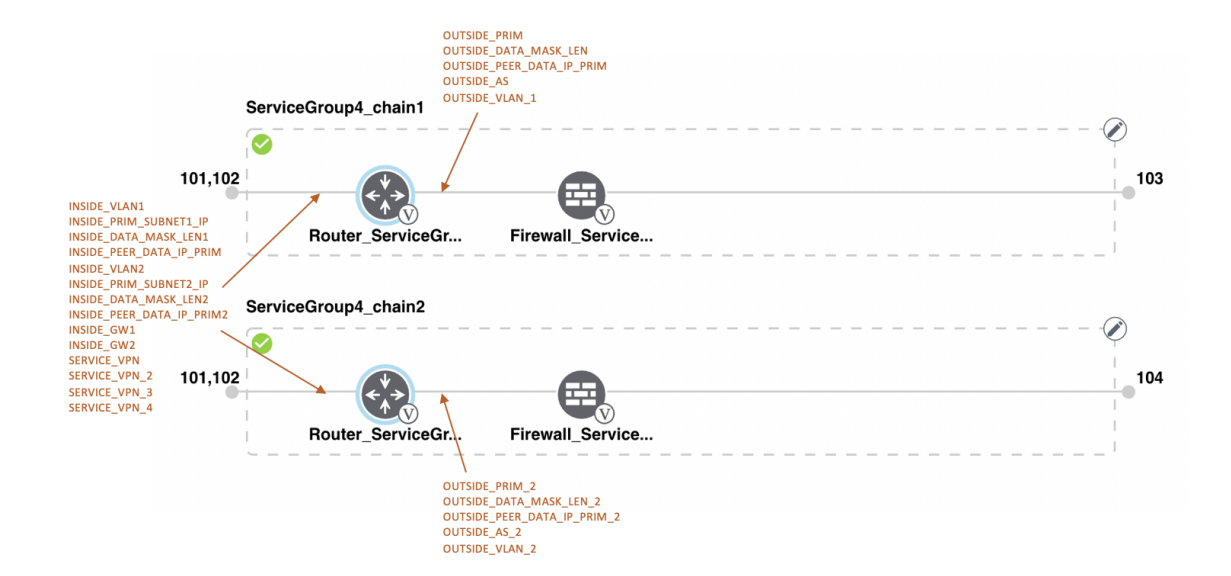

図 23: 共有 - 最初の位置の Cisco vEdge ルータ VNF

最初の位置にある Cisco vEdge ルータ VNF は、最初の位置にある 2 番目のサービスチェーンと 共有されます。最初の VNF への入力はトランクモード(VNF タグ付き)であり、ネイバーは HA モードです。

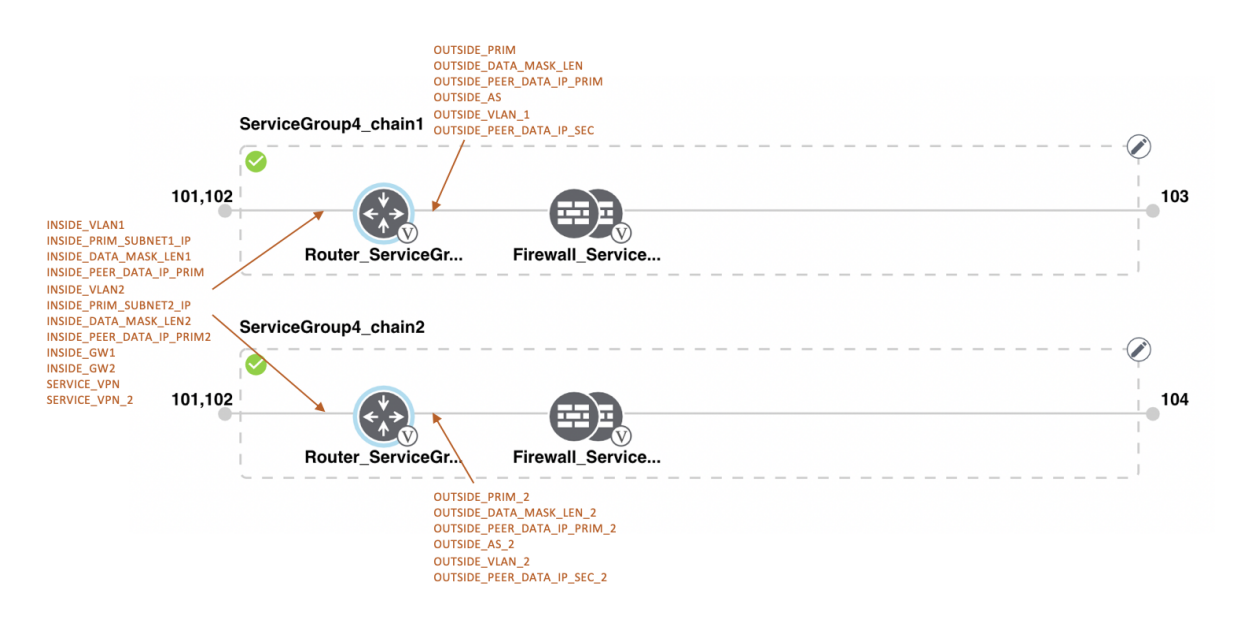

図 24: 共有 - 最後の位置の Cisco CSR1000V VNF

最後の位置にある Cisco CSR1000V VNF は、2 番目の位置にある 2 番目のサービスチェーンと 共有されます。最後の VNF からの出力はアクセスモード(ハイパーバイザタグ付き)であり、 ネイバー(ASAv ファイアウォール)はスタンドアロンモードです。 L

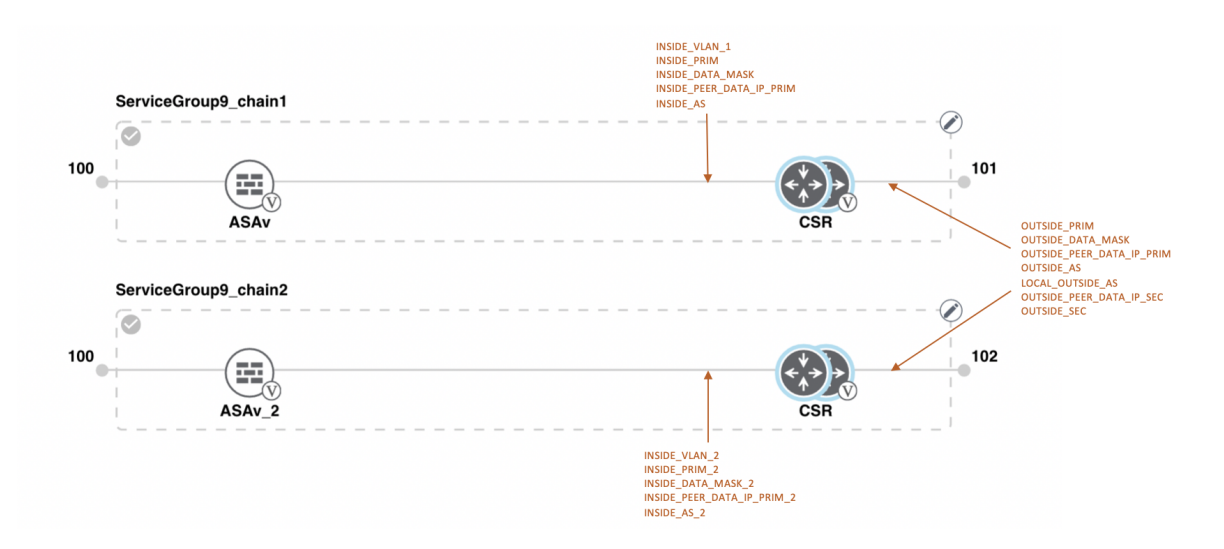

#### 図 25: 共有 - 最後の位置の Cisco CSR1000V VNF

最後の位置にある Cisco CSR1000V VNF は、2 番目の位置にある 2 番目のサービスチェーンと 共有されます。最後の VNF からの出力はアクセスモード(ハイパーバイザタグ付き)であり、 ネイバーはスタンドアロンモードです。

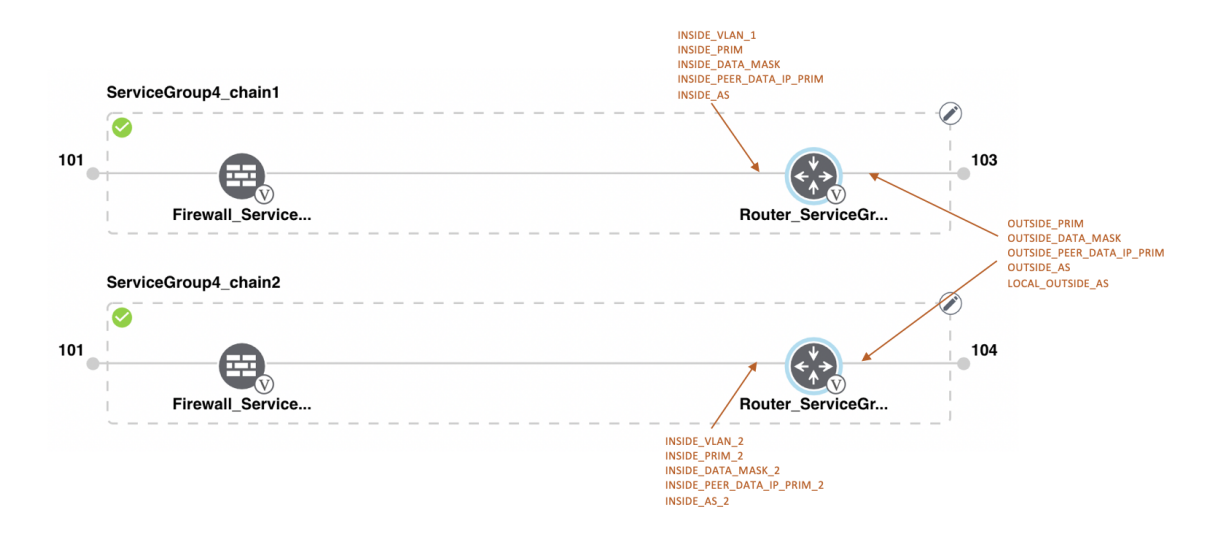

#### 図 26: 共有 - 最後の位置の Cisco CSR1000V VNF

最後の位置にある Cisco CSR1000V VNF は、2 番目の位置にある 2 番目のサービスチェーンと 共有されます。最後の VNF からの出力はアクセスモード(ハイパーバイザタグ付き)であり、 ネイバー(Firewall Service)は HA モードです。

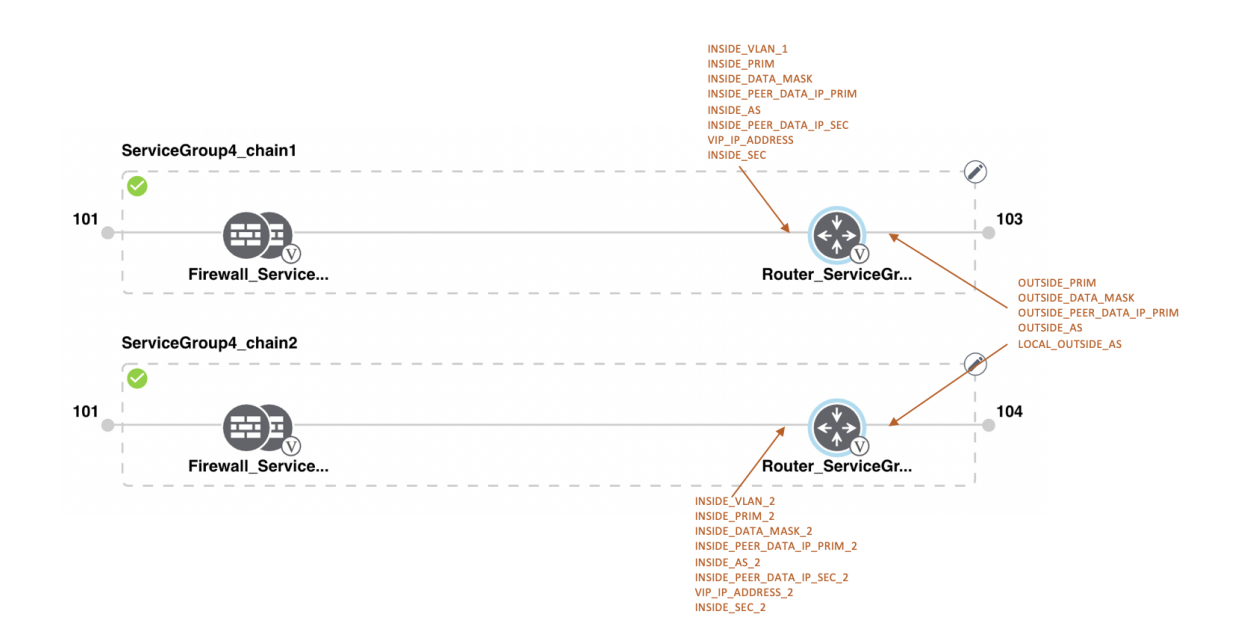

#### 図 27: 共有 - 最後の位置の Cisco CSR1000V VNF

最後の位置にある Cisco CSR1000V VNF は、2 番目の位置にある 2 番目のサービスチェーンと 共有されます。最後の VNF からの出力はアクセスモード(ハイパーバイザタグ付き)であり、 ネイバー(Firewall\_Service)は HA モードです。

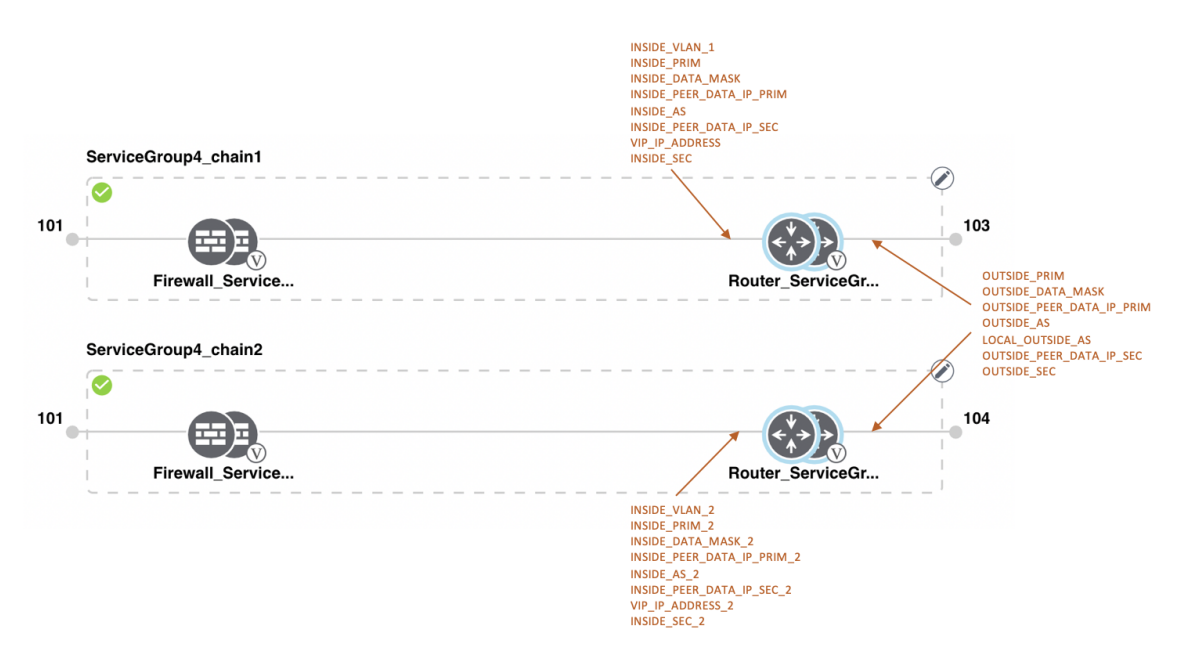
L

#### 図 28: 共有 - 最初の位置の ASAv VNF

最初の位置にある ASAv VNF は、最初の位置にある2番目のサービスチェーンと共有されま す。最初の VNF への入力はアクセスモード(ハイパーバイザタグ付き)であり、ネイバーは 冗長モードです。

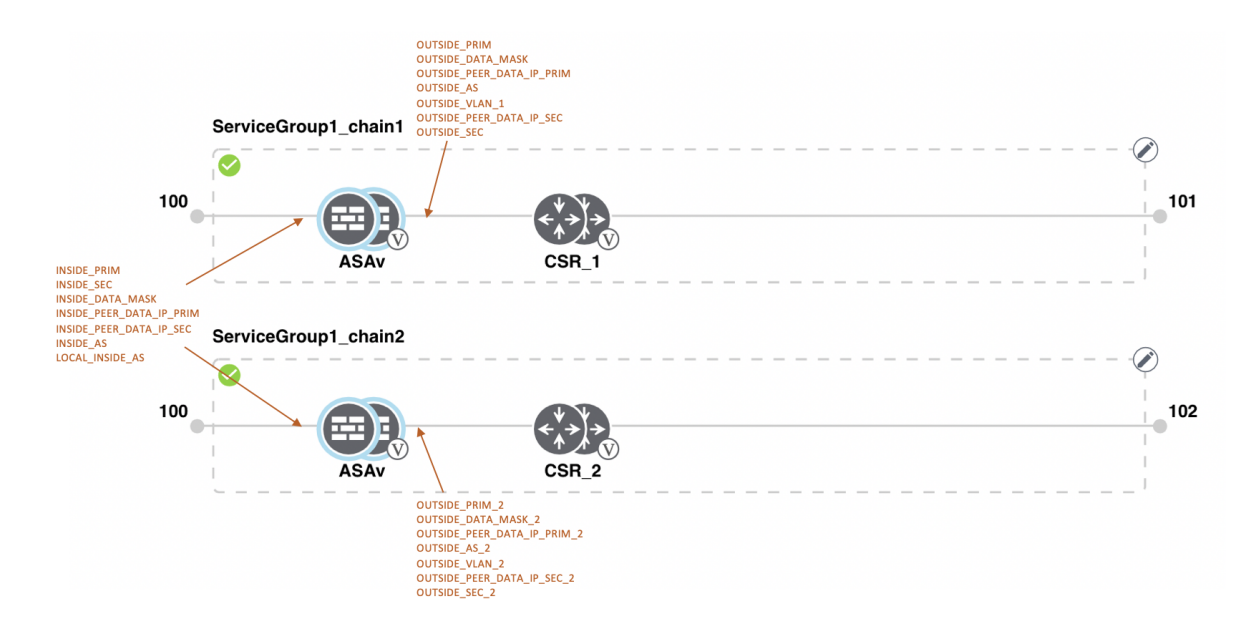

#### 図 29: 共有 - 最初の位置の ASAv VNF

最初の位置にあるASAv(Firewall\_Service)VNFは、最初の位置にある2番目のサービスチェーンと共有されます。最初のVNFへの入力はアクセスモード(ハイパーバイザタグ付き)であり、ネイバーはスタンドアロンモードです。

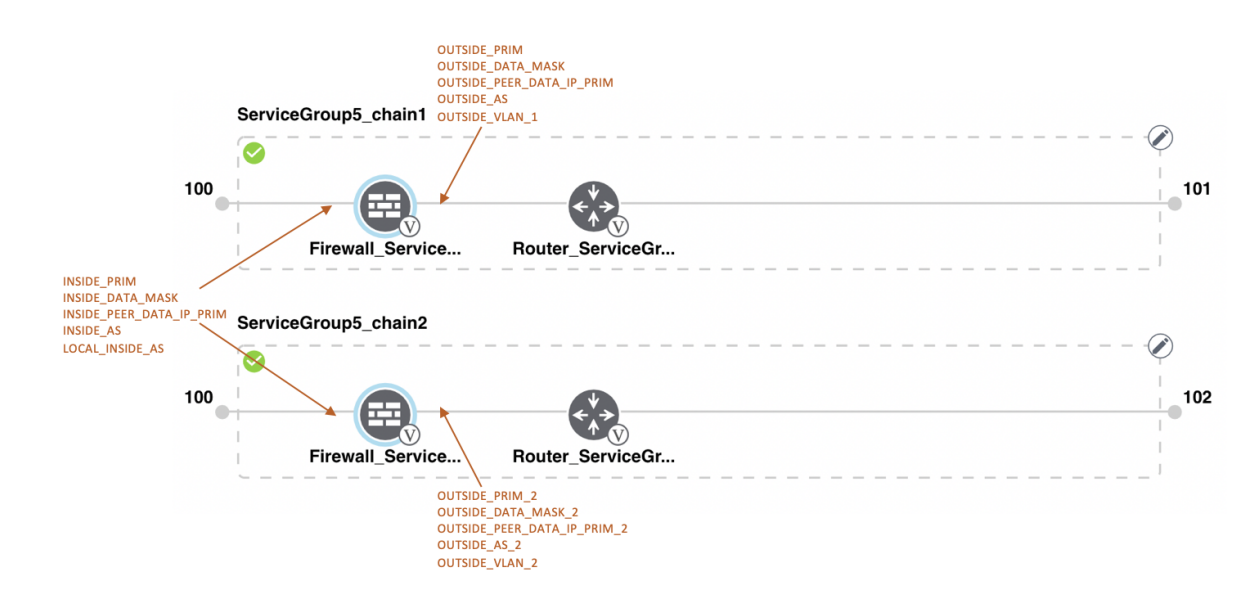

#### 図 30: 共有 - 最初の位置の ASAv VNF

最初の位置にあるASAv(Firewall\_Service)VNFは、最初の位置にある2番目のサービスチェーンと共有されます。最初のVNFへの入力はアクセスモード(ハイパーバイザタグ付き)であり、ルータであるネイバーは冗長モードです。

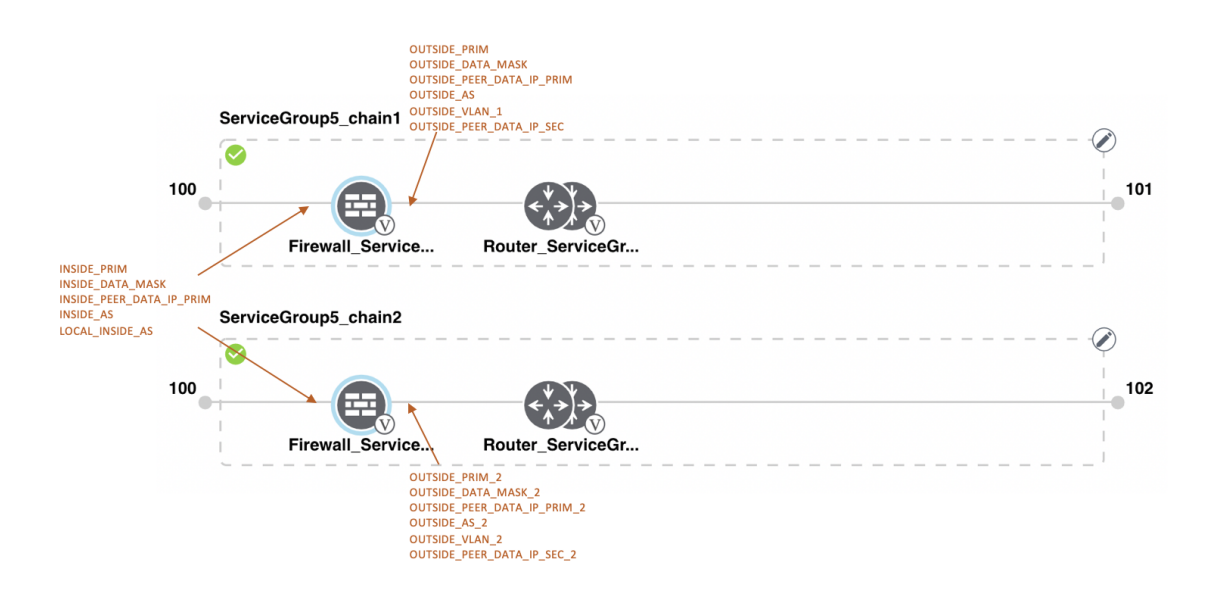

#### 図 31: 共有 - 最初の位置の ASAv VNF

HA モードの最初の位置にある ASAv VNF は、最初の位置にある2番目のサービスチェーンと 共有されます。最初のVNFへの入力はトランクモード(vnfタグ付き)であり、ネイバーは冗 長モードです。

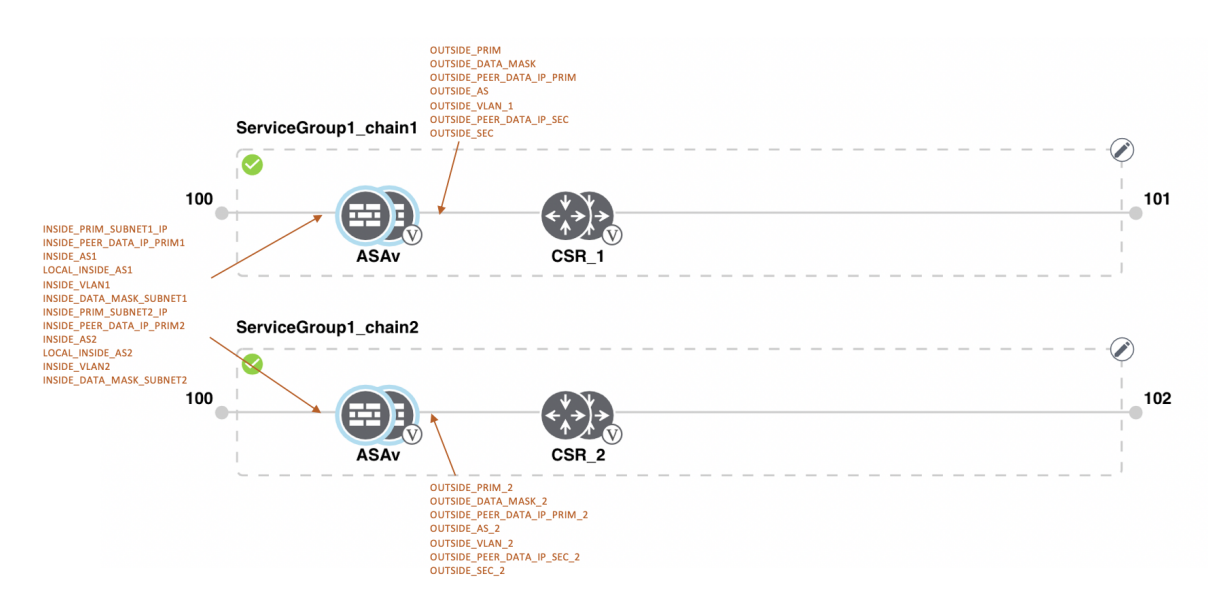

## サービスグループの表示

サービスグループを表示するには、次の手順を実行します。

- ステップ1 [Cisco vManage] メニューから、[Configuration] > [Cloud OnRamp for Colocation]を選択します
- ステップ2 [Service Group] をクリックします。
- **ステップ3** 目的のサービスグループの [...] をクリックし、[View] を選択します。

設計ウィンドウでサービスチェーンを表示できます。

## サービスグループの編集

サービスグループをクラスタに接続する前に、すべてのパラメータを編集できます。サービス グループをクラスタに接続した後は、モニタリング構成パラメータのみを編集できます。ま た、サービスグループを接続した後、新しいサービスチェーンを追加することはできますが、 サービスチェーンを編集または接続することはできません。したがって、既存のサービスチェー ンを編集する前に、クラスタからサービスグループを切断してください。サービスグループを 編集および削除するには、次の手順を実行します。

- ステップ1 [Cisco vManage] メニューから、[Configuration] > [Cloud OnRamp for Colocation]を選択します。
- ステップ2 [Service Group] をクリックします。
- ステップ3 目的のサービスグループの [...] をクリックし、[Edit] を選択します。
- ステップ4 サービスチェーン構成を変更するか、VNF構成を変更するには、ルータまたはファイアウォールの VNF アイコンをクリックします。
- ステップ5 新しいサービスチェーンを追加するには、[Add Service Chain] をクリックします。

# クラスタ内のサービスグループの接続または切断

Cisco SD-WAN Cloud on Ramp for Colocation 構成を完了するには、サービスグループをクラスタ に接続する必要があります。サービスグループをクラスタに接続またはクラスタから切り離す には、次の手順を実行します。

- ステップ1 [Cisco vManage] メニューから、[Configuration] > [Cloud OnRamp for Colocation]を選択します。
- ステップ2 対応するクラスタの隣にある [...] をクリックし、[Attach Service Groups] を選択します。
- ステップ3 [Attach Service Groups] ダイアログボックスで、[Available Service Groups] で1つ以上のサービスグループを 選択し、[Add] をクリックして、選択したグループを [Selected Service Groups] に移動します。
- ステップ4 [Attach] をクリックします。

- ステップ5 サービスグループをクラスタから切り離すには、対応するクラスタの隣にある […] をクリックし、[Detach Service Groups] を選択します。 サービスグループ内の1つのサービスチェーンを接続または切り離すことはできません。
- ステップ6 表示される [Config Preview] ウィンドウで、[Cancel] をクリックして、接続または切り離しタスクをキャン セルします。

(注)

- ステップ7 サービスグループが接続または切り離しされているかどうかを確認するには、CiscovManageを使用してス テータスを表示します。次の点に注意してください。
  - [Task View] ウィンドウのタスクのステータスが長時間にわたって [FAILURE] または [PENDING] と表示される場合は、サービスチェーンの問題のトラブルシューティング (185 ページ) を参照してください。
  - Cisco Colo Manager タスクが失敗した場合は、Cisco Colo Manager の問題のトラブルシューティング (183 ページ)を参照してください。

コロケーションクラスタが [PENDING] 状態に移行した場合は、クラスタの […] をクリックし、[Sync] を選 択します。このアクションにより、クラスタは [ACTIVE] 状態に戻ります。[Sync] オプションは、Cisco vManage とコロケーションデバイスの同期を維持します。

# Cisco SD-WAN Cloud onRamp for Colocation ソリューション の Day-N 構成ワークフロー

Day-N構成のバックグラウンドプロセスを以下に示します。

- Cisco vManage からのすべての Day-N 構成では、クラスタが同期状態にある必要があります(デバイスは Cisco vManage と同期している必要があります)。
- ・サービスグループをクラスタに接続すると、Cisco vManage は配置ロジックを実行して、
   特定の CSP デバイスに配置される VM を決定します。
- Cisco vManage からのスイッチ関連の Day-N 構成では、Cisco Colo Manager が正常な状態で ある必要があります。
- Cisco vManage は、すべてのスイッチ関連のサービスチェーン、クラスタ、スイッチ構成 を Cisco Colo Manager に保存します。
- Cisco Colo Manager は、Cisco vManage から受信したすべての設定について、進行中の状態 に移行します。
- Cisco Colo Manager は、Cisco Colo Manager のすべてのグローバルおよびサービスチェーン 構成をデバイス固有の構成に変換します。

- Cisco Colo Manager は、構成のプッシュが成功したか失敗したかにかかわらず、状態を Cisco vManage に報告します。
- ・すべての Day-N サービスチェーンまたは VM 構成が CSP デバイスに送信されます。
- CSP デバイスは、VM ファイルのダウンロードステータスに関する通知を Cisco vManage に送信します。
- すべてのVMがダウンロードされると、CiscovManageは一括構成を送信してすべてのVM を起動します。
- CSP デバイスは、起動された VM と状態に関する通知を Cisco vManage に送信します。
- いずれかのスイッチデバイスがエラーを返した場合、Cisco vManage は詳細情報とともに エラーを報告し、クラスタは FAILURE 状態に移行します。

通知とエラーメッセージに基づくエラーを修正したことを確認してから、Cloud OnRamp for Colocation クラスタを再度アクティブ化します。

(注)

) Day-N 構成中に、両方のスイッチデバイスのスイッチのシリアル番号を変更できます。

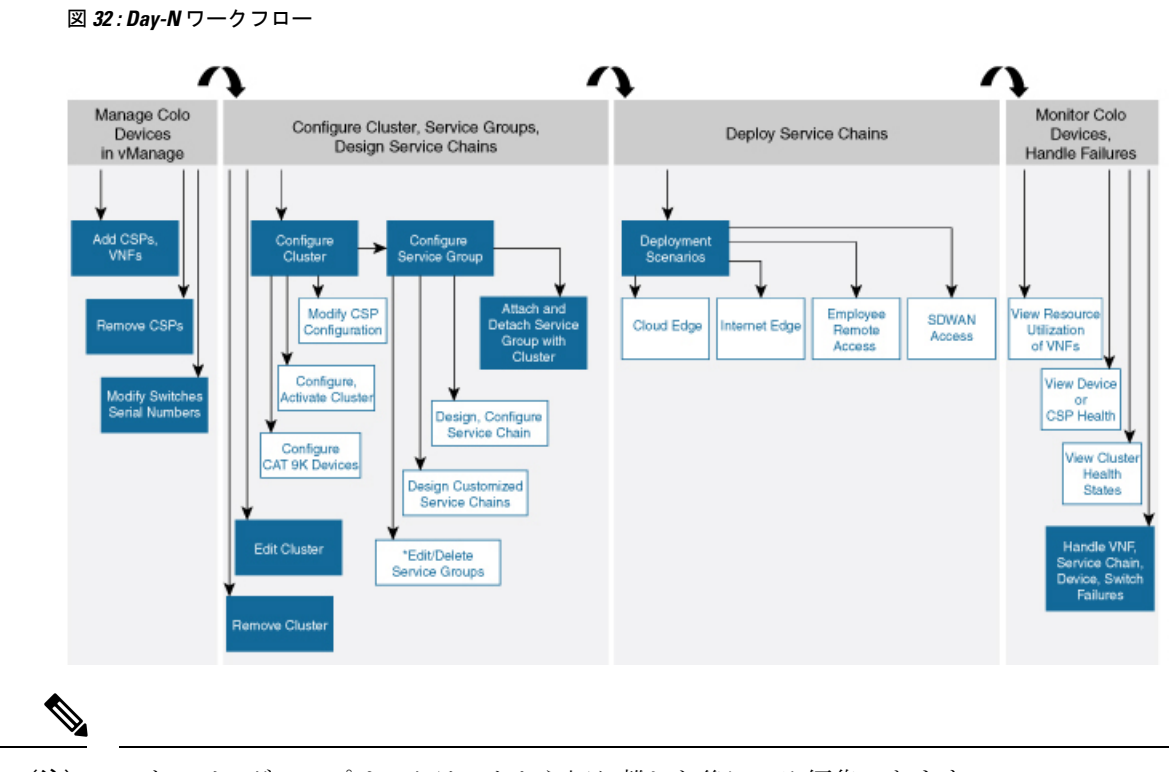

(注) \*サービスグループは、クラスタから切り離した後にのみ編集できます。

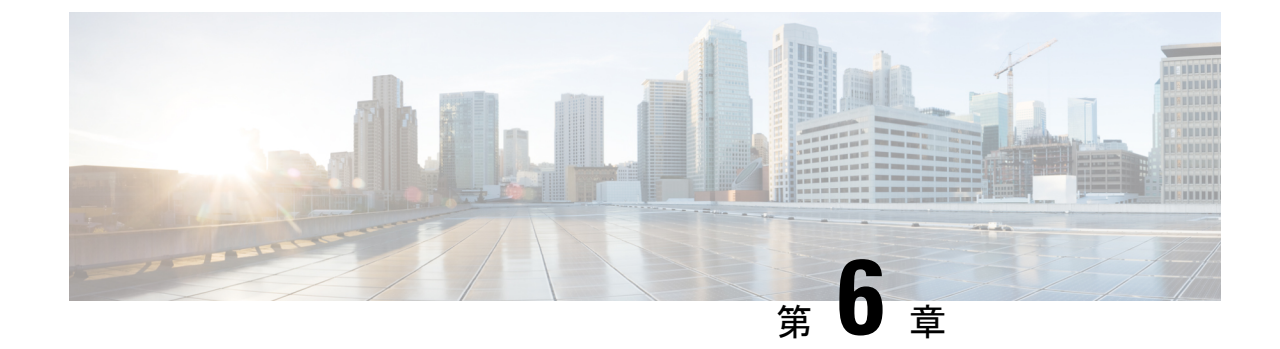

# クラスタコンポーネントおよびSWIMのソ フトウェアイメージ管理

- VM カタログとリポジトリの管理 (107 ページ)
- Cisco vManage を使用した Cisco NFVIS のアップグレード (118 ページ)
- Cisco Catalyst 9500 スイッチのアップグレード (120 ページ)
- ・サポートされるアップグレードシナリオと推奨される接続 (123ページ)

# VM カタログとリポジトリの管理

#### 表 23:機能の履歴

| 機能名                                         | リリース情報                                                                             | 説明                                                                                                    |
|---------------------------------------------|------------------------------------------------------------------------------------|----------------------------------------------------------------------------------------------------|
| qcow2 形式での Cisco VM イ<br>メージアップロードのサポー<br>ト | Cisco IOS XE リリース 17.7.1a<br>Cisco SD-WAN リリース 20.7.1<br>Cisco vManage リリース 20.7.1 | この機能を使用すると、仮想<br>マシンイメージを qcow2 形式<br>で Cisco vManage にアップロー<br>ドできます。以前は、事前に<br>パッケージ化された tar.gz 形式<br>のイメージファイルのみを<br>アップロードできました。 |

Cisco vManage は、事前にパッケージ化された Cisco 仮想マシンイメージ、tar.gz または、qcow2 形式のイメージのアップロードをサポートします。qcow2 イメージファイルを選択した場合 は、スキャフォールドファイルをアップロードする必要があります。同様に、サービスチェー ンの作成中に仮想ネットワーク機能 (VNF)を構成するときに、イメージパッケージファイ ル、またはスキャフォールドファイルを含む qcow2 イメージファイルを選択できるようになり ました。

スキャフォールドファイルには、次のコンポーネントが含まれています。

• VNF メタデータ (image\_properties.xml)

- サービスチェーン用のクラスタリソースプールからのシステム生成変数 (system\_generated\_propeties.xml)
- •トークン化された Day-0 構成ファイル
- •パッケージマニフェストファイル (package.mf)

また、サポートされている形式(qcow2)でルートディスクイメージを提供することで、VM イメージをパッケージ化することもできます。LinuxのコマンドラインNFVIS VM パッケージ ツール nfvpt.py を使用して qcow2 をパッケージ化するか、または Cisco vManage を使用してカ スタマイズされた VM イメージを作成します。『カスタマイズされた VNF イメージの作成 (111 ページ)』を参照してください。

VMがSR-IOV対応であることは、vmパッケージ\*.tar.gzのimage\_properties.xmlでsriov\_supported がtrueに設定されていることを意味します。また、サービスチェーンネットワークは自動的 にSR-IOVネットワークに接続されます。sriov\_supportedがfalseに設定されている場合、デー タポートチャネル上にOVSネットワークが作成されます。OVSネットワークを使用して、サー ビスチェーンのために VM VNICに接続されます。Cisco SD-WAN Cloud onRamp for Colocation ソリューションの場合、VM はサービスチェーンで同種タイプのネットワークを使用します。 このタイプのネットワークは、SR-IOV と OVS の組み合わせではなく、OVS または SR-IOV の いずれかであることを意味します。

どの VM にも 2 つのデータ VNIC のみが接続されています。1 つはインバウンドトラフィック 用で、もう 1 つはアウトバウンドトラフィック用です。3 つ以上のデータインターフェイスが 必要な場合は、VM 内のサブインターフェイス構成を使用します。VM パッケージは VM カタ ログに保存されます。

- (注)
- ファイアウォールなどの各VMタイプには、同じまたは異なるベンダーからCiscovManage にアップロードされ、カタログに追加される複数のVMイメージを含めることができま す。また、同じVMのリリースに基づく異なるバージョンをカタログに追加できます。 ただし、VM名が一意であることを確認してください。

Cisco VM イメージ形式は\*.tar.gz としてバンドルでき、次のものを含めることができます。

- •VMを起動するルートディスクイメージ。
- パッケージ内のファイルリストのチェックサム検証用のパッケージマニフェスト。
- •VM メタデータをリストする XML 形式のイメージプロパティファイル。
- (オプション)0日目設定、VMのブートストラップに必要なその他のファイル。
- (オプション) VM がステートフル HA をサポートする場合の HA Day-0 構成。
- •VM システムプロパティをリストする XML 形式のシステム生成プロパティファイル。

VMイメージは、Cisco vManage がホストする HTTP サーバーローカルリポジトリまたはリモー トサーバーの両方でホストできます。 VM が tar.gz などの Cisco NFVIS でサポートされる VM パッケージ形式である場合、Cisco vManage はすべての処理を実行し、VNF プロビジョニング中に変数キーと値を指定できます。

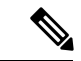

(注) Cisco vManage は Cisco VNF を管理します。VNF 内の Day-1 および Day-N 構成は他の VNF ではサポートされません。VM パッケージの形式と内容、および image\_properties.xml と マニフェスト (package.mf) のサンプルの詳細については、『Cisco NFVIS Configuration Guide』の「VM Image Packaging」を参照してください。

同じVM、同じバージョン、Communication Manager (CM) タイプの複数のパッケージを アップロードするには、3 つの値(名前、バージョン、VNF タイプ)のいずれかが異な ることを確認します。その後、アップロードする VM\*.tar.gz を再パッケージ化できます。

## VNFイメージ形式

Cisco vBond Orchestrator は、Cisco VNF とサードパーティの VNF を区別しません。すべての VNF は、ルータ、ファイアウォール、ロードバランサなど、VNF によって提供されるサービ スに基づいて分類されます。パッケージメタデータにはVM 固有の属性があります。パッケー ジメタデータ ファイルで指定された HA NIC と管理 NIC に基づいて、Cisco vBond Orchestrator は管理 NIC と HA NIC を接続します。デフォルトでは、管理 NIC は 0 で、HA NIC は 1 です。 指定された数の HA NIC が、VNF プロビジョニング中に接続されます。

## VNF イメージのアップロード

VNFイメージはCiscovManageソフトウェアリポジトリに保存されます。これらのVNFイメージは、サービスチェーンの展開中に参照され、サービスチェーンの接続中に Cisco NFVIS に プッシュされます。

- ステップ1 [Cisco vManage] メニューから、[Maintenance] > [Software Repository]を選択します。
- ステップ2 事前にパッケージ化された VNF イメージを追加するには、[Virtual Images] をクリックしてから、[Upload Virtual Image] をクリックします。
- **ステップ3**仮想イメージを保存する場所を選択します。
  - 仮想イメージをローカルのCiscovManageサーバーに保存し、コントロールプレーン接続を介してCSP デバイスにダウンロードするには、[vManage]をクリックします。[Upload VNF's Package to vManage] ダイアログボックスが表示されます。
    - 1. 仮想イメージファイルまたは qcow2 イメージファイルをダイアログボックスにドラッグアンドド ロップするか、[Browse] をクリックしてローカルの Cisco vManage サーバーから仮想イメージを選 択します。例: CSR.tar.gz、ASAv.tar.gz、または ABC.qcow2
    - ファイルをアップロードする場合は、アップロードするファイルのタイプ(イメージパッケージ またはスキャフォールド)を指定します。必要に応じて、ファイルの説明を指定し、カスタムタ グをファイルに追加します。タグは、サービスチェーンを作成するときに、イメージとスキャ フォールドファイルをフィルタリングするために使用できます。

- 3. qcow2 イメージファイルをアップロードする場合は、サービスまたは VNF タイプ(FIREWALL または ROUTER)を指定します。必要に応じて、以下を指定します。
  - •イメージの説明
  - •イメージのバージョン番号
  - Checksum
  - Hash algorithm

また、サービスチェーンの作成時にイメージやスキャフォールドファイルをフィルタリングする ために使用できるカスタムタグをファイルに追加することもできます。

- (注) ・qcow2イメージファイルを選択した場合は、スキャフォールドファイルをアップロー ドする必要があります。
  - qcow2 イメージファイルを選択するオプションは、Cisco vManage リリース 20.7.1 以降で利用できます。Cisco vManage リリース 20.6.1 以前のリリースでは、tar.gz ファ イルのみを選択できます。
- [Upload]をクリックして、イメージを仮想イメージリポジトリに追加します。仮想イメージリポジ トリテーブルには、追加された仮想イメージが表示され、CSP デバイスにインストールできるようになります。
- イメージをリモート Cisco vManage サーバーに保存してから CSP デバイスにダウンロードするには、 [Remote Server - vManage] をクリックします。[Upload VNF's Package to Remote Server-vManage] ダイア ログボックスが表示されます。
- **1.** [vManage Hostname/IP Address] フィールドに、管理 VPN(通常は VPN 512) にある Cisco vManage サーバー上のインターフェイスの IP アドレスを入力します。
- 2. 仮想イメージファイルまたは qcow2 イメージファイルをダイアログボックスにドラッグアンドド ロップするか、[Browse] をクリックしてローカルの Cisco vManage サーバーから仮想イメージを選 択します。
- ファイルをアップロードする場合は、アップロードするファイルのタイプ(イメージパッケージ またはスキャフォールド)を指定します。必要に応じて、ファイルの説明を指定し、カスタムタ グをファイルに追加します。タグは、サービスチェーンを作成するときに、イメージとスキャ フォールドファイルをフィルタリングするために使用できます。
- **4.** qcow2 イメージファイルをアップロードする場合は、サービスまたは VNF タイプ (FIREWALL または ROUTER)を指定します。必要に応じて、以下を指定します。
  - •イメージの説明
  - •イメージのバージョン番号
  - Checksum
  - Hash algorithm

また、サービスチェーンの作成時にイメージやスキャフォールドファイルをフィルタリングする ために使用できるカスタムタグをファイルに追加することもできます。

- (注) ・qcow2イメージファイルを選択した場合は、スキャフォールドファイルをアップロードする必要があります。
  - qcow2 イメージファイルを選択するオプションは、Cisco vManage リリース 20.7.1 以 降で利用できます。Cisco vManage リリース 20.6.1 以前のリリースでは、tar.gz ファ イルのみを選択できます。
- [Upload]をクリックして、イメージを仮想イメージリポジトリに追加します。仮想イメージリポジ トリテーブルには、追加された仮想イメージが表示され、CSP デバイスにインストールできるよ うになります。

同じベンダーまたは異なるベンダーのファイアウォールなど、複数の VNF エントリを持つこ とができます。また、同じ VNF のリリースに基づく異なるバージョンの VNF を追加すること もできます。ただし、VNF 名が一意であることを確認してください。

## カスタマイズされた VNF イメージの作成

#### 始める前に

ルートディスクイメージに加えて、入力ファイルとして1つ以上の qcow2 イメージを VM 固 有のプロパティ、ブートストラップ構成ファイル(存在する場合)とともにアップロードし、 圧縮 TAR ファイルを生成できます。カスタムパッケージを使用すると、次のことができます。

- イメージプロパティとブートストラップファイル(必要な場合)とともにカスタム VM パッケージを TAR アーカイブファイルに作成します。
- カスタム変数をトークン化し、ブートストラップ構成ファイルで渡されるシステム変数を 適用します。

次のカスタムパッケージの要件が満たされていることを確認します。

- VNF のルートディスクイメージ: qcow2
- Day-0 構成ファイル:システム変数とトークン化されたカスタム変数
- VM 構成: CPU、メモリ、ディスク、NIC
- HA モード: VNF が HA をサポートしている場合は、Day-0 のプライマリファイルとセカ ンダリファイル、HA リンクの NIC を指定します。
- ・追加のストレージ:より多くのストレージが必要な場合は、事前定義されたディスク (qcow2)、ストレージボリューム(NFVIS レイヤ)を指定します。

- ステップ1 [Cisco vManage] メニューから、[Maintenance] > [Software Repository]を選択します。
- ステップ2 [Virtual Images] > [Add Custom VNF Package] をクリックします。
- ステップ3 次の VNF パッケージプロパティを使用して VNF を構成し、[Save] をクリックします。

#### 表 24: VNF パッケージのプロパティ

| フィールド        | 必須またはオプション | 説明                                                                            |
|--------------|------------|-------------------------------------------------------------------------------|
| Package Name | 必須         | ターゲット VNF パッケージのファ<br>イル名。これは、.tarまたは.gz 拡張<br>子が付いた Cisco NFVIS イメージ名<br>です。 |
| App Vendor   | 必須         | Cisco VNF またはサードパーティの<br>VNF。                                                 |
| Name         | 必須         | VNF イメージの名前。                                                                  |
| Version      | オプション      | プログラムのバージョン番号。                                                                |
| Туре         | 必須         | 選択する VNF のタイプ。<br>サポートされている VNF タイプは、<br>ルータ、ファイアウォール、ロード<br>バランサ、およびその他です。   |

- ステップ4 VM qcow2 イメージをパッケージ化するには、[File Upload] をクリックし、qcow2 イメージファイルを参照して選択します。
- ステップ5 VNFのブートストラップ構成ファイルを選択するには、[Day 0 Configuration] をクリックし、[File Upload] をクリックし、ファイルを参照して選択します。 次の Day-0 構成プロパティを含めます。

#### 表 25: Day-0 構成

| フィールド     | 必須またはオプション | 説明                                                                 |
|-----------|------------|--------------------------------------------------------------------|
| Mount     | 必須         | ブートストラップファイルがマウ<br>ントされるパス。                                        |
| Parseable | 必須         | Day-0 構成ファイルを解析できる<br>かどうか。                                        |
|           |            | オプションは、[Enable] または<br>[Disable]です。デフォルトでは、<br>[Enable] が選択されています。 |

| フィールド             | 必須またはオプション | 説明                                                                                   |
|-------------------|------------|--------------------------------------------------------------------------------------|
| High Availability | 必須         | 選択する Day-0 構成ファイルのハ<br>イアベイラビリティ。<br>サポートされている値は、スタン<br>ドアロン、HA プライマリ、HA<br>セカンダリです。 |

- (注) VNF にブートストラップ構成が必要な場合は、bootstrap-config または day0-config ファイルを作成します。
- ステップ6 Day-0 構成を追加するには、[Add] をクリックし、[Save] をクリックします。Day-0 構成が [Day 0 Config File] テーブルに表示されます。システム変数とカスタム変数を使用して、ブートストラップ構成変数を トークン化できます。Day-0 構成ファイルの変数をトークン化するには、目的のDay-0構成ファイルの横 にある [View Configuration File] をクリックします。[Day 0 configuration file] ダイアログボックスで、次の タスクを実行します。
  - (注) ブートストラップ構成ファイルは XML またはテキストファイルで、VNF と環境に固有のプロ パティが含まれています。共有 VNF については、共有 VNFのカスタムパッケージの詳細(189 ページ)でさまざまな VNF タイプに追加する必要があるシステム変数のリストについて参照し てください。.
  - a) システム変数を追加するには、[CLI configuration] ダイアログボックスで、テキストフィールドから プロパティを選択して強調表示します。[System Variable] をクリックします。[Create System Variable] ダイアログボックスが表示されます。
  - b) [Variable Name] ドロップダウンリストからシステム変数を選択し、[Done] をクリックします。強調 表示されたプロパティは、システム変数名に置き換えられます。
  - c) カスタム変数を追加するには、[CLI configuration] ダイアログボックスで、テキストフィールドから カスタム変数属性を選択して強調表示します。[Custom Variable] をクリックします。[Create Custom Variable] ダイアログボックスが表示されます。
  - d) カスタム変数名を入力し、[Type] ドロップダウンリストからタイプを選択します。
  - e) カスタム変数属性を設定するには、次の手順を実行します。
    - ・サービスチェーンの作成時にカスタム変数が必須になるようにするには、[Mandatory]の横にある[Type]をクリックします。
    - VNF にプライマリとセカンダリの Day-0 ファイルの両方が含まれるようにするには、[Common] の横にある [Type] をクリックします。
  - f) [完了 (Done)]をクリックしてから、[保存 (Save)]をクリックします。強調表示されたカスタム変数属性は、カスタム変数名に置き換えられます。
- ステップ7 追加の VM イメージをアップロードするには、[Advance Options] を展開し、[Upload Image] をクリックし て、追加の qcow2 イメージファイルを参照して選択します。ルートディスク、エフェメラルディスク1、 またはエフェメラルディスク 2 を選択し、[Add] をクリックします。新しく追加された VM イメージが [Upload Image] テーブルに表示されます。

- (注) 追加の VM イメージをアップロードするときは、エフェメラルディスクとストレージボリュー ムを組み合わせないようにしてください。
- ステップ8 ストレージ情報を追加するには、[Add Storage]を展開し、[Add volume]をクリックします。次のストレージ情報を入力し、[Add]をクリックします。追加されたストレージの詳細が [Add Storage] テーブルに表示されます。

| フィールド       | 必須またはオプション | 説明                                                                                         |
|-------------|------------|--------------------------------------------------------------------------------------------|
| Size        | 必須         | VM 操作に必要なディスクサイ<br>ズ。サイズ単位が GiB の場合、最<br>大ディスクサイズは 256 GiB で<br>す。                         |
| Size Unit   | 必須         | サイズ単位を選択します。<br>サポートされる単位は、MIB、<br>GiB、TiB です。                                             |
| Device Type | オプション      | ディスクまたは CD-ROM を選択<br>します。デフォルトでは、ディス<br>クが選択されています。                                       |
| Location    | オプション      | ディスクまたはCD-ROMの場所。<br>デフォルトでは、ローカルです。                                                       |
| Format      | オプション      | ディスクイメージ形式を選択しま<br>す。<br>サポートされている形式は、<br>qcow2、raw、および vmdk です。<br>デフォルトでは、raw です。        |
| Bus         | オプション      | ドロップダウンリストから値を選<br>択します。<br>バスでサポートされる値は、<br>virtio、scsi、および ide です。デ<br>フォルトでは、virtio です。 |

表 **26**:ストレージのプロパティ

**ステップ9** VNF イメージのプロパティを追加するには、[Image Properties] を展開し、次のイメージ情報を入力します。

#### 表 27: VNFイメージのプロパティ

| フィールド           | 必須またはオプション | 説明                                                                                       |
|-----------------|------------|------------------------------------------------------------------------------------------|
| SR-IOV Mode     | 必須         | SR-IOV サポートを有効または無<br>効にします。デフォルトでは有効<br>になっています。                                        |
| Monitored       | 必須         | ブートストラップできる VM の<br>VM ヘルスモニタリング。                                                        |
|                 |            | オプションは enable または disable<br>です。デフォルトでは有効になっ<br>ています。                                    |
| Bootup Time     | 必須         | モニタリング対象 VM のモニタリ<br>ングタイムアウト期間。デフォル<br>トは 600 秒です。                                      |
| Serial Console  | オプション      | サポートされているまたはされて<br>いないシリアルコンソール。                                                         |
|                 |            | オプションは enable または disable<br>です。デフォルトでは無効になっ<br>ています。                                    |
| Privileged Mode | オプション      | プロミスキャスモードやスヌーピ<br>ングなどの特別な機能を許可しま<br>す。                                                 |
|                 |            | オプションは enable または disable<br>です。デフォルトでは無効になっ<br>ています。                                    |
| Dedicate Cores  | 必須         | VMの低遅延(ルータやファイア<br>ウォールなど)を補う専用リソー<br>ス(CPU)の割り当てを容易にし<br>ます。それ以外の場合は、共有リ<br>ソースが使用されます。 |
|                 |            | オプションは enable または disable<br>です。デフォルトでは有効になっ<br>ています。                                    |

ステップ10 VM リソース要件を追加するには、[Resource Requirements] を展開し、次の情報を入力します。

I

#### 表 28: VM リソース要件

| フィールド                                   | 必須またはオプション | 説明                                                                                                    |
|-----------------------------------------|------------|----------------------------------------------------------------------------------------------------|
| Default CPU                             | 必須         | VM でサポートされる CPU。サ<br>ポートされる CPU の最大数は 8<br>です。                                                                        |
| Default RAM                             | 必須         | VM でサポートされる RAM。<br>RAM の範囲は 2 ~ 32 です。                                                                               |
| Disk Size                               | 必須         | VM でサポートされるディスクサ<br>イズ (GB) 。ディスクサイズの<br>範囲は4~256 です。                                                                 |
| Max number of VNICs                     | オプション      | VM に許可される VNIC の最大<br>数。VNIC の数は 8 ~ 32 の範囲で<br>指定でき、デフォルトの値は 8 で<br>す。                                               |
| Management VNIC ID                      | 必須         | 管理インターフェイスに対応する<br>管理 VNIC ID。有効な範囲は、0<br>から VNIC の最大数までです。                                                           |
| Number of Management VNICs ID           | 必須         | VNIC の数。                                                                                                    |
| High Availability VNIC ID               | 必須         | ハイアベイラビリティが有効に<br>なっている VNIC ID。有効な範囲<br>は、0 から VNIC の最大数までで<br>す。管理 VNIC Id と競合してはな<br>りません。デフォルトでは、値は<br>1 になっています。 |
| Number of High Availability VNICs<br>ID | 必須         | <ul> <li>ハイアベイラビリティが有効になっている VNIC ID の最大数。有効な範囲は0~(VNIC の最大数-管理 VNIC の数-2)で、デフォルトの値は1です。</li> </ul>                   |

**ステップ11** Day-0構成ドライブオプションを追加するには、[Day 0 Configuration Drive options] を展開し、次の情報を 入力します。

| フィールド        | 必須またはオプション | 説明                                                                                                    |
|--------------|------------|----------------------------------------------------------------------------------------------------|
| Volume Label | 必須         | Day-0 構成ドライブのボリューム<br>ラベル。                                                                                   |
|              |            | オプションは、V1 または V2 で<br>す。デフォルトでは、オプション<br>はV2 です。V2 は、構成ドライブ<br>ラベル config-2 です。V1 は、構<br>成ドライブラベル cidata です。 |
| Init Drive   | オプション      | マウント時のディスクとしての<br>Day-0 構成ファイル。デフォルト<br>のドライブは CD-ROM です。                                                    |
| Init Bus     | オプション      | 初期バスを選択します。<br>バスでサポートされる値は、<br>virtio、scsi、および ide です。デ<br>フォルトでは、ide です。                                   |

#### 表 29: Day-0構成ドライブオプション

ソフトウェアリポジトリテーブルにはカスタマイズされた VNF イメージが表示され、カスタ ムサービスチェーンを作成するときにイメージを選択できます。

## VNF イメージの表示

- ステップ1 [Cisco vManage] メニューから、[Maintenance] > [Software Repository]を選択します。
- ステップ2 [Virtual Images] をクリックします。
- ステップ3 検索結果をフィルタリングするには、検索バーのフィルタオプションを使用します。

[Software Version] 列には、ソフトウェアイメージのバージョンが表示されます。

[Software Location] 列は、ソフトウェアイメージが保存されている場所を示します。ソフトウェアイメージ は、Cisco vManage サーバー上のリポジトリまたはリモートロケーションのリポジトリに格納できます。

[Version Type Name] 列には、ファイアウォールのタイプが表示されます。

[Available Files] 列には、VNF イメージファイル名が一覧表示されます。

[Update On] 列は、ソフトウェアイメージがリポジトリに追加された場合に表示されます。

ステップ4 該当するイメージで [...] をクリックし、[Show Info] を選択します。

### VNFイメージの削除

- ステップ1 [Cisco vManage] メニューから、[Maintenance] > [Software Repository]を選択します。
- ステップ2 [Virtual Images] をクリックします。リポジトリ内のイメージが表に表示されます。
- ステップ3 目的のイメージの [...] をクリックし、[Delete] を選択します。

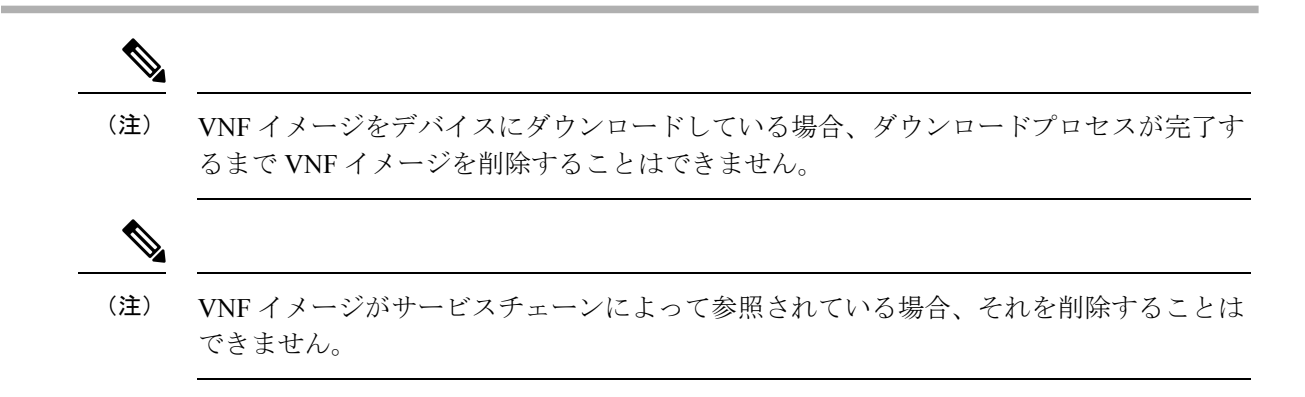

# Cisco vManage を使用した Cisco NFVIS のアップグレード

Cisco NFVIS をアップロードしてアップグレードするには、アップグレードイメージが、Cisco vManage を使用して Cisco vManage リポジトリにアップロードできるアーカイブファイルとし て利用できる必要があります。Cisco NFVIS イメージをアップロードした後、Cisco vManage の [Software Upgrade] ウィンドウを使用して、アップグレードされたイメージを CSP デバイスに 適用できます。Cisco vManage を使用して Cisco NFVIS ソフトウェアをアップグレードする場 合、次のタスクを実行できます。

- Cisco NFVIS アップグレードイメージをアップロードします。『NFVIS アップグレードイ メージのアップロード (118ページ)』を参照してください。
- アップロードされたイメージで CSP デバイスをアップグレードします。『Cisco NFVIS アップグレードイメージを使用した CSP デバイスのアップグレード(119ページ)』を参照してください。
- Cisco vManage ツールバーにある [Tasks] アイコンをクリックして、CSP デバイスのアップ グレードステータスを表示します。

# NFVIS アップグレードイメージのアップロード

- ステップ1 所定の場所からローカルシステムに Cisco NFVIS アップグレードイメージをダウンロードします。ソフト ウェアイメージをネットワーク内の FTP サーバーにダウンロードすることもできます。
- ステップ2 [Cisco vManage] メニューから、[Maintenance] > [Software Repository]を選択します。

ステップ3 [Add New Software] > [Remote Server/Remote Server - vManage]をクリックします。

ソフトウェアイメージは、リモートファイルサーバー、リモート Cisco vManage サーバー、または Cisco vManage サーバーに保存できます。

Cisco vManage サーバー: ソフトウェアイメージをローカルの Cisco vManage サーバーに保存します。

リモートサーバー:ソフトウェアイメージの場所を指す URL を保存し、FTP または HTTP URL を使用してアクセスできます。

リモート Cisco vManage サーバー:ソフトウェアイメージをリモート Cisco vManage サーバーに保存し、リモート Cisco vManage サーバーの場所はローカル Cisco vManage サーバーに保存されます。

- ステップ4 イメージをソフトウェアリポジトリに追加するには、ステップ1でダウンロードした Cisco NFVIS アップ グレードイメージを参照して選択します。
- ステップ5 [Add|Upload] をクリックします。

ソフトウェア リポジトリ テーブルには、追加された NFVIS アップグレードイメージが表示され、CSP デバイスにインストールできます。『Cisco SD-WAN Configuration Guides』のソフト ウェアリポジトリのトピックを参照してください。

## Cisco NFVIS アップグレードイメージを使用した CSP デバイスのアップ グレード

始める前に

Cisco NFVIS ソフトウェアバージョンが、.nfvispkg 拡張子を持つファイルであることを確認します。

- ステップ1 [Cisco vManage] メニューから、[Maintenance] > [Software Upgrade] > [WAN Edge]を選択します。
- ステップ2 選択するデバイスの1つ以上の CSP デバイスのチェックボックスをオンにします。
- ステップ3 [Upgrade] をクリックします。[Software Upgrade] ダイアログボックスが表示されます。
- ステップ4 CSP デバイスにインストールする Cisco NFVIS ソフトウェアバージョンを選択します。ソフトウェアがリ モートサーバーにある場合は、適切なリモートバージョンを選択します。
- **ステップ5**新しい Cisco NFVIS ソフトウェアバージョンで自動的にアップグレードしてアクティブ化し、CSP デバイ スをリブートするには、[Activate and Reboot] チェックボックスをオンにします。

[Activate and Reboot] チェックボックスをオンにしない場合、CSP デバイスはソフトウェアイメージをダウ ンロードして検証します。ただし、CSP デバイスは引き続き古いバージョンまたは現在のバージョンのソ フトウェアイメージを実行します。CSP デバイスが新しいソフトウェアイメージを実行できるようにする には、デバイスを再度選択し、[Software Upgrade] ウィンドウで [Activate] ボタンをクリックして、新しい Cisco NFVIS ソフトウェアバージョンを手動でアクティブ化する必要があります。

ステップ6 [Upgrade] をクリックします。

[Task View] ウィンドウには、実行中のすべてのタスクのリストと、成功と失敗の合計数が表示されます。 ウィンドウは定期的に更新され、アップグレードの進行状況またはステータスを示すメッセージが表示さ れます。Cisco vManage ツールバーにある [Task View] アイコンをクリックすると、ソフトウェア アップグ レード ステータス ウィンドウに簡単にアクセスできます。

- (注) 同じクラスタに属する2つ以上のCSPデバイスがアップグレードされる場合、CSPデバイスのソフトウェアアップグレードは順番に実行されます。
- (注) [Set the Default Software Version] オプションは、Cisco NFVIS イメージでは使用できません。

CSP デバイスがリブートし、新しい NFVIS バージョンがデバイスでアクティブ化されます。 このリブートは、[Activate] フェーズ中に発生します。[Activate and Reboot] チェックボックス をオンにした場合、または CSP デバイスを再度選択した後に手動で [Activate] をクリックする と、アクティブ化はアップグレードの直後に行われます。

CSPデバイスがリブートして実行されているかどうかを確認するには、タスクビューウィンド ウを使用します。CiscovManageは、ネットワーク全体を90秒ごとに最大30回ポーリングし、 タスクビューウィンドウにステータスを表示します。

(注)

イメージバージョンがデバイスで実行されているアクティブなバージョンでない場合は、 CSP デバイスから Cisco NFVIS ソフトウェアイメージを削除できます。

# Cisco Catalyst 9500 スイッチのアップグレード

Cisco Catalyst 9500-40X および Cisco Catalyst 9500-48Y4C スイッチの両方に対してソフトウェア アップグレードを実行できます。

#### 始める前に

- •両方のスイッチで実行中の構成をバックアップします
- Cisco Catalyst 9500 アップグレードソフトウェア (.bin ファイル) を cisco.com Web サイト からダウンロードし、アーカイブファイルとして使用できることを確認してください。
- ステップ1 アップグレードされたソフトウェアを Trivial File Transfer Protocol (TFTP) からスイッチ1のフラッシュに コピーするには、次のコマンドを使用します。

a) conf t

```
コンフィギュレーション モードを1行に1つずつ開始します。CNTL/Z で終了します。
```

例:

```
c9500-1#conf t
b) blocksize value
```

グローバル構成のブロックサイズを手動で変更して、転送プロセスを高速化します。

例:

c9500-1(config)#ip tftp blocksize 8165 c9500-1(config)#end

c) copy scp

スイッチイメージファイルをスイッチ1のフラッシュに安全にコピーします。

例:

```
c9500-1#copy scp://<cec-id>@172.16.0.151//auto/tftp-xxx-users2/yyyy/Switch_Image/
cat9k_iosxe.17.03.01.SPA.bin flash: vrf Mgmt-vrf
```

**ステップ2** スイッチが SVL モードの場合に、アップグレードされたソフトウェアをスイッチから別のスイッチにコ ピーするには、次のコマンドを使用します。

両方のスイッチが SVL モードでない場合は、スイッチ2に対してステップ1を繰り返します。

Cisco Catalyst 9500-40X

copy

スイッチ1のフラッシュからスイッチ2のフラッシュにコピーします。

c9500-1#copy flash-1:cat9k\_iosxe.17.03.01.SPA.bin flash-2:

Cisco Catalyst 9500-48Y4C

#### copy

スイッチ1からスイッチ2のブートフラッシュにコピーします

switch1#copy bootflash:cat9k\_iosxe.17.03.01.SPA.bin stdby-bootflash: cat9k iosxe.17.03.01.SPA.bin

- ステップ3 スタートアップ スイッチ ソフトウェアの仕様を削除するには、Catalyst 9500 スイッチで boot system コマ ンドの no 形式を使用します。
  - a) config t

コンフィギュレーション モードを開始します。

b) no boot system

すべてのスタートアップソフトウェア構成をクリアします。

ステップ4 スイッチを構成し、コピーしたソフトウェアをリロードするには、次のコマンドを使用します。

- Cisco Catalyst 9500-40X
  - 1. boot system switch all flash

```
新しくコピーしたソフトウェアでスイッチをブートするようにブート変数を設定します。
c9500-1(config)#boot system switch all flash:
cat9k iosxe.17.03.01.SPA.bin
```

2. end

```
スイッチのグローバル コンフィギュレーション モードを終了します。
```

```
c9500-1(config)#end
```

#### 3. wr mem

行ったスイッチ構成の変更をコピーし、フラッシュの構成に保存します。

c9500-1#wr mem

#### Cisco Catalyst 9500-48Y4C

#### 1. boot system bootflash

アップグレードされたソフトウェアをインストールし、構成を保存して、コピーされたソフトウェ アをリロードします。

```
switch1(config)#boot system bootflash:
cat9k iosxe.17.03.01.SPA.bin
```

#### 2. end

スイッチのグローバルコンフィギュレーションモードを終了します。

switch1(config)#end

#### 3. wr mem

行ったスイッチ構成の変更をコピーし、ブートフラッシュの構成に保存します。

switch1#wr mem

• SVL 構成のないスイッチ。コピーしたソフトウェアをリロードするように両方のスイッチを構成しま す。両方のスイッチで次のコマンドを使用します。

#### 1. boot system flash

フラッシュメモリからイメージを起動するようにスイッチを構成します。

Switch(config)#boot system flash: cat9k iosxe.17.03.01.SPA.bin

#### 2. end

スイッチのグローバル コンフィギュレーション モードを終了します。

Switch(config)#end

#### 3. wr mem

行ったスイッチ構成の変更をコピーし、フラッシュの構成に保存します。

Switch#wr mem

**ステップ5** 実行中の構成にブートシステム構成が1つだけ存在することを確認するには、次のコマンドを使用します。

#### a) show run | i boot

アップグレードされたソフトウェアが最初のブートイメージであることを確認します。

例:

c9500-1#show run | i boot

#### b) license boot level

Cisco DNA Essentials を使用してスイッチで新しいソフトウェアライセンスを起動します

例:

c9500-1#license boot level network-advantage addon dna-advantage

#### c) diagnostic bootup level

スイッチの起動時に、診断テストが開始されるように起動診断レベルを設定します。

例:

c9500-1#diagnostic bootup level minimal

ステップ6 スイッチ構成の変更をリロードして適用するには、次のコマンドを使用します。Cisco Catalyst 9500-40X および Cisco Catalyst 9500-48Y4C スイッチの両方に適用されます。

例:

c9500-1#reload

# サポートされるアップグレードシナリオと推奨される接 続

規範的接続またはフレキシブルな接続の使用を決定するさまざまなアップグレードシナリオと クラスタの状態を以下に示します。

表 **30**:サポートされる接続

| Cisco vManage                                            | Cisco NFVIS                                                  | クラスタの状態                                                          | サポートされる接続                       |
|----------------------------------------------------------|--------------------------------------------------------------|------------------------------------------------------------------|---------------------------------|
| リリース 19.3 または<br>20.1.1.1 からリリース<br>20.3.1 へのアップグ<br>レード | リリース 3.12 または<br>4.1 からリリース 4.1.1<br>または 4.2.1 へのアッ<br>プグレード | Cisco vManage リリー<br>ス 19.3 または 20.1.1.1<br>で作成され、アクティ<br>ブなクラスタ | 規範的接続を使用する                      |
| 最新のリリース 20.3.1<br>を使用する                                  | 最新のリリース 4.2.1<br>を使用する                                       | Cisco vManage リリー<br>ス 20.3.1 で作成され、<br>アクティブなクラスタ               | 規範的接続またはフレ<br>キシブルな接続を使用<br>できる |
| リリース 20.1.1.1 から<br>リリース 20.3.1 への<br>アップグレード            | リリース 4.1 からリ<br>リース 4.1.1 または<br>4.2.1 へのアップグレー<br>ド         | Cisco vManage リリー<br>ス 20.1.1.1 で作成さ<br>れ、アクティブなクラ<br>スタ。        | 規範的接続を使用する                      |

| Cisco vManage                                 | Cisco NFVIS                                          | クラスタの状態                                                                                                    | サポートされる接続                       |
|-----------------------------------------------|------------------------------------------------------|----------------------------------------------------------------------------------------------------|---------------------------------|
| リリース 20.1.1.1 から<br>リリース 20.3.1 への<br>アップグレード | リリース 4.1 からリ<br>リース 4.1.1 または<br>4.2.1 へのアップグレー<br>ド | Cisco vManage リリー<br>ス 20.1.1.1 で作成さ<br>れ、アクティブなクラ<br>スタ。<br>アップグレード後に新<br>しい Cisco CSP デバイ<br>スを追加するには、<br>「Cisco vManage およ<br>び Cisco NFVIS のアッ<br>プグレード後に Cisco<br>CSP デバイスをクラス<br>タに追加する」を参照<br>してください。 | 規範的接続を使用する                      |
| リリース 20.1.1.1 から<br>リリース 20.3.1 への<br>アップグレード | リリース 4.1 からリ<br>リース 4.1.1 または<br>4.2.1 へのアップグレー<br>ド | Cisco vManage リリー<br>ス20.3.1 で作成され、<br>アクティブなクラスタ                                                                                                    | 規範的接続またはフレ<br>キシブルな接続を使用<br>できる |

Cisco vManage および Cisco NFVIS のアップグレード後に Cisco CSP デバイスをクラスタに追加 する

Cisco vManage をリリース 20.3.1 にアップグレードする前にクラスタが作成された場合に、Cisco CSP デバイスをクラスタに追加するには、次の手順を実行します。

- 1. 規範的接続に従って、新しく追加された Cisco CSP デバイスのケーブルを接続します。
- 2. Cisco NFVIS をリリース 4.2.1 にアップグレードする
- **3.** Cisco NFVIS にログインして、新しく追加された Cisco CSP デバイスで次のコマンドを使用します。
  - request csp-prescriptive-mode

新しく追加された Cisco CSP デバイスを規範モードで実行するように要求します。

• request activate chassis-number chassis number token serial number

Cisco CSP デバイスをアクティブ化する

例

**request activate chassis-number** 71591a3b-7d52-24d4-234b-58e5f4ad0646 **token** e0b6f073220d85ad32445e30de88a739

#### クラスタを更新する前の推奨事項

- Cisco SD-WAN Cloud onRamp for Colocation ソリューションの最新リリースにアップグレードするときにすでにアクティブなクラスタを使用するには、Cisco vManage および Cisco NFVIS を最新リリースにアップグレードしてください。
- Cisco SD-WAN Cloud on Ramp for Colocation ソリューションの最新リリースにアップグレードするときに新しいクラスタを作成するには、フレキシブルな接続のために Cisco vManage および Cisco NFVIS を最新リリースにアップグレードしてください。

I

サポートされるアップグレードシナリオと推奨される接続

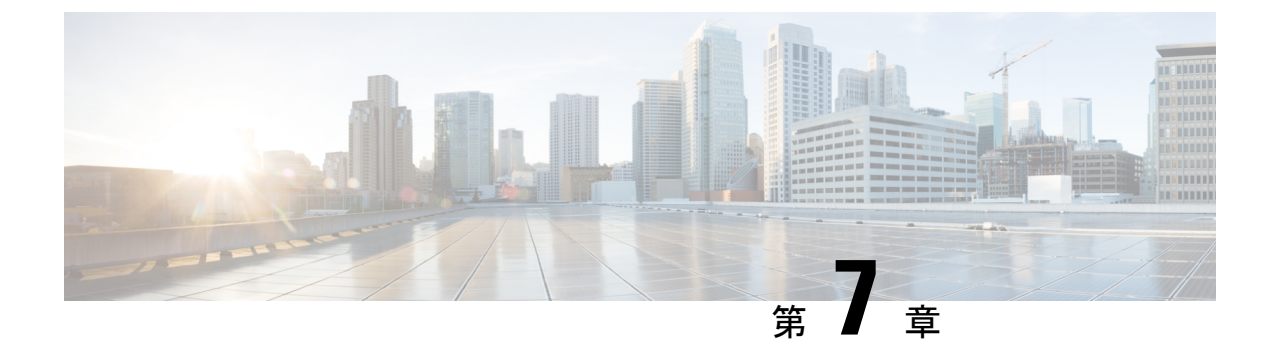

# Cisco SD-WAN Cloud onRamp for Colocation ソリューションデバイスのモニタリング

Cisco vManage は、各デバイスの正常性を示すクラスタレベルで Cloud OnRamp for Colocation のステータスを表示します。クラスタレベルのリソースが表示され、割り当てられた CPU や 使用可能な CPU などのリソースの可用性が示されます。クラスタ内のサービスグループを表 示できます。クラスタの下のすべてのサービスグループは、サービスチェーン内の稼働中また は停止している VMの数を示すテーブルビューに表示されます。また、サービスグループのダ イアグラムビューを表示できます。このダイアグラムビューには、VM に割り当てられている リソースを確認できるサービスチェーン内のすべてのサービスチェーンと VM が表示されま す。ビューには、VM に接続されている各 VNIC の VLAN が表示されます。VNF の詳細を表 示する表形式の VNF ビューを見ることができます。VM にカーソルを合わせると、管理 IP、 CPU、メモリ、ディスク、HA、VM タイプに関する情報を取得できます。

CPU、メモリ、ディスク、VNIC使用率チャートなどの履歴およびリアルタイムの運用統計は、 VM および CSP デバイスごとに利用できます。VNF ビューは、クラスタビューの下のデバイ スから、またはサービスビューからナビゲートできます。『Cisco vManage からの Cloud OnRamp for Colocation デバイスの動作ステータスの監視 (128 ページ)』を参照してください。

- Cisco vManage からの Cloud OnRamp for Colocation デバイスの動作ステータスの監視 (128 ページ)
- スイッチ構成のための Cisco Colo Manager の状態 (138 ページ)
- ホストからの Cisco Colo Manager の状態と遷移 (139ページ)
- Cisco Colo Manager の通知 (139ページ)
- VM アラーム (143 ページ)
- •VM 状態 (145 ページ)
- ・クラウドサービスプラットフォームのリアルタイムコマンド (145ページ)

# Cisco vManage からの Cloud OnRamp for Colocation デバイ スの動作ステータスの監視

コロケーションデバイスの監視は、クラウドサービスプラットフォーム(CSP)デバイスや Cisco Colo Manager などのデバイスの正常性、インベントリ、可用性、およびその他の運用関 連プロセスを確認および分析するプロセスです。CPU、メモリ、ファン、温度など、CSPデバ イスのコンポーネントを監視することもできます。Cisco vManage モニタリング画面の詳細に ついては、『Cisco SD-WAN Configuration Guides』を参照してください。

すべての通知は、Cisco vManage 通知ストリームに送信されます。通知ストリームコマンドを 使用するには、『Cisco SD-WAN Command Reference』を参照してください。

ステップ1 Cisco vManage メニューから[Monitor] > [Devices]の順に選択します。

Cisco vManage リリース 20.6.x 以前: Cisco vManage メニューから[Monitor]>[Network]の順に選択します。

Cisco vManage が CSP デバイスに到達できず、Cisco Colo Manager (CCM) がスイッチに到達できない場合、CSP デバイスと CCM は到達不能として表示されます。

**ステップ2** ホスト名をクリックして、リストから CSP デバイスまたはスイッチをクリックします。

デフォルトでは、VNF ステータスウィンドウが表示されます。

**ステップ3** [Select Device] をクリックし、デバイスの検索結果をフィルタリングするには、検索バーの [Filter] オプションを使用します。

表示されるデバイスに関する情報のカテゴリは次のとおりです。

- VNF ステータス:各 VNFのパフォーマンス仕様、必要なリソース、およびコンポーネントネットワーク機能を表示します。Cisco vManage からの VNF に関する情報の表示 (129ページ)を参照してください。
- インターフェイス:インターフェイスのステータスと統計情報を表示します。『Cisco SD-WAN Configuration Guides』の「View Interfaces」を参照してください。
- ・制御接続:制御接続のステータスと統計を表示します。『Cisco SD-WAN Configuration Guides』の「View Control Connections」のトピックを参照してください。
- システムステータス:リブートとクラッシュの情報、ハードウェアコンポーネントのステータス、CPU とメモリの使用状況を表示します。『Cisco SD-WAN Configuration Guides』の「View Control Connections」 のトピックを参照してください。
- Colo Manager: Cisco Colo Manager のヘルスステータスを表示します。Cisco Colo Manager の正常性の 表示 (131 ページ) を参照してください。
- イベント:最新のシステムログ (syslog) イベントを表示します。『Cisco SD-WAN Configuration Guides』
   の「View Events」のトピックを参照してください。

- トラブルシューティング: pingおよびtracerouteトラフィック接続ツールに関する情報を表示します。
   『Cisco SD-WAN Configuration Guides』の「Troubleshoot a Device」のトピックを参照してください。
- リアルタイム:機能固有の操作コマンドのリアルタイムデバイス情報を表示します。『Cisco SD-WAN Configuration Guides』の「View Real-Time Data」のトピックを参照してください。
- ステップ4 コロケーションクラスタを監視するには、Cisco vManage メニューから[Monitor] > [Devices]を選択し、 [Colocation Cluster] をクリックします。

Cisco vManage リリース 20.6.x 以前:コロケーションクラスタを監視するには、Cisco vManage メニューから[Monitor] > [Network]を選択し、[Colocation Clusters] をクリックします。

**ステップ5** 目的のクラスタ名をクリックします。詳細については、「Cloud onRamp Colocation クラスタの監視 (132 ページ)」を参照してください。

## **Cisco vManage** からの VNF に関する情報の表示

表 *31* : 機能の履歴

| 機能名                | リリース情報                      | 説明                                                                            |
|--------------------|-----------------------------|-------------------------------------------------------------------------------|
| VNF の状態と<br>カラーコード | Cisco SD-WAN<br>リリース 20.1.1 | この機能を使用すると、展開されたVMの状態を、[Monitor]><br>[Devices]ページで表示できるカラーコードを使用して判断で<br>きます。 |

#### 表 32:機能の履歴

| 機能名                                              | リリース情報                   | 説明                                                                                |
|--------------------------------------------------|--------------------------|-----------------------------------------------------------------------------------|
| SR-IOV 対応の NIC および<br>OVS スイッチのネットワーク<br>使用率チャート | Cisco SD-WAN リリース 20.1.1 | この機能により、SR-IOV対応<br>のNICとOVSスイッチの両方<br>に接続されたVMVNICのネッ<br>トワーク使用率チャートを表<br>示できます。 |

各 VNFのパフォーマンス仕様と必要なリソースを表示できます。この情報を確認すると、ネットワークサービスの設計時に使用する VNF を決定するのに役立ちます。VNF に関する情報を 表示するには、次の手順を実行します。

ステップ1 Cisco vManage メニューから[Monitor] > [Devices]の順に選択します。

Cisco vManage リリース 20.6.x 以前: Cisco vManage メニューから[Monitor]>[Network]の順に選択します。

Cisco vManageは、VNF情報を表形式で表示します。この表には、CPU使用率、メモリ消費量、ディスク、およびネットワークサービスのパフォーマンスを明確に示すその他の主要パラメータなどの情報が含まれています。

- **ステップ2**表から CSP デバイスをクリックします。
- ステップ3 左側のペインで、[VNF Status]をクリックします。
- ステップ4 表から、VNF 名をクリックします。Cisco vManage は、特定の VNF に関する情報を表示します。ネット ワーク使用率、CPU使用率、メモリ使用率、およびディスク使用率をクリックして、VNF リソースの使用 率を監視できます。

次の VNF 情報が表示されます。

#### 表 33: VNF 情報

| チャートオプションバー                                                                                       | グラフ形式の <b>VNF</b> 情報                                          | 色分けされた形式の VNF 情報                                                                                         |
|---------------------------------------------------------------------------------------------------|---------------------------------------------------------------|----------------------------------------------------------------------------------------------------|
| <ul> <li>[Chart Options] ドロップダウン: [Chart Options] ドロップダウンリストをクリックして、表示するデータのタイプを選択します。</li> </ul> | [Select Device] ドロップダウンリス<br>トから VNF を選択して、VNF の<br>情報を表示します。 | <ul> <li>VNFは、VNFライフサイクルの次の運用ステータスに基づいて特定の色で表示されます。</li> <li>・緑: VNFは正常に展開され、<br/>正常に起動されています</li> </ul> |
| <ul> <li>期間:データを表示する事前<br/>定義された期間またはカスタ<br/>ム期間をクリックします。</li> </ul>                              |                                                               | <ul> <li>・赤: VNFの展開またはその他の操作が失敗するか、VNFが<br/>停止しています。</li> </ul>                                          |
|                                                                                                   |                                                               | <ul> <li>黄色: VNF はある状態から別の状態に移行中です。</li> </ul>                                                           |

右側のペインには、以下が表示されます。

• Filter criteria

・すべての VNF または VM に関する情報を一覧表示する VNF テーブル。デフォルトでは、最初の6つの VNF が選択されています。SR-IOV が有効な NIC および OVS スイッチに接続された VNIC のネットワーク使用率チャートが表示されます。

#### 図 33 : VNF 情報

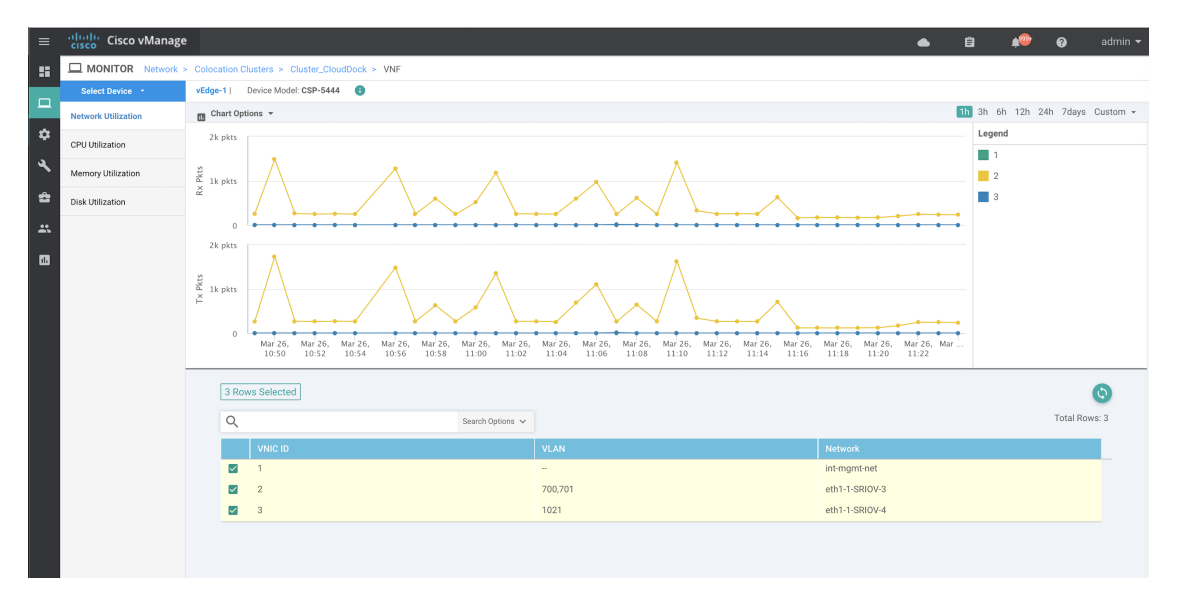

チェックボックスをオンにすると選択した VNF の情報がグラフィック表示にプロットされます。

- ・左側のチェックボックスをクリックして、VNFを選択または選択解除します。一度に最大6つの VNFの情報を選択して表示できます。
- 列のソート順を変更するには、列のタイトルをクリックします。

### **Cisco Colo Manager**の正常性の表示

デバイス、CCM ホストシステム IP、CCM IP、および CCM 状態に関する Cisco Colo Manager (CCM)の正常性を表示できます。この情報を確認すると、ネットワーク サービスチェーン の設計時に使用する VNF を決定するのに役立ちます。VNF に関する情報を表示するには、次 の手順を実行します。

ステップ1 Cisco vManage メニューから[Monitor] > [Devices]の順に選択します。

Cisco vManage リリース 20.6.x 以前: Cisco vManage メニューから[Monitor]>[Network]の順に選択します。

すべてのデバイスの情報が表形式で表示されます。

- ステップ2 表から CSP デバイスをクリックします。
- ステップ3 左ペインで、[Colo Manager] をクリックします。

右ペインには、Colo Manager のメモリ使用率、CPU 使用率、稼働時間などに関する情報が表示されます。

## Cloud onRamp Colocation クラスタの監視

#### 表34:機能の履歴

| 機能名                                         | リリース情報                                                      | 説明                                                                                                    |
|---------------------------------------------|-------------------------------------------------------------|----------------------------------------------------------------------------------------------------|
| ネットワーク<br>アシュアラン<br>ス – VNF : 停<br>止/開始/再起動 | Cisco SD-WAN<br>リリース 20.3.1<br>Cisco vManage<br>リリース 20.3.1 | この機能により、[Colocation Cluster] タブから Cisco CSP デバ<br>イスの VNF を停止、開始、または再起動できます。Cisco<br>vManage を使用して VNF の操作を簡単に実行できます。 |

クラスタ情報とその正常性状態を表示できます。この情報を確認すると、サービスチェーン内の各 VNF をホストする Cisco CSP デバイスを判断するのに役立ちます。クラスタに関する情報を表示するには、次の手順を実行します。

ステップ1 Cisco vManage メニューから[Monitor] > [Devices]の順に選択します。

Cisco vManage リリース 20.6.x 以前: Cisco vManage メニューから[Monitor] > [Network]の順に選択します。

ステップ2 クラスタを監視するには、[Colocation Cluster] をクリックします。

Cisco vManage リリース 20.6.x 以前: [Colocation Cluster] をクリックします。

関連する情報を保有するすべてのクラスタが表形式で表示されます。クラスタ名をクリックします。[Config. View] および [Port Level View] をクリックすると、クラスタを監視できます。

•[Config. View]: ウィンドウの主要部分に、クラスタを形成する CSP デバイスとスイッチデバイスが表示されます。右側のペインでは、コロケーションサイズに基づいて、使用可能な CPU リソースと合計 CPU リソース、使用可能メモリと割り当て済みメモリなどのクラスタ情報を表示できます。

ウィンドウの詳細部分には以下が含まれます。

- ・検索:検索結果をフィルタリングするには、検索バーの[Filter]オプションを使用します。
- クラスタ内のすべてのデバイス(Cisco CSP デバイス、PNF、およびスイッチ)に関する情報を一 覧表示する表。

Cisco CSP デバイスをクリックします。VNF 情報が表形式で表示されます。この表には、VNF名、 サービスチェーン、CPUの数、メモリ消費量、およびネットワークサービスチェーンのパフォー マンスを定義するその他のコアパラメータなどの情報が含まれています。Cisco vManage からの VNF に関する情報の表示 (129 ページ)を参照してください。

VNFを開始、停止、またはリブートするには、目的のVNFの[...]をクリックし、次のいずれかの 操作を選択します。

- [Start]
- [Stop]
- [Restart]

(注) サービスチェーンのいずれかの VNF で開始、停止、再開の操作を実行する前に、サービス チェーンのプロビジョニングが完了し、VM が展開されていることを確認します。

VNFで操作を選択したら、操作が完了するまで待ってから、別の操作を実行します。[Task View] ウィンドウから操作の進行状況を表示できます。

• [Port Level View]: クラスタをアクティブ化した後、ポート接続の詳細を表示するには、[Port Level View] をクリックします。

スイッチと CSP デバイスの詳細なポート接続情報を、SR-IOV および OVS モードに基づいて色分けさ れた形式で表示できます。

Catalyst 9500 スイッチと CSP デバイス間のポートのマッピングを表示するには、CSP デバイスをクリックするか、カーソルを合わせます。

図 34: クラスタのポート接続の詳細の監視

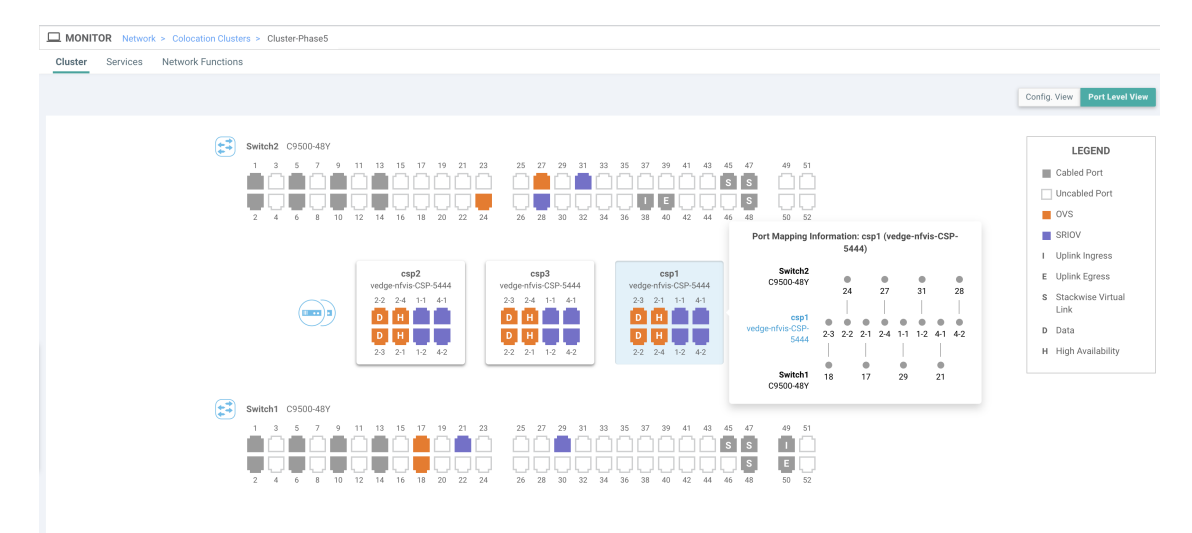

#### ステップ3 [Services] をクリックします。

ここでは、次の情報を表示できます。

- ・サービスチェーンの完全な情報。最初の2列には、サービスグループ内のサービスチェーンの名前と 説明が表示され、残りの列には、VNF、PNFステータス、監視サービスの有効性、およびサービス チェーンの全体的な正常性が表示されます。サービスチェーンに関連付けられたコロケーションユー ザーグループを表示することもできます。さまざまな正常性ステータスとその表現は次のとおりで す。
  - Healthy:緑の上向き矢印。すべてのVNF、PNFデバイスが実行されていて、正常な状態の場合、 サービスチェーンは「Healthy」状態になります。ルーティングとポリシーが正しく構成されてい ることを確認してください。
  - Unhealthy:赤の下向き矢印。VNFまたはPNFの1つが異常な状態にある場合、サービスチェーンは「Unhealthy」状態であると報告されます。たとえば、サービスチェーンを展開した後、ネットワーク機能のIPアドレスの1つがWANまたはLAN側で変更された場合、またはファイアウォールポリシーがトラフィックを通過させるように構成されていない場合、異常な状態が報告

されます。これは、ネットワーク機能またはサービスチェーン全体が異常であるか、両方が異常 な状態にあるためです。

• Undetermined: 黄色の下向き矢印。この状態は、サービスチェーンの正常性を判断できない場合 に報告されます。この状態は、一定期間にわたって監視対象のサービスチェーンで正常または異 常などの使用可能なステータスがない場合にも報告されます。ステータスが未確定のサービス チェーンをクエリまたは検索することはできません。

サービスチェーンが1つの PNF で構成されていて、PNF が Cisco vManage の到達可能範囲外にある場合は、監視できません。サービスチェーンが単一のネットワーク機能で構成されている場合、ファイアウォールの両側に VPN 終端があり、監視できない場合は、Undetermined として報告されます。

- (注) サービスチェーンのステータスが未確定の場合、サービスチェーンを選択して詳細な監 視情報を表示することはできません。
- ・監視フィールドを有効にしてサービスチェーンを構成した場合は、HealthyまたはUnhealthy状態のサービスグループをクリックします。サービスチェーンの監視ウィンドウの主要な部分には、次の要素が含まれています。
  - サービスチェーン、VNF、PNFの遅延情報をプロットするグラフィック表示。
  - サービスチェーンの監視ウィンドウの詳細部分には、以下が含まれます。
    - ・検索:検索結果をフィルタリングするには、検索バーの[Filter]オプションを使用します。
    - ・すべてのサービスチェーン、VNF、PNF、それらの正常性ステータス、およびタイプに関する情報を一覧表示する表。
      - ・選択するサービスチェーン、VNF、PNFのサービスチェーン、VNF、PNF チェックボックス をオンにします。
      - ・列のソート順を変更するには、列のタイトルをクリックします。

ステータスの詳細列は、監視対象のデータパスを示し、ホップごとの分析を提供します。

- •[Diagram] をクリックして、サービスグループおよびすべてのサービスチェーンと VNF をデザイン ビューウィンドウに表示します。
- VNF をクリックします。ダイアログボックスで、VNF に割り当てられた CPU、メモリ、およびディ スクを確認できます。
- [Service Group] ドロップダウンリストからサービスグループを選択します。デザインビューには、選 択したサービスグループと一緒にすべてのサービスチェーンと VNF が表示されます。
- ステップ4 [Network Functions] をクリックします。
  - ここでは、次の情報を表示できます。
    - 表形式のすべての仮想または物理ネットワーク機能。[Show] ボタンを使用して、VNF または PNF を 選択して表示します。

VNF 情報が表形式で表示されます。この表には、VNF 名、サービスチェーン、コロケーション ユー ザーグループ、CPU使用率、メモリ消費量などの情報、およびネットワークサービスのパフォーマン スを明確に示すその他の主要パラメータが記載されています。VNFの詳細を表示するには、VNF名を クリックします。Cisco vManage からの VNF に関する情報の表示 (129ページ)を参照してください。

PNF 情報が表形式で表示されます。この表には、シリアル番号やPNF タイプなどの情報が含まれています。特定のPNFの構成を表示してメモするには、目的のPNFシリアル番号をクリックします。PNFのすべての構成を手動でメモしてから、PNFデバイスを構成するようにしてください。たとえば、サービスチェーンのさまざまな場所にPNFを配置するPNF構成の一部を次に示します。PNFを手動で設定するには、「ASR 1000 Series Aggregation Services Routers Configuration Guides」および「Cisco Firepower Threat Defense Configuration Guides」を参照してください。

図 35: サービスチェーン側のパラメータを持つ最初の位置にある PNF

| Configuration of PNF: 444 | 4                |                |              |            |             |                |           |            |                   |                  |
|---------------------------|------------------|----------------|--------------|------------|-------------|----------------|-----------|------------|-------------------|------------------|
| Q                         |                  | Search Options | ~            |            |             |                |           |            |                   |                  |
| ServiceChainName          | ServiceGroupName | INSIDE_PRIM    | OUTSIDE_PRIM | INSIDE_SEC | OUTSIDE_SEC | VIP_IP_ADDRESS | INSIDE_AS | OUTSIDE_AS | OUTSIDE_DATA_MASK | INSIDE_DATA_MASK |
| ServiceGroup3_chain1      | ServiceGroup3    | -              | 22.1.1.41    |            |             | -              | -         | 4200000007 | 255.255.255.248   | -                |

#### 図 36: 外部ネイバー情報を持つ最初の位置にある PNF

|   | Configuration of PNF: 4444 |            |                   |                  |                          |                         |                           |                          |      |
|---|----------------------------|------------|-------------------|------------------|--------------------------|-------------------------|---------------------------|--------------------------|------|
|   | Q                          |            |                   | Search Options 🗸 |                          |                         |                           |                          |      |
| I |                            | OUTSIDE_AS | OUTSIDE_DATA_MASK | INSIDE_DATA_MASK | INSIDE_PEER_DATA_IP_PRIM | INSIDE_PEER_DATA_IP_SEC | OUTSIDE_PEER_DATA_IP_PRIM | OUTSIDE_PEER_DATA_IP_SEC | INS  |
| I |                            | 420000007  | 255.255.255.248   | -                | -                        | -                       | 22.1.1.43                 | 22.1.1.44                | [200 |

#### 図 37:2つのサービスチェーンで共有される PNF

ServiceGroup2\_chain3 は PNF のみのサービスチェーンであるため、構成は生成されません。 PNF は ServiceGroup2 chain1 の最後の位置にあるため、INSIDE 変数のみが生成されます。

| Configuration of PNF: 3333 | 34               |                |              |            |             |                |           |            |                |
|----------------------------|------------------|----------------|--------------|------------|-------------|----------------|-----------|------------|----------------|
| Q                          |                  | Search Options | ~            |            |             |                |           |            |                |
| ServiceChainName           | ServiceGroupName | INSIDE_PRIM    | OUTSIDE_PRIM | INSIDE_SEC | OUTSIDE_SEC | VIP_IP_ADDRESS | INSIDE_AS | OUTSIDE_AS | OUTSIDE_DATA_M |
| ServiceGroup2_chain3       | ServiceGroup2    | -              | -            | -          |             |                |           |            |                |
| ServiceGroup2_chain1       | ServiceGroup2    | 22.1.1.27      |              | -          |             | -              | 420000002 |            | -              |

#### 図 38:外部ネイバー情報を持つ 2つのサービスチェーン間で共有される PNF

| Cor | figuration of PNF: ( | 33334             |                  |                          |                         |                           |                          |             |
|-----|----------------------|-------------------|------------------|--------------------------|-------------------------|---------------------------|--------------------------|-------------|
| Q   |                      |                   | Search Options 🗸 |                          |                         |                           |                          |             |
|     | OUTSIDE_AS           | OUTSIDE_DATA_MASK | INSIDE_DATA_MASK | INSIDE_PEER_DATA_IP_PRIM | INSIDE_PEER_DATA_IP_SEC | OUTSIDE_PEER_DATA_IP_PRIM | OUTSIDE_PEER_DATA_IP_SEC | INSIDE_VLAN |
|     | -                    |                   | -                | -                        | -                       | -                         |                          | [1830]      |
| )2  | -                    | -                 | 255.255.255.248  | 22.1.1.25                | -                       | -                         |                          | [1032]      |

# Cloud onRamp Colocation クラスタのパケットキャプチャ

#### 表 35:機能の履歴

| 機能名                                               | リリース情報                                                                                              | 説明                                                                                                    |
|---------------------------------------------------|----------------------------------------------------------------------------------------------------|----------------------------------------------------------------------------------------------------|
| 機能名<br>Cloud onRamp Colocation クラ<br>スタのパケットキャプチャ | <b>リリース情報</b><br>Cisco IOS XE リリース 17.7.1a<br>Cisco SD-WAN リリース 20.7.1<br>Cisco vManage リリース 20.7.1 | 説明<br>この機能を使用すると、コロ<br>ケーションクラスタの Cloud<br>Services Platform (CSP) デバ<br>イスで、物理ネットワークイ<br>ンターフェイスカード<br>(PNIC) レベルまたは仮想<br>ネットワークインターフェイ<br>スカード (VNIC) レベルでパ<br>ケットをキャプチャできま<br>す。同じデバイスの1つ以上<br>のPNIC または VNIC でパケッ<br>トをキャプチャすることも、<br>異なるブラウザを使用する異<br>なるデバイスで同時にパケッ<br>トをキャプチャすることもで<br>きます。この機能により、パ<br>ケットの形式に関する情報を |
|                                                   |                                                                                                    | さます。この機能により、パ<br>ケットの形式に関する情報を<br>収集し、アプリケーションの<br>分析、セキュリティ、トラブ<br>ルシューティングに役立てる<br>ことができます。                                                                                                    |

コロケーションクラスタの CSP デバイスとの間で送受信されるパケットをキャプチャできま す。CSP デバイスの PNIC または VNIC レベルでパケットをキャプチャできます。

#### Cloud on Ramp Colocation $D \supset X \supset D$

パケットキャプチャは、次のポートでサポートされています。

| 表 36:パ | ケットキャ | プチャでサポー | トされるポー | ト |
|--------|-------|---------|--------|---|
|--------|-------|---------|--------|---|

| モード                             | VNIC レベル                                 | PNIC レベル    |
|---------------------------------|------------------------------------------|-------------|
| シングルテナント                        | OVS-DPDK、HA-OVS-DPDK、<br>SR-IOV、OVS-MGMT | SR-IOV、MGMT |
| マルチテナント(ロールベー<br>ス アクセス コントロール) | OVS-DPDK、HA-OVS-DPDK、<br>OVS-MGMT        | MGMT        |
#### Cisco vManage でパケットキャプチャを有効にする

コロケーションクラスタの CSP デバイスで PNIC または VNIC レベルでパケットをキャプチャ する前に、Cisco vManage でパケットキャプチャ機能を有効にします。

- 1. Cisco vManage のメニューで、[Administration] > [Settings] を選択します。
- 2. [Data Stream] で、[Enabled] を選択します。

#### PNIC レベルでパケットをキャプチャする

- 1. Cisco vManage メニューから[Monitor] > [Devices]の順に選択します。
- 2. [Colocation Cluster] をクリックし、クラスタを選択します。
- 3. 表示されるデバイスのリストから、CSP デバイス名をクリックします。
- 4. 左側のペインで、[Packet Capture] をクリックします。
- 5. [PNIC ID] ドロップダウンリストから、PNIC を選択します。
- 6. (オプション)[Traffic Filter] をクリックして、キャプチャするパケットを IP ヘッダーの 値に基づいてフィルタ処理します。

| 表 37:パケ | ハキャ | プチャフ | ィルタ |
|---------|-----|------|-----|
|---------|-----|------|-----|

| フィールド            | 説明                                                                                          |
|------------------|---------------------------------------------------------------------------------------------|
| Source IP        | パケットの送信元 IP アドレス。                                                                           |
| Source Port      | パケットの送信元ポート番号。                                                                              |
| Protocol         | パケットのプロトコル ID。                                                                              |
|                  | サポートされているプロトコルは、ICMP、IGMP、<br>TCP、UDP、ESP、AH、ICMP バージョン 6<br>(ICMPv6)、IGRP、PIM、および VRRP です。 |
| Destination IP   | パケットの宛先 IP アドレス。                                                                            |
| Destination Port | パケットの宛先ポート番号。                                                                               |

7. [Start] をクリックします。

パケットキャプチャが開始され、その進行状況が表示されます。

- Preparing file to download:ファイルサイズが20 MB に達した後、またはパケットキャプチャを開始してから5分後、または[Stop]をクリックすると、パケットキャプチャが停止します。
- Preparing file to download: Cisco vManage は libpcap 形式のファイル (.pcap ファイル) を作成します。

• File ready, click to download the file:ダウンロードアイコンをクリックして、生成され たファイルをダウンロードします。

#### VNIC レベルでパケットをキャプチャする

- 1. Cisco vManage メニューから[Monitor] > [Devices]の順に選択します。
- 2. [Colocation Cluster] をクリックし、クラスタを選択します。
- 3. 表示されるデバイスのリストから、CSP デバイス名をクリックします。
- 4. VNFを選択し、左側のペインで [Packet Capture] をクリックします。
- 5. または、[Monitor] > [Devices] > [Colocation Cluster]を選択します。 次に、クラスタを選択 して [Network Functions] をクリックし、VNF を選択してから、左側のペインで [Packet Capture] をクリックします。
- 6. [VNIC ID] ドロップダウンリストから、VNIC を選択します。
- (オプション) [Traffic Filter]をクリックして、IP ヘッダーの値に基づいてキャプチャする パケットをフィルタ処理します。これらのフィルタの詳細については、上記のセクション を参照してください。
- 8. [Start] をクリックします。パケットキャプチャが開始され、進行状況が表示されます。

## スイッチ構成のための Cisco Colo Manager の状態

Cisco vManage からさまざまなプロセスをトリガーしたときのさまざまな Cisco Colo Manager (CCM)の状態と遷移は次のとおりです。

- INIT 状態: Cisco Colo Manager コンテナが正常に初期化されたとき。
- IN-PROGRESS 状態:構成のプッシュが不可能な場合。
- SUCCESS 状態: Cisco Colo Manager コンテナが Cisco vManage から受信したインテントを 正常に変換し、Cisco Catalyst 9500-40X または Cisco Catalyst 9500-48Y4C スイッチにプッ シュしたとき。
- FAILURE 状態: Cisco Colo Manager での処理または構成のプッシュに障害が発生した場合。

Cisco vManage が Cloud OnRamp for Colocation 構成インテントを CCM に初めてプッシュする と、INIT 状態から IN-PROGRESS 状態に移行します。Cisco Colo Manager が構成をプッシュす ると、SUCCESS または FAILURE 状態に戻ります。増分構成をプッシュするたびに、 IN-PROGRESS 状態になります。いずれかの構成のプッシュが失敗すると、Cisco Colo Manager は FAILURE 状態になります。

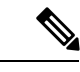

 (注) Cisco Colo Manager の状態が変化すると、通知が送信されます。『Cisco Colo Manager の 通知 (139 ページ)』を参照してください。

## ホストからの Cisco Colo Manager の状態と遷移

Cisco vManageは、起動する Cisco Colo Manager のさまざまな CSP ホストの状態に依存します。

- Starting: Cisco Colo Manager が起動し、ヘルスチェックスクリプトが実行されていないとき。このフェーズ中、Cisco vManage は CSP の状態が正常に変わるのを待ちます。
- Healthy: ヘルスチェックスクリプトが実行され、チェックに合格した場合。この状態は、 構成ステータスの運用モデルをクエリできるか、構成をプッシュできることを意味しま す。このフェーズ中に、Cisco Colo Manager が INIT 状態の場合、Cisco vManage はデバイ スリストをプッシュします。Cisco Colo Manager が INIT 状態でない場合、Cloud OnRamp for Colocation は性能が低下した状態である可能性があり、リカバリフローが開始される必 要があります。
- Unhealthy: Network Services Orchestrator (NSO)の必要なパッケージがすべて稼働していない場合。この状態は、NSO が起動しなかった、Cisco Colo Manager パッケージが起動しなかった、またはその他の理由など、さまざまな理由が原因である可能性があります。この状態は、構成ステータス操作が実行されておらず、構成をプッシュできないことを意味します。

## Cisco Colo Manager の通知

**show notification stream viptela** コマンドを使用して、Cisco Colo Manager コンソールから Cisco Colo Manager 通知を表示できます。

以下に、さまざまな Cisco Colo Manager の内部状態を示します。

#### 表 38: CCM 通知

| Cisco Colo<br>Managerの<br>状態 | 通知トリガー                                                                                                    | 通知出力の例                                                                                                    |
|------------------------------|----------------------------------------------------------------------------------------------------|----------------------------------------------------------------------------------------------------|
| INIT                         | Init: Cloud<br>OnRamp for<br>Colocation がアク<br>ティブ化され、<br>Cisco vManage が<br>Cisco CSP で<br>Cisco Colo<br>Manager のはす。<br>(注) Cisco<br>Colo<br>Manager<br>のはなンがにさとの「で必あコナ除て起れ限っ態ないまん。<br>「Init」るが、テ削れ度さい、状<br>てけせん。 | <pre>admin@ncs# show notification stream viptela last 50 notification   eventTime 2019-04-08T17:15:15.982292+00:00   ccmEvent   severity-level minor   host-name ccm   user-id vmanage_admin   config-change false   transaction-id 0   status SUCCESS   status-code 0   status-message init   details Initializing CCM   event-type CCM-STATUS   ! </pre> |

| Cisco Colo<br>Managerの<br>状態 | 通知トリガー                                                                                                    | 通知出力の例                                                                                                    |
|------------------------------|----------------------------------------------------------------------------------------------------|----------------------------------------------------------------------------------------------------|
| NPROGRESS                    | Cisco vManage は<br>インテントを<br>プッシュし、<br>Cisco Colo<br>Manager は進行中<br>の状態に移行し<br>ます。<br>(注) Cisco<br>Colo<br>Manager<br>は、中の<br>スインデントを<br>の進<br>の<br>でい<br>の<br>でい<br>の<br>でい<br>の<br>本<br>に<br>な<br>でい<br>の<br>でい<br>の<br>でい<br>の<br>でい<br>の<br>でい<br>の<br>でい<br>の<br>でい<br>の<br>でい | <pre>notification<br/>eventTime 2019-04-08T17:37:54.536953+00:00<br/>ccmEvent<br/>severity-level minor<br/>host-name ccm<br/>user-id vmanage_admin<br/>config-change false<br/>transaction-id 0<br/>status SUCCESS<br/>status-code 0<br/>status-message IN-PROGRESS<br/>details Received configuration from vManage<br/>event-type CCM-STATUS<br/>!</pre>      |
| SUCCESS                      | クラスタのアク<br>ティブ化中に、<br>Cisco Catalyst<br>9500 スイッチが<br>正常にオンボー<br>ドされると、ス<br>テータスは<br>SUCCESS に移行<br>します。増分構<br>成の場合、構成<br>がスイッチデバ<br>イスに正常に保<br>存された場合に<br>のみ、ステータ<br>スが SUCCESS に<br>移行します。                                                                                         | <pre>notification<br/>eventTime 2019-04-08T17:51:48.044286+00:00<br/>ccmEvent<br/>severity-level minor<br/>host-name ccm<br/>user-id vmanage_admin<br/>config-change false<br/>transaction-id 0<br/>status SUCCESS<br/>status-code 0<br/>status-message SUCCESS<br/>details Devices done onboarding<br/>event-type CCM-STATUS<br/>!<br/>!<br/>admin@ncs#</pre> |

| Cisco Colo<br>Manager の | 通知トリガー                                                                                                    | 通知出力の例                                                                                                    |
|-------------------------|----------------------------------------------------------------------------------------------------|----------------------------------------------------------------------------------------------------|
| 状態<br>FAILURE           | クティッチャンボ<br>タのアク<br>フィッチデレス<br>にないない<br>たテーレス<br>は<br>FAILURE<br>は<br>たる<br>た<br>の<br>に<br>ン<br>が<br>、<br>ス<br>移<br>の<br>中<br>オン<br>グ<br>合<br>タ<br>に<br>た<br>テ<br>ー<br>し<br>た<br>が<br>に<br>た<br>、<br>た<br>の<br>に<br>の<br>イ<br>ン<br>が<br>の<br>に<br>ス<br>、<br>グ<br>の<br>ー<br>ポ<br>ン<br>、<br>が<br>の<br>ー<br>で<br>、<br>の<br>ー<br>デ<br>し<br>、<br>で<br>、<br>の<br>ー<br>デ<br>し<br>し<br>ス<br>の<br>の<br>中<br>オン<br>グ<br>の<br>つ<br>、<br>で<br>が<br>、<br>の<br>し<br>ス<br>の<br>の<br>中<br>オン<br>グ<br>合<br>の<br>た<br>、<br>た<br>し<br>た<br>の<br>に<br>る<br>の<br>に<br>る<br>の<br>に<br>た<br>、<br>た<br>の<br>に<br>の<br>な<br>の<br>に<br>る<br>の<br>に<br>ろ<br>の<br>に<br>ろ<br>の<br>に<br>ろ<br>の<br>に<br>ろ<br>の<br>の<br>に<br>の<br>の<br>に<br>の<br>の<br>の<br>の | <pre>notification<br/>eventTime 2019-04-08T18:01:44.943198+00:00<br/>ccmEvent<br/>severity-level critical<br/>host-name ccm<br/>user-id vmanage_admin<br/>config-change false<br/>transaction-id 0<br/>status FAILURE<br/>status-code 0<br/>status-message FAILURE<br/>details SVL bringup not successful. Could not sync<br/>TenGigabitEthernet2/0/* interfaces.<br/>event-type CCM-STATUS<br/>!<br/>admin@ncs#</pre> |
|                         | フレキシブルな<br>接続の配線エ<br>ラーが原因でク<br>ラスタのアク<br>ティブ化中にス<br>イッチのオン<br>ボーディングが<br>失敗し、CCM ス<br>テータスが<br>FAILURE に移行<br>します。                                                                                                    |                                                                                                    |

I

| Cisco Colo     | 通知トリガー | 通知出力の例                                                                                                    |
|----------------|--------|----------------------------------------------------------------------------------------------------|
| Wanagerの<br>状態 |        |                                                                                                    |
|                |        | <pre>admin@ncs# show notification stream viptela last 100   include Step notification details Step 5 of 7: Device switch1 : 192.168.100.21 (C9500-48Y4C-CAT2324L2HM) connected after SVL reload. details Step 6 of 7: Started sync-from for primary device switch1 : 192.168.100.21 (C9500-48Y4C-CAT2324L2HM) details Step 6 of 7: Sync-from done for primary device switch1 : 192.168.100.21 (C9500-48Y4C-CAT2324L2HM) Device list : switch1 : 192.168.100.21 (C9500-48Y4C-CAT2324L2HM), switch2 : 192.168.100.19 (C9500-48Y4C-CAT2324L2HM), switch2 : 192.168.100.19 (C9500-48Y4C-CAT2316L2F2) details Step 6 of 7: Devices ready for LLDP query Device list : switch1 : 192.168.100.21 (C9500-48Y4C-CAT2324L2HM), switch2 : 192.168.100.19 (C9500-48Y4C-CAT2316L2F2) details Step 6.1 of 7: LLDP Query Details: csp2 has 8/8 interfaces connected, 2/4 sriov, 2/4 fortville to primary switch; 2/4 sriov, 0/4 fortville to secondary switch; Found devices with not optimum connections:- csp1 has 6/8 interfaces connected, 2/4 sriov, 2/4 fortville to primary switch; 2/4 sriov, 0/4 fortville to secondary switch; Minimum Requirement is to have 8/8 interfaces per CSP in cluster. Recommended action: Please refer to recommended topologies and minimum requirements details Step 7 of 7: Devices done onboarding Device list : switch1 : 192.168.100.21 (C9500-48Y4C-CAT2324L2HM), switch2 : 192.168.100.19 (C9500-48Y4C-CAT2324L2HM), switch2 : 192.168.100.19 (C9500-48Y4C-CAT2324L2HM), switch2 : 192.168.100.19 (C9500-48Y4C-CAT2324L2HM), switch2 : 192.168.100.19 (C9500-48Y4C-CAT2324L2HM), switch2 : 192.168.100.19 (C9500-48Y4C-CAT2324L2HM), switch2 : 192.168.100.19 (C9500-48Y4C-CAT2324L2HM), switch2 : 192.168.100.19 (C9500-48Y4C-CAT2324L2HM), switch2 : 192.168.100.19 (C9500-48Y4C-CAT2316L2F2)</pre> |

## VMアラーム

以下はVMアラームであり、Cisco vManage がアラームを受信すると、Cisco vManage からそれ らを表示できます。

#### 表 *39 :* アラーム

| アラーム               | トリガー条件               | syslog メッセージ                                                                                                    |
|--------------------|----------------------|----------------------------------------------------------------------------------------------------|
| INTF_STATUS_CHANGE | インターフェイスステータス<br>の変更 | nfvis<br>%SYS-6-INTF_STATUS_CHANGE:<br>Interface eth0, changed state to up                                           |
| VM_STOPPED         | VM の停止               | nfvis %SYS-6-VM_STOPPED:<br>VM stop successful:<br>SystemAdminTena_ROUTER_0_df6733cl-<br>0768-4ae6-8dce-b223ecdb036c |

| アラーム                 | トリガー条件         | syslog メッセージ                                                                |
|----------------------|----------------|-----------------------------------------------------------------------------|
| VM_STARTED           | VM の起動         | nfvis %SYS-6-VM_STARTED:<br>VM start successful:                            |
|                      |                | SystemAdminTena_ROUTER_0_df6733c1-                                          |
|                      |                | 0768-4ae6-8dce-b223ecdb036c                                                 |
| VM_REBOOTED          | VMのリブート        | nfvis %SYS-6-VM_REBOOTED:<br>VM reboot successful:                          |
|                      |                | SystemAdminTena_ROUTER_0_df6733c1-                                          |
|                      |                | 0768-4ae6-8dce-b223ecdb036c                                                 |
| VM_RECOVERY_INIT     | VM リカバリの開始     | nfvis<br>%SYS-6-VM_RECOVERY_INIT:<br>VM recovery initiation successful:     |
|                      |                | SystemAdminTena_ROUTER_0_df6733c1-                                          |
|                      |                | 0768-4ae6-8dce-b223ecdb036c                                                 |
| VM_RECOVERY_REBOOT   | VM リカバリのリブート   | nfvis<br>%SYS-6-VM_RECOVERY_REBOOT:<br>VM recovery reboot successful:       |
|                      |                | SystemAdminTena_ROUTER_0_df6733c1-                                          |
|                      |                | 0768-4ae6-8dce-b223ecdb036c                                                 |
| VM_RECOVERY_COMPLETE | VM リカバリの完了     | nfvis<br>%SYS6-VM_RECOVERY_COMPLETE:<br>VM recovery successful:             |
|                      |                | SystemAdminTena_ROUTER_0_df6733c1-                                          |
|                      |                | 0768-4ae6-8dce-b223ecdb036c                                                 |
| VM_MONITOR_UNSET     | VM モニタリングの設定解除 | nfvis<br>%SYS-6-VM_MONITOR_UNSET:<br>Unsetting VM monitoring<br>successful: |
|                      |                | SystemAdminTena_ROUTER_0_df6733c1-                                          |
|                      |                | 0768-4ae6-8dce-b223ecdb036c                                                 |
| VM_MONITOR_SET       | VM モニタリングの設定   | nfvis<br>%SYS-6-VM_MONITOR_SET:<br>Setting VM monitoring<br>successful:     |
|                      |                | SystemAdminTena_ROUTER_0_df6733c1-                                          |
|                      |                | 0768-4ae6-8dce-b223ecdb036c                                                 |

syslog サポートと VM アラームの詳細については、『Cisco NFVIS Configuration Guide』 を参照してください。

## **VM** 状態

展開された VM のライフサイクルの動作ステータスは次のとおりです。Cisco SD-WAN では、 Cisco vManage から VM の状態を表示および監視できます。

#### 表 40: VM 状態

| VM 状態          | 説明                                            |
|----------------|-----------------------------------------------|
| VM_UNDEF_STATE | VM または VNF は、ある状態から別の状態に<br>移行中です。            |
| VM_INERT_STATE | VM または VNF は展開されていますが、稼働<br>していません。           |
| VM_ALIVE_STATE | VM または VNF が展開され、正常に起動また<br>は稼働しています。         |
| VM_ERROR_STATE | 展開またはその他の操作が失敗した場合、VM<br>または VNF はエラー状態になります。 |

## クラウドサービス プラットフォームのリアルタイムコマ ンド

表 **41**:リアルタイムコマンド

| System Information         |
|----------------------------|
| Container status           |
| show control connections   |
| Control connection history |
| Control local properties   |
| Control summary            |
| Control statistics         |
| Control valid vEdges       |
| valid vManage ID           |

I

| HW Alarms                       |
|---------------------------------|
| HW Environments                 |
| PNICs                           |
| System Status                   |
| Host System Mgmt Info           |
| Host System settings            |
| Host System processes           |
| Resource CPU allocation         |
| RBAC Authentication             |
| Resource CPU VNFs               |
| Hardware Inventory              |
| Hardware Temperature thresholds |
| Control affinity stats          |

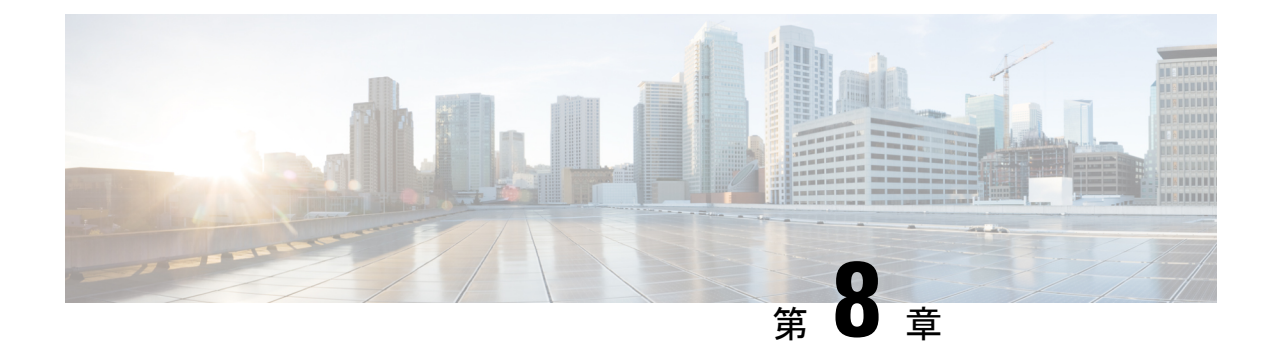

## ハイ アベイラビリティ

Cisco SD-WAN Cloud onRamp for Colocation ソリューションにより、さまざまなコンシューマが さまざまな繰り返しアプリケーションに安全にアクセスできます。Cisco SD-WAN Cloud onRamp for Colocation ソリューションの高可用性(HA)は、クラスタ展開で発生する可能性のあるい くつかのタイプの障害を処理するように設計されています。Cisco SD-WAN Cloud onRamp for Colocation ソリューションの展開では、次のタイプの障害が発生する可能性があります。

- 計算の障害
- •スイッチの障害
- サービスチェーンの障害

障害を解決するには、次のメカニズムを使用します。

- 冗長性
- 障害検出
- 冗長性 (147 ページ)
- ・さまざまな障害シナリオの処理 (152ページ)

## 冗長性

コンポーネントの障害に対処するために冗長性が追加されたコンポーネントを以下に示しま す。

- x86 コンピューティング ハードウェア: x86 コンピューティング ハードウェアの冗長性 (148 ページ)を参照してください。
- ネットワークファブリック:ネットワークファブリックの冗長性(148ページ)を参照してください。
- ・物理NIC/インターフェイス:物理NICまたはインターフェイスの冗長性(148ページ)を 参照してください。

- NFVIS仮想化インフラストラクチャ:NFVIS、仮想化インフラストラクチャの冗長性(148ページ)を参照してください。
- ・サービスチェーン/VNF:サービスチェーンまたは VNF の冗長性 (149 ページ)を参照してください。
- Cisco Colo Manager: Cisco Colo Manager のリカバリ (151 ページ) を参照してください。

### ネットワークファブリックの冗長性

ネットワークファブリック:ハードウェアスイッチの冗長性機能は、ネットワークファブリッ クの障害を処理するために使用されます。スイッチに障害が発生した場合、スタンバイスイッ チが、障害が発生したスイッチを通過するトラフィックを引き継ぐようにします。

### x86 コンピューティング ハードウェアの冗長性

x86 コンピューティング ハードウェア:x86 コンピューティング ハードウェアで使用されるプ ロセッサ、ストレージなどのハードウェアコンポーネントが故障し、完全な Cisco Cloud Services Platform (CSP) システム障害につながる可能性があります。Cisco vBond オーケストレータは、 管理インターフェイスを介して ICMP ping を使用して、x86 コンピューティングプラットフォー ムの正常性を継続的に監視します。システム障害では、オーケストレータはデバイスの状態 と、影響を受けるサービスチェーンと VM を表示します。サービスチェーンを立ち上げるため に必要なアクションを実行します。『Cisco SD-WAN Cloud onRamp for Colocation ソリューショ ンデバイスのモニタリング (127ページ)』を参照してください。VNF (仮想ネットワーク機 能)の動作状態に応じて、十分なリソースが利用可能な場合は、VMを別の CSP で起動する必 要があります。このアクションにより、VNF は Day-N 構成を保持できます。VNF ディスクが ローカルストレージを使用している場合、サービスグループ全体を、オーケストレータに保存 されている Day-0 構成を使用して別の CSP デバイスで再スピンする必要があります。

### 物理 NIC またはインターフェイスの冗長性

物理 NIC またはインターフェイス:物理 NIC (PNIC) またはインターフェイスまたはケーブ ルに障害が発生したり、切断されたりすると、これらのインターフェイスを使用している VNF が影響を受けます。VNF が OVS ネットワークを使用している場合、リンクの冗長性を実現す るためにポートチャネル構成が使用されます。VNF が OVS ネットワークを使用していて、VNF に HA インスタンスがある場合、そのインスタンスはすでに別の CSP で起動されています。 フェールオーバーは、2 番目の CSP 上のこの VNF に対して発生します。2 番目の VNF インス タンスがない場合は、障害が発生した VNF を含むサービスチェーンを削除して再インスタン ス化する必要があります。

### NFVIS、仮想化インフラストラクチャの冗長性

Cisco NFVIS 仮想化インフラストラクチャ:NFVIS ソフトウェアレイヤで複数のタイプの障害 が発生する可能性があります。CSPの重要なコンポーネントの1つがクラッシュしたり、ホス トのLinux カーネルがパニックになったり、重要なコンポーネントの1つが応答しなくなった りする可能性があります。重大なコンポーネント障害が発生した場合、NFVIS ソフトウェアは netconf 通知を生成します。オーケストレータはこれらの通知を使用して、vManage ダッシュ ボードに障害を表示します。Cisco CSP または Cisco NFVIS がクラッシュするか、制御接続が ダウンすると、オーケストレータはデバイスの到達可能性がダウンしていることを示します。 ネットワークの問題(ある場合)を解決するか、CSPデバイスをリブートします。デバイスが 回復しない場合は、CSP デバイスの削除に進む必要があります。

### サービスチェーンまたは VNF の冗長性

#### 表 42:機能の履歴

| 機能名                                  | リリース情報                                                      | 説明                                                                                                    |
|--------------------------------------|-------------------------------------------------------------|----------------------------------------------------------------------------------------------------|
| スイッチ冗長<br>性のためのHA<br>VNF NIC の配<br>置 | Cisco SD-WAN<br>リリース 20.5.1<br>Cisco vManage<br>リリース 20.5.1 | この機能は、サービスチェーンの最適な配置を提供するため、<br>スイッチの冗長性を考慮しながら、リソースの使用率を最大<br>化します。HA プライマリおよびセカンダリインスタンスの<br>VNIC は、代替 CSP インターフェイスに配置され、スイッチ<br>レベルでの冗長性を実現します。 |
| HA VNF NIC<br>配置の変更                  | Cisco SD-WAN<br>リリース 20.6.1<br>Cisco vManage<br>リリース 20.6.1 | このリリースでは、冗長スイッチインターフェイスに接続さ<br>れている CSPデバイスの物理 NIC 上のプライマリおよびセカ<br>ンダリ VNF VNIC の配置が変更されています。                                                      |

サービスチェーンまたは VNF:ファイアウォールなどのコロケーション サービス チェーン内 の一部の VNF は、スタンバイ VNF を使用してステートフルな冗長性機能をサポートしている 可能性がありますが、Cisco CSR1000V などの VNF はステートフルな冗長性をサポートしてい ない可能性があります。Cisco SD-WAN Cloud onRamp for Colocation ソリューションは、VNF に依存して VNF の高可用性を実現します。サービスチェーンレベルでの HA サポートは利用 できません。VNF がステートフル HA をサポートしている場合、障害を検出してスイッチオー バーを実行します。VNF をホストしている CSP デバイスが機能し、すべての NIC またはイン ターフェイス接続が機能している場合、以前にアクティブだった VNF がダウンし、スタンバ イ VNF としてリブートすることが前提です。VNF が動作していない場合、VNF の HA はその 時点から機能していないため、問題を修正する必要があります。

VNF が HA をサポートしていない場合、VNF 内で重要なプロセスが失敗し、そのような VNF で使用できる HA サポートがない場合、VNF はリブートすると想定されます。

#### スイッチ冗長性のための高可用性 VNF NIC の配置

Cisco SD-WAN Cloud on Ramp for Colocation Release 20.5.1 以降、サービスチェーン内のネット ワークサービスは、スイッチに障害が発生しても中断することなくトラフィックを転送しま す。HA 仮想インスタンスの仮想 NIC(VNIC)は、プライマリ HA インスタンスがあるスイッ チとは異なるスイッチに配置されるため、トラフィックフローは中断されません。たとえば、 スイッチ1に接続されている CSP1の物理 NIC にプライマリ VNF が配置されている場合、ス イッチ2に接続されている CSP2の物理 NIC にセカンダリ VNF が配置されます。

次の図は、次のことを示しています。

- •このソリューションは、VNF #1 と VNF #2 のプライマリインスタンスを、スイッチ #1 に 接続されている CSP #1 の SR-IOV ポートにプロビジョニングします。
- VNF1とVNF2のセカンダリインスタンスは、スイッチ2に接続されているCSP2のSR-IOV ポートに配置されます。
- ・スイッチ#1に障害が発生した場合、トラフィックは2番目のスイッチを使用して、1番目の VNF と2番目の VNF のスイッチ#2から引き続き流れます。

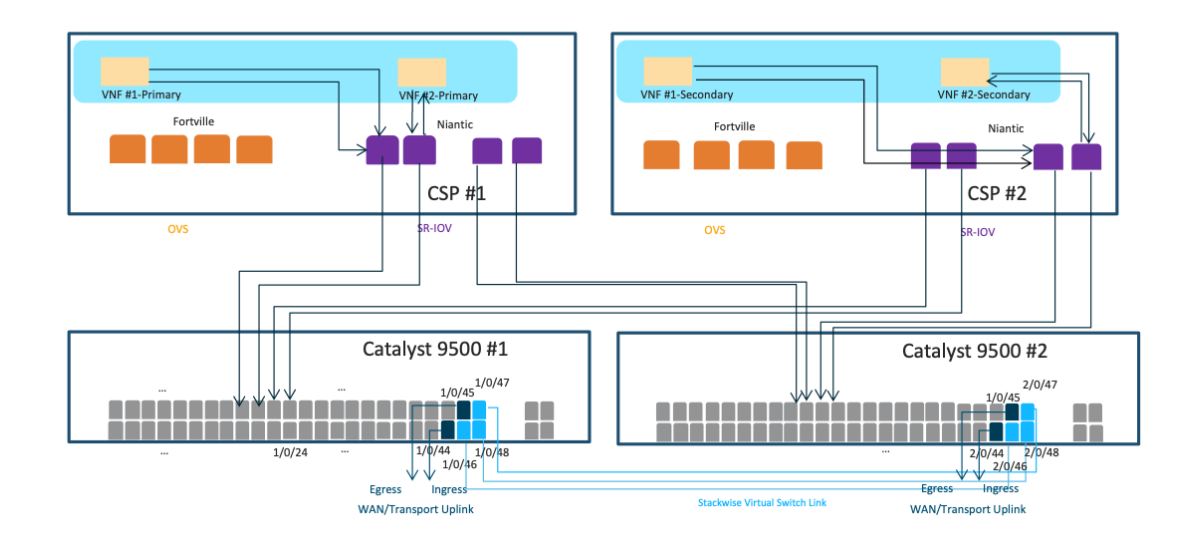

スイッチ冗長化のための HA VNF NIC に関する注意事項

- この機能は、VNFがSR-IOVインターフェイスを使用し、スイッチへのデュアルホーミングがサポートされていないシングルテナントクラスタにのみ適用されます。マルチテナントクラスタでは、ポートチャネルの一部であるOVSインターフェイスがすでに使用されていて、スイッチにデュアルホーム接続されるため、この機能は必要ありません。
- ソリューションの配置アルゴリズムは、上で指定された冗長要件に基づいてサービスチェーンを自動的に配置します。手動構成は必要ありません。
- Cisco vManage を以前のリリースからリリース 20.5.1 にアップグレードする場合、HA VNF NIC 冗長性機能を使用するときに次の点が適用されます。
  - ・作成する新しいサービスグループの場合、代替スイッチに接続するCSPインターフェ イスでの HA 仮想インスタンスの VNIC の配置は自動的に行われます。

- 既存のサービスグループの場合、サービスグループをクラスタから切り離してから、 クラスタに再接続して、サービスチェーンのスイッチの冗長性を実現します。
- ・出力ポートを配置するときに、ソリューションは最初に入力 VNF ポートをホストするの と同じ CSP ポートに出力ポートを配置しようとします。CSP ポートに十分な帯域幅がな い場合、ソリューションは、同じスイッチに接続されている同じ CSP デバイスの追加ポー トに出力ポートを配置しようとします。

Cisco SD-WAN Cloud onRamp for Colocation Release 20.6.1 以降、ソリューションは最大 10 Gbps の帯域幅のサービスチェーンをサポートします。必要な帯域幅が 5 Gbps を超え、10 Gbps 以下 である場合、VNF の入力および出力 VNIC の配置は、同じ CSP デバイスの異なる CSP ポート にある可能性があります。

スイッチの冗長性のために HA VNF NIC の配置を使用するための推奨事項

- ・すべてのサービスチェーンリソースを最大容量まで使用できるように、できるだけ多くの サービスチェーンを設計し、これらのチェーンをプロビジョニングします。これにより、 コロケーションソリューションは、各ポートに未使用の帯域幅を残すことなく、VMの帯 域幅を完全に連続した順序で利用できます。
- ・高帯域幅のサービスチェーンをコロケーションクラスタに接続し、続いて低帯域幅のサービスチェーンを接続します。リソースを最適に使用するには、可用性の高いサービスチェーンをコロケーションクラスタに接続し、その後にスタンドアロンサービスチェーンを接続します。

### Cisco Colo Manager のリカバリ

Cisco Colo Manager のリカバリ: Cisco Colo Manager は、Cloud OnRamp for Colocation 内の CSP デバイスで起動されます。Cisco vManage は、DTLS トンネルを持つ CSP を選択して Cisco Colo Manager を起動します。次のシナリオでは、Cisco Colo Manager のリカバリフローが必要です。

Cisco Colo Manager をホストしている CSP が返品許可(RMA) プロセスの対象と見なされ、この CSP を削除した後にクラスタ内に少なくとも 2 つの他の CSP デバイスがある場合、新しい Cisco Colo Manager は、既存の 2 つの CSP デバイスのうちのいずれかの Cisco vManage によっ て新しい構成のプッシュ中に自動的に起動されます。

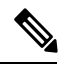

(注)

RMAプロセスの対象と見なされた CSP デバイスの電源を切るか、CSP デバイスで工場出 荷時のデフォルトリセットを実行する必要があります。このタスクにより、クラスタ内 に Cisco Colo Manager が 1 つだけあることが保証されます。

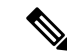

(注) Cisco Colo Manager が実行されているホストは再起動またはリブートできます。Cisco Colo Manager はすべての構成データと運用データをそのまま使用する必要があるため、このア クションはリカバリシナリオではありません。

クラスタが正常にアクティブ化された後、Cisco Colo Manager が異常になった場合は、Cisco Colo Manager の問題のトラブルシューティング (183 ページ) を参照してください。

### さまざまな障害シナリオの処理

#### • VNF 障害

- ・HA対応のサービスチェーン内のVMがダウンした場合、スタンバイVMが引き継ぎます。このスタンバイサービスチェーンは、数秒以内に機能します。CSPデバイス上のCiscoNFVISソフトウェアは、モニタリング対象のVMである場合、機能不全なアクティブVMを起動しようとします。VMが正常に回復すると、アクティブモードとスタンバイモードに正常に切り替わります。VMが正常に回復せず、このVMでHA機能を起動する場合は、サービスチェーンを削除して、HA機能を備えた新しいサービスチェーンを起動します。ここで、VMは障害がハートビートに基づいていることを検出し、トラフィックに影響を与えることはありません(数秒を除く)。アクティブなVMが回復した場合、このVMは再びアクティブになるか、スタンバイのままになる可能性があり、この状態はVMごとに異なります。
- VMがHAに対応していない場合、サービスチェーンは失敗し、トラフィックはブ ラックホールになります。Cisco Colo Manager はこの障害を検出するため、Cisco vManageはVMがダウンしサービスチェーンがダウンしているという通知を受け取る と、アラートを送信します。VMが正常に回復すると、同じ通知が送信され、サービ スチェーンは介入なしで機能します。VMが正常に回復しない場合は、サービスチェー ンを削除し、新しいサービスチェーンを起動します。
- サービスチェーンの障害
  - ・サービスチェーン内のすべてのVMがHAをサポートしている場合、サービスチェーンはアクティブおよびスタンバイのサービスチェーンを持つことができます。アクティブなサービスチェーンがダウンすると、スタンバイサービスチェーンが引き継ぎ、数秒以内に機能します。この動作はVMレベルのHAであり、VMフェールオーバーの動作が引き継がれます。CSP上のCiscoNFVISソフトウェアも、(モニタリング対象のVMの場合)機能不全なアクティブVMの起動を試み、それらが正常に回復すると、VMはアクティブモードとスタンバイモードに正常に切り替わります。
  - VMがHAに対応していない場合、サービスチェーンは失敗し、トラフィックはブ ラックホールになります。Cisco NFVIS と Cisco Colo Manager は、VM がダウンして いるという通知を送信し、Cisco vManage はアラートを送信します。通知に基づいて、 別のアクティブなサービスチェーンを起動します。サービスチェーンが正常に回復す ると、同じ通知が送信され、サービスチェーンは介入なしで機能します。

Cisco CSP デバイスの障害

Cisco CSP がダウンすると、その CSP で実行されているすべてのサービスチェーンと VM もダウンします。Cisco Colo Manager は、CSP デバイスに到達不可という通知を Cisco vManage に送信し、Cisco vManage は CSP デバイスとの DTLS 接続の損失を検出します。 Cisco vManage は CSP デバイスに関するアラートを送信します。サービスチェーンを作成 し、構成をコロケーションにプッシュすることにより、別の CSP デバイスでサービス チェーンを起動する必要があります。十分な計算ハードウェアがない場合は、別の CSP デバイスをコロケーションに追加し、サービスチェーン構成を他の CSP デバイスにプッ シュします。

リリース20.5.1以降、コロケーションクラスタにデバイスのバックアップコピーを作成することで、障害のある CSP デバイスを置き換えることができます。したがって、CSP デバイスに障害が発生した場合、新しい CSP デバイスを Cisco vManage に追加して、デバイスを交換前の状態に復元することができます。CSP デバイスの交換方法の詳細については、「Cisco CSP デバイスの返却」を参照してください。

•スイッチリンクの障害

スイッチからのリンクがダウンした場合、他のスイッチが引き継ぎ、サービス チェーン トラフィックが継続します。

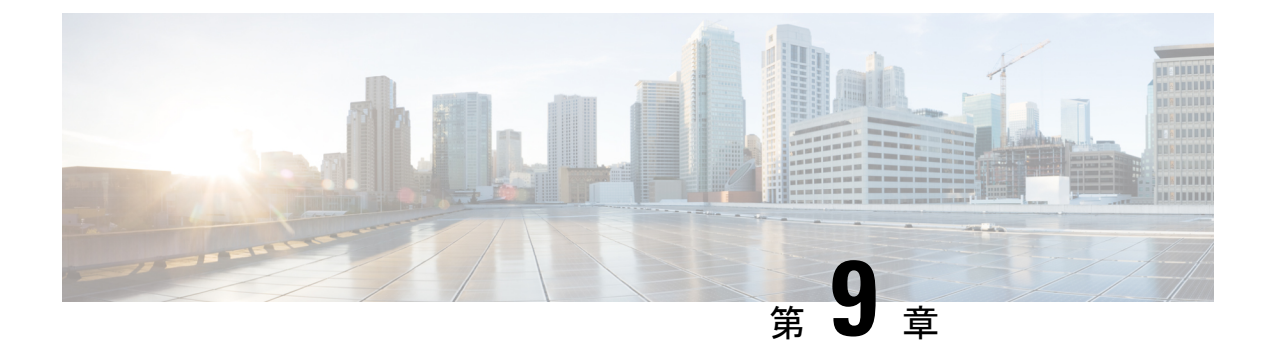

# **Cisco SD-WAN Cloud onRamp for Colocation** マルチテナント機能

#### 表43:機能の履歴

| 機能名                                                    | リリース情報                                                                                         | 説明                                                                                                    |
|--------------------------------------------------------|------------------------------------------------------------------------------------------------|----------------------------------------------------------------------------------------------------|
| ロールベース<br>のアクセス制<br>御を使用した<br>コロケーショ<br>ンマルチテナ<br>ント機能 | Cisco IOS XE<br>リリース<br>17.5.1a<br>Cisco SD-WAN<br>リリース 20.5.1<br>Cisco vManage<br>リリース 20.5.1 | この機能により、サービスプロバイダーは複数のコロケーショ<br>ンクラスタを管理し、複数のコロケーショングループを使用<br>してこれらのクラスタをテナント間で共有できます。マルチ<br>テナント設定では、サービスプロバイダーはテナントごとに<br>一意のコロケーションクラスタを展開する必要はありません。<br>代わりに、コロケーションクラスタのハードウェアリソース<br>は複数のテナント間で共有されます。マルチテナント機能で<br>は、サービスプロバイダーは、個々のテナントユーザーの役<br>割に基づいてアクセスを制限することにより、テナントが自<br>分のデータのみを表示できるようにします。 |

- コロケーションマルチテナント機能の概要(155ページ)
- マルチテナント環境での役割と機能(157ページ)
- マルチテナント環境での推奨仕様(158ページ)
- ・コロケーションマルチテナント機能の前提条件と制限事項 (159ページ)
- ・サービスプロバイダー機能 (160ページ)
- テナントコロケーションクラスタの管理(163ページ)
- c-tenant-functionalities  $(164 \sim )$
- ・共同管理されたマルチテナント環境でのコロケーションクラスタデバイスとCisco SD-WAN デバイスの監視 (165ページ)

## コロケーション マルチテナント機能の概要

Cisco SD-WAN Cloud on Ramp for Colocation マルチテナント機能では、サービスプロバイダーは シングルテナントモードで Cisco vManage を使用して複数のコロケーションクラスタを管理で きます。サービスプロバイダーは、シングルテナントモードでクラスタを起動するのと同じ方 法でマルチテナントクラスタを起動できます。マルチテナントクラスタは、複数のテナント間 で共有できます。「クラスタの作成とアクティブ化」を参照してください。

テナントは、コロケーションクラスタの Cisco Cloud Services Platform (CSP) デバイスや Cisco Catalyst 9500 デバイスなどのハードウェアリソースを共有します。この機能の重要なポイント は次のとおりです。

- サービスプロバイダーは、有効な証明書を使用して Cisco SD-WAN コントローラ (Cisco vManage、Cisco vBond オーケストレーション、および Cisco vSmart コントローラ)を展開および構成します。
- ・サービスプロバイダーは、Cisco CSP デバイスと Cisco Catalyst 9500 スイッチをオンボード した後、コロケーションクラスタをセットアップします。
- Cisco SD-WAN はシングルテナントモードで動作し、Cisco vManage ダッシュボードはシン グルテナントモードで表示されます。
- コロケーションマルチテナント展開では、サービスプロバイダーは、ロールを作成することにより、テナントがサービスチェーンのみを参照できるようにします。サービスプロバイダーは、コロケーショングループ内の各テナントのロールを作成します。これらのテナントは、ロールに基づいてサービスチェーンにアクセスして監視することが許可されています。ただし、サービスチェーンを構成したり、システムレベルの設定を変更したりすることはできません。ロールにより、テナントは表示が許可されている情報のみにアクセスできるようになります。
- 各テナントトラフィックは、コンピューティングデバイス全体でVXLANを使用してセグメント化され、Cisco Catalyst スイッチファブリック全体でVLANを使用してセグメント化されます。
- ・サービスプロバイダーは、特定のクラスタにサービスチェーンをプロビジョニングできます。

コロケーションマルチテナントセットアップの2つのシナリオを以下に示します。

- ・サービスプロバイダーが所有する Cisco SD-WAN デバイス:このシナリオでは、サービス チェーンで使用される Cisco SD-WAN デバイスは、対応するサービスプロバイダーに属し ます。CSP デバイスと Catalyst 9500 スイッチは、サービスプロバイダーが所有、監視、保 守します。仮想マシン(VM)パッケージは、サービスプロバイダーが所有、アップロー ド、および保守します。『共同管理されたマルチテナント環境でのコロケーションクラス タデバイスと Cisco SD-WAN デバイスの監視(165ページ)』を参照してください。
- ・共同管理された Cisco SD-WAN デバイス:このシナリオでは、サービスチェーンで使用される Cisco SD-WAN デバイスはテナントオーバーレイネットワークに属します。コロケーション クラスタ デバイスはサービスプロバイダーが所有しますが、サービスチェーンの Cisco SD-WAN デバイスはテナントの Cisco SD-WAN コントローラ (Cisco vManage、Cisco vBond オーケストレーション および Cisco vSmart コントローラ)によって制御されます。CSP デバイスと Catalyst 9500 スイッチは、サービスプロバイダーが所有、監視、保守します。VM パッケージは、サービスプロバイダーが所有、アップロード、および保守します。『共同管理されたマルチテナント環境でのコロケーション クラスタデバイスと Cisco SD-WAN デバイスの監視 (165 ページ)』を参照してください。

## マルチテナント環境での役割と機能

マルチテナント環境には、サービスプロバイダーと複数のテナントが含まれます。各ロールに は、明確な責任と関連する機能があります。

#### サービス プロバイダ

サービスプロバイダーは、すべてのハードウェアインフラストラクチャを所有し、クラスタを 管理します。また、サービスプロバイダーは、ロールを作成してテナントをオンボーディング し、テナントのサービスチェーンをプロビジョニングし、すべてのテナントのすべてのサービ スチェーンを表示できます。

サービスプロバイダーは、管理ユーザーまたは管理ユーザー権限の書き込み権限を持つユー ザーとして Cisco vManage にログインします。サービスプロバイダーは、Cisco vManage サー バーからユーザーおよびユーザーグループを追加、編集、または削除でき、通常は次のアク ティビティを担当します。

- テナントのクラスタを作成および管理します。
- 事前にパッケージ化された VM イメージパッケージと Cisco Enterprise NFV インフラスト ラクチャ ソフトウェア (NFVIS) ソフトウェアイメージを CSP デバイスにアップロード します。
- カスタムのコロケーショングループとロールベースのアクセス制御(RBAC)ユーザーを 作成します。
- ・サービスグループを作成し、コロケーショングループを複数のサービスグループに関連付けます。
- CSP デバイスと Catalyst 9500 スイッチをアップグレードします。
- ・すべてのテナントのサービスチェーンと VM を監視します。
- ・テナントの仮想ネットワーク機能(VNF)のいずれかで操作を開始、停止、または再開します。
- Cisco vManage を管理し、Cisco SD-WAN デバイスのシステム全体のログを記録します。

#### テナント

テナントは、自分自身に属するサービスチェーンの VNF で操作を開始できますが、別のテナントに属するサービスチェーンの VNF で表示、アクセス、または操作を開始することはできません。テナントは、以下のアクティビティを担当します。

- すべてのサービスグループと、テナントに属するサービスチェーンの正常性ステータスを 監視します。
- テナントに属するサービスチェーンの一部である VNF のイベントまたはアラームを監視します。

- ・テナントに属するサービスチェーンの一部である VNF で、開始、停止、または再起動の 操作を開始します。
- クラスタ、サービスチェーン、または VNF に問題がある場合は、対応するサービスプロ バイダーと協力します。

## マルチテナント環境での推奨仕様

サービスプロバイダーは、次の情報を使用して、テナント、クラスタ、テナントごとのサービ スチェーン、およびさまざまなコロケーションサイズの VLAN 数を決定することをお勧めし ます。

#### 表44:マルチテナント環境の仕様

| テナント                                                 | クラスタ<br>(CPU) | テナントあたりのサービスチェーン ( <b>CPU</b> )  | VLAN           |
|------------------------------------------------------|---------------|----------------------------------|----------------|
| 150                                                  | 2 (608)       | 1 (4) : 小                        | $\sim 300$     |
| $75 \sim 150$                                        | 2 (608)       | $2 \sim 3 (4 \sim 8)$ : $\oplus$ | $300 \sim 450$ |
| $25 \sim 50$                                         | 2 (608)       | $4 \sim 6$ (12 ~ 24) : 大         | $\sim 400$     |
| 300                                                  | 4 (1216)      | 小                                | $\sim 600$     |
| $\begin{array}{c} 150 \sim \\ 300 \end{array}$       | 4 (1216)      | 中                                | 600 ~ 900      |
| $50 \sim 100$                                        | 4 (1216)      | 大                                | $\sim 800$     |
| 600                                                  | 8 (2432)      | 小                                | $\sim 1200$    |
| $\begin{array}{ c c c } 300 \sim \\ 600 \end{array}$ | 8 (2432)      | 中                                | 900 ~<br>1200  |
| $100 \sim$ 200                                       | 8 (2432)      | 大                                | $\sim 1050$    |
| 750                                                  | 10 (3040)     | 小                                | $\sim 1500$    |
| 375 ~<br>750                                         | 10 (3040)     | 中                                | 600 ~<br>1500  |
| $\begin{array}{c} 125 \sim \\ 230 \end{array}$       | 10 (3040)     | 大                                | $\sim$ 1250    |

たとえば、サービスプロバイダーが、1 つの VM で構成されるサービスチェーンのテ ナントごとに 4 つの vCPU をプロビジョニングする場合、サービスプロバイダーは、 8 つの CSP デバイスを備えた 2 つのクラスタで約 150 のテナントをオンボードできま す。これらの各テナントまたはサービスチェーンには、サービスチェーンごとに 300 のハンドオフ VLAN、1 つの入力 VLAN、および1 つの出力 VLAN が必要です。さま ざまなコロケーションサイズのサービスチェーンごとの VM の数については、「Cisco SD-WAN Cloud on Ramp for Colocation ソリューションデバイスのサイジング要件」を参 照してください。

## コロケーションマルチテナント機能の前提条件と制限事 項

次のセクションでは、コロケーションマルチテナント環境での前提条件と制限事項について詳 しく説明します。

#### 前提条件

- Cisco CSP デバイスと Cisco Catalyst 9500 スイッチ間の配線は、規範的接続またはフレキシ ブルなトポロジに従って完了します。複数のクラスタを起動するには、クラスタの CSP デバイスと Catalyst 9500 スイッチ間の配線が単一のクラスタと同じであることを確認して ください。配線の詳細については、「配線に関する要件」を参照してください。
- 各 Cisco CSP デバイスには、アウトオブバンド(OOB)管理スイッチへのポートチャネル として手動で構成された2つの1GB管理ポートがあります。
- テナントは、所有するサービスチェーンの一部である VNFの [Monitor] ウィンドウからイベントまたはアラームを監視のみできます。テナント監視ウィンドウには、テナントがサービスチェーンを表示しているときに、対応するコロケーショングループが表示されます。

 (注) 共同管理されたマルチテナントセットアップでは、サービス プロバイダーはテナントから必要な情報を収集することによ り、テナントのサービスチェーンをプロビジョニングしま す。たとえば、テナントは、テナント組織名、テナントCisco vBond Orchestrator IP アドレス、テナントサイト ID、システ ム IP アドレスなどをアウトオブバンドで提供します。サー ビスグループでのサービスチェーンの作成(78ページ)を 参照してください。

#### 制約事項

- シングルテナントモードからマルチテナントモードへのコロケーションクラスタの変更、 およびその逆の変更はサポートされていません。
- ・複数のテナント間での VNF デバイスの共有はサポートされていません。

- サービスプロバイダーは、テナントに対して複数のサービスグループをプロビジョニングできます。ただし、同じサービスグループを複数のテナントにプロビジョニングすることはできません。
- シングルテナントモードの Cisco SD-WAN Cloud onRamp for Colocation リリース 20.4.1 から、マルチテナントモードのリリース 20.5.1 以降へのアップグレードはサポートされていません。この制限は、シングルテナントモードからマルチテナントモードにアップグレードできないことを意味します。
- シングルルートIO仮想化対応(SR-IOV対応)の物理ネットワークインターフェイスカード(PNIC)のマルチテナント機能はサポートされていません。VNF VNICのオープン仮想スイッチ(OVS)のみがサポートされています。現在のSR-IOVドライバは VXLANをサポートしていないため、CSPデバイスのすべての PNICは OVSモードです。VNF VNICはOVSネットワークに接続されていて、必要な速度でトラフィックを転送する機能が低下する可能性があります。
- テナントが使用するリソースの課金とサブスクリプションの管理はサポートされていません。
- ・共同管理されたマルチテナントセットアップでは、テナントは、テナントが所有するVNF デバイスのみを監視できます。

## サービスプロバイダー機能

以下のセクションでは、サービスプロバイダーが実行できるタスクについて説明します。

### 新しいテナントのプロビジョニング

サービスプロバイダーは、コロケーショングループを作成して新しいテナントをプロビジョニ ングし、コロケーショングループに関連付けられたユーザーグループのRBACユーザーを作成 してテナントへのアクセスを提供できます。RBACユーザーは、独自のテナント環境内で制限 付きの管理業務を実行できます。

#### 始める前に

サービスプロバイダーは、CSPデバイスとの制御接続を確立し、クラスタをアクティブ化する ことにより、クラスタを共有モードで起動する必要があります。サービスプロバイダーは複数 のクラスタを作成でき、これらの各クラスタには2~8台の CSP デバイスと2台の Catalyst 9500スイッチを含めることができます。クラスタ作成操作では、クラスタがマルチテナント展 開またはシングルテナント展開のどちらであるかを選択するオプションがサポートされていま す。「クラスタの作成とアクティブ化」を参照してください。

ステップ1 テナントをオンボーディングするには、コロケーショングループを作成します。詳細については、「コロ ケーショングループの作成」を参照してください。このグループは、テナントのサービスグループと VM を監視するためのアクセスをテナントに提供します。

- **ステップ2** RBAC ユーザーを追加し、ステップ1で作成したコロケーショングループに関連付けます。詳細について は、「RBAC ユーザーの作成とコロケーショングループへの関連付け」を参照してください。
  - (注) Cisco vManage の代わりに TACACS サーバーを使用してユーザーを認証している場合は、RBAC ユーザーを追加しないでください。TACACS サーバーを使用してユーザーを認証している場合 は、ユーザーをステップ1で作成したコロケーショングループに関連付けます。
- **ステップ3** サービスグループを作成し、それをコロケーショングループに関連付け、サービスグループを特定のクラ スタに接続します。「サービスグループでのサービスチェーンの作成」を参照してください。

テナントが新しいサービスチェーンを必要とする場合は、テナントに固有のハンドオフ VLAN を使用しま す。

#### コロケーショングループの作成

シングルテナント Cisco vManage では、コロケーショングループを使用して、複数のテナント 間でコロケーションクラスタを共有できます。コロケーショングループは、サービスチェーン を特定のテナントに関連付けるメカニズムです。テナント用に作成された RBAC ユーザーは、 コロケーショングループと呼ばれます。これらのユーザーは、ログイン情報を使用して Cisco vManage にログインし、テナント固有のサービスチェーンと VNF 情報のみを表示できます。 サービスプロバイダーがテナントにサービスグループを使用することを選択した場合、コロ ケーショングループをサービスグループに関連付けることができるように、サービスグループ を作成する前にコロケーショングループを作成する必要があります。

- ステップ1 Cisco vManage のメニューで、[Administration] > [Colo Groups] を選択します。
- ステップ2 [Add Colo Group] をクリックします。
- ステップ3 コロケーショングループ名、コロケーショングループを関連付ける必要があるユーザーグループの名前、 および説明を入力します。
  - (注) ここで指定するコロケーショングループ名は、マルチテナント設定のサービスグループを作成す るときに表示されます。

**ステップ4** [Add] をクリックします。

### ユーザーグループの権限の表示

- ステップ1 Cisco vManage メニューから [Administration] > [Manage Users] を選択します。
- ステップ2 [User Groups]をクリックします。
- ステップ3 ユーザーグループの権限を表示するには、[Group Name] リストで、作成したユーザーグループの名前をク リックします。

(注) ユーザーグループとその権限が表示されます。マルチテナント環境でのユーザーグループの権限のリストについては、『Cisco SD-WAN Systems and Interfaces Configuration Guide』の「Manage Users Using Cisco vManage」のトピックを参照してください。

### RBAC ユーザーの作成とコロケーショングループへの関連付け

- ステップ1 Cisco vManage メニューから [Administration] > [Manage Users] を選択します。
- **ステップ2** [Add User] をクリックします。
- **ステップ3** [Add User] ダイアログボックスに、ユーザーのフルネーム、ユーザー名、パスワードを入力します。 (注) ユーザー名に大文字を入力することはできません。
- ステップ4 [User Groups] ドロップダウンリストから、ユーザーが属する必要のあるグループを追加します。たとえば、 コロケーション機能用に作成したユーザーグループなど、グループを1つずつ選択します。デフォルトで は、リソースグループ [global] が選択されています。
- ステップ5 [Add] をクリックします。

Cisco vManage では [Users] テーブルにあるユーザーが一覧表示されるようになりました。

 (注) テナントまたはコロケーショングループ用に作成された RBAC ユーザーは、ログイン情報を使用 して Cisco vManage にログインできます。これらのユーザーは、テナントに関連付けられたサー ビスグループがクラスタにアタッチされた後、テナント固有のサービスチェーンと VNF 情報を表 示できます。

### コロケーション ユーザー グループからの RBAC ユーザーの削除

RBAC ユーザーを削除するには、ユーザーが Cisco vManage を使用して構成されている場合、 コロケーショングループから RBAC ユーザーを削除します。ユーザーが TACACS サーバーを 使用して認証されている場合は、TACACS サーバーのユーザーグループからユーザーの関連付 けを解除します。

RBACユーザーが削除されると、そのユーザーはクラスタのデバイスにアクセスしたり、デバ イスを監視したりできなくなります。RBACユーザーが Cisco vManage にログインしている場 合、ユーザーを削除しても RBACユーザーはログアウトされません。

- ステップ1 Cisco vManage メニューから [Administration] > [Manage Users] を選択します。
- ステップ2 削除する RBAC ユーザーをクリックします。
- ステップ3 削除する RBAC ユーザーの [...] をクリックし、[Delete] を選択します。

ステップ4 [OK] をクリックして RBAC ユーザーの削除を確認します。

### テナントの削除

テナントを削除するには、テナントに関連付けられているサービスグループを削除してから、 テナントのコロケーショングループを削除します。

- **ステップ1** 削除するテナントに関連付けられているサービスグループのリストを見つけます。「サービスグループの 表示」を参照してください。
  - (注) テナントは、同じコロケーショングループに関連付けられた1つ以上のRBACユーザーを持つコ ロケーショングループです。サービスグループの構成ページでは、テナントのコロケーショング ループを表示できます。
- **ステップ2** 削除したいテナントのクラスタからサービスグループを切り離します。『クラスタ内のサービスグループ の接続または切断 (103 ページ) 』を参照してください。
  - (注) サービスグループを別のテナントに再利用する場合は、サービスグループに関連付けられている コロケーショングループを変更します。サービスグループを削除した場合は、再作成する必要が あります。
- **ステップ3** テナントのコロケーショングループを削除します。『*Cisco SD-WAN Systems and Interfaces Configuration Guide*』の「Manage a User Group」トピックを参照してください。

## テナントコロケーションクラスタの管理

サービスプロバイダーは、次の管理タスクを実行できます。

- クラスタのアクティブ化:サービスプロバイダーは、デバイス、リソースプール、システム設定を構成し、マルチテナントモードまたは共有モードでクラスタをアクティブ化できます。「クラスタの作成とアクティブ化」を参照してください。
- ・サービスグループを作成し、RBAC ユーザーをコロケーショングループに関連付ける: サービスプロバイダーは、コロケーショングループを作成し、RBAC ユーザーをコロケー ショングループに関連付け、サービスグループを作成し、サービスグループをマルチテナ ントモードのコロケーショングループに関連付け、サービスグループを特定のクラスタに 接続できます。「サービスグループでのサービスチェーンの作成」を参照してください。

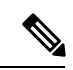

(注) サービスプロバイダーは、テナントごとに特定のサービスグ ループを関連付ける必要があります。  VMパッケージの作成:サービスプロバイダーは、VMパッケージを作成してCiscovManage リポジトリにアップロードできます。同じパッケージを使用して、複数のテナントのサー ビスチェーンに VNF をプロビジョニングできます。

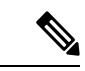

- (注) サービスグループがコロケーショングループに関連付けられている場合、VNFの構成に使用される VM パッケージ作成のSR-IOV オプションは無視されます。マルチテナントモードでは、VNF パッケージは VXLAN を使用した OVS-DPDKのみをサポートします。
  - サービスチェーンとテナントの VNF を監視する:サービスプロバイダーは、すべてのテ ナントサービスチェーンを監視し、これらのサービスチェーンに関連付けられているテナ ントとともに、正常でないサービスチェーンを特定できます。サービスプロバイダーは、 Cisco vManage または CSP デバイスからログを収集し、テナントに通知することもできま す。
  - Cisco CSP デバイスの追加と削除:サービスプロバイダーは、コロケーションクラスタを 管理するために、CSP デバイスを追加または削除できます。

### c-tenant-functionalities

以下のセクションでは、テナントが実行できるタスクについて説明します。

### テナントとしてのコロケーションクラスタの管理

すべてのテナントは、サービスチェーンとサービスチェーンに関連付けられているVMを監視 し、サービスチェーンで正常性の問題が発生した場合はサービスプロバイダーと協力する必要 があります。テナントは、テナントに属するサービスチェーンの一部であるVNFのイベント またはアラームのみを監視できます。

テナントには管理者権限がなく、サービスプロバイダーが作成するサービスチェーンのみを表示できます。テナント監視ウィンドウには、テナントがサービスチェーンを表示しているときに、対応するコロケーショングループが表示されます。テナントは、次のタスクを実行できます。

- 1. RBAC ユーザー名とパスワードを入力してテナントとして Cisco vManage にログインしま す。
- VNFの正常性とともに、テナントサービスチェーンの正常性を表示および監視します。さまざまなサービスチェーンの正常性ステータスの詳細については、Cloud on Ramp Colocation クラスタの監視(132ページ)を参照してください。

[Monitor.Network] ウィンドウで、サービスチェーンの [Diagram] をクリックして、すべて のテナントサービスグループとサービスチェーンと VNF をデザインビューに表示します。

- 3. テナントの VNF 正常性を表示します。
  - 1. [Monitor] ウィンドウで、[Network Functions] をクリックします。
  - 2. [Virtual NF] テーブルから VNF 名をクリックします。

左側のペインで、[CPU Utilization]、[Memory Utilization]、および[Disk Utilization] をクリックして、VNF のリソース使用率を監視します。

左ペインから VM 固有のアラームとイベントを表示することもできます。

- 4. VNFを開始、停止、またはリブートします。
  - 1. [Monitor] ウィンドウで、[Virtual NF] テーブルから VNF 名をクリックします。
  - 2. クリックした VNF 名について、[...] をクリックし、次のいずれかの操作を選択しま す。
    - [Start]
    - [Stop]
    - [Restart]

## 共同管理されたマルチテナント環境でのコロケーション クラスタ デバイスと Cisco SD-WAN デバイスの監視

#### 始める前に

- ・サービスプロバイダー Cisco vManage を使用してサービスチェーンを作成する場合、サービスプロバイダーは、サービスチェーン内の Cisco SD-WAN VM の正しい UUID とデバイス OTP が入力されていることを確認する必要があります。サービスプロバイダーはテナントオーバーレイにアクセスできないため、テナントはこの情報を提供する必要があります。
- サービスプロバイダーがサービスグループをコロケーションクラスタから切り離す場合、 サービスプロバイダーは、テナント Cisco vManage を使用して対応する VM デバイスをデ コミッションする必要があることをテナントに通知する必要があります。
- ・サービスプロバイダーがサービスグループをコロケーションクラスタに再接続する必要がある場合は、Cisco SD-WAN VMの新しい OTP を入力する必要があります。この OTP は テナントによって提供されます。サービスプロバイダー Cisco vManage のサービスグルー プを編集して、Cisco SD-WAN VM の新しい OTP を保存する必要があります。

ステップ1 サービスチェーンを作成するときに、テナントの Cisco SD-WAN デバイスをサービスプロバイダーのサー ビスグループに関連付けます。「サービスグループでのサービスチェーンの作成」を参照してください。

- **ステップ2** サービスプロバイダー Cisco vManage からの VNF を監視します。「Monitor Cloud OnRamp Colocation Clusters」 を参照してください。
- ステップ3 テナント Cisco vManage からの VNF の Cisco SD-WAN デバイスに関する情報を監視します。
  - (注) サービスプロバイダーは、VNFの Cisco SD-WAN デバイスに関する情報をサービスプロバイダーの[Cisco vManage] > [Configuration] > [Devices] ウィンドウの [WAN Edge List] から表示できません。これらのデバイスはテナントによって制御されているためです。

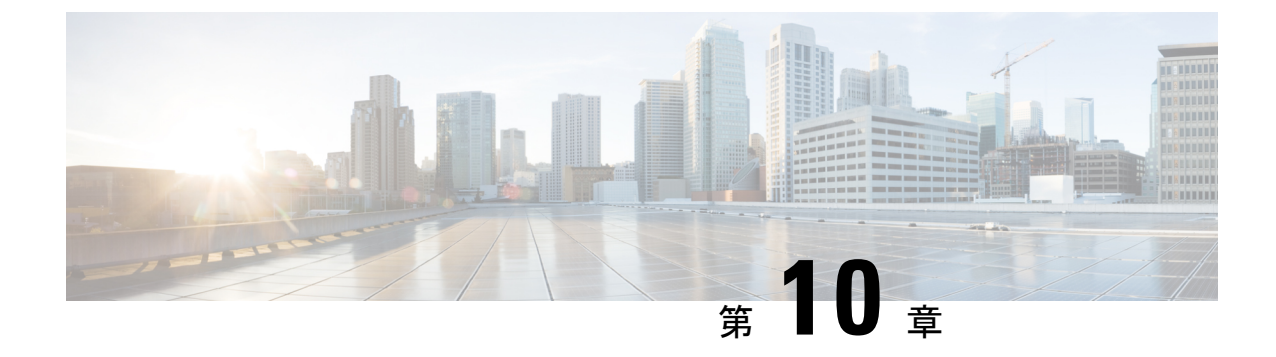

# Cisco SD-WAN Cloud onRamp for Colocation ソリューションのトラブルシューティング

- ・コロケーションマルチテナント機能の問題のトラブルシューティング (167ページ)
- Catalyst 9500 の問題のトラブルシューティング (168 ページ)
- Cisco Cloud サービスプラットフォームの問題のトラブルシューティング (174ページ)
- DHCP IP アドレス割り当て (182 ページ)
- Cisco Colo Manager の問題のトラブルシューティング (183 ページ)
- ・サービスチェーンの問題のトラブルシューティング (185ページ)
- ・物理ネットワーク機能管理の問題のトラブルシューティング (187ページ)
- CSP からのログ収集 (188 ページ)
- Cisco vManage の問題のトラブルシューティング (188 ページ)

## コロケーション マルチテナント機能の問題のトラブル シューティング

次のコマンドを使用して、出力を表示し、問題を特定できます。

 存在するブリッジなど、各 VNFの VNIC と VLANの概要を表示するには、support ovs vsctl show コマンドを使用します。

nfvis# support ovs vsctl show

- ブリッジ、ネットワーク、または VLAN を使用したサービスチェーンの展開の詳細を確認するには、show service-chains コマンドを使用します。
- コロケーションクラスタ内の CSP デバイスとピア CSP デバイスのデータと HA VTEP IP アドレスを表示するには、show cluster-compute-details コマンドを使用します。
- •各HAブリッジの送信元および宛先のシリアル番号と、対応するVLANおよびVNIDの関 連付けを表示するには、show vxlan tunnels コマンドを使用します。
- VLANのユーザーID、VNIDマッピングによって識別できるテナントごとのデータフロー を表示するには、show vxlan flows コマンドを使用します。

- VXLAN フロー統計を表示するには、support ovs ofctl dump-flows vxlan-br コマンドを 使用します。
- •VM ライフサイクルの全体的な展開ステータスを表示するには、show vm\_lifecycle deployments コマンドを使用します。

#### エンドツーエンドの Ping が失敗する

- **1.** show vm\_lifecycle deployments all コマンドを使用して、VM が展開されているかどうかを 確認します。
- **2.** show service-chains コマンドを使用して、サービスチェーンに接続されているチェーン名 が表示されることを確認します。
- **3.** show notification stream viptela を使用して、Cisco SD-WAN デバイスで発生したイベント に関する通知を確認します
- **4.** show cluster-compute-details コマンドを使用して、CSP ピアデバイスの data-vtep-ip と ha-vtep-ip に ping を実行します。
- 5. ブリッジ、ネットワーク、または VLAN ごとの VLAN の関連付けが、各 VNF の VNIC お よび VLAN と一致していることを確認します。show service-chain *chain-name* コマンドの 出力が support ovs vsctl show コマンドの出力と一致することを確認します。
- **6.** 接続に失敗し、ピア CSP デバイスに ping できない場合は、テクニカルサポートにお問い 合わせください。

## Catalyst 9500の問題のトラブルシューティング

ここでは、一般的な Catalyst 9500 の問題とそのトラブルシューティング方法について説明しま す。

一般的な Catalyst 9500 の問題

#### スイッチデバイスが PNP または Cisco Colo Manager にコールホームしていない

Cisco Colo Manager の PNP リストを確認して、スイッチデバイスがコールホームしていないか どうかを判断します。次に、show pnp list コマンドを使用した場合の良いシナリオと悪いシナ リオをそれぞれ示します。

#### デバイスがコールホームした

#### admin@ncs# show pnp list

SERIAL IP ADDRESS CONFIGURED ADDED SYNCED LAST CONTACT

FCW2223A3VN 192.168.10.40 true true true 2018-12-18 22:53:26 FCW2223A4B3 192.168.30.42 true true true 2018-12-11 00:41:19

デバイスがコールホームしていない

#### admin@ncs# show pnp list

SERIAL IP ADDRESS CONFIGURED ADDED SYNCED LAST CONTACT

\_\_\_\_\_

<-空のリスト

Action:

- 1. 両方のスイッチの管理インターフェイスがシャットダウンされておらず、IPアドレスがあることを確認します。
- 2. スイッチで write erase コマンドを実行してから、リロードしてみます。IP アドレスが管理 インターフェイスに表示されることを確認します。
- 3. DHCP オプション43の構成が有効であることを確認します。PNPIP アドレスが192.168.30.99 であるサンプル DHCP 構成を次に示します。

ip dhcp pool 192\_NET network 192.168.30.0 255.255.255.0 dns-server 192.168.30.1
default-router 192.168.30.1 option 43 ascii "5A;B2;K4;I192.168.30.99;J9191" lease
infinite

4. 次のように、リソースプールの Cisco vManage で提供される PNP IP アドレスが DHCP 構成 の IP アドレスと一致することを確認します。

| source room               |                               | X |
|---------------------------|-------------------------------|---|
| Name                      | Mycluster                     |   |
| Description               | Description for MyCluster     |   |
| DTLS Tunnel IP            | 172.16.255.180-172.16.255.190 |   |
| Service Chain VLAN Pool 🌒 |                               |   |
| VNF Data Plane IP Pool 🏮  | 30.0.1.1-30.0.1.100           |   |
| VNF Management IP Pool    | 192.168.30.99-192.168.30.150  |   |
| Management Subnet Gateway | 192.168.30.1                  |   |
| Management Mask           | 24                            |   |
| Switch PNP Server IP      | 192.168.30.99/24              |   |
|                           |                               |   |

5. ping を実行して、両方のスイッチに到達可能かどうかを確認します。

#### **Catalyst 9500 は DHCP オプション 43** を使用して到達できなかった

ここで、Cisco Colo Manager はホスト側で正常な状態にあり、Cisco Colo Manager の内部状態は 進行中です。クラスタがすでにアクティブ化されている場合は、クラスタがアクティブ化保留 状態にあることを示します。クラスタがアクティブ化されていない場合は、クラスタがアク ティブ化されていない状態であることを示します。

Action:

- 1. 管理ユーザーとしてNFVISにSSHで接続します。ccm-consoleコマンドを使用して、Cisco Colo Manager にログインします。show pnp list コマンドを実行します。
- 2. PNP リストが空の場合は、OOB スイッチで Cisco Colo Manager の IP アドレスが正しく設 定されているかどうかを OOB ステータスで確認します。

#### Day-0構成のプッシュが両方の Catalyst 9500 スイッチで失敗した

ここで、Cisco Colo Manager はホスト側で正常な状態にあり、Cisco Colo Manager の内部状態は進行中です。PnP構成のプッシュはエラーで失敗し、Cisco Colo Manager は進行中の状態です。

Action:

- **1. renumber** コマンドと write erase コマンドを使用して、Catalyst 9500 スイッチをクリーニ ングします。
- 2. Cisco vManage からクラスタを非アクティブ化してから再度アクティブ化して、Day-0構成 を再プッシュします。

#### セカンダリ Catalyst 9K スイッチで Day-0 構成のプッシュが失敗する

ここで、Cisco Colo Manager はホスト側で正常な状態にあり、Cisco Colo Manager の内部状態は「Failure」を示しています。Cisco Colo Manager は、1つのスイッチのみが正常に起動し、セカンダリスイッチの障害を検出できないことを示しています。

Action:

- 1. renumber コマンドと write erase コマンドを使用して、セカンダリ Catalyst 9500 スイッチ をクリーニングします。
- 2. vManage からクラスタを非アクティブ化してから再度アクティブ化して、Day-0 構成を再 プッシュします。

#### Catalyst9500スイッチの1つが稼働している。セカンダリスイッチがSVL構成になっておらず、 SVLリンクケーブルが接続されていない

ここで、Cisco Colo Manager はホスト側で正常な状態にあり、Cisco Colo Manager の内部状態は 「Failure」を示しています。どちらのスイッチも IP アドレスを使用してオンボードされていま す。スイッチの SVL リンクが見つからないため、Cisco Colo Manager は両方のスイッチが接続 されているときにエラーを検出します。Cisco vManage で両方のスイッチが「緑」として表示 されます。

Action:

- 1. SVL リンクケーブルを確認します。
- 2. 両方の Catalyst 9500 スイッチのライセンスを確認します。

#### Day-0構成のプッシュが失敗し、スイッチへの接続がダウンしている

ここで、Cisco Colo Manager はホスト側で正常な状態にあり、Cisco Colo Manager の内部状態 は、次のDay-0構成プッシュまで「Failure」と表示されます。NSO は、構成をプッシュできな いという通知を送信します。Cisco vManage でスイッチが「赤」として表示されます。これは、 接続がダウンしていることを意味します。

Action:

- 1. Catalyst 9500 スイッチの正常性を確認します。
- **2.** スイッチをオンラインに戻します。
- 3. Day-0 構成のプッシュを再開します。

#### Cisco vManage から PNP 後に Catalyst 9500 にログインできない

PNPの後、Cisco vManage が Catalyst 9500 にさらに構成をプッシュできない場合は、スイッチ からロックアウトされている可能性があります。

Action:

1. ログイン名として admin を使用し、デフォルトのパスワードとして Admin123 # を使用して、NFVIS にログインします。

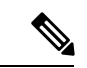

- (注) 初めてログイン試行すると、デフォルトのパスワードを変更するように求められます。 画面の指示に従って強力なパスワードを設定してください。
- Cisco NFVIS で ccm console コマンドを使用して、Cisco Colo Manager にログインします。 Cisco Colo Manager で次のコマンドを実行して、ユーザーを Catalyst 9500 スイッチに追加 します。

```
    config t
cluster <cluster-name>
system rbac users user admin password
$9$yYkZqj71QcrRL3$sZ23jqv5buK41YCkt0dCb06xYEfxRHQJiQnr1FdYHBg
```

(注)

パスワードは必ずスクリプト文字列として設定してください。

これで、対応するユーザーが Catalyst 9500 スイッチに追加され、ユーザーとパスワードを使用 してスイッチに SSH で接続できます。 クラスタのアクティブ化の問題、管理者およびパスワードを Catalyst 9500 にプッシュできない Action:

- クラスタのアクティブ化がまだ保留状態の場合は、colo-config-status が進行中状態である かどうかを確認します。状態が進行中の場合、同期は行われておらず、新しい構成をプッ シュできません。このプロセスには最大 20 分かかります。
  - Cloud OnRamp for Colocation の構成ステータスが長時間進行中の状態になっている場合 は、管理者ユーザーとして NFVIS に SSH で接続します。ccm-console コマンドを使用 して、Cisco Colo Manager にログインします。show pnp list コマンドを実行します。2 つのスイッチが追加されているかどうかを確認します。
  - 2. スイッチが1つしか表示されない場合は、write erase コマンドを使用して他のスイッ チ構成が消去され、リロードされていることを確認してください。セカンダリスイッ チのスタートアップ構成を消去して、初期状態に戻す必要があります。
  - 3. Cisco Colo Manager の PNP サーバーとのスイッチ接続を確認します。
- クラスタが正常にアクティブ化されている場合は、colo-config-status が「SUCCESS」状態 であるかどうかを確認します。ステータスが Success と表示されている場合は、管理者パ スワードがスイッチにプッシュされている必要があります。そうでない場合は、Cisco vManage で新しいログイン情報をスイッチに追加してから、新しい構成をプッシュしま す。
- 3. クラスタのアクティブ化が失敗し、colo-config-status が「FAILED」状態の場合は、RBAC を使用して ccm コンソールから新しい認証をプッシュします。次の例では、パスワードは 「Cisco-123」の暗号化です。

cluster cluster system rbac users user Alpha password \$9\$Z9Sr2VOuwjwC74\$qEYAmxgoaW4m07.UjPGR9gL2ksFkcCIgIcEYOUWxDFo role administrators

(注) クラスタがアクティブ状態の場合、RBAC 構成をプッシュすることはできません。Cisco vManage は、Cisco Colo Manager への境界外の変更を許可しません。

#### スイッチの構成を消去し、スイッチを工場出荷時のデフォルトにリセットする

クラスタの作成、クラスタのクリア、クラスタの削除中に、両方のスイッチの設定を消去する 必要があります。クラスタ構成を消去するには、次の手順を実行します。

Action:

show switch コマンドを使用して、スイッチ番号とスイッチスタックにプロビジョニングされたスイッチが存在するかどうかを特定します。スイッチ番号が2の場合は、switch 2 renumber 1 コマンドを使用します。
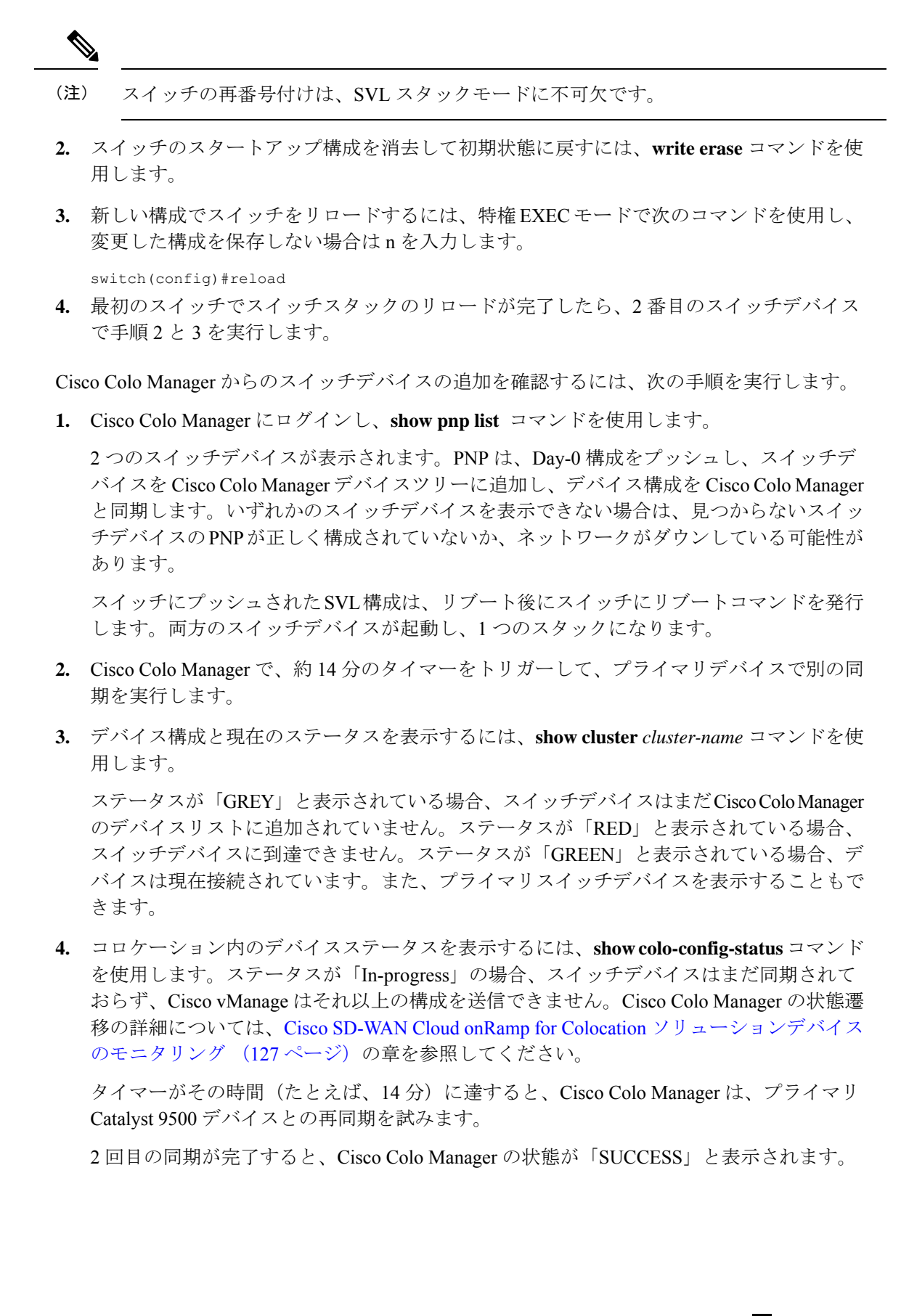

### QoS ポリシー適用後のスイッチの構成

QoS ポリシーが適用されている場合、サービスチェーンの帯域幅を設定して展開すると、次の 構成がスイッチデバイスに表示されます。

class ASAvOnly\_chain1\_VLAN\_210police 200000000class ASAvOnly\_chain1\_VLAN\_310police
200000000policy-map
service-chain-gosclass ASAvOnly\_chain1\_VLAN\_210police 200000000class
ASAvOnly chain1 VLAN 310police 200000000

# Cisco Cloud サービスプラットフォームの問題のトラブル シューティング

ここでは、一般的なクラウドサービスプラットフォーム(CSP)の問題とそのトラブルシュー ティング方法について説明します。

### Cisco CSP デバイスの RMA

Cisco vManage から CSP デバイスの admin tech コマンドを使用し、[Tools] > [Operational Commands] 画面でデバイスのログ情報を収集します。次のログファイルを確認します。

- nfvis config.log:デバイス構成関連のログを表示します
- escmanager.log: VM 展開関連のログを表示します。
- Tech-support-output: CSP デバイスから利用できる次の show コマンドを使用します。
  - cat/proc/mounts:マウント情報を表示します
  - show hostaction backup status: CSP デバイスで実行された最新の5つのバックアップのステータスを表示します
  - show hostaction restore-status:全体的な復元プロセスと、デバイス、イメージと フレーバー、VM などの各コンポーネントのステータスを表示します
  - show vm\_lifecycle deployments:展開名と VM グループ名を表示します。

次に、NFS サーバーでのマウント操作の例を示します。

```
nfvis# show running-config mount
mount nfs-mount storage sujathast/
storagetype nfs
storage_space_total_gb 5000.0
server_ip 192.168.0.1
server_path /NFS/colobackup
```

次に、最新の5つのバックアップ操作の操作ステータス出力と、最新のバックアップ に関する Cisco vManage の通知の例を示します。

eventTime 2021-02-02T04:02:25.577705+00:00
viptela
severity-level minor
host-name nfvis

```
system-ip 10.0.0.1
user id admin
config change false
transaction id 0
status SUCCESS
status code 0
status message Backup configuration-only to nfs:test storage/test config only.bkup
completed successfully with operational status: BACKUP-COMPLETED-PARTIALLY
details NA
event_type BACKUP_SUCCESS
severity INFO
host name nfvis
 !
次の例は、show hostaction restore-status コマンドを使用した後のデバイスのステー
タスを示しています。
nfvis# show hostaction restore-status
hostaction restore-status 2021-03-19T20:53:15-00:00
source nfs:sujathast/WZP22160NC7 2021 03 19T19 10 04.bkup
status RESTORE-ERROR
components NFVIS
          RESTORE-ERROR
status
last update 2021-03-19T21:02:11-00:00
        "Unable to load configuration Editing of storage definitions is not allowed"
details
components nfs:sujathast/WZP22160NC7 2021 03 19T19 10 04.bkup
status
          VERIFICATION-SUCCESS
```

### VNIC および PNIC のステータスのクリア

- **1.** PNIC 統計を表示するには、show pnic stats コマンドを使用します。
- 2. VNIC 統計を表示するには、次のいずれかのコマンドを使用します。
  - ・ すべての VM に対して show vm\_lifecycle vnic\_stats
  - 単一の VM に対して show vm\_lifecycle vnic\_stats vm-name
- 3. 1つ以上の VM の統計をクリアするには、次のコマンドを実行します。

```
clear counters vm all
clear counters vm vm-name vnic vnic-id
clear counters vm vm-name vnic all
```

**4.** すべての PNIC および VNIC の統計をクリアするには、clear counters all コマンドを使用します。

CSP をリブートすると、すべての PNIC および VNIC のカウンタが消去され、カウンタがクリ アされます。VNIC と PNIC の統計が表示されない場合は、次のコマンドを使用して統計を表 示できます。

```
show pnic-clear-counter
show vm_lifecycle tx_rx_clear_counters
```

### Cisco CSP デバイスのオンボーディングの問題

1. デバイスが SD-WAN コントローラとのセキュアな制御接続を確立したことを確認するに は、show control connections コマンドを使用します。 2. デバイスの認証に使用されるデバイスプロパティを確認するには、show control local-properties コマンドを使用します。

表示された出力から、次のことを確認します。

- システムパラメータは、organization-name と site-id を含むように設定されている
- certificate-status および root-ca-chain-status がインストールされている
- certificate-validity が [Valid] になっている
- ・dns-name が vBond IP アドレスまたは DNS を指している
- system-ip が構成され、chassis-num/unique-id および serial-num/token がデバイスで使 用可能
- 3. デバイスが Cisco SD-WAN コントローラとの接続を確立できない場合、失敗の理由を表示 するには、show control connections-history コマンドを使用します。[LOCAL ERROR] およ び [REMOTE ERROR] 列を表示して、エラーの詳細を収集します。

Cisco CSP デバイスが Cisco SD-WAN コントローラとの制御接続を確立できない理由は次のとおりです。

- CRTVERFL:エラー状態は、デバイスと Cisco SD-WAN コントローラ間のルート CA 証明書の不一致が原因で、デバイスの認証が失敗したことを示します。Cisco CSP デ バイスで show certificate root-ca-cert を使用して、デバイスと Cisco SD-WAN コント ローラに同じ証明書がインストールされていることを確認します。
- CTORGNMMIS:エラー状態は、Cisco SD-WAN コントローラで設定された組織名と 比較して、組織名が一致しないためにデバイスの認証が失敗したことを示します。CSP デバイスで show sdwan control local-properties を使用して、すべての SD-WAN コン ポーネントが同じ組織名で構成されていることを確認します。
- NOVMCFG:エラーステータスは、デバイスが Cisco vManage のデバイステンプレートにアタッチされていないことを示します。このステータスは、自動展開オプション(PnP)を使用してデバイスをオンボーディングするときに表示されます。
- VB\_TMO、VM\_TMO、VP\_TMO、VS\_TMO:このエラーは、デバイスがCisco SD-WAN コントローラに到達できないことを示します。

### クラスタのアクティブ化の失敗

CCM で、CCM 通知ステータスを表示して、スイッチの SVL 形成が完了し、デバイスがオン ボードされているかどうかを確認します。

- 1. すべての SR-IOV および OVS ポートが Catalyst 9500 スイッチに正しくケーブル接続されて いて、インターフェイスがリンクアップ状態になっていることを確認します。
- **2.** CSP デバイスで show lldp neighbors コマンドを使用し、CSP デバイスと Catalyst 9500 ス イッチ間の配線を確認して、SR-IOV および OVS ポートを特定します。

show lldp neighbors コマンドで8つのポートすべてに電源が入っていることが表示され、 ネイバーについて報告されることを確認します。

**3.** Catalyst 9500 スイッチが SVL モードであり、インターフェイスに「SVL Complete」という 説明があることを確認します。

#### 証明書のインストールの失敗

show control connections-history コマンドを使用して、証明書のインストールの失敗を判別します。

図 **39**:証明書のインストールの失敗

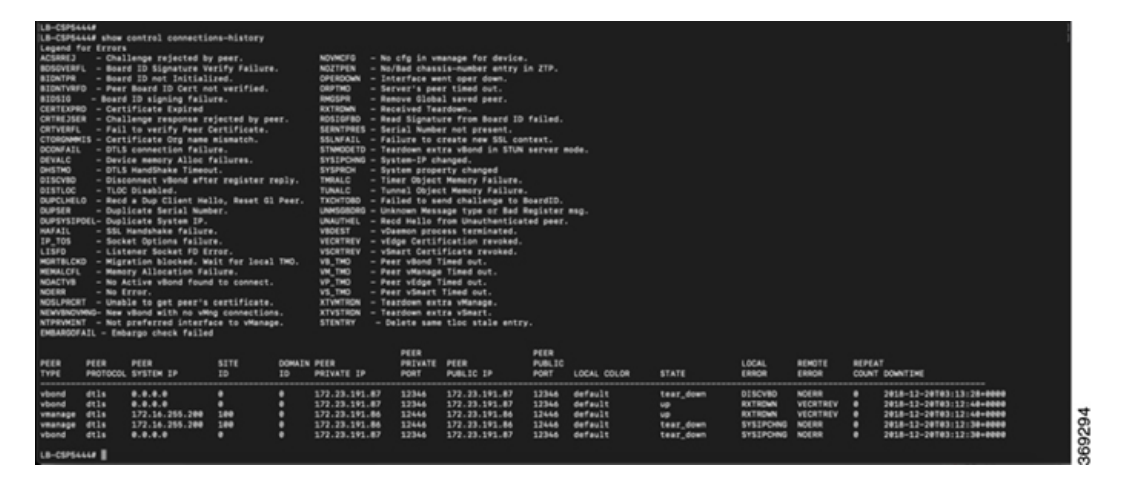

Action:

発生する可能性のあるエラーに基づいて実行できる検証は次のとおりです。

- vbond with error SERNTPRES: このエラーは、デバイスのシリアルまたはトークンが vBond のシリアルまたはトークンと一致しない場合に発生します。vManageをチェックして、デ バイスが「有効」な状態であり、適切にデコミッションされたことを確認します。
- Cisco vManage with error NOVMCFG: このエラーは、テンプレートがデバイスに接続され ていない場合に発生します。クラスタをアクティブ化すると、この問題が解決します。
- vBond で、show orchestrator valid-vedges コマンドがデバイスを正しく表示することを確認します。これは、使用したトークンと同じトークンでデバイスが有効であることを意味します。
- Cisco vManage および CSP デバイスのクロックが同期していることを確認します。

### 制御接続の失敗

**show control connections-history** で DCONFAIL が表示されます。ファイアウォールを開いて、 開く必要があるポートを表示します。

#### 図 40:制御接続の失敗、DCONFAIL

| INSTANCE | PEER<br>TYPE | PEER<br>PROTOCOL | PEER<br>SYSTEM IP | SITE<br>ID | DOMAIN<br>ID | PEER<br>PRIVATE IP | PEER<br>PRIVATE<br>PORT | PEER<br>PUBLIC IP | PEER<br>PUBLIC<br>PORT | REMOTE COLOR | STATE | ORGANIZATION<br>NAME | UPTIME           |
|----------|--------------|------------------|-------------------|------------|--------------|--------------------|-------------------------|-------------------|------------------------|--------------|-------|----------------------|------------------|
| 9        | vmanage      | dtls             | 209.165.202.129   | 4294950113 | 0            | 209.165.201.1      | 12346                   | 209.165.201.1     | 12346                  | default      | up    | jameslo_honeywell -  | 3053220:00:00:03 |
| 0        | vmanage      | dtls             | 209.165.202.129   | 4294950113 | 0            | 209.165.201.1      | 12446                   | 209.165.201.1     | 12446                  | defult       | up    | jameslo_honeywell -  | 3053220:00:00:03 |
| 0        | vmanage      | dtls             | 209.165.202.129   | 4294950113 | 0            | 209.165.201.1      | 12546                   | 209.165.201.1     | 12546                  | d fault      | up    | jameslo_honeywell -  | 3053220:00:00:02 |
| 0        | vmanage      | dtls             | 209.165.202.129   | 4294950113 | 0            | 209.165.201.1      | 12646                   | 209.165.201.1     | 12646                  | efault       | up    | jameslo_honeywell -  | 3053220:00:00:02 |
| 0        | vmanage      | dtls             | 200 165 202 120   | 4204050113 | 0            | 209 165 201 1      | 12746                   | 209 165 201 1     | 12746                  | default      | 110   | jameslo honeywell -  | 3053220.00.00.03 |

Action:

次のポートが開いている必要があります。

#### 表 45:開く UDS および TCP ポート

| コア番号  | DTLS(UDP)のポート | TLS(TCP)のポート |
|-------|---------------|--------------|
| Core0 | 12346         | 23456        |
| Core1 | 12446         | 23556        |
| Core2 | 12546         | \$23656      |
| Core3 | 12646         | 23756        |
| Core4 | 12746         | 23856        |
| Core5 | 12846         | 23956        |
| Core6 | 12946         | 24056        |
| Core7 | 13046         | 24156        |

### **CSP**に DHCP IP アドレスがない

CSP デバイスは、接続されたデバイスとして Cisco vManage に表示されません。

Action:

- 1. CIMC インターフェイスを使用して CSP に接続します。
- **2.** Cloud OnRamp for Colocation 管理ポートで **show system:system settings** コマンド を実行して、CSP に IP アドレスがあるかどうかを確認します。
- 3. DHCP サーバーに IP アドレスがあるかどうかを確認します。静的 IP アドレスを割り当て てDHCP スティッキ IP を設定するには、DHCP IP アドレス割り当て(182ページ)を参照 してください。
- 4. pingを使用して、PNPサーバーに到達可能であることを確認します。
- 5. PNP サーバーから、CSP デバイスに接続して要求できるかどうか、またはリダイレクトが 成功するかどうかを確認します。PNP ポータルで、デバイスの保留中のリダイレクトが表 示されている場合は、シリアル番号が CSP デバイスと同じかどうかを確認します。
- 6. CSP で show platform-details コマンドを使用して、シリアル番号を確認します。
- 7. PNP ポータルで、接続済みと表示されているかどうかを確認します。

### CSP が Cisco vManage との接続を確立していない

CSP デバイスは、接続されたデバイスとして Cisco vManage に表示されません。

Action:

- 1. show certificate installed および show certificate root-ca-cert を使用 して、CSP デバイスに PNP からインストールされたルート CA があるかどうかを確認しま す。
- 2. CSP がvBond IP アドレスに ping できるかどうかを確認します。次に、show running-config viptela-system:system を使用して vBond IP を取得します
- **3.** vBond への ping が失敗した場合は、管理インターフェイスでネットワーク接続を確認します。
- 4. vBond への ping が通る場合は、running-config vpn 0 を使用して、制御接続の構成を表示 します。
- 5. 制御接続構成が存在する場合は、Cisco vManage 設定を確認します。
- Cisco vManage で、show control connections および show control local-properties コマンドを使用して、クラスタがアクティブ化され、デバイスの OTP 情報が含まれているかどうかを確認します。
- **7.** request vedge-cloud activate chassi-number token-number コマンドを使用 して、CSPトークン番号が手動で入力されているかどうかを確認します。正しいOTPを使 用してコマンドを再実行します。

### CSP デバイスの工場出荷時設定へのリセット

CSP デバイスを工場出荷時のデフォルトにリセットするには、次のコマンドを使用します。

### CSPxx# factory-default-reset all

このコマンドは、VMとボリューム、ログ、通知、イメージ、証明書などのファイルを削除します。すべての設定を削除します。接続が切断され、管理者パスワードが工場出荷時のデフォルトパスワードに変更されます。リセット後、システムは自動的にリブートします。出荷時設定へのリセットが進行中の15~20分間は、何も操作を実行しないでください。工場出荷時設定へのリセットプロセスを続行するように求められたら、続行できます。

### ストレージディスクが不良な CSP

制御接続が確立され、クラスタがアクティブ化されます。Cisco vManage モニタリング画面には、使用可能な8つのCSP ディスクすべてと、障害のあるディスクの1つが表示されます。

Action:

不良ディスクを交換します。

#### CSP デバイスのメモリまたは CPU が少ない

制御接続が確立され、クラスタがアクティブ化されます。CiscovManageモニタリング画面に、 メモリのしきい値に達したことが表示されます。

Action:

最小要件に一致する特定の CSP デバイスをアップグレードします。

### CSP デバイスの I/O カードが間違ったスロットにある

Action:

CIMCインベントリからスロットの詳細を確認します。

### Colo Manager が CSP デバイスで正常でない

Action:

- 1. Cisco Colo Manager の状態を確認するには、次の手順を実行します。
  - show container ColoMgr コマンドを使用して、コンテナの正常性を確認します。 『Cisco Colo Managerの問題のトラブルシューティング(183ページ)』を参照してく ださい。
  - **2.** show notification stream viptela コマンドを使用して、Viptela デバイスから のイベントに関する通知を表示します
- **2.** Cisco Colo Manager にアクセスするには、Cisco Colo Manager が有効になっている CSP デバイスで ccm console コマンドを実行します。

このアクションにより、Cisco Colo Manager CLI に移動します。show running-config cluster *cluster name* コマンドを実行します。

3. admin-tech コマンドを使用して、Cisco vManage からログを取得します。または、デバ イスから直接ログを取得することもできます。『CSP からのログ収集 (188 ページ)』を 参照してください。

#### CSP への Day-0 構成プッシュが失敗する

この障害は、CSP に適切なハードウェアがないか、VNF の Day-0 構成に間違った入力がある ことが原因である可能性があります。

Action:

- 1. CSP のハードウェア構成を確認し、サポートされている構成であることを確認します。
- 2. サービスチェーンの Day-0 構成を確認してから、構成プッシュを再度トリガーします。

#### CSP がクラスタに追加されない

**[vManage]**>**[Configuration]**>**[Cloud OnRamp for Colocation]** のインターフェイスのクラスタ 状態は、「FAILED」を示します。追加された CSP は、Cloud OnRamp for Colocation のグラ フィック表示で「RED」として示されます。

#### Action:

- 1. CSP のハードウェア構成を確認し、サポートされていることを確認します。
- 2. クラスタのアクティブ化を再試行します

#### CSP との IP 接続を維持できない

CSP デバイスが DHCP IP を更新すると、CSP への IP 接続を維持できません。

Action:

DHCPIPアドレスの割り当てについては、DHCPサーバーが常にCSPデバイスと同じサブネット上にあることを確認してください。

### CSP デバイスが Cisco vManage に到達できない

Action:

次の操作を行ってください。

- KVM コンソールを使用して、CSP デバイスに Cisco NFVIS をインストールします。NFVIS のインストールについては、『Cisco Enterprise NFV Infrastructure Software Configuration Guide 』を参照してください。
- 2. NFVIS システムにログインし、ゲートウェイに ping を送信します

ping を送信していないまたは到達可能でない場合は、スイッチに接続されている OOB ス イッチポートのポートチャネル構成が完了していることを確認します。

1. スイッチのポートチャネル構成がない場合は、nfvis# support ovs appctl bond-show mgmt-bond コマンドを実行します。出力は次のとおりです。

```
--- mgmt-bond ----
bond_mode: balance-slb
bond may use recirculation: no, Recirc-ID : -1
bond-hash-basis: 0
updelay: 0 ms
downdelay: 0 ms
next rebalance: 3479 ms
lacp_status: configured
active slave mac: 00:00:00:00:00(none)
slave eth0-1: disabled
may_enable: false
slave eth0-2: disabled
may_enable: false
```

スイッチのポートチャネルは構成されているが、eth0-2 がスイッチに接続されていない場合は、nfvis# support ovs appctl bond-show mgmt-bond コマンドを実行します。次の出力は、eth0-2 がスイッチに接続されていないことを示しています。

```
---- mgmt-bond ----
bond_mode: balance-slb
bond may use recirculation: no, Recirc-ID : -1
bond-hash-basis: 0
updelay: 0 ms
downdelay: 0 ms
next rebalance: 4938 ms
lacp_status: off
active slave mac: 50:2f:a8:c7:64:c2(eth0-1)
slave eth0-1: enabled
active slave
may_enable: true
hash 195: 2 kB load
slave eth0-2: disabled
may enable: false
```

(注)

Cisco vManage は CSP デバイスを管理するため、NETCONF または REST API または CLI を介した OOB 構成により、デバイスが Cisco vManage と同期しなくなります。Cisco vManage は、次の構成がそこからプッシュされるときに、この構成を削除します。トラブ ルシューティングの場合、Cisco CSP または NFVIS を構成するには、共有モードまたは NETCONF ターゲット候補でのみ構成を使用してからコミットします。この構成は、Confd データベースのように必要であり、CDB は Cisco SD-WAN Cloud onRamp for Colocation ソ リューションの Cisco NFVIS で候補モードになっています。confg t CLI モードまたは NETCONF ターゲットの実行が使用されている場合、CDB データベースが同期されてい ない可能性があり、CSP デバイスで異常な動作が発生し、クラスタが使用できなくなり ます。

# **DHCP IP** アドレス割り当て

静的 IP アドレスを構成するには、次の手順を実行します。

- 1. DHCP サーバーのクリーンインストール後、confd cli を実行します。
- nfvis# show running-config vm\_lifecycle コマンドを使用して、既存の構成を確認します。
   次に例を示します。

nfvis# show running-config vm\_lifecycle networks

```
vm_lifecycle networks network int-mgmt-net
```

3. nfvis# config shared コマンドを使用して、静的 IPv4 アドレスを設定します。

次に例を示します。

nfvis# config shared

```
Entering configuration mode terminal
nfvis(config) # vm_lifecycle networks network int-mgmt-net subnet int-mgmt-net-subnet
address <host-ip> gateway <host-ip-gateway> netmask <your-host-ip-netmask> dhcp
false
nfvis(config-ip-receive-acl-0.0.0.0/0) # commit
Commit complete.
nfvis(config-ip-receive-acl-0.0.0.0/0) # end
nfvis#
```

### DHCP スティッキ IP の構成

スティッキDHCPIPの場合は、DHCPサーバーを構成します。デバイスのシリアル番号をすぐ に利用できることを確認してください。

CentOS 7.4をDHCPサーバーとして使用する場合は、/etc/dhcp/dhcpd.confに次の同様の構成があることを確認します。

```
host abcxxxx175 {
    option dhcp-client-identifier <serial number>;
}
```

2. IOS を DHCP サーバーとして使用する場合は、IOS DHCP サーバーまたはプールに次の同様の構成があることを確認してください。

```
ip dhcp pool P_112
host 209.165.201.12 255.255.255.0
client-identifier 4643.4832.3xxx.3256.3xxx.48
```

この例では、IP アドレス 209.165.201.12 は、識別子が 4643.4832.3xxx.3256.3xxx.48 のクラ イアントの DHCP スティッキ IP です。次に、クライアント識別子を見つけることができ ます。

**3.** クライアント識別子を見つけるには、IOS DHCP サーバーで debug ip dhcp server packet を オンにします。

デバッグコンソールの出力から、SD-WAN Cloud OnRamp for Colocation デバイスの DHCP クライアント識別子を表示できます。

# Cisco Colo Manager の問題のトラブルシューティング

ここでは、一般的な Cisco Colo Manager の問題とそのトラブルシューティング方法について説 明します。

一般的な Cisco Colo Manager の問題

### SVLの形成に失敗した場合のポート接続の確認

クラスタをアクティブ化した後、CCM からの SVL およびアップリンクポートを確認するに は、次の手順を実行します。

**1.** Cisco vManage で、[Configuration] > [Cloud OnRamp for Colocation]をクリックします。

- クラスタのポート接続を確認するには、テーブルからクラスタを選択し、行の右側にある [More Actions] アイコンをクリックしてから、[Sync] を選択します。
- **3.** [Device Template] で、コロケーションクラスタをクリックし、ドロップダウンリストから CCM クラスタを選択します。
- 4. CCM 構成を表示するには、CCM クラスタをクリックします。

クラスタ内の両方のスイッチデバイスのポート接続の詳細を表示し、接続の問題を特定で きるようになりました。

図 41: SVL およびアップリンクポートの検証

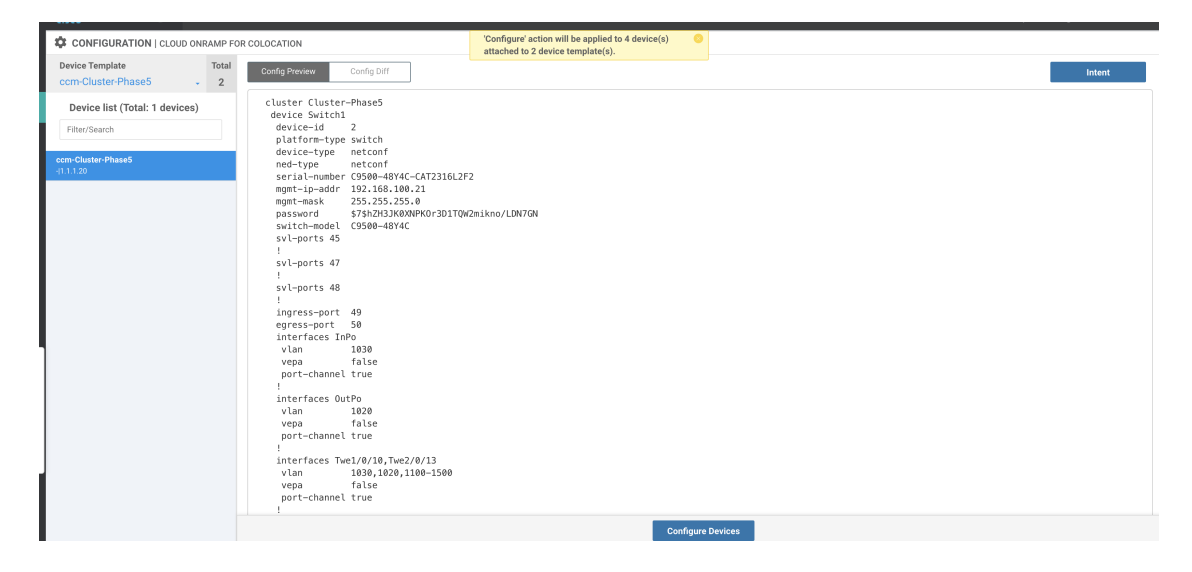

#### Cisco Catalyst 9500 SVL 形成の失敗

管理者ユーザーとして Cisco NFVIS との SSH セッションを確立します。ccm-console コマンドを使用して Cisco Colo Manager にログインし、show colo-config-status コマンドを実行します。

admin@ncs# show colo-config-status

推奨されるアクションを表示します。

```
colo-config-status status failure
colo-config-status description "Step 4 of 7:
Device c9500-2 : 192.168.6.252 (CAT2324L42L)
SVL ports specified by vmanage does not match with
actual cabled svl ports. Recommended action: Correct
the configured svl ports specified in cluster
configuration by vmanage in accordance with switch
SVL port cabling" colo-config-status severity critical
```

Cisco vManage の SVL 用に選択したポートが物理的にケーブル接続されたポートと一致していること、およびそれらが Cisco Catalyst 9500 スイッチによって検出されることを確認してください。

Day-0のクラスタをアクティブにしているときに Cisco Colo Manager が異常であるか、Cisco Colo Manager の実行中に Cisco CSP が削除されます。また、新しく追加された Cisco CSP デバイスの 新しい Cisco Colo Manager がインスタンス化に失敗するか、異常になります

ここで、Cisco Colo Manager はホスト側で異常な状態にあり、Cisco Colo Manager の内部状態は「FAILURE」を示しています。Cisco vManage モニタリングでも、Cisco Colo Manager が「UNHEALTHY」状態で表示されます。

Action:

**1.** show container ColoMgr コマンドを実行して、新しく追加された Cisco CSP デバイスの Cisco Colo Manager の状態を確認します。

```
CSP1# show container ColoMgr
container ColoMgr
uuid 57b9b8646ff1066ba24707415b5449111d915664629f56221e141c1171ee283d
ip-address 172.31.232.182
netmask 24
default-gw 172.31.232.2
bridge int-mgmt-net-br
state healthy
error
CSP1#
```

- 2. 前の手順で示したエラーフィールドを調べて、Cisco Colo Manager が異常な状態になって いる理由を確認します。
- ゲートウェイへの ping に関連する障害の場合は、IP アドレス、マスク、ゲートウェイ IP アドレスなどの Cisco Colo Manager パラメータが有効であることを確認します。また、ゲー トウェイへの物理接続の到達可能性を確認します。
- **4.** いずれかのパラメータが正しくない場合は、Cisco vManage からそれらを修正してから、 クラスタのアクティブ化または同期を再試行します。
- 5. Cisco Colo Manager が正常でない理由がパッケージエラーである場合は、テクニカルサポートに連絡してください。

# サービスチェーンの問題のトラブルシューティング

ここでは、一般的なサービスチェーンの問題とそのトラブルシューティング方法について説明 します。

一般的なサービスチェーンの問題

- サービスグループへのサービスチェーンの追加または削除が失敗する
  - Action:
  - Cisco Colo Manager はホスト側で正常な状態にあり、Cisco Colo Manager の内部状態は、構成プッシュに対して「FAILURE」を示しています。構成プッシュが失敗し、Cisco Colo Manager が「FAILURE」状態になり、クラスタが「FAILURE」状態になります。
     Action:

**1.** Cisco Colo Manager にアクセスするには、Cisco Colo Manager が有効になっている CSP デバイスで ccm console コマンドを実行します。

このアクションにより、Cisco Colo Manager の CLI に移動します。次のコマンドを実行します。

1. show colo-config-status

このアクションにより、説明に失敗の理由を表示できます。

- 障害をデバッグするためにさらに情報が必要な場合は、Cisco Colo Manager をホストしている CSP で admin-tech コマンドを使用してログを収集します。または、 デバイスから直接ログを取得することもできます。『CSP からのログ収集 (188 ページ)』を参照してください。
- 2. VNF サービスチェーンの Day-0 構成を確認します。
- 3. VNF サービスチェーンを再度プロビジョニングします。

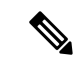

```
(注)
```

サービスチェーンの追加または削除によって Cisco Colo Manager で障害が発生した場合は、同期するオプションがあ ります。

サービスチェーンの追加中に、VNF がエラー状態になる

VNF が Cisco vManage でダウンとして表示されます。

Action:

- **1.** VNF の Day-0 構成を確認します。
- 2. Cisco vManage から SSH を使用して、VNF をホストしている CSP に移動します。

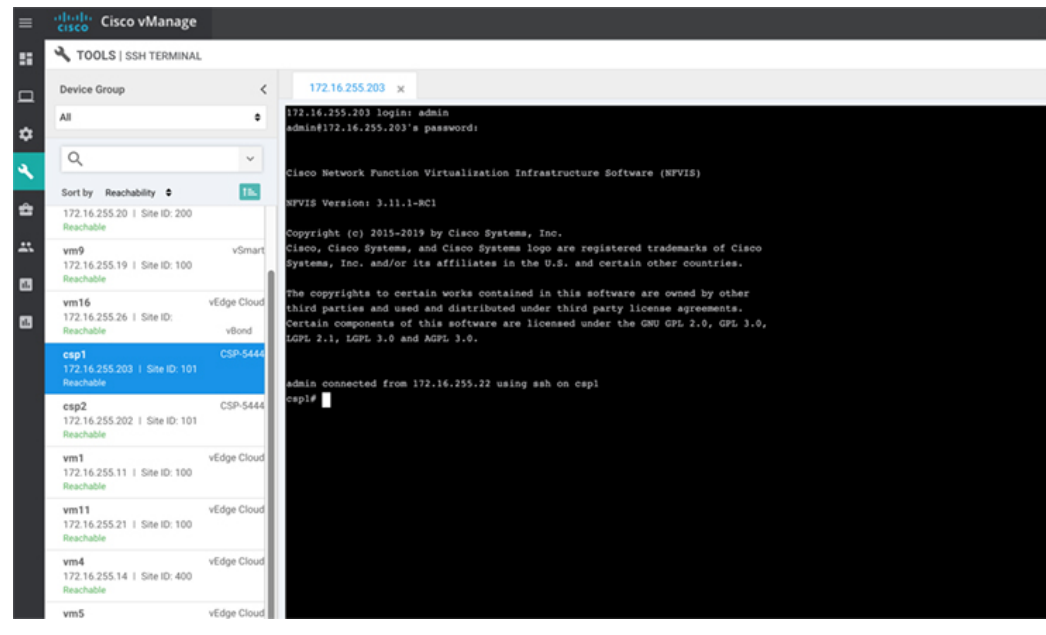

3. 次のコマンドを実行します。

nfvis# show system:system deployments

nfvis# get the VNF ID

次に例を示します。

NAME ID STATE

-----

Firewall2 SG-3 40 running

nfvis# support show config-drive content 40

すべての変数がキーと値のペアで適切に置き換えられていることを確認してください。

# 物理ネットワーク機能管理の問題のトラブルシューティ ング

PNF デバイスの共有の問題を解決するには、次の点を考慮してください。

- **1.** Catalyst 9500 への PNF デバイスのケーブル接続が正しく、VLAN 構成は Catalyst 9500 の正 しいポートにあること。
- 2. LLDP の有効化を確認すること。デフォルトでは、LLDP は Catalyst 9500 で有効になって います。PNF で LLDP が有効になっていることを確認し、LLDP ネイバーとネイバーイン ターフェイスをチェックして接続を確認します。
- 3. PNF で欠落している構成を確認すること。

# **CSP**からのログ収集

Cisco vManage から CSP に到達できず、デバッグのためにログを収集する必要がある場合は、 CSP から tech-support コマンドを使用します。

次に、tech-support コマンドの使用例を示します。

| nfvis#  | tech-support                  |
|---------|-------------------------------|
| nfvis#  | show system:system file-list  |
| system: | system file-list disk local 1 |
| name    | nfvis_scp.log                 |
| path    | /data/intdatastore/logs       |
| size    | 2.1K                          |
| typ     |                               |

Cisco NFVIS から外部システムへ、または外部システムから Cisco NFVIS へのログファイルの コピーを保護するには、管理ユーザーは特権 EXEC モードで scp コマンドを使用できます。次 の例は、scp techsupport コマンドを示しています。

nfvis# scp techsupport:NFVIS\_nfvis\_2019-04-11T15-33-09.tar.gz cisco@172.31.232.182:/home/cisco/.

# **Cisco vManage**の問題のトラブルシューティング

次の場所を使用して、Cisco vManageの問題をトラブルシューティングします。

SD-WAN Techzone ナレッジベース

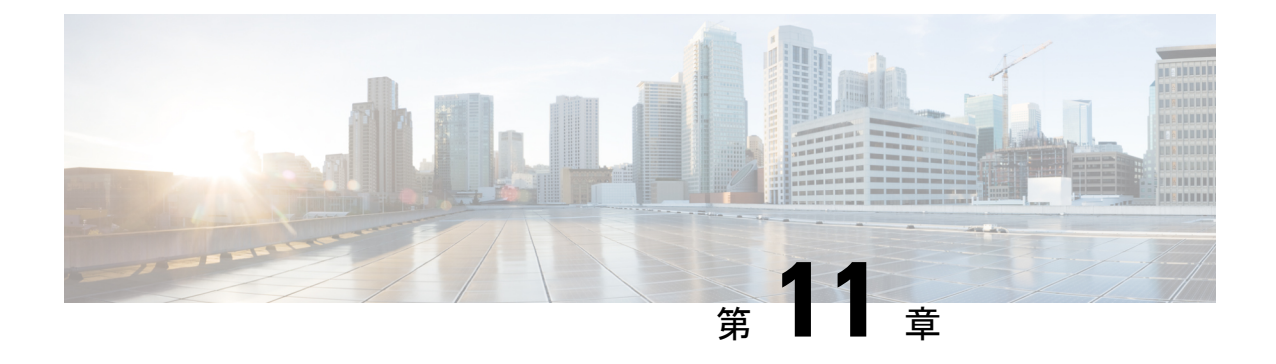

# 共有 VNF のカスタムパッケージの詳細

- Cisco vEdge ルータ変数リスト (189 ページ)
- Cisco CSR1000V 変数リスト (193 ページ)
- ASAv 変数リスト (197 ページ)

# Cisco vEdge ルータ変数リスト

次の Cisco vEdge ルータ変数リストでは、同じ変数名をサービスチェーン5と6にそれぞれ使用でき、サービスチェーンについて説明したように適切な番号を付け直すことができます。

### Cisco vEdge ルータ変数リスト

Cisco vEdge ルータがスタンドアロンモードで、ネイバーが HA モード

最初のVNFへの入力はアクセスモード(ハイパーバイザタグ付き)であり、ネイバー(ASAv ファイアウォール)はHAモードです。

| ユーザ変数                    | システム変数                              |                                             |  |  |
|--------------------------|-------------------------------------|---------------------------------------------|--|--|
|                          | サービスチェーン1と2が共<br>有されている場合の必須変<br>数。 | サービスチェーン 3 および 4<br>が共有されている場合のオプ<br>ション変数。 |  |  |
| DNS_SERVER               | OTP                                 |                                             |  |  |
| UUID                     | VBOND_IP                            |                                             |  |  |
| INSIDE_PRIM              | ORG_NAME                            |                                             |  |  |
| INSIDE_DATA_MASK_LEN     | BGP_NO                              |                                             |  |  |
| INSIDE_PEER_DATA_IP_PRIM | SYSTEM_IP                           |                                             |  |  |
| INSIDE_AS                | MGMT_PRIM                           |                                             |  |  |
| LOCAL_INSIDE_AS          | MGMT_MASK_LEN                       |                                             |  |  |
| INSIDE_GW                | MGMT_GW                             |                                             |  |  |

| ユーザ変数         | システム変数                      |                             |
|---------------|-----------------------------|-----------------------------|
| SERVICE_VPN   | RCC                         |                             |
| SERVICE_VPN_2 | VM_INSTANCE_NAME            |                             |
| SERVICE_VPN_3 | OUTSIDE_PRIM                | OUTSIDE_PRIM_3              |
| SERVICE_VPN_4 | OUTSIDE_DATA_MASK_LEN       | OUTSIDE_DATA_MASK_LEN_3     |
|               | OUTSIDE_PEER_DATA_IP_PRIM   | OUTSIDE_PEER_DATA_IP_PRIM_3 |
|               | OUTSIDE_AS                  | OUTSIDE_AS_3                |
|               | OUTSIDE_VLAN_1              | OUTSIDE_VLAN_3              |
|               | OUTSIDE_PEER_DATA_IP_SEC    | OUTSIDE_PEER_DATA_IP_SEC_3  |
|               | OUTSIDE_PRIM_2              | OUTSIDE_PRIM_4              |
|               | OUTSIDE_DATA_MASK_LEN_2     | OUTSIDE_DATA_MASK_LEN_4     |
|               | OUTSIDE_PEER_DATA_IP_PRIM_2 | OUTSIDE_PEER_DATA_IP_PRIM_4 |
|               | OUTSIDE_AS_2                | OUTSIDE_AS_4                |
|               | OUTSIDE_VLAN_2              | OUTSIDE_VLAN_4              |
|               | OUTSIDE_PEER_DATA_IP_SEC_2  | OUTSIDE_PEER_DATA_IP_SEC_4  |

### Cisco vEdge ルータ変数リスト

**Cisco vEdge ルータがスタンドアロンモードで、ネイバーがスタンドアロンモード** 最初の VNF への入力はアクセスモード(ハイパーバイザタグ付き)であり、ネイバーはスタ ンドアロンモードです。

| ユーザ変数                    | システム変数                              |                                             |  |  |
|--------------------------|-------------------------------------|---------------------------------------------|--|--|
|                          | サービスチェーン1と2が共<br>有されている場合の必須変<br>数。 | サービスチェーン 3 および 4<br>が共有されている場合のオプ<br>ション変数。 |  |  |
| DNS_SERVER               | OTP                                 |                                             |  |  |
| UUID                     | VBOND_IP                            |                                             |  |  |
| INSIDE_PRIM              | ORG_NAME                            |                                             |  |  |
| INSIDE_DATA_MASK_LEN     | BGP_NO                              |                                             |  |  |
| INSIDE_PEER_DATA_IP_PRIM | SYSTEM_IP                           |                                             |  |  |
| INSIDE_AS                | MGMT_PRIM                           |                                             |  |  |
| LOCAL_INSIDE_AS          | MGMT_MASK_LEN                       |                                             |  |  |

| ユーザ変数         | システム変数                      |                             |  |
|---------------|-----------------------------|-----------------------------|--|
| INSIDE_GW     | MGMT_GW                     |                             |  |
| SERVICE_VPN   | RCC                         |                             |  |
| SERVICE_VPN_2 | VM_INSTANCE_NAME            |                             |  |
| SERVICE_VPN_3 | OUTSIDE_PRIM                | OUTSIDE_PRIM_3              |  |
| SERVICE_VPN_4 | OUTSIDE_DATA_MASK_LEN       | OUTSIDE_DATA_MASK_LEN_3     |  |
|               | OUTSIDE_PEER_DATA_IP_PRIM   | OUTSIDE_PEER_DATA_IP_PRIM_3 |  |
|               | OUTSIDE_AS                  | OUTSIDE_AS_3                |  |
|               | OUTSIDE_VLAN_1              | OUTSIDE_VLAN_3              |  |
|               | OUTSIDE_PRIM_2              | OUTSIDE_PRIM_4              |  |
|               | OUTSIDE_DATA_MASK_LEN_2     | OUTSIDE_DATA_MASK_LEN_4     |  |
|               | OUTSIDE_PEER_DATA_IP_PRIM_2 | OUTSIDE_PEER_DATA_IP_PRIM_4 |  |
|               | OUTSIDE_AS_2                | OUTSIDE_AS_4                |  |
|               | OUTSIDE_VLAN_2              | OUTSIDE_VLAN_4              |  |

# Cisco vEdge ルータ変数リスト

Cisco vEdge ルータがスタンドアロンモードで、ネイバーがスタンドアロンモード 鼻切の VOUE a の 入力はトランクエード (VOUE a がけま) でも り うくバーけて タンド

最初の VNF への入力はトランクモード (VNF タグ付き) であり、ネイバーはスタンドアロン モードです。

| ユーザ変数                  | システム変数                              |                                            |  |  |
|------------------------|-------------------------------------|--------------------------------------------|--|--|
|                        | サービスチェーン1と2が共<br>有されている場合の必須変<br>数。 | サービスチェーン 3 および 4<br>が共有されている場合のオプ<br>ション変数 |  |  |
| DNS_SERVER             | OTP                                 |                                            |  |  |
| UUID                   | VBOND_IP                            |                                            |  |  |
| INSIDE_VLAN1           | ORG_NAME                            |                                            |  |  |
| INSIDE_PRIM_SUBNET1_IP | BGP_NO                              |                                            |  |  |
| INSIDE_DATA_MASK_LEN1  | SYSTEM_IP                           |                                            |  |  |
| INSIDE_VLAN2           | MGMT_PRIM                           |                                            |  |  |
| INSIDE_PRIM_SUBNET2_IP | MGMT_MASK_LEN                       |                                            |  |  |
| INSIDE_DATA_MASK_LEN2  | MGMT_GW                             |                                            |  |  |

| ユーザ変数         | システム変数                      |                             |  |  |
|---------------|-----------------------------|-----------------------------|--|--|
| INSIDE_GW1    | RCC                         |                             |  |  |
| INSIDE_GW2    | VM_INSTANCE_NAME            |                             |  |  |
| SERVICE_VPN   | OUTSIDE_PRIM                | OUTSIDE_PRIM_3              |  |  |
| SERVICE_VPN_2 | OUTSIDE_DATA_MASK_LEN       | OUTSIDE_DATA_MASK_LEN_3     |  |  |
| SERVICE_VPN_3 | OUTSIDE_PEER_DATA_IP_PRIM   | OUTSIDE_PEER_DATA_IP_PRIM_3 |  |  |
| SERVICE_VPN_4 | OUTSIDE_AS                  | OUTSIDE_AS_3                |  |  |
|               | OUTSIDE_VLAN_1              | OUTSIDE_VLAN_3              |  |  |
|               | OUTSIDE_PRIM_2              | OUTSIDE_PRIM_4              |  |  |
|               | OUTSIDE_DATA_MASK_LEN_2     | OUTSIDE_DATA_MASK_LEN_4     |  |  |
|               | OUTSIDE_PEER_DATA_IP_PRIM_2 | OUTSIDE_PEER_DATA_IP_PRIM_4 |  |  |
|               | OUTSIDE_AS_2                | OUTSIDE_AS_4                |  |  |
|               | OUTSIDE_VLAN_2              | OUTSIDE_VLAN_4              |  |  |

## Cisco vEdge ルータ変数リスト

**Cisco vEdge ルータがスタンドアロンモードで、ネイバーが HA モード** 最初の VNFへの入力はトランクモード(VNF タグ付き)であり、ネイバーは HA モードです。

| ユーザ変数                  | システム変数                              |                                             |  |  |
|------------------------|-------------------------------------|---------------------------------------------|--|--|
|                        | サービスチェーン1と2が共<br>有されている場合の必須変<br>数。 | サービスチェーン 3 および 4<br>が共有されている場合のオプ<br>ション変数。 |  |  |
| DNS_SERVER             | OTP                                 |                                             |  |  |
| UUID                   | VBOND_IP                            |                                             |  |  |
| INSIDE_VLAN1           | ORG_NAME                            |                                             |  |  |
| INSIDE_PRIM_SUBNET1_IP | BGP_NO                              |                                             |  |  |
| INSIDE_DATA_MASK_LEN1  | SYSTEM_IP                           |                                             |  |  |
| INSIDE_VLAN2           | MGMT_PRIM                           |                                             |  |  |
| INSIDE_PRIM_SUBNET2_IP | MGMT_MASK_LEN                       |                                             |  |  |
| INSIDE_DATA_MASK_LEN2  | MGMT_GW                             |                                             |  |  |
| INSIDE_GW1             | RCC                                 |                                             |  |  |

| ユーザ変数         | システム変数                      |                             |
|---------------|-----------------------------|-----------------------------|
| INSIDE_GW2    | VM_INSTANCE_NAME            |                             |
| SERVICE_VPN   | OUTSIDE_PRIM                | OUTSIDE_PRIM_3              |
| SERVICE_VPN_2 | OUTSIDE_DATA_MASK_LEN       | OUTSIDE_DATA_MASK_LEN_3     |
| SERVICE_VPN_3 | OUTSIDE_PEER_DATA_IP_PRIM   | OUTSIDE_PEER_DATA_IP_PRIM_3 |
| SERVICE_VPN_4 | OUTSIDE_AS                  | OUTSIDE_AS_3                |
|               | OUTSIDE_VLAN_1              | OUTSIDE_VLAN_3              |
|               | OUTSIDE_PEER_DATA_IP_SEC    | OUTSIDE_PEER_DATA_IP_SEC_3  |
|               | OUTSIDE_PRIM_2              | OUTSIDE_PRIM_4              |
|               | OUTSIDE_DATA_MASK_LEN_2     | OUTSIDE_DATA_MASK_LEN_4     |
|               | OUTSIDE_PEER_DATA_IP_PRIM_2 | OUTSIDE_PEER_DATA_IP_PRIM_4 |
|               | OUTSIDE_AS_2                | OUTSIDE_AS_4                |
|               | OUTSIDE_VLAN_2              | OUTSIDE_VLAN_4              |
|               | OUTSIDE_PEER_DATA_IP_SEC_2  | OUTSIDE_PEER_DATA_IP_SEC_4  |

### Cisco CSR1000V 変数リスト

## 最後の Cisco CSR1000V VNF が HA モードで、ネイバーがスタンドアロンモード

最後のVNFからの出力はアクセスモード(ハイパーバイザタグ付き)であり、ネイバー(ASAv ファイアウォール)はスタンドアロンモードです。

| ユーザ変数           | システム変数           |          |  |
|-----------------|------------------|----------|--|
|                 | 必須変数             | オプションの変数 |  |
| DOMAIN_NAME     | VM_INSTANCE_NAME |          |  |
| DNS_SERVER      | TNAME            |          |  |
| NTP_SERVER      | ORG_NAME         |          |  |
| TIMEZONE        | BGP_NO           |          |  |
| OFFSET          | SYSTEM_IP        |          |  |
| SUMMER_TIMEZONE | MGMT_PRIM        |          |  |
| TECH_PACKAGE    | MGMT_MASK        |          |  |

| ユーザ変数                     | システム変数                     |                            |
|---------------------------|----------------------------|----------------------------|
| THROUGHPUT_IN_MB          | MGMT_GW                    |                            |
| TOKEN_VALUE               | MGMT_SEC                   |                            |
| PASS                      | INSIDE_VLAN_1              | INSIDE_VLAN_3              |
| OUTSIDE_PRIM              | INSIDE_PRIM                | INSIDE_PRIM_3              |
| OUTSIDE_DATA_MASK         | INSIDE_DATA_MASK           | INSIDE_DATA_MASK_3         |
| OUTSIDE_PEER_DATA_IP_PRIM | INSIDE_PEER_DATA_IP_PRIM   | INSIDE_PEER_DATA_IP_PRIM_3 |
| OUTSIDE_AS                | INSIDE_AS                  | INSIDE_AS_3                |
| LOCAL_OUTSIDE_AS          | INSIDE_VLAN_2              | INSIDE_VLAN_4              |
| OUTSIDE_PEER_DATA_IP_SEC  | INSIDE_PRIM_2              | INSIDE_PRIM_4              |
| OUTSIDE_SEC               | INSIDE_DATA_MASK_2         | INSIDE_DATA_MASK_4         |
|                           | INSIDE_PEER_DATA_IP_PRIM_2 | INSIDE_PEER_DATA_IP_PRIM_4 |
|                           | INSIDE_AS_2                | INSIDE_AS_4                |

**最後の Cisco CSR1000V VNF がスタンドアロンモードで、ネイバーがスタンドアロンモード** 最後の VNF からの出力はアクセスモード(ハイパーバイザタグ付き)であり、ネイバーはス タンドアロンモードです。

| ユーザ変数            | システム変数           |               |
|------------------|------------------|---------------|
|                  | 必須変数             | オプションの変数      |
| DOMAIN_NAME      | VM_INSTANCE_NAME |               |
| DNS_SERVER       | TNAME            |               |
| NTP_SERVER       | ORG_NAME         |               |
| TIMEZONE         | BGP_NO           |               |
| OFFSET           | SYSTEM_IP        |               |
| SUMMER_TIMEZONE  | MGMT_PRIM        |               |
| TECH_PACKAGE     | MGMT_MASK        |               |
| THROUGHPUT_IN_MB | MGMT_GW          |               |
| TOKEN_VALUE      | INSIDE_VLAN_1    | INSIDE_VLAN_3 |
| PASS             | INSIDE_PRIM      | INSIDE_PRIM_3 |

| ユーザ変数                     | システム変数                     |                            |
|---------------------------|----------------------------|----------------------------|
| OUTSIDE_PRIM              | INSIDE_DATA_MASK           | INSIDE_DATA_MASK_3         |
| OUTSIDE_DATA_MASK         | INSIDE_PEER_DATA_IP_PRIM   | INSIDE_PEER_DATA_IP_PRIM_3 |
| OUTSIDE_PEER_DATA_IP_PRIM | INSIDE_AS                  | INSIDE_AS_3                |
| OUTSIDE_AS                | INSIDE_PEER_DATA_IP_SEC    | INSIDE_PEER_DATA_IP_SEC_3  |
| LOCAL_OUTSIDE_AS          | VIP_IP_ADDRESS             | VIP_IP_ADDRESS_3           |
|                           | INSIDE_SEC                 | INSIDE_SEC_3               |
|                           | INSIDE_VLAN_2              | INSIDE_VLAN_4              |
|                           | INSIDE_PRIM_2              | INSIDE_PRIM_4              |
|                           | INSIDE_DATA_MASK_2         | INSIDE_DATA_MASK_4         |
|                           | INSIDE_PEER_DATA_IP_PRIM_2 | INSIDE_PEER_DATA_IP_PRIM_4 |
|                           | INSIDE_AS_2                | INSIDE_AS_4                |
|                           | INSIDE_PEER_DATA_IP_SEC_2  | INSIDE_PEER_DATA_IP_SEC_4  |
|                           | VIP_IP_ADDRESS_2           | VIP_IP_ADDRESS_4           |
|                           | INSIDE_SEC_2               | INSIDE_SEC_4               |

# 最後の Cisco CSR1000V VNF がスタンドアロンモードで、ネイバーが HA モード

最後のVNFからの出力はアクセスモード(ハイパーバイザタグ付き)であり、ネイバーはHA モードです。

| ユーザ変数            | システム変数           |          |
|------------------|------------------|----------|
|                  | 必須変数             | オプションの変数 |
| DOMAIN_NAME      | VM_INSTANCE_NAME |          |
| DNS_SERVER       | TNAME            |          |
| NTP_SERVER       | ORG_NAME         |          |
| TIMEZONE         | BGP_NO           |          |
| OFFSET           | SYSTEM_IP        |          |
| SUMMER_TIMEZONE  | MGMT_PRIM        |          |
| TECH_PACKAGE     | MGMT_MASK        |          |
| THROUGHPUT_IN_MB | MGMT_GW          |          |

| ユーザ変数                     | システム変数                     |                            |
|---------------------------|----------------------------|----------------------------|
| TOKEN_VALUE               | INSIDE_VLAN_1              | INSIDE_VLAN_3              |
| PASS                      | INSIDE_PRIM                | INSIDE_PRIM_3              |
| OUTSIDE_PRIM              | INSIDE_DATA_MASK           | INSIDE_DATA_MASK_3         |
| OUTSIDE_DATA_MASK         | INSIDE_PEER_DATA_IP_PRIM   | INSIDE_PEER_DATA_IP_PRIM_3 |
| OUTSIDE_PEER_DATA_IP_PRIM | INSIDE_AS                  | INSIDE_AS_3                |
| OUTSIDE_AS                | INSIDE_VLAN_2              | INSIDE_VLAN_4              |
| LOCAL_OUTSIDE_AS          | INSIDE_PRIM_2              | INSIDE_PRIM_4              |
|                           | INSIDE_DATA_MASK_2         | INSIDE_DATA_MASK_4         |
|                           | INSIDE_PEER_DATA_IP_PRIM_2 | INSIDE_PEER_DATA_IP_PRIM_4 |
|                           | INSIDE_AS_2                | INSIDE_AS_4                |

### 最後の Cisco CSR1000V VNF が HA モードで、ネイバーが HA モード

最後のVNFからの出力はアクセスモード(ハイパーバイザタグ付き)であり、ネイバーはHA モードです。

| ユーザ変数             | システム変数           |                    |
|-------------------|------------------|--------------------|
|                   | 必須変数             | オプションの変数           |
| DOMAIN_NAME       | VM_INSTANCE_NAME |                    |
| DNS_SERVER        | TNAME            |                    |
| NTP_SERVER        | ORG_NAME         |                    |
| TIMEZONE          | BGP_NO           |                    |
| OFFSET            | SYSTEM_IP        |                    |
| SUMMER_TIMEZONE   | MGMT_PRIM        |                    |
| TECH_PACKAGE      | MGMT_MASK        |                    |
| THROUGHPUT_IN_MB  | MGMT_GW          |                    |
| TOKEN_VALUE       | MGMT_SEC         |                    |
| PASS              | INSIDE_VLAN_1    | INSIDE_VLAN_3      |
| OUTSIDE_PRIM      | INSIDE_PRIM      | INSIDE_PRIM_3      |
| OUTSIDE_DATA_MASK | INSIDE_DATA_MASK | INSIDE_DATA_MASK_3 |

| ユーザ変数                     | システム変数                     |                            |
|---------------------------|----------------------------|----------------------------|
| OUTSIDE_PEER_DATA_IP_PRIM | INSIDE_PEER_DATA_IP_PRIM   | INSIDE_PEER_DATA_IP_PRIM_3 |
| OUTSIDE_AS                | INSIDE_AS                  | INSIDE_AS_3                |
| LOCAL_OUTSIDE_AS          | INSIDE_PEER_DATA_IP_SEC    | INSIDE_PEER_DATA_IP_SEC_3  |
| OUTSIDE_PEER_DATA_IP_SEC  | VIP_IP_ADDRESS             | VIP_IP_ADDRESS_3           |
| OUTSIDE_SEC               | INSIDE_SEC                 | INSIDE_SEC_3               |
|                           | INSIDE_VLAN_2              | INSIDE_VLAN_4              |
|                           | INSIDE_PRIM_2              | INSIDE_PRIM_4              |
|                           | INSIDE_DATA_MASK_2         | INSIDE_DATA_MASK_4         |
|                           | INSIDE_PEER_DATA_IP_PRIM_2 | INSIDE_PEER_DATA_IP_PRIM_4 |
|                           | INSIDE_AS_2                | INSIDE_AS_4                |
|                           | INSIDE_PEER_DATA_IP_SEC_2  | INSIDE_PEER_DATA_IP_SEC_4  |
|                           | VIP_IP_ADDRESS_2           | VIP_IP_ADDRESS_4           |

# ASAv 変数リスト

(注)

次のASAv変数リストでは、同じ変数名をサービスチェーン5と6にそれぞれ使用でき、 サービスチェーンについて説明したように適切な番号を付け直すことができます。

### ASAv 変数リスト

## 最初の ASAv VNF が HA モードで、ネイバーが HA モード

最初の VNF への入力はアクセスモード(ハイパーバイザタグ付き)であり、ネイバーは HA モードです。

| ユーザ変数           | システム変数                              |                                             |
|-----------------|-------------------------------------|---------------------------------------------|
|                 | サービスチェーン1と2が共<br>有されている場合の必須変<br>数。 | サービスチェーン 3 および 4<br>が共有されている場合のオプ<br>ション変数。 |
| DNS_SERVER      | OTP                                 |                                             |
| OFFSET          | VBOND_IP                            |                                             |
| SUMMER_TIMEZONE | ORG_NAME                            |                                             |

| ユーザ変数                    | システム変数                      |                             |
|--------------------------|-----------------------------|-----------------------------|
| DOMAIN_NAME              | BGP_NO                      |                             |
| NTP_SERVER_NAME          | SYSTEM_IP                   |                             |
| LIC_LEVEL                | RCC                         |                             |
| ID_TOKEN                 | VM_INSTANCE_NAME            |                             |
| PASS                     | TNAME                       |                             |
| TIMEZONE                 | HA_PRIM_IP                  |                             |
| INSIDE_PRIM              | HA_SEC_IP                   |                             |
| INSIDE_SEC               | HA_MASK                     |                             |
| INSIDE_DATA_MASK         | MGMT_PRIM                   |                             |
| INSIDE_PEER_DATA_IP_PRIM | MGMT_MASK                   |                             |
| INSIDE_PEER_DATA_IP_SEC  | MGMT_GW                     |                             |
| INSIDE_AS                | MGMT_SEC                    |                             |
| LOCAL_INSIDE_AS          | OUTSIDE_PRIM                | OUTSIDE_PRIM_3              |
|                          | OUTSIDE_DATA_MASK           | OUTSIDE_DATA_MASK_3         |
|                          | OUTSIDE_PEER_DATA_IP_PRIM   | OUTSIDE_PEER_DATA_IP_PRIM_3 |
|                          | OUTSIDE_AS                  | OUTSIDE_AS_3                |
|                          | OUTSIDE_VLAN_1              | OUTSIDE_VLAN_3              |
|                          | OUTSIDE_PEER_DATA_IP_SEC    | OUTSIDE_PEER_DATA_IP_SEC_3  |
|                          | OUTSIDE_SEC                 | OUTSIDE_SEC_3               |
|                          | OUTSIDE_PRIM_2              | OUTSIDE_PRIM_4              |
|                          | OUTSIDE_DATA_MASK_2         | OUTSIDE_DATA_MASK_4         |
|                          | OUTSIDE_PEER_DATA_IP_PRIM_2 | OUTSIDE_PEER_DATA_IP_PRIM_4 |
|                          | OUTSIDE_AS_2                | OUTSIDE_AS_4                |
|                          | OUTSIDE_VLAN_2              | OUTSIDE_VLAN_4              |
|                          | OUTSIDE_PEER_DATA_IP_SEC_2  | OUTSIDE_PEER_DATA_IP_SEC_4  |
|                          | OUTSIDE_SEC_2               | OUTSIDE_SEC_4               |

### ASAv 変数リスト

## 最初の ASAv VNF がスタンドアロンモードで、ネイバーがスタンドアロンモード 最初の VNF への入力はアクセスモード(ハイパーバイザタグ付き)であり、ネイバーはスタ ンドアロンモードです。

| ユーザ変数                    | システム変数                              |                                             |
|--------------------------|-------------------------------------|---------------------------------------------|
|                          | サービスチェーン1と2が共<br>有されている場合の必須変<br>数。 | サービスチェーン 3 および 4<br>が共有されている場合のオプ<br>ション変数。 |
| DNS_SERVER               | OTP                                 |                                             |
| OFFSET                   | VBOND_IP                            |                                             |
| SUMMER_TIMEZONE          | ORG_NAME                            |                                             |
| DOMAIN_NAME              | BGP_NO                              |                                             |
| NTP_SERVER_NAME          | SYSTEM_IP                           |                                             |
| LIC_LEVEL                | RCC                                 |                                             |
| ID_TOKEN                 | VM_INSTANCE_NAME                    |                                             |
| PASS                     | TNAME                               |                                             |
| TIMEZONE                 | MGMT_PRIM                           |                                             |
| INSIDE_PRIM              | MGMT_MASK                           |                                             |
| INSIDE_DATA_MASK         | MGMT_GW                             |                                             |
| INSIDE_PEER_DATA_IP_PRIM | OUTSIDE_PRIM                        | OUTSIDE_PRIM_3                              |
| INSIDE_AS                | OUTSIDE_DATA_MASK                   | OUTSIDE_DATA_MASK_3                         |
| LOCAL_INSIDE_AS          | OUTSIDE_PEER_DATA_IP_PRIM           | OUTSIDE_PEER_DATA_IP_PRIM_3                 |
|                          | OUTSIDE_AS                          | OUTSIDE_AS_3                                |
|                          | OUTSIDE_VLAN_1                      | OUTSIDE_VLAN_3                              |
|                          | OUTSIDE_PRIM_2                      | OUTSIDE_PRIM_4                              |
|                          | OUTSIDE_DATA_MASK_2                 | OUTSIDE_DATA_MASK_4                         |
|                          | OUTSIDE_PEER_DATA_IP_PRIM_2         | OUTSIDE_PEER_DATA_IP_PRIM_4                 |
|                          | OUTSIDE_AS_2                        | OUTSIDE_AS_4                                |
|                          | OUTSIDE_VLAN_2                      | OUTSIDE_VLAN_4                              |

## ASAv 変数リスト

### 最初の ASAv VNF がスタンドアロンモードで、ネイバーが HA モード

最初の VNF への入力はアクセスモード(ハイパーバイザタグ付き)であり、ネイバーは HA モードです。

| ユーザ変数                    | システム変数                              |                                             |
|--------------------------|-------------------------------------|---------------------------------------------|
|                          | サービスチェーン1と2が共<br>有されている場合の必須変<br>数。 | サービスチェーン 3 および 4<br>が共有されている場合のオプ<br>ション変数。 |
| DNS_SERVER               | OTP                                 |                                             |
| OFFSET                   | VBOND_IP                            |                                             |
| SUMMER_TIMEZONE          | ORG_NAME                            |                                             |
| DOMAIN_NAME              | BGP_NO                              |                                             |
| NTP_SERVER_NAME          | SYSTEM_IP                           |                                             |
| LIC_LEVEL                | RCC                                 |                                             |
| ID_TOKEN                 | VM_INSTANCE_NAME                    |                                             |
| PASS                     | TNAME                               |                                             |
| TIMEZONE                 | MGMT_PRIM                           |                                             |
| INSIDE_PRIM              | MGMT_MASK                           |                                             |
| INSIDE_DATA_MASK         | MGMT_GW                             |                                             |
| INSIDE_PEER_DATA_IP_PRIM | OUTSIDE_PRIM                        | OUTSIDE_PRIM_3                              |
| INSIDE_AS                | OUTSIDE_DATA_MASK                   | OUTSIDE_DATA_MASK_3                         |
| LOCAL_INSIDE_AS          | OUTSIDE_PEER_DATA_IP_PRIM           | OUTSIDE_PEER_DATA_IP_PRIM_3                 |
|                          | OUTSIDE_AS                          | OUTSIDE_AS_3                                |
|                          | OUTSIDE_VLAN_1                      | OUTSIDE_VLAN_3                              |
|                          | OUTSIDE_PEER_DATA_IP_SEC            | OUTSIDE_PEER_DATA_IP_SEC_3                  |
|                          | OUTSIDE_PRIM_2                      | OUTSIDE_PRIM_4                              |
|                          | OUTSIDE_DATA_MASK_2                 | OUTSIDE_DATA_MASK_4                         |
|                          | OUTSIDE_PEER_DATA_IP_PRIM_2         | OUTSIDE_PEER_DATA_IP_PRIM_4                 |
|                          | OUTSIDE_AS_2                        | OUTSIDE_AS_4                                |
|                          | OUTSIDE_VLAN_2                      | OUTSIDE_VLAN_4                              |
|                          | OUTSIDE_PEER_DATA_IP_SEC_2          | OUTSIDE_PEER_DATA_IP_SEC_4                  |

### ASAv 変数リスト

最初の ASAv VNF が HA モードで、ネイバーが HA モード

最初の VNF への入力はトランクモード (vnf タグ付き) であり、ネイバーは HA モードです。

| ユーザ変数                     | システム変数                              |                                             |
|---------------------------|-------------------------------------|---------------------------------------------|
|                           | サービスチェーン1と2が共<br>有されている場合の必須変<br>数。 | サービスチェーン 3 および 4<br>が共有されている場合のオプ<br>ション変数。 |
| DNS_SERVER                | OTP                                 |                                             |
| OFFSET                    | VBOND_IP                            |                                             |
| SUMMER_TIMEZONE           | ORG_NAME                            |                                             |
| DOMAIN_NAME               | BGP_NO                              |                                             |
| NTP_SERVER_NAME           | SYSTEM_IP                           |                                             |
| LIC_LEVEL                 | RCC                                 |                                             |
| ID_TOKEN                  | VM_INSTANCE_NAME                    |                                             |
| PASS                      | TNAME                               |                                             |
| TIMEZONE                  | HA_PRIM_IP                          |                                             |
| INSIDE_PRIM_SUBNET1_IP    | HA_SEC_IP                           |                                             |
| INSIDE_PEER_DATA_IP_PRIM1 | HA_MASK                             |                                             |
| INSIDE_AS1                | MGMT_PRIM                           |                                             |
| LOCAL_INSIDE_AS1          | MGMT_MASK                           |                                             |
| INSIDE_VLAN1              | MGMT_GW                             |                                             |
| INSIDE_DATA_MASK_SUBNET1  | MGMT_GW                             |                                             |
| INSIDE_PRIM_SUBNET2_IP    | OUTSIDE_PRIM                        | OUTSIDE_PRIM_3                              |
| INSIDE_PEER_DATA_IP_PRIM2 | OUTSIDE_DATA_MASK                   | OUTSIDE_DATA_MASK_3                         |
| INSIDE_AS2                | OUTSIDE_PEER_DATA_IP_PRIM           | OUTSIDE_PEER_DATA_IP_PRIM_3                 |
| LOCAL_INSIDE_AS2          | OUTSIDE_AS                          | OUTSIDE_AS_3                                |
| INSIDE_VLAN2              | OUTSIDE_VLAN_1                      | OUTSIDE_VLAN_3                              |
| INSIDE_DATA_MASK_SUBNET2  | OUTSIDE_PEER_DATA_IP_SEC            | OUTSIDE_PEER_DATA_IP_SEC_3                  |
| INSIDE_PRIM_SUBNET3_IP    | OUTSIDE_SEC                         | OUTSIDE_SEC_3                               |
| INSIDE_PEER_DATA_IP_PRIM3 | OUTSIDE_PRIM_2                      | OUTSIDE_PRIM_4                              |

| ユーザ変数                     | システム変数                      |                             |
|---------------------------|-----------------------------|-----------------------------|
| INSIDE_AS3                | OUTSIDE_DATA_MASK_2         | OUTSIDE_DATA_MASK_4         |
| LOCAL_INSIDE_AS3          | OUTSIDE_PEER_DATA_IP_PRIM_2 | OUTSIDE_PEER_DATA_IP_PRIM_4 |
| INSIDE_VLAN3              | OUTSIDE_AS_2                | OUTSIDE_AS_4                |
| INSIDE_DATA_MASK_SUBNET3  | OUTSIDE_VLAN_2              | OUTSIDE_VLAN_4              |
| INSIDE_PRIM_SUBNET4_IP    | OUTSIDE_PEER_DATA_IP_SEC_2  | OUTSIDE_PEER_DATA_IP_SEC_4  |
| INSIDE_PEER_DATA_IP_PRIM4 | OUTSIDE_SEC_2               | OUTSIDE_SEC_4               |
| INSIDE_AS4                |                             |                             |
| LOCAL_INSIDE_AS4          |                             |                             |
| INSIDE_VLAN4              |                             |                             |
| INSIDE_DATA_MASK_SUBNET4  |                             |                             |

翻訳について

このドキュメントは、米国シスコ発行ドキュメントの参考和訳です。リンク情報につきましては 、日本語版掲載時点で、英語版にアップデートがあり、リンク先のページが移動/変更されている 場合がありますことをご了承ください。あくまでも参考和訳となりますので、正式な内容につい ては米国サイトのドキュメントを参照ください。